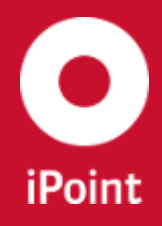

V14.00 onwards

iPCA

IHS

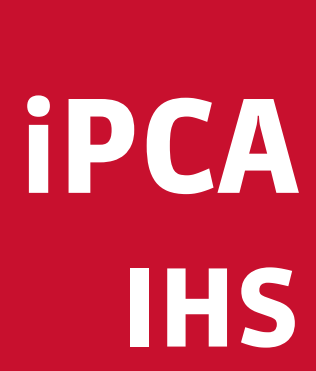

iPoint-systems gmbh Ludwig-Erhard-Straße 58 72760 Reutlingen Tel +49 7121 14489 60 Fax +49 7121 14489 89 info@ipoint-systems.de Director: Jörg Walden Amtsgericht Reutlingen · HRB 353830 USt.-Id.Nr. DE813135964

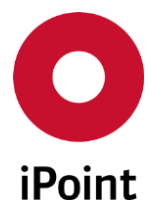

## Imprint

iPCA

This document is part of the product family iPoint Compliance Agent.

All rights, also of translation, are reserved.

Parts of this document may not be reproduced in any form by any means without prior written authorization by iPoint-systems gmbh.

The distribution to users of the product family iPoint Compliance Agent within the organization which holds a license of it is exempted.

With expiring of the license, all existing copies of this document must be deleted.

iPoint-systems gmbh assumes no responsibility for consequential damage resulting from the use.

All product names mentioned herein are the trademarks of their respective owners. Copyright © 2019 by iPoint-systems gmbh, Reutlingen

iPoint-systems gmbh Ludwig-Erhard-Strasse 58 72760 Reutlingen Germany

Phone: +49 7121 14489 60 Fax: +49 7121 14489 89

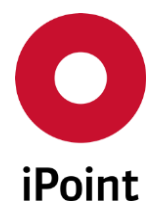

# Table of Contents

| 1     | INTRODUCTION                                                  | 14 |
|-------|---------------------------------------------------------------|----|
| 1.1   | General                                                       | 14 |
| 1.2   | Additional Documentation                                      | 14 |
| 2     | SUPPORT                                                       | 15 |
| 3     | NEW FUNCTIONS                                                 |    |
| 4     | BASIC TERMS                                                   | 20 |
| 4.1   | Structure tree                                                | 20 |
| 4.2   | IMDS-ID and IMDS-Version inside the Online IMDS system        | 20 |
| 4.3   | Statuses in the In-house System and in the Online IMDS system | 21 |
| 4.4   | Miscellaneous                                                 | 24 |
| 5     | GENERAL INFORMATION                                           |    |
| 5.1   | Usage                                                         | 26 |
| 5.2   | Drag & Drop                                                   | 26 |
| 5.3   | Cut, Copy & Paste                                             | 27 |
| 5.4   | Navigation between the editing windows                        | 29 |
| 5.5   | Highlighting                                                  | 29 |
| 5.5.1 | Basic Substances                                              | 29 |
| 5.5.2 | Missing Positions                                             |    |
| 5.5.3 | Old Versions                                                  |    |
| 5.5.4 | MDS/modules that are not allowed to use                       | 31 |
| 5.5.5 | MDS' of Pseudo companies                                      | 31 |
| 5.5.6 | Multisourced MDS/modules                                      |    |
| 5.6   | Tree Load Filter                                              | 31 |
| 5.7   | Optimise search screens                                       | 31 |
| 6     | MAIN FUNCTIONS                                                |    |
| 6.1   | File                                                          | 33 |
| 6.2   | Edit                                                          | 34 |
| 6.3   | Data                                                          | 35 |
| 6.4   | Options                                                       | 36 |
| 6.5   | Extras                                                        | 42 |
| 6.6   | Window                                                        | 43 |

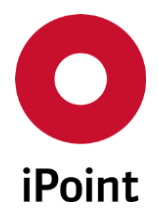

## V14.00 onwards

| 6.7                                                                                                    | Help Menu                                | 43                   |
|----------------------------------------------------------------------------------------------------|------------------------------------------|----------------------|
| 7                                                                                                    | SEARCH                                   | 45                   |
| 7.1                                                                                                    | General                                  | 45                   |
| 7.2                                                                                                    | Determination of search type             | 46                   |
| 7.3                                                                                                    | Search criteria                          | 47                   |
| 7.3.1                                                                                                    | Common criteria                          |                      |
| 7.3.2                                                                                                    | Additional criteria for materials        | 52                   |
| 7.3.3                                                                                                    | Additional criteria for all MDS/Modules  | 52                   |
| 7.3.4                                                                                                    | Criteria for basic substances            | 53                   |
| 7.4                                                                                                    | Search results                           | 56                   |
| 7.4.1                                                                                                    | Sort sequence                            | 56                   |
| 7.4.2                                                                                                    | Column Headings                          | 56                   |
| 7.4.3                                                                                                    | Modification of the search result list   | 57                   |
| 7.4.4                                                                                                    | Actions within the search result list    | 57                   |
| 8                                                                                                    | CREATING A NEW MDS/MODULE                | 63                   |
| 9                                                                                                    | EDITING AN MDS/MODULE                    | 65                   |
|                                                                                                    |                                          |                      |
| 9.1                                                                                                    | General                                  | 65                   |
| 9.1<br>9.2                                                                                                    | General<br>Status symbols                | 65<br>66             |
| 9.1<br>9.2<br>9.3                                                                                                    | General<br>Status symbols<br>Actions     | 65<br>66<br>66       |
| <b>9.1</b><br><b>9.2</b><br><b>9.3</b><br>9.3.1                                                                                                    | General Status symbols Actions Functions | 65<br>66<br>66<br>66 |
| <ul> <li>9.1</li> <li>9.2</li> <li>9.3</li> <li>9.3.1</li> <li>9.3.2</li> </ul>                                                                                                    | General                                  | 65<br>66<br>66<br>   |
| <ul> <li>9.1</li> <li>9.2</li> <li>9.3</li> <li>9.3.1</li> <li>9.3.2</li> <li>9.3.3</li> </ul>                                                                                                    | General                                  | 65<br>66<br>66<br>   |
| <ul> <li>9.1</li> <li>9.2</li> <li>9.3</li> <li>9.3.1</li> <li>9.3.2</li> <li>9.3.3</li> <li>9.4</li> </ul>                                                                                                    | General                                  |                      |
| <ul> <li>9.1</li> <li>9.2</li> <li>9.3</li> <li>9.3.2</li> <li>9.3.3</li> <li>9.4</li> <li>9.4.1</li> </ul>                                                                                                    | General                                  |                      |
| <ul> <li>9.1</li> <li>9.2</li> <li>9.3</li> <li>9.3.1</li> <li>9.3.2</li> <li>9.3.3</li> <li>9.4</li> <li>9.4.1</li> <li>9.4.2</li> </ul>                                                                                      | General                                  |                      |
| <ul> <li>9.1</li> <li>9.2</li> <li>9.3</li> <li>9.3.1</li> <li>9.3.2</li> <li>9.3.3</li> <li>9.4</li> <li>9.4.1</li> <li>9.4.2</li> <li>9.4.2.1</li> </ul>                                                                     | General                                  |                      |
| <ul> <li>9.1</li> <li>9.2</li> <li>9.3</li> <li>9.3.2</li> <li>9.3.3</li> <li>9.4</li> <li>9.4.1</li> <li>9.4.2</li> <li>9.4.2.1</li> <li>9.4.2.2</li> </ul>                                                                   | General                                  |                      |
| <ul> <li>9.1</li> <li>9.2</li> <li>9.3</li> <li>9.3.1</li> <li>9.3.2</li> <li>9.3.3</li> <li>9.4</li> <li>9.4.1</li> <li>9.4.2</li> <li>9.4.2.1</li> <li>9.4.2.2</li> <li>9.4.2.3</li> </ul>                                   | General                                  |                      |
| <ul> <li>9.1</li> <li>9.2</li> <li>9.3</li> <li>9.3.1</li> <li>9.3.2</li> <li>9.3.3</li> <li>9.4</li> <li>9.4.1</li> <li>9.4.2.1</li> <li>9.4.2.2</li> <li>9.4.2.3</li> <li>9.4.2.4</li> </ul>                                 | General                                  |                      |
| <ul> <li>9.1</li> <li>9.2</li> <li>9.3</li> <li>9.3.1</li> <li>9.3.2</li> <li>9.3.3</li> <li>9.4</li> <li>9.4.1</li> <li>9.4.2</li> <li>9.4.2.1</li> <li>9.4.2.3</li> <li>9.4.2.4</li> <li>9.4.2.5</li> </ul>                  | General                                  |                      |
| <ul> <li>9.1</li> <li>9.2</li> <li>9.3</li> <li>9.3.1</li> <li>9.3.2</li> <li>9.3.3</li> <li>9.4</li> <li>9.4.1</li> <li>9.4.2</li> <li>9.4.2.1</li> <li>9.4.2.3</li> <li>9.4.2.4</li> <li>9.4.2.5</li> <li>9.4.2.6</li> </ul> | General                                  |                      |

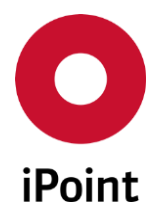

iPCA

V14.00 onwards

| 9.4.2.7.1                                                                                                    | Documentation                                                                                                    | 90                                                                                                    |
|----------------------------------------------------------------------------------------------------|----------------------------------------------------------------------------------------------------|----------------------------------------------------------------------------------------------------|
| 9.4.2.7.2                                                                                                    | E-mails                                                                                                    | 91                                                                                                    |
| 9.4.2.8                                                                                                    | Additional material information                                                                                                    | 93                                                                                                    |
| 9.4.2.8.1                                                                                                    | Applications                                                                                                    | 93                                                                                                    |
| 9.4.2.8.2                                                                                                    | Recyclate                                                                                                    | 95                                                                                                    |
| 9.5                                                                                                    | Supplier data                                                                                                    | 95                                                                                                    |
| 9.6                                                                                                    | Recipient data                                                                                                    | 96                                                                                                    |
| 9.6.1                                                                                                    | Recipient specific information                                                                                                    |                                                                                                    |
| 9.6.2                                                                                                    | Additional attributes for OEMs                                                                                                    |                                                                                                    |
| 9.6.2.1                                                                                                    | Description                                                                                                    |                                                                                                    |
| 9.6.2.2                                                                                                    | Functions                                                                                                    |                                                                                                    |
| 9.6.2.3                                                                                                    | Population and updating of records                                                                                                    |                                                                                                    |
| 9.7                                                                                                    | Reject reason                                                                                                    | 101                                                                                                    |
| 10                                                                                                    | SENT AND RECEIVED                                                                                                    | 103                                                                                                    |
| 10.1                                                                                                    | General                                                                                                    | 103                                                                                                    |
| 10.2                                                                                                    | Sent                                                                                                    | 103                                                                                                    |
| 10.3                                                                                                    | Received                                                                                                    |                                                                                                    |
|                                                                                                    |                                                                                                    |                                                                                                    |
| 11                                                                                                    | LCM & SPM REQUESTS (OPTIONAL)                                                                                                    | 111                                                                                                    |
| 11<br>11.1                                                                                                    | LCM & SPM REQUESTS (OPTIONAL)                                                                                                    | 111<br>111                                                                                              |
| 11<br>11.1<br>11.2                                                                                                    | LCM & SPM REQUESTS (OPTIONAL)<br>General<br>LCM Requests (Life Cycle Management)                                                                                                    | 111<br>                                                                                                 |
| <b>11</b><br><b>11.1</b><br><b>11.2</b><br>11.2.1                                                                                                    | LCM & SPM REQUESTS (OPTIONAL)<br>General<br>LCM Requests (Life Cycle Management)<br>Create a request                                                                                                    |                                                                                                    |
| <b>11</b><br><b>11.1</b><br><b>11.2</b><br>11.2.1<br>11.2.2                                                                                                | LCM & SPM REQUESTS (OPTIONAL)<br>General<br>LCM Requests (Life Cycle Management)<br>Create a request<br>General                                                                                                    |                                                                                                    |
| <b>11</b><br><b>11.1</b><br><b>11.2</b><br>11.2.1<br>11.2.2<br>11.2.3                                                                                      | LCM & SPM REQUESTS (OPTIONAL)<br>General<br>LCM Requests (Life Cycle Management)<br>Create a request<br>General<br>Search criteria                                                                                                    |                                                                                                    |
| <b>11</b><br><b>11.1</b><br><b>11.2</b><br>11.2.1<br>11.2.2<br>11.2.3<br>11.2.4                                                                            | LCM & SPM REQUESTS (OPTIONAL)<br>General<br>LCM Requests (Life Cycle Management)<br>Create a request<br>General<br>Search criteria<br>Search result list                                                                                                    | <b>111</b><br><b>111</b><br>                                                                            |
| <b>11</b><br><b>11.1</b><br><b>11.2</b><br>11.2.1<br>11.2.2<br>11.2.3<br>11.2.4<br>11.2.5                                                                  | LCM & SPM REQUESTS (OPTIONAL)                                                                                                    | <b>111</b><br><b>111</b><br><b>111</b><br><b>111</b><br>111<br>111<br>11                                |
| <b>11</b><br><b>11.1</b><br><b>11.2</b><br>11.2.1<br>11.2.2<br>11.2.3<br>11.2.4<br>11.2.5<br>11.2.6                                                        | LCM & SPM REQUESTS (OPTIONAL)<br>General<br>LCM Requests (Life Cycle Management)<br>Create a request<br>General<br>Search criteria<br>Search result list<br>Actions<br>Editing a request                                                                                                    | <b>111</b> 111111111111112113114115                                                                     |
| <b>11</b><br><b>11.1</b><br><b>11.2</b><br>11.2.1<br>11.2.2<br>11.2.3<br>11.2.4<br>11.2.5<br>11.2.6<br><b>11.3</b>                                         | LCM & SPM REQUESTS (OPTIONAL)<br>General<br>LCM Requests (Life Cycle Management)<br>Create a request<br>General<br>Search criteria<br>Search result list<br>Actions<br>Editing a request<br>SPM Requests (SPM)                                                                                                    |                                                                                                    |
| <b>11</b><br><b>11.1</b><br><b>11.2</b><br>11.2.1<br>11.2.2<br>11.2.3<br>11.2.4<br>11.2.5<br>11.2.6<br><b>11.3</b><br>11.3.1                               | LCM & SPM REQUESTS (OPTIONAL)<br>General<br>CM Requests (Life Cycle Management)<br>Create a request<br>General<br>Search criteria<br>Search criteria<br>Search result list<br>Actions.<br>Editing a request.<br>SPM Requests (SPM)<br>General                                                                                                    | <b>111 111 111 111 111 111 111 112 113 114 115 116</b>                                                  |
| <b>11</b><br><b>11.1</b><br><b>11.2</b><br>11.2.1<br>11.2.2<br>11.2.3<br>11.2.4<br>11.2.5<br>11.2.6<br><b>11.3</b><br>11.3.1<br>11.3.1                     | LCM & SPM REQUESTS (OPTIONAL)         General         LCM Requests (Life Cycle Management)         Create a request         General         Search criteria         Search result list         Actions         Editing a request.         SPM Requests (SPM)         General         Search criteria                                                                                                    | <b>111 111 111 111 111 111 111 111 112 113 114 115 116 116 116</b>                                      |
| <b>11</b><br><b>11.1</b><br><b>11.2</b><br>11.2.1<br>11.2.2<br>11.2.3<br>11.2.4<br>11.2.5<br>11.2.6<br><b>11.3</b><br>11.3.1<br>11.3.1<br>11.3.2<br>11.3.3 | LCM & SPM REQUESTS (OPTIONAL)<br>General<br>CM Requests (Life Cycle Management)<br>Create a request<br>General<br>Search criteria<br>Search criteria<br>Search result list<br>Actions<br>Editing a request.<br>SPM Requests (SPM)<br>General<br>Search criteria<br>Search criteria                                                                                                    | <b>111 111 111 111 111 111 111 112 113 114 115 116 116 118</b>                                          |
| <pre>11 11.1 11.2 11.2.1 11.2.2 11.2.3 11.2.4 11.2.5 11.2.6 11.3 11.3.1 11.3.2 11.3.1 11.3.2 11.3.3 11.3.4</pre>                                           | LCM & SPM REQUESTS (OPTIONAL)         General         LCM Requests (Life Cycle Management)         Create a request.         General         Search criteria         Search result list         Actions.         Editing a request.         SPM Requests (SPM)         General         Search criteria         Search criteria         Actions.         Editing a request.         SPM Requests (SPM)         General         Search result list         Actions. | <b>111 111 111 111 111 111 111 111 112 113 114 115 116 116 118 119</b>                                  |
| <pre>11 11.1 11.2 11.2.1 11.2.2 11.2.3 11.2.4 11.2.5 11.2.6 11.3 11.3.1 11.3.2 11.3.3 11.3.4 11.3.5</pre>                                                  | LCM & SPM REQUESTS (OPTIONAL)<br>General                                                                                                    | <b>111 111 111 111 111 111 111 111 111 111 111 111 111 111 111 111 1115 116 116 116 116 118 119 120</b> |

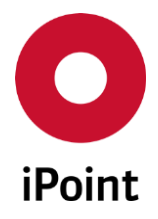

| 12       | UPLOAD INFORMATION                                      | 124 |
|----------|---------------------------------------------------------|-----|
| 12.1     | General                                                 | 124 |
| 12.2     | IMDS Upload                                             | 125 |
| 12.3     | IMDS Upload Result                                      | 126 |
| 12.4     | Information within the search result list               | 128 |
| 13       | PRINT                                                   | 129 |
| 13.1     | Print Option 😂                                          | 129 |
| 13.2     | Printing an MDS/module analysis report                  | 130 |
| 14       | ANALYSIS                                                | 132 |
| 14.1     | Usage of MDS/modules                                    | 133 |
| 14.1.1   | General                                                 |     |
| 14.1.2   | Define the item type                                    |     |
| 14.1.3   | Select MDS/module, basic substances or applications     | 134 |
| 14.1.3.1 | Search for MDS/module, basic substances or applications |     |
| 14.1.3.2 | Optional: Search for Name/Part-/Item-/Material          |     |
| 14.1.4   | Select the MDS/modules to be searched                   |     |
| 14.1.5   | Result of the usage report                              | 142 |
| 14.1.5.1 | Usage analysis for components/semicomponents/materials  | 142 |
| 14.1.5.2 | Usage analysis for basic substances                     | 145 |
| 14.1.5.3 | Usage analysis for application codes                    | 149 |
| 14.1.6   | Actions                                                 | 151 |
| 14.2     | MDS/module analysis                                     | 152 |
| 14.2.1   | Overview                                                | 153 |
| 14.2.2   | MDS/module selection                                    | 153 |
| 14.2.3   | Selection of an Analysis                                | 155 |
| 14.2.4   | Print                                                   | 158 |
| 15       | PDM BOM IMPORT (IMDS)                                   | 162 |
| 16       | DATA IMPORT RESULTS                                     | 165 |
| 16.1     | Data List                                               | 165 |
| 17       | STATISTICS                                              | 167 |
| 18       | TREE FUNCTIONS                                          | 168 |
| 18.1     | Tree expanding                                          | 168 |

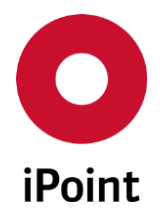

| 18.1.1                                                                                                    | Ignore basic substances                                                                                                    |                   |
|----------------------------------------------------------------------------------------------------|----------------------------------------------------------------------------------------------------|-------------------|
| 18.1.2                                                                                                    | Disable quantity checks                                                                                                    |                   |
| 18.1.3                                                                                                    | Expand to level                                                                                                    |                   |
| 18.1.4                                                                                                    | Basic Substance Highlighting                                                                                                    |                   |
| 18.2                                                                                                    | Tree view                                                                                                    | 170               |
| 18.2.1                                                                                                    | Show part name / part number                                                                                                    |                   |
| 18.2.2                                                                                                    | Show VDA material classification                                                                                                    |                   |
| 18.2.3                                                                                                    | Show open SPM requests                                                                                                    |                   |
| 18.2.4                                                                                                    | Mark missing positions with open received MDS 🗃                                                                                                    |                   |
| 18.3                                                                                                    | Tree load settings                                                                                                    |                   |
| 18.3.1                                                                                                    | Tree load settings                                                                                                    |                   |
| 18.3.1.1                                                                                                    | Menu "Use filter when more as …":                                                                                                    |                   |
| 18.3.1.2                                                                                                    | Menu "Choice for tree filters and load settings":                                                                                                    |                   |
| 18.3.2                                                                                                    | Settings for the loading of detail data                                                                                                    |                   |
| 19                                                                                                    | IMPORT EXPORT OVERVIEW (OPTIONAL)                                                                                                    |                   |
| 19.1                                                                                                    | Search                                                                                                    |                   |
|                                                                                                    |                                                                                                    |                   |
| 20                                                                                                    | DEACTIVATION OF MDS, COMPANIES, OR ORG- UNITS                                                                                                    | 180               |
| 20<br>20.1                                                                                                    | DEACTIVATION OF MDS, COMPANIES, OR ORG- UNITS                                                                                                    | 180<br>180        |
| 20<br>20.1<br>20.2                                                                                                    | DEACTIVATION OF MDS, COMPANIES, OR ORG- UNITS<br>Overview<br>Deactivation of companies                                                                                                    | 180<br>180<br>181 |
| 20<br>20.1<br>20.2<br>20.3                                                                                                    | DEACTIVATION OF MDS, COMPANIES, OR ORG- UNITS<br>Overview<br>Deactivation of companies<br>Deactivation of organization Units                                                                                                    |                   |
| 20<br>20.1<br>20.2<br>20.3<br>20.4                                                                                               | DEACTIVATION OF MDS, COMPANIES, OR ORG-UNITS<br>Overview<br>Deactivation of companies<br>Deactivation of organization Units<br>Deactivation of individual MDS/modules                                                                                                    |                   |
| 20<br>20.1<br>20.2<br>20.3<br>20.4<br>20.5                                                                                       | DEACTIVATION OF MDS, COMPANIES, OR ORG-UNITS<br>Overview<br>Deactivation of companies<br>Deactivation of organization Units<br>Deactivation of individual MDS/modules<br>Bulk deactivation of IMDS datasheets (optional)                                                                                                    |                   |
| 20<br>20.1<br>20.2<br>20.3<br>20.4<br>20.5<br>20.5.1                                                                             | DEACTIVATION OF MDS, COMPANIES, OR ORG-UNITS<br>Overview<br>Deactivation of companies<br>Deactivation of organization Units<br>Deactivation of individual MDS/modules<br>Bulk deactivation of IMDS datasheets (optional)<br>Import file format                                                                                                    |                   |
| 20<br>20.1<br>20.2<br>20.3<br>20.4<br>20.5<br>20.5.1<br>20.5.2                                                                   | DEACTIVATION OF MDS, COMPANIES, OR ORG-UNITS<br>Overview<br>Deactivation of companies<br>Deactivation of organization Units<br>Deactivation of individual MDS/modules<br>Bulk deactivation of IMDS datasheets (optional)<br>Import file format<br>Starting the import                                                                                                    |                   |
| <ul> <li>20.1</li> <li>20.2</li> <li>20.3</li> <li>20.4</li> <li>20.5.1</li> <li>20.5.2</li> <li>20.5.3</li> </ul>               | DEACTIVATION OF MDS, COMPANIES, OR ORG-UNITS<br>Overview<br>Deactivation of companies<br>Deactivation of organization Units<br>Deactivation of individual MDS/modules.<br>Bulk deactivation of IMDS datasheets (optional)<br>Import file format<br>Starting the import<br>Import/deactivation process.                                                                                                   |                   |
| <ul> <li>20.1</li> <li>20.2</li> <li>20.3</li> <li>20.4</li> <li>20.5.1</li> <li>20.5.2</li> <li>20.5.3</li> <li>20.6</li> </ul> | DEACTIVATION OF MDS, COMPANIES, OR ORG-UNITS<br>Overview<br>Deactivation of companies<br>Deactivation of organization Units<br>Deactivation of individual MDS/modules.<br>Bulk deactivation of IMDS datasheets (optional)<br>Import file format.<br>Starting the import<br>Import/deactivation process.<br>Import history                                                                                |                   |
| 20<br>20.1<br>20.2<br>20.3<br>20.4<br>20.5<br>20.5.1<br>20.5.2<br>20.5.3<br>20.6<br>21                                           | DEACTIVATION OF MDS, COMPANIES, OR ORG-UNITS<br>Overview<br>Deactivation of companies<br>Deactivation of organization Units<br>Deactivation of individual MDS/modules<br>Bulk deactivation of IMDS datasheets (optional)<br>Import file format<br>Starting the import<br>Import/deactivation process<br>Import history<br>DB JOB MANAGER (OPTIONAL)                                                      |                   |
| 20<br>20.1<br>20.2<br>20.3<br>20.4<br>20.5<br>20.5.1<br>20.5.2<br>20.5.3<br>20.6<br>21<br>21.1                                   | DEACTIVATION OF MDS, COMPANIES, OR ORG- UNITS<br>Overview<br>Deactivation of companies<br>Deactivation of organization Units<br>Deactivation of individual MDS/modules<br>Bulk deactivation of IMDS datasheets (optional)<br>Import file format<br>Starting the import<br>Import/deactivation process<br>Import history<br>DB JOB MANAGER (OPTIONAL)<br>Overview                                         |                   |
| 20<br>20.1<br>20.2<br>20.3<br>20.4<br>20.5.1<br>20.5.2<br>20.5.3<br>20.6<br>21<br>21.1<br>21.2                                   | DEACTIVATION OF MDS, COMPANIES, OR ORG- UNITS<br>Overview<br>Deactivation of companies<br>Deactivation of organization Units<br>Deactivation of individual MDS/modules<br>Bulk deactivation of IMDS datasheets (optional)<br>Import file format<br>Starting the import<br>Import/deactivation process<br>Import history<br>DB JOB MANAGER (OPTIONAL)<br>Overview                                         |                   |
| 20<br>20.1<br>20.2<br>20.3<br>20.4<br>20.5.1<br>20.5.2<br>20.5.3<br>20.6<br>21<br>21.1<br>21.2<br>21.2.1                         | DEACTIVATION OF MDS, COMPANIES, OR ORG-UNITS<br>Overview<br>Deactivation of companies<br>Deactivation of organization Units<br>Deactivation of individual MDS/modules<br>Bulk deactivation of IMDS datasheets (optional)<br>Import file format<br>Starting the import<br>Import history<br>DB JOB MANAGER (OPTIONAL)<br>Overview<br>DB Jobs<br>Search mask                                               |                   |
| <pre>20 20.1 20.2 20.3 20.4 20.5.1 20.5.2 20.5.3 20.6 21 21.1 21.2 21.2.1 21.2.1</pre>                                           | DEACTIVATION OF MDS, COMPANIES, OR ORG-UNITS<br>Overview<br>Deactivation of companies<br>Deactivation of organization Units<br>Deactivation of individual MDS/modules<br>Bulk deactivation of IMDS datasheets (optional)<br>Import file format<br>Starting the import<br>Import/deactivation process<br>Import history<br>DB JOB MANAGER (OPTIONAL)<br>Overview<br>DB Jobs<br>Search mask<br>Result list |                   |

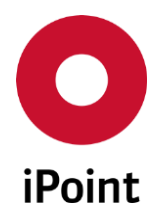

## V14.00 onwards

| 21.3       | DB Job History                     | 194 |
|------------|------------------------------------|-----|
| 21.3.1     | Search mask                        | 194 |
| 21.3.2     | Result list                        | 195 |
| 21.3.3     | Actions                            | 196 |
| 22         | PROTOTYPE MDS (OPTIONAL)           | 198 |
| 22.1       | Overview                           | 198 |
| 22.2       | Process                            | 198 |
| 22.3       | Managing prototype MDS's           | 200 |
| 22.4       | Parameter                          | 200 |
| 23         | MASTER DATA (OPTIONAL)             | 202 |
| 23.1       | Companies / legal units / contacts | 204 |
| 23.1.1     | Search mask                        | 204 |
| 23.1.2     | Result list                        | 206 |
| 23.1.3     | Actions                            | 208 |
| 23.1.3.1   | New                                | 208 |
| 23.1.3.2   | Edit / View                        | 212 |
| 23.1.3.2.1 | L Company Data                     | 212 |
| 23.1.3.2.2 | 2 Organisation Unit                | 214 |
| 23.1.3.2.2 | 2.1 Overview of organisation units | 214 |
| 23.1.3.2.2 | 2.2 Organisation unit details      | 215 |
| 23.1.3.2.2 | 2.3 Actions                        | 215 |
| 23.1.3.2.2 | 2.3.1 New                          | 216 |
| 23.1.3.2.2 | 2.3.2 Edit                         | 218 |
| 23.1.3.2.2 | 2.3.3 Delete                       | 219 |
| 23.1.3.2.2 | 2.3.4 Save                         | 219 |
| 23.1.3.2.2 | 2.3.5 Cancel                       | 220 |
| 23.1.3.2.2 | 2.3.6 Close                        | 220 |
| 23.1.3.2.3 | 3 Contacts                         | 221 |
| 23.1.3.2.3 | B.1 Search mask                    | 222 |
| 23.1.3.2.3 | 8.2 Result list                    | 222 |
| 23.1.3.2.3 | 8.3 Contact details                |     |
| 23.1.3.2.3 | 8.4 Actions                        | 223 |
| 23.1.3.2.3 | 3.4.1 New                          | 224 |

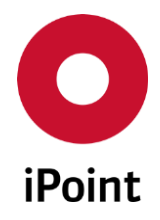

| 23.1.3.2.3.4.2 View / Correct / Edit                             | 225 |
|------------------------------------------------------------------|-----|
| 23.1.3.2.3.4.3 Delete                                            | 226 |
| 23.1.3.2.3.4.4 Save                                              | 226 |
| 23.1.3.2.3.4.5 Cancel                                            | 227 |
| 23.1.3.2.3.4.6 Close                                             | 227 |
| 23.1.3.3 Delete                                                  | 227 |
| 23.1.3.4 Export Companies & Contacts                             | 227 |
| 23.1.3.4.1 Export file content                                   | 229 |
| 23.2 Geography (optional)                                        | 231 |
| 23.2.1 Countries (optional)                                      | 231 |
| 23.2.1.1 Search mask                                             | 231 |
| 23.2.1.2 Result list                                             | 232 |
| 23.2.1.3 Actions                                                 | 232 |
| 23.2.1.3.1 New                                                   | 233 |
| 23.2.1.3.2 Edit                                                  | 233 |
| 23.2.1.3.3 Copy                                                  | 233 |
| 23.2.1.3.4 Delete / Restore                                      | 234 |
| 23.2.2 Regions (optional)                                        | 235 |
| 23.2.2.1 Search mask                                             | 236 |
| 23.2.2.2 Result list                                             | 236 |
| 23.2.2.3 Actions                                                 | 237 |
| 23.2.2.3.1 New                                                   | 237 |
| 23.2.2.3.2 Edit / View                                           | 239 |
| 23.2.2.3.3 Copy                                                  | 239 |
| 23.2.2.3.4 Deactivate / Activate                                 | 239 |
| 23.2.3 Country Assignment (optional)                             | 240 |
| 23.2.3.1 Search mask                                             | 240 |
| 23.2.3.2 Result list                                             | 241 |
| 23.2.3.3 List of countries assigned to the region / organisation | 241 |
| 23.2.3.4 Actions                                                 | 242 |
| 23.2.4 Region Types (optional)                                   | 242 |
| 23.2.4.1 Search mask                                             | 243 |
| 23.2.4.2 Result list                                             | 243 |

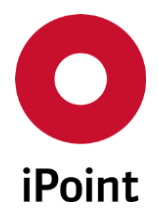

## V14.00 onwards

| 23.2.4.3  | Actions                              | 243 |
|-----------|--------------------------------------|-----|
| 23.2.4.3. | 1 New                                | 244 |
| 23.2.4.3. | 2 Edit / View                        | 245 |
| 23.2.4.3. | З Сору                               | 245 |
| 23.2.4.3. | 4 Deactivate / Activate              | 245 |
| 23.3      | Substance Group Types                | 246 |
| 23.4      | Substance Groups                     | 246 |
| 23.5      | Regions and Organisations (Optional) | 248 |
| 23.6      | CSI Due Dates                        | 249 |
| 23.6.1    | Search mask                          | 249 |
| 23.6.2    | Result list                          | 250 |
| 23.6.3    | CSI due date details                 | 250 |
| 23.6.4    | Actions                              | 250 |
| 23.6.4.1  | New                                  | 251 |
| 23.6.4.2  | Edit                                 | 251 |
| 23.6.4.3  | Delete                               | 252 |
| 23.6.4.4  | Save                                 | 252 |
| 23.6.4.5  | Cancel                               | 253 |
| 24        | EVENT MANAGEMENT (OPTIONAL)          | 254 |
| 24.1      | Overview                             | 254 |
| 24.2      | Data                                 | 254 |
| 24.2.1    | Search mask                          | 255 |
| 24.2.2    | Result list                          | 255 |
| 24.2.3    | Event subscription details           | 256 |
| 24.2.4    | Actions                              | 256 |
| 24.2.4.1  | New                                  | 256 |
| 24.2.4.2  | Edit                                 | 257 |
| 24.2.4.3  | Delete                               | 258 |
| 24.2.4.4  | Save                                 | 258 |
| 24.2.4.5  | Cancel                               | 258 |
| 24.3      | Parameter                            | 259 |
| 24.3.1    | General parameters                   | 260 |
| 24.3.1.1  | LCM global events                    |     |
|           |                                      |     |

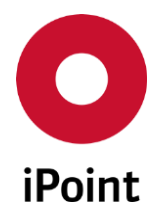

| 24.3.1.2 | SPM global events                                      | 260 |
|----------|--------------------------------------------------------|-----|
| 24.3.1.3 | SEP global events                                      | 261 |
| 24.3.2   | Email settings                                         | 261 |
| 24.3.3   | Actions                                                | 262 |
| 24.4     | List of events                                         | 262 |
| 25       | CAR / PRODUCT MODEL (OPTIONAL)                         | 267 |
| 25.1     | General                                                | 267 |
| 25.2     | Car / Product model overview                           | 267 |
| 25.3     | MDS list                                               | 270 |
| 25.4     | Polymeric Parts marking check                          | 274 |
| 26       | PARTS WEIGHT CHECK (OPTIONAL)                          | 275 |
| 26.1     | Process information for the checking of supplier MDS's | 275 |
| 26.2     | Check values                                           | 276 |
| 26.3     | Check configuration USC                                | 276 |
| 27       | BLACKLIST (OPTIONAL)                                   | 277 |
| 27.1     | General                                                | 277 |
| 27.2     | View / Editing                                         | 277 |
| 28       | MULTI NUMBER SUPPORT (OPTIONAL)                        | 279 |
| 28.1     | Overview                                               | 279 |
| 28.2     | Search                                                 | 279 |
| 28.3     | Editing                                                | 279 |
| 28.4     | SPM Request (Optional)                                 | 283 |
| 28.4.1.1 | Overview                                               | 283 |
| 28.4.1.2 | Configuration                                          | 283 |
| 28.4.1.3 | Editing                                                | 283 |
| 28.5     | LCM Requests (Optional)                                | 284 |
| 28.5.1   | Overview                                               | 284 |
| 28.5.2   | Editing                                                | 284 |
| 28.6     | PDM BoM Import                                         | 285 |
| 28.6.1   | Matching                                               | 285 |
| 28.6.2   | Replacing Missing Positions                            | 285 |
| 28.7     | Permissions                                            | 285 |

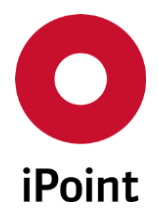

| 29        | MDS BULK TRANSFER (OPTIONAL)                                           |     |
|-----------|------------------------------------------------------------------------|-----|
| 29.1      | Configuration                                                          |     |
| 29.2      | Import file format                                                     |     |
| 29.3      | Starting the import                                                    | 289 |
| 29.4      | Import process                                                         | 291 |
| 29.4.1    | Selection of the source MDS and preparation of MDS for upload          | 291 |
| 29.4.1.1  | Row population check                                                   | 291 |
| 29.4.1.2  | Selection of the MDS for MDS bulk transfer process                     | 291 |
| 29.4.1.2. | 1 Part number match                                                    | 292 |
| 29.4.1.3  | Preparation of the MDS for next steps of the MDS bulk transfer process | 293 |
| 29.4.2    | Execution of quality check                                             | 294 |
| 29.4.3    | Execution of IHS ready check (and setting of IHS ready status)         | 294 |
| 29.4.4    | Setting MDS for upload to IMDS                                         | 295 |
| 29.5      | Import history                                                         | 295 |
| 30        | COMPARE (OPTIONAL)                                                     | 296 |
| 30.1      | Launching the comparison                                               | 296 |
| 30.2      | Comparison – Step 1                                                    | 296 |
| 30.3      | Comparison – Step 2                                                    | 297 |
| 31        | AUTOMATIC USER LOGOUT (OPTIONAL)                                       |     |
| 32        | PERSONALIZATION                                                        |     |
| 32.1      | Changing the search results tables                                     |     |
| 32.1.1    | Overview                                                               |     |
| 32.1.2    | Configuration screen                                                   |     |
| 33        | ADMINISTRATION                                                         |     |
| 33.1      | General                                                                |     |
| 33.2      | Changing your own data                                                 |     |
| 33.3      | Administrating the application                                         |     |
| 33.3.1    | Standard colour scheme                                                 |     |
| 33.3.2    | Configuration of the application's date and time formats               |     |
| 34        | RRR AND LCA CALCULATION (OPTIONAL)                                     |     |
| 35        | GLOSSARY                                                               |     |
| 36        | TABLE OF TABLES                                                        |     |

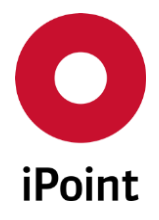

| 37 | TABLE OF FIGURES |     |
|----|------------------|-----|
| 38 | CHANGE HISTORY   | 327 |

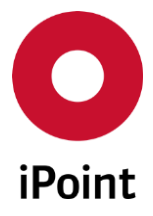

**1** Introduction

IHS

## 1.1 General

The application is implemented as a Java application and must be installed locally on the client machine.

The installation is deployed using Java Web Start which runs an update test automatically when starting the application. Therefore, an update of the installation must be done only on the server.

The user interface is on the base of the Online IMDS system, to offer a standardised handling of both systems to the user. However, benefits of the Windows System were added to the iPoint solution, e.g. the architecture of MDI windows (Multiple-Document-Interface), so that several windows can be handled at the same time.

The main difference between this application and the Online IMDS system is that it works with a locally installed database system, so that all data is kept on a local server. Consequently, all data from the online IMDS system that is needed in the local system must be downloaded to the local server before it can be used. On the other hand, the locally created and edited data must be uploaded to the Online IMDS system afterwards. Master data from the Online IMDS system (suppliers, basic substances, norms and material categories) overwrite the In-house data when downloading. Modules and Material Data Sheets that are created and edited locally, overwrite changes that are done in the Online IMDS system meanwhile.

IMDS help files are available for basic concepts and terms, which explain the basic procedures and ideas/concepts. This user manual refers to the iPoint-In-house-System and explains the add-ons.

Parts of this documentation describe optional functions. These optional functions are marked as "optional" in the documentation.

Some functions are only available to users with specific privileges (Roles). If a specific function is not available to you, please contact you in-house system administrator.

## 1.2 Additional Documentation

Additional documentation (e.g. for the FBoM process or the check routines) is available using the help function (key F1).

Information about the change history is available in chapter 38.

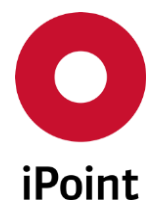

# 2 Support

For any questions regarding the application, please contact your in-house system administrator.

This administrator will check and answer your enquiry.

If your in-house administrator cannot solve the problem, they will contact iPoint-systems gmbh to get a solution for it.

It is important that only the in-house system administrator contacts iPoint-systems gmbh. This is the only way to get a fast response and to avoid duplication of support tickets.

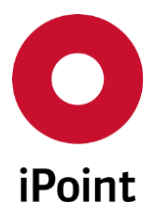

# **3** New Functions

| Version | Description                                                                                                    |
|---------|----------------------------------------------------------------------------------------------------|
| 14.00   | <ul> <li>Added below listed features to support IMDS Release 12 (activated only once it is released in IMDS production) <ul> <li>Added new checkbox "Legacy Spare Part" to the "Recipient data" page of the MDS</li> <li>Added new option "Not yet answered" for a recyclate question</li> <li>Added new colour for display of hidden application code</li> <li>German material names are eliminated <ul> <li>When creating material, only English material names are displayed</li> <li>When viewing loaded material released before IMDS Release 12, also German material name can be defined name can be defined</li> </ul> </li> </ul></li></ul> |
| 12.20   | <ul> <li>In results from search, only English material names are displayed</li> </ul>                                                                                                    |
| 13.26   | Added feature allowing to visualize existence of open received datasheets for the missing position nodes in the loaded datasheet tree                                                                                                    |
| 13.25   | Added restriction to editing of IHS-Item-No. field that now requires permissions to be assigned                                                                                                    |
| 13.22   | <ul> <li>Added new notifications in the event management for the LCM and SPM requests</li> <li>Added feature allowing to visualize existence of open SPM requests for the nodes in the loaded datasheet tree</li> <li>Result from usage analysis for application codes done via the iPCA client and via the DB job <ul> <li>Change of order and labels of columns</li> <li>Addition of new column "Path to Substance" and "Material Weight [g]"</li> </ul> </li> <li>Improved PDM BoM Import (iMDS) panel and added support of import of multiple files in one shot</li> </ul>                                                                       |
| 13.14   | Improved behaviour and security for the automatic user logout feature (optional)                                                                                                    |
| 13.08   | Change of order and labels of columns as well as addition of several new columns into the result from usage analysis for basic substances done via the DB job                                                                                                    |
| 13.06   | <ul> <li>Changes based on the GDPR regulation</li> <li>visibility of "Contact person" and "Email Address" columns in "Sent" and<br/>"Received" panels is controlled by new permissions</li> </ul>                                                                                                    |
| 13.05   | Implemented job for automatic deletion of few attributes in inactive iPCA user accounts                                                                                                    |
| 13.04   | Added check that do not allow deletion of an MDS/Module if a new version (/999.xx)<br>exists for the MDS/Module in iPCA (to avoid Al upload error)<br>Added new events in event manager for SEP (optional)                                                                                                    |
| 13.03   | Added new master data panel "Region Types" (optional)                                                                                                    |
| 13.02   | Removed support of Compare module for Car Model                                                                                                    |
| 13.00   | Added feature to change the language of the application without user relogin                                                                                                    |

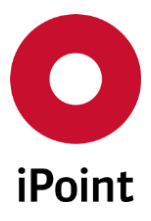

| Version | Description                                                                                                    |
|---------|----------------------------------------------------------------------------------------------------|
|         | Added feature allowing to remove assigned flexible version from own editable<br>MDS/module<br>Added the dialog shown by default on click on the red cross button in the main<br>application panel<br>Added clearer visualization in the "Supplier data" page of the IMDS MDS if the contact<br>person is deactivated or deleted in IMDS<br>DB Job Manager panel is improved and extended (e.g. job priority can be changed)<br>CSI due date master data panel is improved and extended so that e.g. also dynamically<br>created CSI due dates can be displayed<br>Added check, verifying if the selected method of submission is allowed for selected<br>customer, that runs prior starting MDS bulk transfer (optional) process<br>Added new events in event manager for LCM (IMDS / QA contact(s) assigned)<br>Added page is in the selected MDSs in any precipient status |
| 12.24   | "New version" button and "New version of an MDS/module" option in context menu<br>are controlled by new permissions<br>Improvements and fixes in Company and contact management panel                                                                                                    |
| 12.18   | Added new feature - bulk deactivation of IMDS datasheets (optional)<br>Added new feature - companies & contacts export (optional)                                                                                                    |
| 12.16   | Added new feature - priority flags for contacts (optional)                                                                                                    |
| 12.11   | Added new feature – bulk transfer of IMDS datasheets to the customer (optional)                                                                                                    |
| 12.00   | Added columns "Weight" and "Unit of measure" to the result list in below search<br>panels:                                                                                                    |

IHS

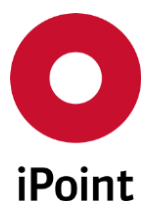

| Version | Description                                                                                                    |
|---------|----------------------------------------------------------------------------------------------------|
| 11.00   | Disabled "Tolerance" field in the "IMDS -> Ingredients" tab in the MDS/module edit<br>panel<br>The "Deviation" field in the "IMDS -> Ingredients" tab in the MDS/module edit panel<br>is now automatically populated with the maximum allowed deviation as per IMDS R10<br>rules<br>Extended "Material" search panel with the search criteria "MDS without warnings"<br>Renamed "development sample report" to "preliminary MDS" across the application<br>Disabled radio-buttons for Nissan specific recipient data question "Referenced<br>Wildcard Substances do not refer to GADSL Substances"<br>Added tooltip for "Remark" field for materials<br>Added possibility to have opened more than one search panel<br>Added new event into the event manager allowing to get notification on import of the<br>new CSI rule group<br>Added supplier code to the results from CSI analysis for received MDSs<br>Reworked MDS print output<br>Reworked print from MDS/module analysis<br>Many other changes and improvements |
| 10.00   | New feature "Forward MDS" in context menu in opened MDS<br>New additional attributes tabs for OEMs for IMDS Release 9<br>New checkbox "All GADSL substances are declared" for a material                                                                                                    |
| 9.04    | Optional extensions:<br>o for the usage decision<br>o Acceptance/rejection of multiple MDS<br>o Starting of predefined DB jobs<br>New permissions for copying and forwarding of MDS/modules<br>Minor improvements<br>Optional parameter settings "User Deactivation" – see chapter 6.4                                                                                                    |
| 9.03    | New options for tree loading, see chapter 17.2                                                                                                    |
| 9.00    | New module "Multi Number Support (MNS)" (optional), see chapter 28 "Multi Number<br>Support (optional)"<br>New function for forwarding of received MDS<br>MDS list of the last opened MDS<br>Search Sent/Received MDS:<br><ul> <li>Layout improved</li> <li>added search for DSR</li> </ul> <li>Editing basic substance groups: enable copy of basic substance groups, enable carry over of basic substances when versioning<br/>New checks: <ul> <li>USC: Specific weight not indicated in semi components</li> <li>USC-Check: for Rec022-rejection texts: added IMDS Id respectively part number</li> <li>USC/Q-Checker: Received MDS with Development Sample</li> <li>O-Checker: AO- and CSI Checks configurable</li> </ul></li>                                                                                                    |

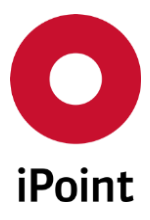

| Version | Description                                                                                                    |  |  |
|---------|----------------------------------------------------------------------------------------------------|--|--|
|         | <ul> <li>During Export of result lists of the standard search screens additional information will be exported</li> <li>Standard search screens extended by separated state for own and foreign MDS         <ul> <li>Therefore, possibility in Usage Decision - step 3 to search for not accepted MDS</li> </ul> </li> <li>Possibility of replacing missing positions out of the tree</li> <li>Search in Analysis extended by search for car models and new columns in analysis result list</li> <li>Sorting of the search results within the standard search dialogs with priority for the pseudo companies, configurable by a configuration parameter - please refer to the user manual</li> <li>Copy of the path to the clipboard added to the context menu of the tree</li> <li>Daily Download (on demand): download of the new file type CBS (cancelled by sender); contains cancelled and modified MDS</li> <li>Automatic synchronisation of new applications for the USC check</li> <li>Optional parameter settings – see chapter 6.4</li> <li>Recently Opened feature – see chapter 6.1</li> </ul> |  |  |
| 8.15    | Optional master data "Regions and Organisations" - see chapter 23.5                                                                                                    |  |  |
| 8.11    | Optional extension "Blacklist" – see chapter 9.3.2, 25.2 and 27                                                                                                    |  |  |
| 8.06    | Manually creating of a car model – see chapter 9.3.1 and chapter 25.<br>Added information about RRR and LCA – see chapter 9.3.1 and chapter 34.                                                                                                    |  |  |
| 8.05    | Optional extension multisourced MDS/modules – see chapter 5.5.6 and chapter 9.3.2.                                                                                                    |  |  |
| 8.02    | Changes in Car / Product Model for ISO classifications and DSR MDS (optional) – see chapter 25                                                                                                    |  |  |
| 8.00    | Changes for Rel.8, among others<br>Cancel standard searches (optional) – see chapter 7.1<br>New, improved standard colour scheme – see chapter 0<br>New application parameter – see chapter 33.3<br>Updated personalization – see chapter 32.1<br>Replace nodes in the structure tree – see chapter 8.3.2<br>Job cancelling – see chapter 21                                                                                                    |  |  |

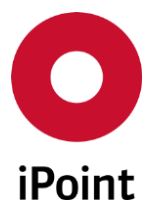

4 Basic terms

## 4.1 Structure tree

### Ingredients and structure tree

A material data sheet should contain all the ingredients of a product that can be found in a saleable product. To ensure an explicit display of the structure, the system uses a structured tree view, called the "product structure tree". A product can consist of one or many subsidiary objects. Each subsidiary object can contain subsidiary object. In this case a multilevel, hierarchical structure tree is created, in which all sub products are listed. This structure tree displays all the components and subcomponents that make up a complex product structure.

### Node

A node is a data/place holder in the structure tree.

IHS

A product can contain many nodes.

For more information on the "Structure Tree" creation, please refer to the recommendations on the IMDS online website

## 4.2 IMDS-ID and IMDS-Version inside the Online IMDS system

Every Material Data Sheet / Module is identified by a combination of identifiers. A Node-ID an IMDS-ID and a version number, making it unique reference (e.g. 12345, 12345 / 1.00)

When creating a new Material Data Sheet / Module the Node-ID and IMDS-ID will be the same, and the version will be 0.01. (e.g. 12345, 12345/0.01). If there is no change to the Material Data Sheet / Module, and the Material Data Sheet is then released internally, it receives the next major version, incremental up integer (e.g. 12345, 12345/0.01  $\rightarrow$  1.00).

When making a copy of an MDS/module with the same IMDS-ID, a new Node-ID and version will be created: Online IMDS system, adds in increments of 0.01 to the current version. Also, the Online IMDS system changes the "Node-ID", which will be the next available unique number in the Online IMDS system. When working with the new MDS/module, the previous IMDS-ID is still used with a minor incremental change to the version (e.g. 34567, 12345/1.00  $\rightarrow$  1.01) If further copies are made from the original, these will maintain the same IMDS-ID as the original, and receive a further change to the Node-ID and a minor incremental change to the version (e.g. 56789,12345/1.02) Depending on the order you then release the changed MDS/module, will depend on the value of the major version update. The order of release, not creation, will determine the major version number (e.g. 56789,12345/1.02  $\rightarrow$  2.00) If the earlier copy is then released it will be (34567, 12345/0.01  $\rightarrow$  3.00)

If creating a copy/new version of an MDS/module in your IHS system. This new MDS/module will get the following IMDS-ID and version (12345/999.XX). The version level 999.XX is a temporary state in your IHS system, representing a new version of an existing MDS/module, which has not been sent to the external Online IMDS system. After this new version has been uploaded to the Online IMDS system, it will receive its "final" version, driven by what is currently released in the Online IMDS system (e.g. 12345/2.05).

This versioning process allows documenting the complete lifecycle of an MDS/module.

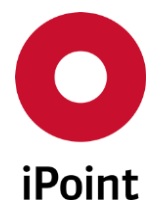

## 4.3 Statuses in the In-house System and in the Online IMDS system

Because of the ability to locally edit data and local data management, it is necessary to manage more statuses for the In-house system than are available in the Online IMDS system.

### IMDS status

This is the edit status of an MDS/module inside the Online IMDS system and is exclusively assigned and changed by IMDS.

• Edit mode

The MDS/module can only be changed by a user from the same organisational unit. The version no. is a minor integer value (e.g. 0.01, 3.02).

• Internally released

The MDS/module has been completed, and therefore cannot be changed anymore. If there are more changes that must be done, a new version of the MDS/Module has to be created. The version number will be a major integer value (e.g. 1.00). Only internally released MDS/modules can be used in other MDS that should be sent or published.

### • Published

This is an MDS status. The MDS is complete, and cannot be edited anymore, and is only published to the public domain. This means that any IMDS user has the right to see this MDS, and to use it in their own MDS/modules. The version no. will be a major integer value (e.g. 1.00).

• Handshake

The MDS has been sent to a customer with the status 'edit mode' and has not been accepted or rejected by the customer. With this status, the MDS cannot be edited. If the customer accepts it, this MDS will be automatically released internally. The version no. will be then upgraded to a major integer value (e.g. 1.00). If the MDS is rejected, the MDS status and version number will remain un-changed.

### Recipient / sender status

This is the status of an MDS that has been sent to a customer, or that a supplier has received. This status is administered per single recipient.

• Edit mode

The MDS has not been sent to a customer yet.

Not yet browsed

The MDS has been sent or received but has not been opened by the recipient yet.

• **Browsed** The recipient has opened the M

The recipient has opened the MDS at least once.

• Accepted

The MDS has been accepted.

Rejected

The MDS has been rejected.

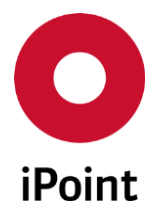

### Modified

iPCA

The MDS has previously been rejected, but has been edited in the meantime

- Cancelled by sender The MDS has been deleted by the sender, and cannot be used anymore
- In process at the recipient The MDS has been sent/received, and is in process at the recipient
- New in IHS A recipient was added to an MDS that already has a recipient, and the MDS is not yet sent to this

#### Module status

recipient.

This is an In-house system status, for the in-process situation of an MDS/module inside the In-house system, this can be set or reset by authorised users:

- In process The MDS/module is editable, and can be changed
- IHS released The MDS/module is fully applied without errors. It is now locked, and further processing is no longer possible.

#### Transmission statuses

This is a temporary status inside the In-house system, this is to control which data records should be transferred to the Online IMDS system, and with what kind of action. The status must be set manually by the user.

- Empty Transmitting status is not set
- Upload: Transmission status must be set To create a new MDS/module, that should not be internally released immediately, or sent to a customer/recipient (e.g. for getting an IMDS-ID for correspondence purposes)
- Int released: Internal release The MDS/module should be internally released (versions no. will get an integer value)
- Send: Send MDS Sending the MDS to a specific recipient
- **Propose: Propose MDS** To send an MDS to more than one recipient, at the same time the MDS will be released internally.
- Publish

To send an MDS to the Online IMDS system for publishing

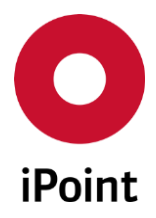

• Accept.: Accepted Accept a received MDS

- Reject: Rejected
   Reject a received MDS
- Req. create Request created
- Req. assign

An MDS was assigned to a received MDS request. This assignment will be sent to the Online IMDS system

Req. send

A new MDS request will be uploaded and sent to the supplier

- Req. unassign:
- Req. delete

An own MDS request will be deleted in the Online IMDS system

• Req. reject

A received request will be rejected in the Online IMDS system

• Req. reassign

After the transmission, the status is reset in such a way that an MDS/module will keep this status only between the manually set and the automatic transmission to the IMDS online system

### SCM State (optional)

The SCM state is the visualization of the result of the SCM check for the received MDS. This state is only available if the option "iMDS/SCM" is licensed.

| Labour contrast CON         | 12/1-30 (HENRIS   | rommi (he ja           | n (m) -  | Part 2 ( Part 2 ( accepted         |                 |                  | .08.0       |        |
|-----------------------------|-------------------|------------------------|----------|------------------------------------|-----------------|------------------|-------------|--------|
| Test 40, 4.1 - Stape 19881  | 16-1-10 (HEC., To | 4.400,00,04 (0         | 1 (B) (H | Ren (Phanese) (Marigationer-       |                 |                  | .04.06 🕥1.  | 08.06  |
| Test HEL 4-2 - Engil(18887) | 64/1-00 (MEL_1)   | 1.10(36)14 3           |          | for Diana (No. place               | Autor Schrange  | at captions      | .04.06 🕥 1. | .08.06 |
| 10.4 (10.44                 | 0.000 (444.08     | 107.00) [Not [0        | n at )-  | Poet 2 (-Park 2.3-cettorner)       |                 |                  | .08.05 🔘    |        |
| Parts New annual VIVI       | a-co (coa         | (manufit               | e mj-    | Print 3 (1-Print 3 (5) alignmeters |                 |                  | .08.06 🔘    |        |
| Accessed and a CACING STOCK | 12/248 Maximu     | mendation(hall hall in | n (m )+  | Park 1.5-Park 1.(Signieven         |                 |                  | .08.05 🍑 6. | 0.06   |
| AAA BORT THAT IS NOT        | ar-uan (methods   | (marked)               | 8 05 Ju  | Point 2-5-Point 2 (Supplement)     | Autor Schwarger | at configuration | .08.05 01   | 08.06  |

Figure 1 List of received MDS with SCM state

The following states will be visualized:

| Symbol | Meaning                                                                                                    |
|--------|----------------------------------------------------------------------------------------------------|
| ٩      | Not necessary<br>This MDS was already accepted or rejected when it was downloaded<br>from the Online IMDS system |
|        | Checked OK                                                                                                    |

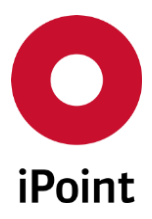

V14.00 onwards

| Symbol   | Meaning                                                            |
|----------|--------------------------------------------------------------------|
| <b>A</b> | Unchecked<br>The SCM check is pending                              |
| <b></b>  | Checked ERROR<br>A suggestion for the reason of denial was created |

 Table 1
 List of possible SCM states

## 4.4 Miscellaneous

### IMDS System

In this documentation, the Online IMDS system refers to the web application on the Internet, and the data management that comes with it.

#### IMDS company structure

Every company that works with the Online IMDS system needs to register for an account. It contains at least one organisational unit with a unique organisational-ID.

Additional organisational units can be added to this 'lead company' (e.g. locations, plants) and therefore will receive their own IMDS-organisational-unit-ID for each additional entry.

IMDS users are created by the IMDS client manager and can be allocated to different organisational units and to the 'lead company'.

Contact persons are always valid for the whole company. These must be created and maintained by the IMDS client manager.

These configurations must be done in the IMDS online system and are downloaded into the In-house system via the download functionality.

In the In-house system this organisational structure is displayed as well. Each user of the In-house system is assigned to a specific IMDS-organisational unit.

MDS/modules can be changed by those users who have the same organisational unit ID as the person who created the MDS/module.

MDS/modules can be used by all users and can be integrated into their own MDS/module that belongs to the same company. This means organisational units of a company have access to data of other organisational units of the same company.

Depending on the access rights the user, they can accept/reject all external MDS's that have been sent to any organisational unit they are assigned to in the company.

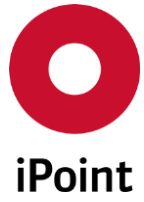

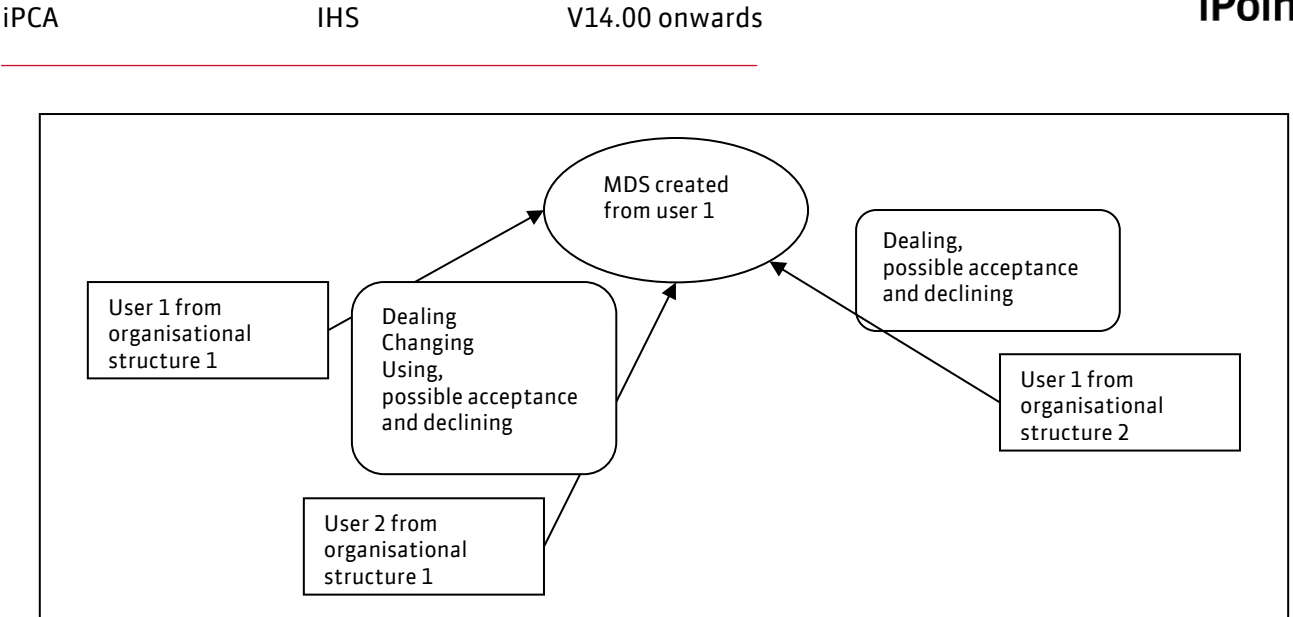

Figure 2 Editing within Organization Units

### External MDS

An external MDS is an MDS that has been created from an organisational unit not belonging to the own "lead company" or its associated organisations. It is a published MDS, or a supplied MDS that has been received and downloaded in to the In-house system.

A supplied MDS can be only used in a BOM if it is accepted.

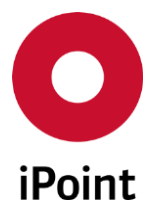

#### General Information 5

## 5.1 Usage

iPCA

The application iPCA is a Java application that has a user interface like Windows. This involves the usage of the mouse and the keyboard as well as working with multiple windows and applications.

When changing between the different applications, a dialogue window may open in the background (e.g. creating a new MDS/Module or a special dialogue for inserting an MDS/module, etc.) If this happens, please use the Windows taskbar to switch to the In-house application, by bringing the dialogue window to the front.

On click on the **"X**" button in the main application panel the dialog is shown by default asking if the application should be really closed. If the user unchecks the "Always display this dialog" checkbox and clicks on the "**Yes**" button, this panel will not be shown anymore. To display the dialog again, the company iPCA administrator needs to delete the configuration parameter

"DISPLAY\_DIALOG\_ON\_IPCA\_CLOSURE" for wished user.

| • Exiting application |                                              |  |  |  |  |  |
|-----------------------|----------------------------------------------|--|--|--|--|--|
| ?                     | Do you really want to close the application? |  |  |  |  |  |
|                       | Yes No                                       |  |  |  |  |  |

Figure 3 Panel shown on click on the "X" button in the application

## 5.2 Drag & Drop

Structure trees can also be modified by using drag & drop function.

The following actions are available:

Moving a node in the tree

Select a node using the left mouse button. Holding down the button, drag the node to the new designated position and release.

If the new position is permitted (e.g. parent node has the status editable), the new node will be inserted in the designated position.

### Inserting from other structure trees

You can also move an MDS/module (not simple nodes) from another structure tree. To do this, keep the "ctrl" key held down before selecting with the left mouse button, then moving the node to the new position.

### Inserting from the search panel

You can also select an MDS/module from the search panel to be inserted in your structure tree. To do this, select the MDS/module from the standard search panel, using the left mouse button,

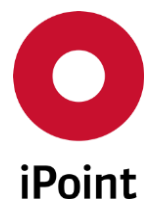

held down, drag it to the structure tree position, and release. If it is a valid position, the MDS/module will be inserted.

From the special search panel, that opens when selecting "add" from the menu ( 🗖 , 🍛 , 🐿 , 🍽 ), **no** drag & drop is possible.

The drag & drop function is supported by a special highlighting:

- If a node can be dropped between two nodes, a blue line will be visible between the nodes.
- If trying to move a node below another one, the node you want to drop below must be highlighted by a blue rectangle.
- If you are not allowed to drop a node at the designated position, the colour of the line or rectangle will switch from blue to red.

Whenever changing the structure tree using drag & drop, the position numbers will be recalculated automatically.

## 5.3 Cut, Copy & Paste

All labels and values can be "Copied" and "Pasted" using the options available within application or keyboard controls.

The application windows are split into two areas. The upper area (Red box) is for user defined inputs.

The lower area (Blue box) is used for the displayed results.

Slightly different options are possible, depending on which area you are taking data from.

| 🕭 Search                    |                           |                |            |            |           |               |             |
|-----------------------------|---------------------------|----------------|------------|------------|-----------|---------------|-------------|
| VP Car Model Component Semi | component Material Ba     | sic substances | all MDS/mo | dules Sent | t Receive | d   LCM   SPN | M           |
| - Name:                     | Supp                      | I./Org.units:  |            |            |           |               | 88          |
| Part-/Item-/Mat/            | Origi                     | n:             | External   | MDS -      | Own MDS   | 🗹 Own i       | modules     |
| IMDS No.: IMDS              | S Node-Id: 🗹 cu           | urrent Version | accepted   | $\sim$ 1   | All       | ✓ ☐ int.rel   | eased       |
| + Extended                  |                           |                |            |            |           |               |             |
| 8ta Sea                     | rch Reset                 |                |            |            |           |               |             |
| Data                        |                           |                |            |            |           |               |             |
| 🕺 Name Part-/Item-/MatNo.   | IHS-Item-No. Module State | IMDS-ID        | Flatbill   | Supplier   | Туре      | Creation date | Preliminary |
|                             |                           |                |            |            |           |               |             |
|                             |                           |                |            |            |           |               |             |
|                             |                           |                |            |            |           |               |             |
|                             |                           |                |            |            |           |               |             |
|                             |                           |                |            |            |           |               |             |
| 4                           |                           |                |            |            |           |               | <b></b> >   |

Figure 4General screen layout

To copy information to the clipboard from the results area, using the right mouse button, select the field from the table you want to copy, with the left mouse button, select copy from the menu

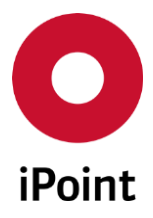

| iPCA | IHS | V14.00 onwards |
|------|-----|----------------|
|      |     |                |

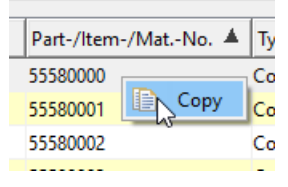

**Figure 5** Copy using the right mouse button.

To copy information to the clipboard from the input area,

Using the left mouse button, select, and drag the cursor through the information you want to copy, with the right mouse button, select copy from the menu. Keyboard shortcuts <ctrl> c can also be used.

| Name:            | This is a Test Pa | đ     |                          |
|------------------|-------------------|-------|--------------------------|
| Part-/Item-/Mat/ |                   | ot    | Cut                      |
| IMDS No.:        |                   |       | Сору                     |
| Extended         | Ē                 | Paste |                          |
| B                |                   | Ж     | Delete all<br>Select all |
| ta<br>/ lu la    |                   | м     |                          |
| Name P           | art-/Item-/MatNo  | ~     | Undo                     |
|                  |                   | 9     | Redo                     |

Figure 6 Copying text

To paste information from the clipboard into an editable field, use the right mouse button, and then select the option paste from the menu. Keyboard shortcuts <ctrl> v can also be used.

| Name:            | Test Part |    |            |
|------------------|-----------|----|------------|
| Part-/Item-/Mat/ |           | ot | Cut        |
|                  |           | D  | Сору       |
| INDS NO.:        |           | Ê  | Past       |
| Extended         |           |    | 13         |
| 2                |           | *  | Delete all |
| <b>a</b>         |           |    | Select all |
| ta               |           |    |            |
| Name             | Part-/I   | 4  | Undo       |
|                  |           | \$ | Redo       |

Figure 7 Copying from tables

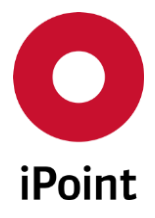

## 5.4 Navigation between the editing windows

When you are working with the application, performing various tasks, new window will open, represented on the task bar. To be able to navigate (switch windows) there are various options available

Select the window you want from the task bar, above the status line at the bottom of the screen (red boxed area) Using menu → Window → <select window>, the shortcut key sequence shown in the menu can also be used.

| File Edit Data Option | ns Extras  | Window | Help              |            |                 |            |       |          |              |         |
|-----------------------|------------|--------|-------------------|------------|-----------------|------------|-------|----------|--------------|---------|
| AA 🗋 🗈 🖾              | <i>i</i> 🗐 | Arr    | ange              |            |                 | Alt+T      |       |          |              |         |
| O DB-Job Manager      |            | Tile   | Vertical          |            |                 | Alt+V      |       |          |              | a X     |
| iMDS DB-Jobs i        | MDS DB-Je  | E lite | Horizonti<br>cade | al         |                 | Alt+H      |       |          |              |         |
| - Name:               |            | 15     | earch             |            |                 | Alt+1      | All   |          |              | ~       |
| 10.                   |            | 2 A    | nalysis           |            |                 | Alt+2      |       |          |              |         |
| Afe)                  |            | • 3 D  | B-Job Mai         | nager      | N               | Alt+3      |       |          |              |         |
| Data                  |            | 4 S    | earch for l       | HS Company | , IMDS Org Unit | t Alt+4    |       |          |              |         |
| 🕺 ID                  | Name       | Use    | r                 | Next run   | Last run        | Total time | State | e        | Failures     | Suc     |
| K                     |            |        |                   |            |                 |            |       |          |              | >       |
|                       |            |        | [                 | Delete     | Cancel          |            |       |          |              |         |
| 🗴 Search              |            | Analy  | sis               |            | O DB-Job Ma     | anager     |       | O Search | n for IHS Co | ompany, |

Figure 8 Working with windows

Clicking the respective tab will move the window to the front.

## 5.5 Highlighting

In the detailed view of an MDS/module, some attributes will be highlighted for easier recognition.

### 5.5.1 Basic Substances

- Font colour orange for basic substances  $\land$  copper (0 0.3 %) The substance must be declared due to the GADSL list.
- Font colour red for basic substances Asbestos (0 %)
   The substance is prohibited (forbidden) due to the GADSL list.
- Font colour pink for basic substances
   Lead (0 %)
   The substance must be declared and is prohibited (forbidden) due to the GADSL list.

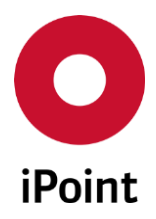

- Background colour grey 🔔 zinc (30 %) The substance is labelled as erased (deactivated) in IMDS.
- Underlined text for basic substances 
   Cadmium (0.01 %)
   The basic substance is a REACh-SVHC (Substance of Very High Concern)

### 5.5.2 Missing Positions

Definition:

A missing position is a simple node that acts as a placeholder in the tree structure, this is for MDS/modules not yet created or received.

A missing position will be created in the tree structure if;

During the PDM BoM import of a BoM (CSV, PDM/ERP/SAP interface) the MDS/module has not been found for a given part/item/material no. a missing position is therefore documenting a missing MDS/module, it will always be shown as a component when created automatically.

Font colour red for simple component nodes
 MONEXISTENT: DISPLAY

It represents a component, semi component/material that has not been found during the import process.

**Attention**: If the option "IPCA/SPM" is licensed, not only the creation of missing positions will be created automatically, but also a raw entry of a supplier request will also be created.

Font colour red with yellow background for simple component nodes
 NICHT VORHANDEN: UNGELESEN-TEIL

It represents a component, semi component/material that has been found during the import process, but a matching MDS/module carried the status "rejected", "not yet browed" or "browsed" (optional).

A missing position can be created manually for components and semi components. To create a missing

position, select the top-level node and then select the option " 🖪 Add component/ 😔 Add semi component" from the menu icons.

In both cases a dialogue box opens, allowing you to select your required option. For this example, "Missing position" is selected and a simple note will be created that can now be edited.

| What would you like to insert? |                  | ×      |
|--------------------------------|------------------|--------|
| What would you like to insert? |                  |        |
| New Node existing Module/MDS   | Missing position | Cancel |

Figure 9 Create a missing position – manually

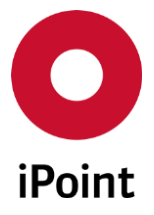

### 5.5.3 Old Versions

A component/semi component or material containing a blue arrow with the icon ( P, A, I) indicates, that there is a later version available for this MDS/module.

### 5.5.4 MDS/modules that are not allowed to use

These are displayed with the background colour grey  $4 \frac{2inc (30\%)}{2inc (30\%)}$ ,  $5 \frac{235}{2inc (30\%)}$  O35 BHK (Synonym: 035 BHF, 035 BHO, 240 E This indicates the substance or MDS/module has been marked as deleted in Online IMDS system, or it is a received MDS that was cancelled by the sender.

Further information regarding icons and there descriptions are available in chapter 9.2 "Status symbols".

### 5.5.5 MDS' of Pseudo companies

If a symbol has a black border (e.g. 💽, 💽, 💽) then the node is a published MDS, and was created by one of the (currently 4) IMDS pseudo companies

- IMDS-Committee [423]
- o IMDS-Committee / ILI Metals [18986]
- Stahl und Eisen Liste [313]
- o ZVEI-Rec019 [102677]

### 5.5.6 Multisourced MDS/modules

There can be lots of part-/item-/material numbers with multiple MDS/modules from different suppliers or with different IMDS ID's. These MDS/modules will be displayed as (**P**, **S**). Deleted, hidden or deactivated MDS/modules are not considered.

## 5.6 Tree Load Filter

If the tree load filter is set, and a referenced MDS is not loaded because of the filter settings, the name of the node is shown in italic with a yellow background. The CrAl 25 5; X8CrAl25-5 (12 g)

### 5.7 Optimise search screens

To be able to optimise the visible search results, the upper inputs area can be either expanded to allow additional criteria or collapsed to allow more data to be visible. This is done using the button (-) to collapse or (+) to expand. This option is available in all search screens.

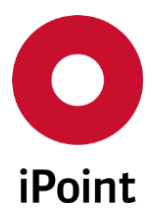

| iPCA |  |  |
|------|--|--|
|      |  |  |

V14.00 onwards

| 🚷 Search               |   |
|------------------------|---|
| VP Car Model Component |   |
| Name:                  |   |
| Part-/Item-/Mat/       |   |
| IMDS No.:              | _ |
| Date (last change):    |   |
| Date (EDS creation):   |   |
|                        |   |

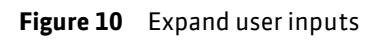

| \Lambda Search | I.                             |
|----------------|--------------------------------|
| VP             | Car Model Component            |
| + Exte         | nded                           |
| Data           |                                |
| ×              | Name                           |
| 1437           | 022Cr17Ni7 (Stainless and heat |
| 1438           | 022Cr17Ni7N (Stainless and he  |

Figure 11 Collapse user inputs

| VP     Car Model     Component     Semicomponent     Material     Basic substances     all MDS/modules     Sent     Received     LCM     SPM       Image: Standard     Image: Standard     Image: Standard     Image: Standard     Image: Standard       Image: Standard     Image: Standard     Image: Standard     Image: Standard       Image: Standard     Image: Standard     Image: Standard | Creation date |   |  |  |  |  |  |  |  |
|----------------------------------------------------------------------------------------------------|---------------|---|--|--|--|--|--|--|--|
| Standard     Extended      Ba Search Reset Info: 2500 data records shown (more data available)                                                                                                    | Creation date |   |  |  |  |  |  |  |  |
| Extended  Extended  Search Reset Info: 2500 data records shown (more data available)                                                                                                    | Creation date |   |  |  |  |  |  |  |  |
| Ma Search Reset Info: 2500 data records shown (more data available)                                                                                                    | Creation date |   |  |  |  |  |  |  |  |
|                                                                                                    | Creation date |   |  |  |  |  |  |  |  |
| Search Reset Info: 2500 data records shown (more data available)                                                                                                    |               |   |  |  |  |  |  |  |  |
| Data                                                                                                    | Creation date |   |  |  |  |  |  |  |  |
| Name Part-/Item-/Mat-No.  HS-Item-No.  Flatbill Supplier Type                                                                                                    |               | - |  |  |  |  |  |  |  |
| 1437 022Cr17Ni7 (Stainless and heat resisting steel) No IMDS-Committee / ILI Metals [18986] Material                                                                                                    | 2010/09/13    | ^ |  |  |  |  |  |  |  |
| 1438 022Cr17Ni7N (Stainless and heat resisting steel) No IMDS-Committee / ILI Metals [18986] Material                                                                                                    | 2010/09/13    |   |  |  |  |  |  |  |  |
| 1439 022Cr17Ni12Mo2 (Stainless and heat resisting steel) No IMDS-Committee / ILI Metals [18986] Material                                                                                                    | 2010/09/13    |   |  |  |  |  |  |  |  |
| 1440 022Cr17Ni12Mo2N (Stainless and heat resisting steel) No IMDS-Committee / ILI Metals [18986] Material                                                                                                    | 2010/09/13    |   |  |  |  |  |  |  |  |
| 1441 022Cr18Ni14Mo2Cu2 (Stainless and heat resisting steel) No IMDS-Committee / ILI Metals [18986] Material                                                                                                    | 2010/09/13    |   |  |  |  |  |  |  |  |
| 1442 022Cr18Ni14Mo3 (Stainless and heat resisting steel) No IMDS-Committee / ILI Metals [18986] Material                                                                                                    | 2010/09/13    |   |  |  |  |  |  |  |  |
| 1443 022Cr18Ni15Mo3N (Stainless and heat resisting steel) No IMDS-Committee / ILI Metals [18986] Material                                                                                                    | 2010/09/13    |   |  |  |  |  |  |  |  |
| 1444 022Cr19Ni10 (Stainless and heat resisting steel) No IMDS-Committee / ILI Metals [18986] Material                                                                                                    | 2010/09/13    |   |  |  |  |  |  |  |  |
| 1445 022Cr19Ni10N (Stainless and heat resisting steel) No IMDS-Committee / ILI Metals [18986] Material                                                                                                    | 2010/09/13    |   |  |  |  |  |  |  |  |
| 1446 022Cr19Ni13Mo3 (Stainless and heat resisting steel) No IMDS-Committee / ILI Metals [18986] Material                                                                                                    | 2010/09/13    |   |  |  |  |  |  |  |  |
| 1447 022Cr19Ni13Mo4N (Stainless and heat resisting steel) No IMDS-Committee / ILI Metals [18986] Material                                                                                                    | 2010/09/13    |   |  |  |  |  |  |  |  |
| 1448 022Cr19Ni16Mo5N (Stainless and heat resisting steel) No IMDS-Committee / ILI Metals [18986] Material                                                                                                    | 2010/09/13    |   |  |  |  |  |  |  |  |
| 1449 022Cr24Ni17Mo5Mn6NbN (Stainless and heat resisting steel) No IMDS-Committee / ILI Metals [18986] Material                                                                                                    | 2010/09/13    |   |  |  |  |  |  |  |  |
| 1450 15AI (Hot rolled quality carbon steel sheets and strips) No IMDS-Committee / ILI Metals [18986] Material                                                                                                    | 2010/10/06    |   |  |  |  |  |  |  |  |
| 1451 55 (Hot rolled carbon steel strips) No IMDS-Committee / ILI Metals [18986] Material                                                                                                    | 2010/10/06    |   |  |  |  |  |  |  |  |
| 1452 60 (Hot rolled carbon steel strips) No IMDS-Committee / ILI Metals [18986] Material                                                                                                    | 2010/10/06    |   |  |  |  |  |  |  |  |
| 1453 65 (Hot rolled carbon steel strips) No IMDS-Committee / ILI Metals [18986] Material                                                                                                    | 2010/10/06    |   |  |  |  |  |  |  |  |
| 1454 70 (Hot rolled carbon steel strips) No IMDS-Committee / ILI Metals [18986] Material                                                                                                    | 2010/10/06    |   |  |  |  |  |  |  |  |
| 1455 60Mn (Spring Steel Wire) No IIMDS-Committee / ILI Metals [18986] Material                                                                                                    | 2010/10/31    |   |  |  |  |  |  |  |  |
| 1456 [65 (Spring Steel Wire) No IMDS-Committee / ILI Metals [18986] Material                                                                                                    | 2010/10/31    |   |  |  |  |  |  |  |  |
| 1457 (55Mn (Spring Steel Wire) No IMDS-Committee / ILI Metals (18986) Material                                                                                                    | 2010/10/31    |   |  |  |  |  |  |  |  |
| 1458 70 (Spring Steel Wire) No IMDS-Committee / ILI Metals [18986] Material                                                                                                    | 2010/10/31    |   |  |  |  |  |  |  |  |
| 1459 70Mn (Spring Steel Wire) No IMDS-Committee / ILI Metals [18986] Material                                                                                                    | 2010/10/31    |   |  |  |  |  |  |  |  |
| 1460 75 (Spring Steal Wire) No. IMDC. Committee / III Metale (19096) Material                                                                                                    | 2010/10/31    | ~ |  |  |  |  |  |  |  |

Figure 12 Extended results list

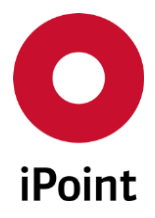

## 6 Main functions

By starting the application, the main functions will be available in the menu or as an icon.

Most of the menu functions are also available by using the icons below the menu bar.

| F             | ile E | dit D | )ata ( | Optio | ns Ex | dras | Winde | ow H | Help |          |   |   |
|---------------|-------|-------|--------|-------|-------|------|-------|------|------|----------|---|---|
| h h h h h h h | 8     |       | Ľ      | \$    | R     | í.   |       | Ê    | •    | <i>6</i> | 8 | ۲ |
| Fi            | gure  | 13    | Maiı   | 1 Fun | ictio | ns   |       |      |      |          |   |   |

Please note, not all the functions listed are available to all companies. The functions identified as "Optional" are licenced extensions. For more information on these additional features, please see your company specific user manual.

## 6.1 File

The following functions are available:

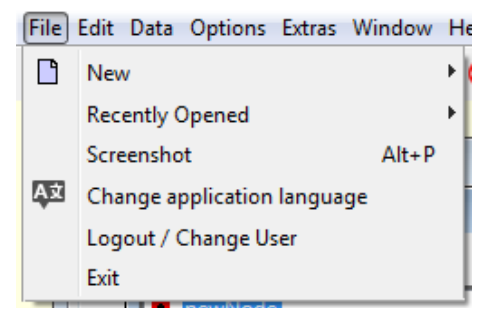

Figure 14 File menu options

- New
  - $\circ \quad \text{Create MDS/module} \\$
  - o Create LCM request
  - o Create SPM request
  - o Create SEP request

### • Recently Opened

List of recently opened MDS/modules, to re-open them quicker.

### • Screenshot

Allows to saved current look of the application as a screenshot or to directly print it.

### • Change application language

Allows to change language of the application without logout from the application. **PLEASE NOTE:** On change of the language, all opened windows will be closed.

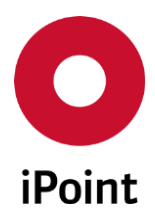

| iPCA | IHS | V14.00 onwards |
|------|-----|----------------|
|      |     |                |

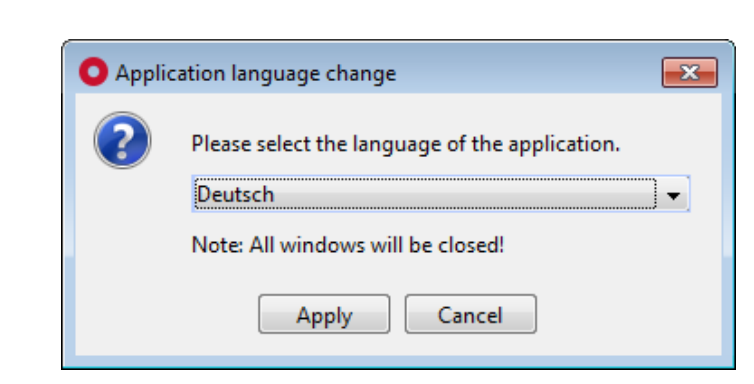

Figure 15 Panel for application language change

- Logout / Change User Allows to log out from the application order to re-log in with another username
- Exit

Allows to exit the application.

## 6.2 Edit

The following functions are available:

Edit Data Options Extras Windo

🐣 Search MDS/module Ctrl+Ę

Figure 16 Edit menu options

### • Search MDS/module (#)

Opens a new search window. Please see chapter 7 "Search" **Please note**: Having multiple search windows open, will impact your system performance.

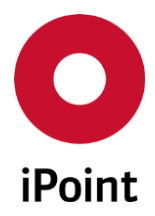

#### v14.00 onwarus

### 6.3 Data

The following functions are available:

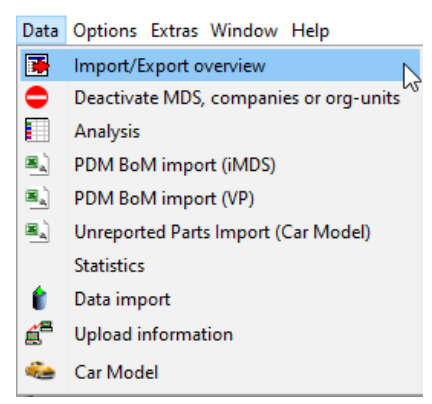

Figure 17 Data menu options

• Import/Export overview 🌁

Opens a dialogue window to allow you to check the status of various file imports. Please see chapter 19 for more information.

#### Deactivate MDS, companies, or org- units

Opens a dialogue window to allow you to search for Deactivated MDS/modules or Companies. Please see chapter 20 for more information.

### • Analysis 📃

Opens a dialogue window to allow you to start an analysis. Please see chapter 14 for more information.

• **PDM BoM import (iMDS) (optional)** Opens a dialogue window to allow you to import a .csv file. Please see chapter 15 for more information.

# • PDM BoM import (VP) (optional)

Opens a dialogue window to allow you to import a .csv file. Please see user manual "VP Module" for more information.

### • Jama/Japia import (optional)

Opens a dialogue window to allow you to import. Please see the user manual "Jama/Japia".

#### • Statistics (optional)

Opens a dialogue window to allow you to search for statistical information. Please see chapter 17 for more information.

### • Data import (optional) 🖡

Opens a dialogue window to allow you to search for previously imported parts lists. Please see chapter 16 for more information.

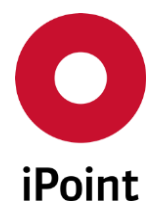

Upload information and a second second

Opens a dialogue window to allow you to check on the IMDS status of parts Please see chapter 12 for more information.

#### • Car Model (optional) 🛸

Opens a dialogue window to allow you to search and change information regarding already uploaded car models.

Please see chapter 26 for more information.

IHS

• Supplier Contact Data Import (optional) 🔜

Opens a dialogue window to allow you to import new contacts to existing IMDS and non-IMDS companies as well as to update existing contacts.

**PLEASE NOTE:** Based on the GDPR regulation, a checkbox "I am aware that the data protection regulations of the GDPR must be observed when using this application." is displayed and must be checked to be able to proceed with the import. By this, user doing import (which can create & update IHS contacts or update IMDS contacts) confirms that all contacts in the import file agreed to save their personal data in the database.

MDS bulk transfer (optional)

Opens a dialogue window to allow you to submit datasheets which references to are detailed in the import file to the defined customer.

Please see **chapter 29** for more information.

## 6.4 Options

Following functions are available:

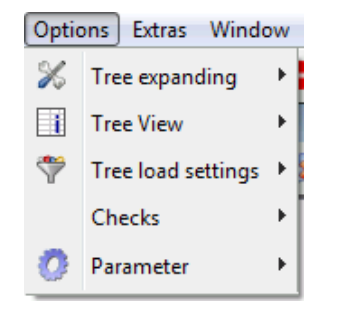

Figure 18 Options menu options

• Tree expanding

Allows you to set various options for viewing the tree structure. Please see chapter 18.1 for more information.

• Tree view

Allows to display additional node data in the datasheet tree view. Please see chapter 18.2 for more information.
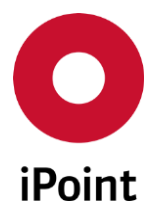

### • Tree load settings

Allows you to set various filters for viewing the tree structure. Please see chapter 18.3 for more information.

### • Checks

iPCA

With this function you can configure the checking parameters

## • Check configurations

Ability to list and edit all checks for the received MDS checks, Recommendations and Quality checking

Please see the manual for check configurations and check coverage.

- Checks in use List and Edit, which configuration for the quality and recommendation checking are applied
- Display inline (optional)

The checking results appear in a separate window or in the editing mask For more information please see the manual for check configurations and check coverage.

### • Parameter

Other options may be available depending on your specific company's licenced extensions. For more information, please see the related user manual.

### • VP Parameter (optional)

Allows you to set various parameters regarding the VP Module. Please see user manual VP Module for more information.

### • iFlow parameter (optional)

Used to set the parameters for iPoint iFlow Server for Webservice missions.

| ĺ | 🗿 iFlow Parameter     |            |
|---|-----------------------|------------|
|   | Base URL:             | http://    |
|   | Login Service Name:   | login      |
|   | Mission Service Name: | service/   |
|   | Username:             | 278LALTE   |
|   | Password:             | •••••      |
|   |                       | Save Close |

Figure 19 iFlow parameters definition panel

• Base URL

Base URL under which the iFlow server is reachable (e.g. http://myserver05:9040)

### • Login Service Name

Service name for the authentication on the iFlow server

37

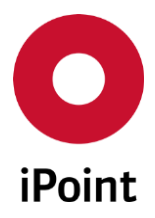

# • Mission Service Name

Service name to call the web service mission

- Username
   Username for authentication on the iFlow server
- Password
   Password for authentication on the iFlow server

### • LCM Lifecycle Management (optional)

Please see manual for product iPCA/LCM for more information.

- SPM Supplier Part Management (optional Please see manual for product iPCA/SPM for more information.
- **Prototype parameter** Please see chapter 2.2.4 for more information.
- CSI parameter (optional)

Please see manual for Product PCC

### • Welcome message

IHS

Allows you to create a message that is visible to all users. This will appear after the user has logged in.

Only for the user with "CONFIG COMPANY" Admin privilege rights, a dialogue window will appear for editing. In the upper field a draft text can be added/edited, that can be saved. This will not be visible to users until it is activated as a welcome text. The visible active welcome message will appear in the lower field.

The following actions are available after editing of the upper field:

 $\circ \quad \text{To save} \quad$ 

After adding/editing of the draft text in the upper field, the added/edited message can be saved. A confirmation prompt appears, asking if the draft should be activated.

If "yes" the draft will be saved and activated as the default message and will appear in the lower field. Otherwise the text is only saved as a draft in the upper field.

o **To reset** 

If changes are made, but you don't want to use them. You can use "Reset" and the old message will be set and displayed.

 $\circ$  To close

When you close the dialogue, if the text you added/edited is not saved a confirmation prompt will appear asking you to confirm.

### • Password security (optional)

These parameters are used to define the password validity and your company wide security criteria for user passwords.

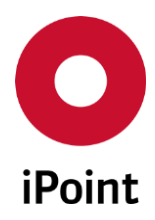

V14.00 onwards

| O Password Security                 | - • ×      |  |  |  |  |
|-------------------------------------|------------|--|--|--|--|
| Password Validity:                  | 90         |  |  |  |  |
| Expire Warning (days before):       | 5          |  |  |  |  |
| Enable Password Check:              |            |  |  |  |  |
| Minimum Length:                     | 4          |  |  |  |  |
| Maximum Length:                     | 8          |  |  |  |  |
| Must contain lower case letters:    | 🗹 (abcd)   |  |  |  |  |
| Must contain upper case letters:    | (ABCD)     |  |  |  |  |
| Must contain numbers:               | (0123)     |  |  |  |  |
| Must contain special characters:    | ✓ (#\$@!)  |  |  |  |  |
| Must not contain repeating strings: | 🗹 (aaaBbB) |  |  |  |  |
| Save                                | Close      |  |  |  |  |

Figure 20 Password Security Parameter

The option "**Enable Password Check**" enables/disables the following password security criteria:

• Minimum Length

IHS

Defines the minimum length for a password. Value range: 4 to 99

• Maximum Length

Defines the maximum length for a password. Value range: -1 to 99; -1 deactivates the criteria **Note:** The maximum length cannot be smaller than the minimum length!

• Must contain lowercase letters

Defines whether the password must contain at least one lowercase letter. (e.g. abcde)

• Must contain uppercase letters

Defines whether the password must contain at least one uppercase letter. (e.g. ABCDE)

### • Must contain numbers

Defines whether the password must contain at least one number. (e.g. 12345)

# Must contain special characters Defines whether the password must contain at least one special character. (e.g. !.#\$)

iPCA

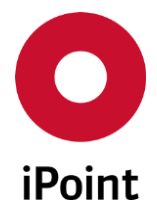

• Must not contain repeating strings

IHS

Defines whether the password may contain repeating characters. (e.g. aaaBbb)

**PLEASE NOTE:** This criterion is not case sensitive and applies to 3 consecutive characters. Strings like **ababABAB** do not match this criterion.

The "**Password Validity**" defines the number of days after which a new password must be changed. If this parameter is set for the first time, every affected user must change his password on the next system login.

The parameter "Expire Warning" defines the period (in days) the user will be informed before their password expires.

Both parameters can be disabled by using a value of "-1" if no set criteria are to be used.

Note: Mandatory fields cannot be left blank

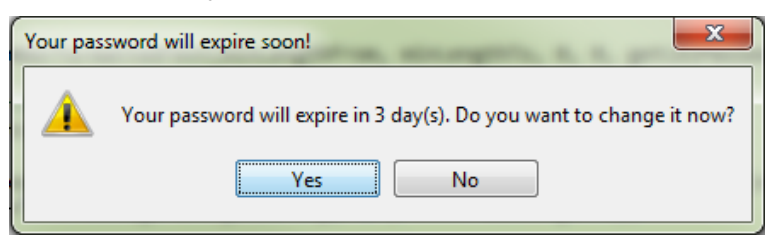

Figure 21 Password expiry warning

The warning message will pop up every time you try to login until the password has been changed. By selecting "yes" the user can change their password directly:

| 🛃 Change password               | <b>X</b>   | η                               | 🕌 Change password  |                     | ×      |  |  |  |
|---------------------------------|------------|---------------------------------|--------------------|---------------------|--------|--|--|--|
| Your password will expire soon! |            | Your password will expire soon! |                    |                     |        |  |  |  |
| Username:                       | MUSTERMANN |                                 | Username:          | MUSTERMANN          |        |  |  |  |
| Password:                       | •••••      |                                 | Password:          | ••••                |        |  |  |  |
| Password (Retype):              | •••••      |                                 |                    | Criteria fulfilled: | 4 of 7 |  |  |  |
|                                 |            |                                 | Password (Retype): | ••••                |        |  |  |  |
| Actions                         |            |                                 | Actions            |                     |        |  |  |  |
| Save                            | Cancel     |                                 | Save               | Cancel              |        |  |  |  |
|                                 |            |                                 |                    | 1                   |        |  |  |  |

Without

With

Figure 22 Change expiring password (with/without criteria)

In the example (Without) the password parameter "Enable Password Check" has been deactivated.

In the example (With) example shows a password security level has been set, to activated. The label "4 of 7" means the current password fulfills 4 of the 7 required criteria.

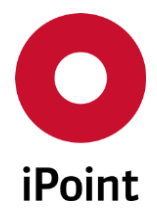

## • User Deactivation (optional)

These parameters are used to configure the automatic deactivation of users after a defined number of days of inactivity and send an appropriate notification to the user.

| <ul> <li>User Deactivation</li> </ul>             |                                                                             |  |  |  |  |  |  |  |
|---------------------------------------------------|-----------------------------------------------------------------------------|--|--|--|--|--|--|--|
| Enable user deactivation:                         |                                                                             |  |  |  |  |  |  |  |
| Deactivation after X-days of inactivity:          | 90                                                                          |  |  |  |  |  |  |  |
| Inactivity warning X-days before:                 | 7                                                                           |  |  |  |  |  |  |  |
| Email subject:                                    | Warning iPoint inactivity text                                              |  |  |  |  |  |  |  |
| Email Text:                                       | (WARNING)<br>e-mail text sent to user X days before deactivation.           |  |  |  |  |  |  |  |
| Send email to user after deactivation:            |                                                                             |  |  |  |  |  |  |  |
| Email subject:                                    | Subject deactivation text                                                   |  |  |  |  |  |  |  |
| Email Text:                                       | (DEACTIVATION NOTIFICATION)<br>e-mail text sent to user after deactivation. |  |  |  |  |  |  |  |
| Send email to administrator(s) after deactivation |                                                                             |  |  |  |  |  |  |  |
| Email address(es) of administrator(s):            | admin01@ipoint.de,admin02@ipoint.de                                         |  |  |  |  |  |  |  |
| Email subject:                                    | Admin subject text                                                          |  |  |  |  |  |  |  |
| Email Text:                                       | e-mail text sent to Admin after deactivation.                               |  |  |  |  |  |  |  |
|                                                   | Save Close                                                                  |  |  |  |  |  |  |  |

Figure 23 User Deactivation Parameter

With the option "**Enable user deactivation**" activates, a background process that will check the period of inactivity for every user in the system. If a user's inactivity exceeds the defined limit (Parameter "Deactivation after X-days of inactivity") their account will be deactivated (set to inactive).

The following options are available:

- Send e-mail to affected users X-days before deactivation of their account. The Parameter "Inactivity warning X-days before" defines the number of days before this email is sent. A value of "-1" disables this notification.
- Send e-mail to affected users after deactivation of their account.
- Send e-mail to defined recipients (e.g. administrators) if at least one account has been deactivated in the last check cycle. This e-mail text will be extended with details of the deactivated user accounts automatically.

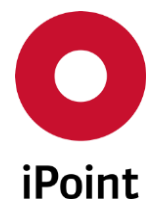

**PLEASE NOTE:** Based on a regulation EU 2016/679 of the European Parliament, so called General Data Protection Regulation (GDPR), below iPCA user account attributes are deleted upon the profile is inactivated:

- Password
- Email
- Telephone No.
- Department
- Description
- Contact person

# 6.5 Extras

The following functions are available:

| Extras | Window Help              |              |  |  |  |  |  |  |  |  |  |
|--------|--------------------------|--------------|--|--|--|--|--|--|--|--|--|
|        | Management               |              |  |  |  |  |  |  |  |  |  |
|        | CSI Management           |              |  |  |  |  |  |  |  |  |  |
| R      | Start RRR application    |              |  |  |  |  |  |  |  |  |  |
|        | Substitution Management  |              |  |  |  |  |  |  |  |  |  |
|        | DB Job Manager           |              |  |  |  |  |  |  |  |  |  |
|        | Event-Manager            |              |  |  |  |  |  |  |  |  |  |
|        | Master data              | •            |  |  |  |  |  |  |  |  |  |
|        | Update Request-State LCM |              |  |  |  |  |  |  |  |  |  |
|        | Update Request-State SPM |              |  |  |  |  |  |  |  |  |  |
|        | Memory Monitor           | Ctrl+Shift+D |  |  |  |  |  |  |  |  |  |

Figure 24 Extras menu options

- Management Please see chapter 33 "Administration"
- CSI Management Please see user manual "CSI".
- Start RRR application (optional) Please see user manual "RRR".
- Substitution Management (optional) Please see user manual "Flatbill".

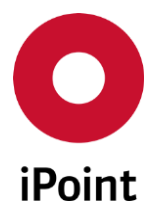

- **DB Job Manager** Please see chapter 21 "DB Job Management"
- Event-Manager (optional) If the LCM or SPM or SAM-M modules are licensed, then it is possible to fix different events to the e-mail creation. Please check chapter 24 "Event Management"
- Master data Please see chapter 23 "Master Data (optional)"
- Update Request-State LCM Allows to manually trigger the update of statuses of open LCM requests.
- Update Request-State SPM Allows to manually trigger the update of statuses of open SPM requests.
- **Memory Monitor** With this function the internal memory consumption can be displayed.

Other options may be available depending on your specific company's licenced extensions. For more information, please see the related user manual.

# 6.6 Window

With using this function, you can select how opened screens are arranged in your work space. Or select one to display (bring to front) from the list of opened windows.

# 6.7 Help Menu

The following functions are available:

• Help contents 🤗

A browser will be opened and will provide you with available help documents. Depending on your browser settings, a new window/tab will be opened, or an existing open browsing window will be replaced with the help contents, this can be avoided by changing the settings of your internet browser.

For Internet Explorer example, this can be changed by going to "Tools  $\rightarrow$  Internet option  $\rightarrow$ Tab" by changing the option "open links in current tab or window" to "open links in new window" or "open links in new tab in current window"

• Send log file

If you have encountered a problem with the application, you may be asked to provide the log files. Firstly, you should contact your In-house administrator to raise the issue with iPoint help desk. They will be provided with a tracking number related to the issue. Using this function, you can send the required log files.

Please enter the official iPoint tracking number and short description of the issue in the appropriate fields.

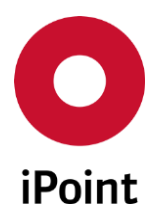

IHS

| O Send log file                                                                                 | ×                |  |  |  |  |  |  |  |
|-------------------------------------------------------------------------------------------------|------------------|--|--|--|--|--|--|--|
| Are you sure to send the log file to the support team of iPoint-systems?                        |                  |  |  |  |  |  |  |  |
| Please describe the reason for sending the log file and enter a<br>support ticket if available: |                  |  |  |  |  |  |  |  |
| Support Ticket:                                                                                 | (e.g. SDCS-1234) |  |  |  |  |  |  |  |
| Reason:                                                                                         |                  |  |  |  |  |  |  |  |
|                                                                                                 |                  |  |  |  |  |  |  |  |
|                                                                                                 |                  |  |  |  |  |  |  |  |
|                                                                                                 |                  |  |  |  |  |  |  |  |
|                                                                                                 |                  |  |  |  |  |  |  |  |
|                                                                                                 |                  |  |  |  |  |  |  |  |
| Yes No                                                                                          |                  |  |  |  |  |  |  |  |
|                                                                                                 |                  |  |  |  |  |  |  |  |

Figure 25 Sending the log file

### • About

A pop-up window will appear. It contains information regarding the application:

### Statistics:

The "Stats" button calculates the statistics of your MDS/Modules in your IHS. This calculation can take some time as it's searching the database for the status of all MDS/modules. The pop-up screen can be closed by selecting the button "**OK**".

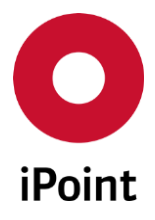

# 7 Search

iPCA

# 7.1 General

The options shown may or may not be available to you depending on your specific company's licenced extensions, and your specific user role. For more information, please see the related user manual.

| Search                                                                                                    |           |           |               |              |                                                   |                  |              |                  |                                 |  |
|----------------------------------------------------------------------------------------------------|-----------|-----------|---------------|--------------|---------------------------------------------------|------------------|--------------|------------------|---------------------------------|--|
| Parts Inventory VP                                                                                                    | Car Model | Component | Semicomponent | Material     | Article Mixture Arti                              | icle / Mixture   | Basic substa | nces all MDS/mod | ules Sent Received              |  |
| <ul> <li>Name:</li> <li>Part-/Item No.:</li> <li>IMDS No.:</li> <li>Extended</li> </ul>                                                                                                 |           | IM        | IDS Node-Id:  |              | Suppl./Org.units:<br>Origin:<br>V Current Version | Externa accepted | al MDS       | Own MDS All      | ♥ Own modules<br>■ int.released |  |
|                                                                                                    | Se        | arch      | Reset         |              |                                                   |                  |              | Context r        | menu 🔘 Filter menu 頂            |  |
| Data<br>Name                                                                                                    | Part      | t-No.     | IHS-Item-No.  | Weight       | Unit of measure                                   | Module Stat      | te IMDS-     | -ID Flatbill     | Supplier                        |  |
| 1<br>2<br>3<br>4<br>5<br>6<br>7<br>8<br>9<br>9<br>4                                                                                                    |           |           | m             | and a second |                                                   |                  |              |                  | E                               |  |
| Load     Copy     New version     Delete     to MDS     Analysis wizard     Upload to IMDS       Display     20     rows 1 - 20 of 212 rows visible     Image     1     Image     Image |           |           |               |              |                                                   |                  |              |                  |                                 |  |

Figure 26 Default search

The search mask is structured as follows:

- Module type
- Search criteria
- List of search results

Running searches (within the standard searches) can be can cancelled (optional) by selecting "Cancel action". In modal dialogues, (e.g. when adding a component to an MDS, a running search can be cancelled by selecting the X in the upper right corner of the search window) (optional).

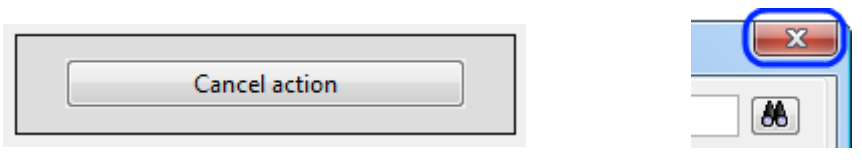

Figure 27 Close – Cancel options

Only users having the user role with the user permission **"KILL\_MY\_OWN\_SESSION**" set can cancel a running search.

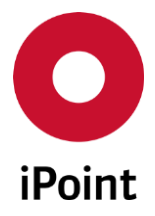

# 7.2 Determination of search type

The search taking place is specific for each type of module being searched, i.e. for basic substances or other working areas. Therefore, the amount of data found can be limited by the search type.

- Parts Inventory (optional) Only Parts Inventory records will be searched
- VP (optional) Only VP modules will be searched
- Car Model (optional) Only car models will be searched
- **Component** Only components will be searched
- Semicomponent Only semicomponents will be searched
- Material Only materials will be searched
- Article (optional) Only articles will be searched
- Mixture (optional) Only mixtures will be searched
- Article / Mixture (optional) Both articles and mixtures will be searched
- Basic Substances Basic substances will be searched
- All MDS/modules

Components, semicomponents and materials will be searched **Note:** As the search will take place for components, semicomponents and materials this search may take some time, rather than a specific search type.

- Sent
  - Searching for sent MDS's Please see chapter 10.2 "Sent "
- Received Searching for received MDS's Please see chapter 10.3 "Received"
- LCM (received requests) Please see chapter 11.2 "LCM Requests (Life Cycle Management)"
- SPM (own requests) Please see chapter 11.3 "SPM Requests (SPM)"

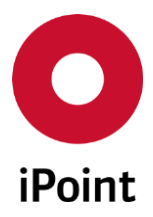

• SEP Only SEP requests will be searched

- **REACH request** Only REACH requests will be searched
- MACSI (optional) Search for MACSI MDS. Please refer to the MACSI manual.

# 7.3 Search criteria

In the upper part of each template/mask it is possible to enter various search criteria.

A 'wildcard' can be applied to the search criteria as an asterisk (\*) to represent unknown characters in a character string. It is valid for any character, in a string. It can be used anywhere in an input string, to define the unknown content. A question mark can be used (?) which represents exactly one unknown character, at that given position or positions in the string. A combination of what you know and what you don't know (e.g. A part no. may contain spaces in its criteria, this must be entered with wildcards (\*) or (?) to complete the search successfully (or the spaces must be entered as part of the search string criteria).

If more than one search criteria have been entered, the database of the In-house system will search for data that fulfils all criteria entered.

(it is an 'and-link' except when it is otherwise described in the following (i.e. for GADSL substances or for origin and state).

After inserting all the search criteria, into the various fields, the search itself is started by selecting the 'search' button.

By selecting the 'Reset' button, all search criteria will set back to the default values.

Please be aware that entering too little information may result in a long search time as the system will try to retrieve all the information that matches your criteria. Alternatively entering too much information may result in not finding the information of interest if your search criteria is not 100% correct.

# 7.3.1 Common criteria

The search criteria have the following meaning:

• Name

Descriptive name of the MDS/Module, you want to search for. The input of the search will be filled automatically with a (\*) at the end.

• Part no.

The associated part no. that is assigned to the MDS/Module. The input of the search will be filled automatically with an (\*) at the end. To search for multiple part no., enter the part no. followed by a semicolon (;) then add the next part no.

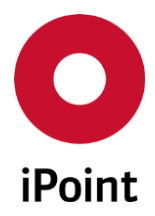

Regarding the search, the following fields will be considered:

- Component part-/item no IHS item no
- Semi component Item-/material no IHS Item no

 Material Int. material no Std. material no IHS material no

- Basic substances
  - Name/Synonym CAS No. EU-index Einecs No.

All MDS/modules

All fields above except the "Std. material number"

### • ID No.

IMDS Module-ID, allocated by creating an MDS/module in the external Online IMDS system.

### IMDS Node-ID

The IMDS Node ID of MDS/modules

### • Origin

Here the search can be restricted to search for either your own or the external supplier of the MDS/modules. The checkboxes can be set individually, or can all be selected at the same time. All selected checkboxes result in a "or"-link (i.e. the system searches for "X as well as for Y" depending on the selected items).

- External MDS: searches for MDS which do not belong to your own company and that are either accepted and/or published
- Own MDS: searches for those MDS that are created by your own organisation unit or your own company's organisation unit.
- Own modules: searches for those modules that are created by your own organisation unit or your own company's organisation unit.

Therefore, a user that is assigned to the company's organisation unit, can search for your own datasets only, for one organisational unit (= the company). If the user has the user permission "ADMIN\_MDB" then they can search for your "Own MDS/Own modules" this will result in a search for MDS/modules of all organisation units for your own company.

The information in the supplier's data of an MDS about the org. unit will not have any impact on searching or editing a MDS, only the creation information (the org Unit of the user who created the MDS/module) decides about the search results.

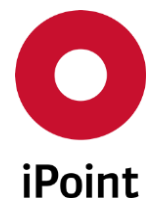

- Status with select lists for the IMDS recipient state/IMDS state and checkbox "Int. released" Filter for the status of the MDS/module (recipient state/IMDS state): For each origin "External" and "Own MDS" exists a list, of which state can be selected for the appropriate type selected. If only "External MDS" is checked, only "External MDS" will be included as search criteria.
  - All: (Only available for Own) All MDS/modules are searched for, irrespective of the IMDS state, accepted or not.
  - Accepted: MDS are searched that have been accepted by the receiver.
  - Published: MDS's are searched that are published in the Online IMDS system. Mostly these are semi components or material MDS's, created by the IMDS Committee.
  - Accepted and published: MDS's are searched that are accepted or published.

The selected lists are combined with their corresponding origin checkboxes (e.g. search for external published MDS's as well as for own accepted MDS).

 $\circ$  Int. released: your own data gets searched that is internally released.

If no origin checkboxes are selected, then by default the "External MDS" will be automatically searched for accepted or published MDS's.

This selection criteria are combined with the other available search criteria (e.g. name, etc...) and the results might be limited further.

### • Current version

If there is more than one internally released version available of an MDS/module, that fits the search criteria, only the highest version will be displayed, if this option is activated. Furthermore, all MDS/modules will be listed that are not internally released and fit the search criteria.

### • Only DSR (Dev.SampleReport)

Only MDS/modules with the flag "Development sample report" set will be searched for.

### • Only Flat bill

Only MDS/modules are searched, that were created by the flat bill process (please refer to the Flat bill documentation).

### • Supplier-/organization unit

Using this option, it is possible to search for MDS's created by a certain supplier. The name can be entered directly (with wildcards) or by the additional supplier selection dialogue (by selecting the "search-organisation-unit button"). It is possible to search for a supplier, which will then be copied into the search field.

Within the search screen, companies can be selected. Select "companies" the search result list will either contain only company entries or also matching organization units

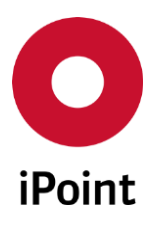

IHS

V14.00 onwards

| O Selection organisation                               | units / companie | 25           |       |                                                       |            |          |              |                            |                            |            |                 | ×    |
|--------------------------------------------------------|------------------|--------------|-------|-------------------------------------------------------|------------|----------|--------------|----------------------------|----------------------------|------------|-----------------|------|
| Name:  Org.unit:  ZIP code / City:  Country:  Extended | 66               |              |       | Company-/Or<br>DUNS Numbe<br>Contact Perso<br>Region: | rgUnit-ID: | Cor      | npanies only | Risk as<br>Type:<br>Suppli | sessment:<br>er/Customer C | ode:       |                 | ~    |
| Data                                                   | Search           | R            | leset |                                                       |            |          |              |                            | ()<br>()                   | ontext men | u 🔘 Filter menu | u 📑  |
| Company                                                | Org. Unit N      | Org. Unit Id | Zip   | City                                                  | Country    | DUNS No. | Supplier/C   | Risk                       | Kind of org.               | OEM        | Region          | Crea |
| <                                                      |                  |              |       |                                                       |            |          |              |                            |                            |            |                 | >    |
|                                                        |                  |              |       | Apply                                                 | View       | (        | Cancel       |                            |                            |            |                 |      |

Figure 28 Search for Supplier/Organization

The following options are available

• Name

You can search for the company by name

- **Company/Org Unit-ID** You can search for the company if you know their Org Unit ID
- Companies only You can select only to list companies
- **Risk assessment** You can search using a risk assessment criterion (If configured and populated)
- **Org Unit** You can search by the companies Org unit name
- **DUNS Number** You can search for the company by its assigned DUNS number (If applicable)
- **Type** You can filter companies that are classified as a specific type (i.e. IMDS Org Unit)
- Zip code/ City You can enter specific Zip code and/or City where the company is located
- **Contact Person** You can search for a contact person within the company.

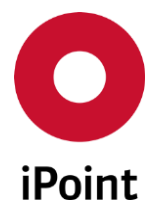

### • Supplier/Customer code

You can search for the Supplier / Customer code if applicable. Up to 50 supplier codes can be entered in the format (**SUP1;SUP2;SUP3;SUP4;SUP5;SUP6 etc..)** supplier code followed by a (semi-colon); etc....An error message will appear if you exceed the allowable limit.

### • Country

You can search by Country using the spyglasses and a new dialogue box opens allowing you to search and pick from a list.

### • Region

You can filer by selecting a specific region from the drop-down list.

### • Contact person

You can search for a contact person within the MDS. The name must be entered according to the format in the Online IMDS system. Type the first name and surname of the contact

### • Creator of MDS/Module

You can search for a creator of an MDS/Module. The name must be entered according to the user administration.

If a MDS/Module was created from the download from the Online IMDS system (or PDM/SAP/CSV Import), the user will be "IMDS" or "System".

### • Date (last change) from ... to

Search containment for MDS/modules that have been amended in a specific timeframe. The date can be set manually or by using the calendar symbol.

### • Date (HPE creation) from ... to

Search for MDS/modules that were created in the Online IMDS system in each timeframe. This field has been populated since IMDS Version 6 (April 2008). Therefore, all MDS/modules which were created before this date will not be found using this criterion, because the field will be empty.

If the MDS/module was created in iPCA/his, this is the date of the first successful upload to the Online IMDS system.

The search field can be set manually or by using the calendar symbol.

### IHS Comment

Search for MDS/modules with a specific comment content.

### • Status

Search for MDS/modules that have a different status other than "Active"

| Status: | Active              |
|---------|---------------------|
|         | Active              |
|         | deleted MDS/modules |
|         | hidden MDB/modules  |

Figure 29 Search criteria - Status

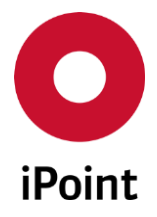

# 7.3.2 Additional criteria for materials

Materials have the following additional search criteria: Other specific customer options are available.

| Classification:  | <b>•</b> | Trade Name:  |    |
|------------------|----------|--------------|----|
| Symbol:          |          | Standard:    | 86 |
| REACH relevance: | ~        | REACH state: | ~  |
| Classification:  | <b>_</b> | Trade Name:  |    |
| Symbol:          |          | Standard:    | 86 |

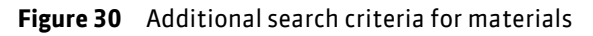

• Classification

You can choose from the drop down, one of the IMDS material classifications from the list.

• Trade name

You can search for a trade name.

• Symbol

You can search for the symbol of a material (only plastic materials will have a symbol).

• Standard

Using the spy glasses, a dialogue box opens allowing selection of a specific norm type that can be used for searching.

# 7.3.3 Additional criteria for all MDS/Modules

For all MDS/Module additional search criteria are available:

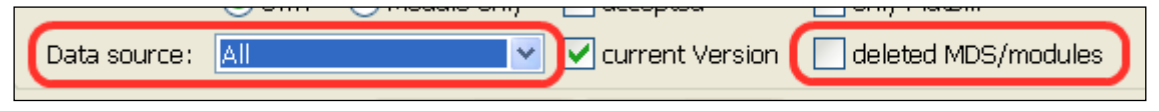

Figure 31 Additional search criteria for MDS/modules

• Data source (optional)

For searching of MDS/modules from external sources

• deleted MDS/module

Also MDS/module can be searched for, that have been transferred by using the flag "deleted" or those who have been deleted by a user.

**Note:** MDS/module existing only locally (without an IMDS-ID) physically gets deleted. Therefore, you cannot search for them anymore.

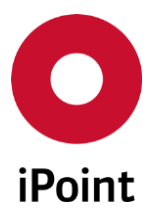

# 7.3.4 Criteria for basic substances

For basic substances, specific search criteria are available

| O iPoint                                                                                                    | O iPoint Compliance Agent − □ ×          |           |               |                 |                  |                |                 |           |                |              |             |              |                 |            |          |          |
|----------------------------------------------------------------------------------------------------|------------------------------------------|-----------|---------------|-----------------|------------------|----------------|-----------------|-----------|----------------|--------------|-------------|--------------|-----------------|------------|----------|----------|
|                                                                                                    | HIE EDIT Data Options Extras window Help |           |               |                 |                  |                |                 |           |                |              |             |              |                 |            |          |          |
| y oo L is will as a till to the operation of the operation of the operati |                                          |           |               |                 |                  |                |                 |           |                |              |             |              |                 |            |          |          |
| VP 1                                                                                                    | Car Model   Com                          | nponent   | Semicom       | ponent   N      | 1aterial Article | e   Mixture    | Article / Mixtu | e Basic s | ubstances a    | II MDS/modul | es   Sent   | Received     | LCM SPM         | SEP 1      | REACH re | equest   |
|                                                                                                    | "                                        |           | 1             |                 |                  |                |                 |           | CADCI I        |              |             | 1            |                 |            |          |          |
| iNa                                                                                                    | ime/synonym:                             |           |               |                 |                  |                |                 |           | GADSL categor  | nes:         | requires de | claration:   | O Yes O No      | IN.A       | and      | ~        |
| CA                                                                                                    | S No.:                                   |           |               |                 |                  |                |                 |           |                |              | is forbidde | n:           | O Yes O No      | () N.A     | •        |          |
| EU                                                                                                    | -Index:                                  |           |               |                 |                  |                |                 |           | REACH-SVHC:    |              | N.A.        | ~            | Туре:           | IMDS       |          | ~        |
| Ein                                                                                                    | necs No.:                                |           | _             |                 |                  |                |                 |           | Substance grou | up types:    |             | ~            | Substance group | ps:        |          | <b>_</b> |
| IM                                                                                                    | DS Node-Id:                              |           | Status:       | Active          |                  |                |                 | ~         | REACH relevan  | ice:         |             | $\sim$       | REACH state:    |            |          | $\sim$   |
| 🛨 Add                                                                                                    | litional search parame                   | eters     |               |                 |                  |                |                 |           |                |              |             |              |                 |            |          |          |
|                                                                                                    |                                          |           | Sear          | ch              | Recet            |                |                 |           |                |              |             |              | Context         | menu O Fil | er menu  |          |
| Data                                                                                                    |                                          |           |               |                 |                  |                |                 |           |                |              |             |              | 0.000           | 0.11       |          |          |
| ×                                                                                                    | Name                                     | C         | CAS No.       | EU-Index        | Einecs/Elincs    | Synonym 1      | Synonym 2       | Synonym 3 | GADSL / SVH    | НС Туре      | REA         | CH relevance | REACH state     | Reg. Date  |          |          |
| 1                                                                                                    | (1,3-Dioxo-2H-benz                       | (de)is 1  | 18725-24-9    | 612-118-00-5    | 405-080-4        |                |                 |           |                | IMDS         |             | 5            |                 |            | _        | ^        |
| 2                                                                                                    | 1H-Benz(de)isochine                      | oline 1   | 18725-25-0    | 612-118-00-5    | 405-080-4        |                |                 |           |                | IMDS         |             | 5            |                 |            |          |          |
| 3                                                                                                    | (2-(1,3-Dioxolan-2-y                     | /l)ethy 8 | 6608-70-0     | 015-150-00-2    | 404-940-6        |                |                 |           |                | IMDS         |             | 5            |                 |            |          |          |
| 4                                                                                                    | 2-Ethoxyethyl aceta                      | te 1      | 11-15-9       | 607-037-00-7    | 203-839-2        | Acetic acid, 2 |                 |           | / SVHC         | IMDS         |             | 5            |                 |            |          |          |
| 5                                                                                                    | 2-Ethylhexyl acetate                     | e 10      | 03-09-3       |                 | 203-079-1        |                |                 |           |                | IMDS         |             | 5            |                 |            |          |          |
| 6                                                                                                    | 2-Methoxyethyl ace                       | tate 1    | 10-49-6       | 607-036-00-1    | 203-772-9        |                |                 |           | D-             | IMDS         |             | 5            |                 |            |          |          |
| 7                                                                                                    | 3-Methylpyrazol-5-y                      | /l-dim 2  | 532-43-6      | 006-040-00-5    | 405-080-4        | Monometilan    |                 |           |                | IMDS         |             | 5            |                 |            |          |          |
| 8                                                                                                    | (Reprothiazol-2-vith                     | io)suc Q  | 5154-01-1     | 607-179-00-X    | 401-450-4        |                |                 |           |                | IMDS         |             | <b>*</b> *   |                 |            |          | ¥        |
|                                                                                                    |                                          |           |               |                 |                  | Load           | De              | ete       | REACH request  |              |             |              |                 |            |          |          |
|                                                                                                    |                                          |           |               |                 |                  |                |                 |           |                | _            |             |              |                 |            |          |          |
|                                                                                                    | Display 2500                             | rows 1    | - 2500 of 126 | 57 rows visible |                  | 14             | 🔍 🔹 page 1      | of 6      | • •••          |              |             |              |                 |            |          |          |

Figure 32 Search criteria for basic substances (Type IMDS)

### • Name/Synonym

Name or synonym of the basic substance to use for search

CAS No

The CAS no. of the basic substance (CAS = Chemical Abstract Service)

• EU-Index

The EU index no. of the basic substance

• Einecs-No.

The EINECS no. of the basic substance (EINECS = European Inventory of Existing Commercial Chemical Substances)

IMDS Node Id

The unique number key of the Online IMDS system.

### • GADSL category

The GADSL category of the basic substance (GADSL = Global Automotive Declarable Substance List)

- o requires declaration
- $\circ$  forbidden
- And/or:

This defines whether to find substances that fulfil both GADSL criteria or at least one of them.

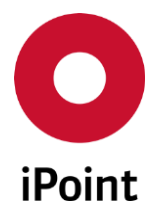

### • REACH-SVHC

Select whether to search for REACH SVHC's or not.

### • Substance group type

Different types of substance groups can be selected. Other options may be available.

- o All
- IHS (optional)
- o IMDS
- Jama/Japia (optional)
- $\circ$  iPoint-GADSL
- $\circ$  iPoint-SVHC
- $\circ \quad \text{etc.} \quad$

#### • Substance group

Select a group from the list. This list will be dependent on your selected substance group type

#### • Status

The state of the basic substance

- Active
- o Inactivated
- o Hidden
- o All

| 1,2-Dichloroethane                  |                                                                                               |                            |
|-------------------------------------|-----------------------------------------------------------------------------------------------|----------------------------|
| 🕫 🔻 🕲 🔒 💥 🥩 🍕 🕶 🐁                   | @ ∞ → ☞ ≝ ₽ ቻ 🔇 🍐 🛡                                                                           |                            |
| IL2-Dichloroethane     IHS Common s | bstance data   Classification & Labelling   GHS Classification & Labelling   Characterisation | Transport   Waste disposal |
| Type:                               | Basic substance Substance Type: IMDS IMDS Node-ID: 85                                         | ^                          |
| Name:                               | 1,2-Dichloroethane                                                                            |                            |
|                                     |                                                                                               |                            |
| Einecs/Elincs:                      | 203-458-1                                                                                     |                            |
| EU-Index:                           | 602-012-00-7                                                                                  |                            |
| CAS No.:                            | 107-06-2 Reg. Date:                                                                           |                            |
| Last application date               | 2016/05/21 Sunset date 2017/11/21                                                             |                            |
| GADSL category:                     | REACH-SVHC                                                                                    |                            |
|                                     |                                                                                               |                            |
| Substance groups:                   | Name 🔺 Type Version                                                                           |                            |
|                                     | 1 Annex XIV 14/08/2014 iPoint-SVHC 1                                                          |                            |
|                                     | 2 Annex XIV Last application date 22/05/2016 iPoint-REACH 1                                   |                            |
|                                     | 3 Annex XIV Sunset date 22/11/2017 iPoint-REACH 1                                             | ~                          |
| ·                                   |                                                                                               |                            |

**Figure 33** Basic substance information (Type IMDS)

The following additional information is visible but un-editable:

- Last application date
- o Sunset date

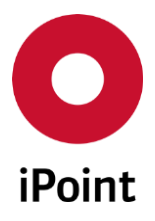

IHS

# V14.00 onwards

| 🕭 Search                                               |             |                 |               |              |              |             |                        |              |              |                   | -                                       | • 🗙  |
|--------------------------------------------------------|-------------|-----------------|---------------|--------------|--------------|-------------|------------------------|--------------|--------------|-------------------|-----------------------------------------|------|
| VP Car Model Component Semicomponent                   | Material A  | rticle   Mixtur | e Article / M | lixture Basi | c substances | all MDS     | S/modules Sent I       | Received LCN | и   SPM      | SEP   REACH requ  | st                                      |      |
| - Name/Synonym:                                        |             |                 |               |              |              |             | GADSL categories:      | requires dec | laration:    | ○ Yes ○ No        | N.A. at                                 | nd 🗸 |
| CAS No;                                                |             |                 |               |              |              | ,,,,,,      | is forbidden           |              | ○ Yes ○ No   | N.A.              |                                         |      |
| EU-Index:                                              |             |                 |               |              |              | _           | REACH-SVHC:            | N.A.         | ~            | Type:             | IHS                                     | ~    |
| Einecs No.:                                            | Finers No.: |                 |               |              |              |             | Substance group types: |              | ~            | Substance groups: |                                         | -    |
| IMDS Node-Id: Status: Active                           |             |                 |               |              |              | ~           | REACH relevance:       |              | ~            | REACH state:      |                                         | ~    |
| * Additional search parameters                         |             |                 |               |              |              |             |                        |              |              |                   |                                         |      |
|                                                        |             |                 |               |              |              |             |                        |              |              |                   | 0.00                                    |      |
| Search                                                 | Reset       |                 |               |              |              |             |                        |              |              | Context mer       | u () Filter mei                         | u 🔛  |
| X Name                                                 | CAS No.     | EU-Index E      | inecs/Flincs  | Synonym 1    | Synonym 2    | Synon       | wm 3 GADSL / SVHC      | Type         | REACH releva | ance REACH state  | Reg. Date                               |      |
| 1 Mercurous nitrate                                    | 10415-75-5  |                 |               |              | -, -,        | 1           |                        | IHS          | 1            |                   | , , , , , , , , , , , , , , , , , , , , |      |
| 2 Mercury bis(trifluoroacetate)                        | 13257-51-7  |                 |               |              |              |             |                        | IHS          | 5            |                   |                                         |      |
| 3 Bis[(trimethylsilyl)methyl]mercury                   | 13294-23-0  |                 |               |              |              |             |                        | IHS          | 5            |                   |                                         |      |
| 4 Mercury (I) nitrate                                  | 14836-60-3  |                 |               |              |              |             |                        | IHS          | 5            |                   |                                         |      |
| 5 Mercury, chloro(ethanethiolato)-                     | 1785-43-9   |                 |               |              |              |             |                        | IHS          | 5            |                   |                                         |      |
| 6 Mercury(1+) trifluoroacetate                         | 2923-15-1   |                 |               |              |              |             |                        | IHS          | 5            |                   |                                         |      |
| 7 Cadmate(2-), tetrakis(cyano-C)-, dipotassium, (T-4)- | 14402-75-6  | 2               | 38-371-8      |              |              |             |                        | IHS          | 5            |                   |                                         |      |
| 8 Cadmium bromide, tetrahydrate                        | 13464-92-1  |                 |               |              |              |             |                        | IHS          | 5            |                   |                                         | ~    |
|                                                        |             |                 | Load          | Del          | lete REA     | ACH requ    | uest                   |              |              |                   |                                         |      |
| Display 2500 sour 1, 2500 of 17210 sour                |             |                 | 144           | 4            | -67          |             |                        |              |              |                   |                                         |      |
| Display 2300 rows 1 - 2300 of 1/210 row                | s visible   |                 | Itee          | • page 1     | of / •       | <b>PP</b> 1 |                        |              |              |                   |                                         |      |

Figure 34 Search criteria for basic substances (Type IHS)

| 🔺 Mercury (I) nitrate |                                          |                                | - • •            |
|-----------------------|------------------------------------------|--------------------------------|------------------|
| a a 🛦 🕲 🔁 💥 🖉 😘 🕶 🐁   | 🖶 🐵 🔸 🝙 🖆 🖉 🏈                            |                                |                  |
| Mercury (I) nitrate   | stance data   Classification & Labelling | GHS Classification & Labelling | Characterisation |
| EU-Index:             |                                          |                                | ^                |
| CAS No.:              | 14836-60-3 Reg. Date:                    |                                |                  |
| Last application date | Sunset date                              |                                |                  |
| GADSL category:       | REACH-SVHC                               |                                |                  |
| Supplier:             |                                          |                                |                  |
|                       |                                          |                                |                  |
| Substance groups:     | Name                                     | Туре                           | Version          |
|                       | 1 Mercury and its compounds              | iPoint-GADSL                   | 3                |
|                       | 2 ROHS complete substances group         | iPoint-RoHS                    | 0.01             |
|                       | 3 Mercury and its compounds -all         | iPoint-Mercury group           | 1                |
|                       | 4 Mercury and its compounds              | iPoint-GADSL                   | 4                |
|                       | 1                                        |                                |                  |
|                       |                                          |                                |                  |

Figure 35 Basic substances information (Type IHS)

The following additional information is visible and editable:

- Last application date
- Sunset date

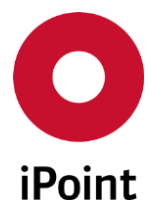

# 7.4 Search results

If a search is successful, the associated data records will be displayed in the search results panel. Each row represents the found MDS or a module that fulfils the entered search criteria. If no data records are found the message 'No data found' will be displayed. You either accept the message is accurate or you should relax/change your criteria and try again.

# 7.4.1 Sort sequence

A standard sort sequence for components, semicomponents and materials and MDS/module is:

- o Name
- o Part no.

If the configuration parameter FILTER\_PSEUDOCOMPANIES\_4STANDARD\_SEARCH is set, then the found dataset from the IMDS Committee companies will be listed first.

The standard sort sequence for substances is:

- o Name
- $\circ \quad \text{CAS no.}$

# 7.4.2 Column Headings

The columns have the following descriptions:

Column ARTICLE NAME

This is the name that has been assigned when a component/semicomponent/ material has been created.

From IMDS Release 12 on, the English material names are always displayed.

### Column PART No.

Part No. or Material no. that is assigned in the Online IMDS system.

### • Column IHS ITEM-No.

This column represents the IHS Part-/Item-/Material-No. for the created MDS/modules. It is not available in the web application.

### • Column MODULE STATE

Describes the internal module status:

- MDS/module is still "in process"
- MDS/module has the status "ready"

### • Column IMDS\_ID

If an IMDS data record is available, the column contains the IMDS-ID and Version no. assigned in the Online IMDS system.

If the column is empty (i.e. only a '/' is available) a new MDS/Module has been created and not yet been sent to the Online IMDS system. This MDS/module needs to be transferred to the Online IMDS system after editing.

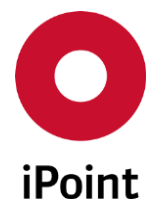

- **Column Flat bill** Components that were created using the flat bill process will be marked with a "1". All other components will have a "0" in this column. This column is only available for components and MDS/modules.
- Column SUPPLIER Displays the name of organisational unit to which the MDS/module belongs.
- Column Creation date
   Displays the IMDS creation date, for those MDS/modules that exist in Online IMDS system,
   otherwise it is the internal IHS creation date.
- Column DSR (optional, only displayed if Module "Prototype MDS" is licensed) Represents the value of the field for Development Sample Reports

# 7.4.3 Modification of the search result list

The results list can be modified by the user in several ways

• Sorting the results

Select the "title" of a column, the column will be sorted in ascending order. By selecting the column title again, the column will be sorted in descending order. The current sort order will be displayed by the following symbols (▲, ▼).

# • Change the column width

Part-No

By holding down the cursor on the strip line between the different columns, then dragging it left or right will either increase or reduce the column width

# 7.4.4 Actions within the search result list

The following actions can be executed for a selected MDS/module:

• Load

Select the row from the results by clicking on any field in the row. Then select "load" the selected MDS/module will be loaded. In the following pop-up, the opened MDS/module can be modified, if;

- it is an "own MDS/module"
- $\circ \quad$  it is in mode "in process" and not internally released
- o it is not in handshake mode

Copy
 Question
 Copy
 Do you want to copy or forward this accepted MDS?
 Copy
 Forward
 Cancel

Figure 36 Copy an MDS

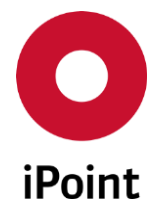

The selected MDS/module will be copied including the entire structure tree.

The part/item/material-no. will be extended with a unique number, to be able to differentiate the new copy from the original one.

Then the new record is loaded into the editing screen, and the MDS/module is ready to edit the data.

Now the copied part/item/material-no. can be corrected and saved to the new required value. This new data record is treated like a new created MDS/module and has to be uploaded to the Online IMDS system after the editing is complete.

For older data with structure errors (basic substances directly used within a component or semi component) the copy process will create a new material. Inconsistency of weight or percentages that may occur, must be corrected manually by the user.

If a substitution rule exists for the MDS/modules or basic substances, then these will be used, as in the process for creating a flat bill, which is described in separate documentation (please refer to chapter 5.2).

Only users with the appropriate permissions are allowed to copy an MDS/module (please refer to the user manual of the user management).

### • Copy – Forwarding

If the selected dataset is an accepted foreign MDS, then a question dialogue box appears in which the user can decide if the MDS will be copied (see above) or will be forwarded.

Forwarding represents a special sort of copying. The structure tree with the detail data is carried over from the original MDS without any changes. This detail data cannot be changed further, and the user must edit the supplier data. You can add a new recipient (if desired) if it is your own, forwarded MDS.

The following restrictions apply:

IHS

- A foreign MDS (= Original MDS) can only be forwarded if, the flag "Forwarding allowed" has been set within the recipient data tab.
- The original recipient accepted the MDS.
- The MDS is of the type component, semicomponent or a material
- A forwarded (= own) MDS. Only the supplier and recipient information can be changed. Only specific edit functions are allowed for these MDS's.
- Only one forwarded version of an accepted MDS is allowed. A new copy or a new version cannot be created from a forwarded MDS.
- A forwarded MDS cannot be used in your own MDS/modules. Only the Original accepted MDS can be used. If such an MDS is already referenced in older data, then the Q-Checker will pick this up and the MDS cannot be uploaded to the IMDS online system.
- A forwarded MDS can only be proposed or internally released.
- The upload of a forwarded MDS is internally processed in two steps. Depending on the interval of the upload background process, it might be a while before the MDS is available in the Online IMDS System.

The relationship between Foreign/Original MDS's and Own/Forwarded MDS's is apparent within the detailed data. The arrow for displaying additional MDS information is displayed with a pale background, and opening the information shows a button with that the corresponding MDS can be loaded and displayed.

- Original MDS points to the forwarded MDS

- Forwarded MDS points to the Original MDS

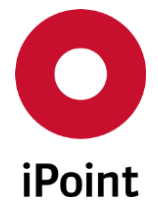

IHS

More information can be found in the respective user manual or the extended description of the IMDS online system, referring to Forwarding of an MDS.

Only users with the appropriate user permissions are allowed to forward an MDS/module (please refer to the user manual of the user management).

### New version

If an MDS/module is available in the Online IMDS system and has the IMDS-Status "**internally released**" (depicted by the version no. number) then the structure tree cannot be changed. The only way to change it, is to create a new version of this MDS/module.

By click on the button "**New Version**" the new version will be created. The IMDS-ID will be taken over from the source datasheet and the version is set to "**999.01**". If another new version of the same source datasheet is created before the datasheet with the version "**999.01**" is uploaded to the IMDS online system, the version will be incremented by 0.01 (i.e. this means from "**999.01**" to "**999.02**" and so on).

These newly created MDS/modules must be uploaded to the IMDS online system. If there are multiple new versions (999.01 etc.) the version's generation occurs in the order the data records have been found during the search, this is not necessarily the order they have been placed originally (with the smallest version no. upwards).

To avoid misunderstanding, referring to the version orders, only one new version of a MDS/module should be available locally, and should be finished and uploaded in the Online IMDS system as soon as possible.

If there are substitution rules for MDS/modules or basic substances, then those will be used as in the process for creating a flat bill which is described in a separate documentation (please refer to Flat Bill chapter 5.2).(Please also see chapter 4.2).

The button is enabled only if below conditions are met:

- o exactly one MDS/module is selected
- MDS/module has IMDS ID
- MDS/module belongs to the own company
- Organisation unit to which the selected MDS/module is assigned to matches with the organisation unit to which the user is assigned to (this condition is not considered if the user has permission "ADMIN\_MDB" granted)
- Type of the selected MDS/module (component/semicomponent/material) matches with the permission for creation of new version granted to the user
  - NEW\_VERSION\_COMPONENT (allows to create new version of component)
  - NEW\_VERSION\_SEMICOMPONENT (allows to create new version of semicomponent)
  - NEW\_VERSION\_MATERIAL (allows to create new version of material)

### • Delete

By click on the "**Delete**" button and confirming the question the data record is deleted in various ways:

- If it is an "own MDS/module" and only locally available (i.e. the IMDS-ID is not filled in) the data record is deleted immediately.
- If it is an "own MDS/module" and already exists in the Online IMDS system, the MDS/module will be also automatically deleted in the Online IMDS system. Internally the data record is only marked as deleted, (i.e. the deleting is only logical) The data record is not visible in the summary lists anymore, but still exists in the local database.

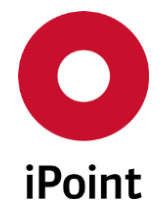

- If an MDS/module that is only internally marked as deleted, is to be deleted also in the Online IMDS system, then a search for this deleted dataset has to be done. After selecting the dataset, "Delete" must be selected. Both question for deleting must be answered with "Yes". With this confirmation, the upload state will be set to delete.
- To reset the upload state, the MDS/module must be loaded, and the button for resetting the upload state has to be selected before the background process, processes the dataset to upload.

An external MDS (received by a supplier or a published MDS) will be deleted immediately after confirmation.

|   | Part Number                | Part Name | IMDS ID / Version |
|---|----------------------------|-----------|-------------------|
| 1 | all Property links         |           |                   |
| 2 | and Discount of Society of |           |                   |
| 3 | of Research Proof I        |           |                   |
| 4 |                            |           |                   |
| 5 |                            |           |                   |

Figure 37 MDS/module deletion confirmation dialog

Upon finished deletion process, the deletion information report is displayed. It shows the records that were successfully deleted as well as records that could not be deleted.

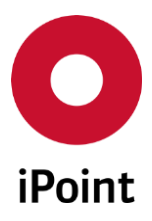

IHS

### V14.00 onwards

|      | 1                     | umber                | Part Name                        | IMDS ID / Version           | delete                      |
|------|-----------------------|----------------------|----------------------------------|-----------------------------|-----------------------------|
|      |                       |                      |                                  |                             |                             |
| wing | records were not de   | leted. For deletion, | please proceed each record indiv | vidually.                   |                             |
| 1    |                       |                      |                                  | Error while deleting: An ac | cepted MDS must not be dele |
| 2    | and the second second |                      |                                  | Error while deleting: An ac | cepted MDS must not be dele |
| 2    |                       |                      |                                  | Error while deleting: An ac | cepted MDS must not be dele |
| 2    |                       |                      |                                  | Error while deleting: An ac | cepted MDS must not be dele |

Figure 38 MDS/module deletion information report

**PLEASE NOTE:** It is not possible to restore a deleted MDS.

The following MDS/Module cannot be deleted:

- An MDS/Module that is used by other MDS/Modules
- An MDS/Module of parts, from which a flat bill has been created.
- An MDS assigned to iPCA/LM or iPCA/SPM in process
- An own MDS/Module that already exists in IMDS and for which new version (999.xx) exists in iPCA

To perform a deletion, the user must have the appropriate user permission(s):

- "DELETE\_MDSS\_NON\_INTERNALLY\_RELEASED" allows to delete MDS/modules that are not internally released
- "DELETE\_MDSS\_INTERNALLY\_RELEASED" allows to delete MDS/modules that are internally released

# • To MDS

This button will only be active, if the selected row is a module.

If this module should be sent to another company as an MDS, or be published, you can convert the marked module to create an MDS.

Afterwards the conversion, the MDS details can be edited. This function is only available if a new module has been created, or the MDS is in "edit mode". It is not allowed to create a MDS from a module, if the module has been released internally, or a version is available in the Online IMDS system.

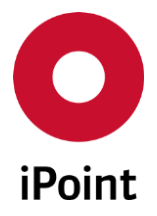

### • Compare (optional)

This button is active only if 2-5 components are selected in the result list and it allows to compare them using different attributes (see **chapter 30**).

**PLEASE NOTE:** This button is displayed only if the Compare module is licensed and if the user has the permission **"COMPARE"** granted in his role.

• Export 🔳

This button can be used to export the results of the actual search, to a CSV or excel-file. In the case of the search result lists, and some other points (e.g. MDS/Module analysis result) additional header information is added to the export file.

By using this button, the following pop-up will appear:

| O Export Search-Result                                                                                                    | ×    |
|----------------------------------------------------------------------------------------------------|------|
| Choose the export type:<br>Export data as a CSV document.<br>Export data as a XLS document.<br>Export data as a XLSX document. |      |
| File for saving the export:                                                                                                    | File |
| Save Cancel                                                                                                    |      |

Figure 39 Export of a search result list

Please choose your desired output format, and the location to save the file (Select "save" or if you don't want to save the output file, select "cancel").

To be able to export the complete search results list, the configuration parameter FULL\_EXPORT\_MODULE must be set. With selecting "**Export all**" and the insertion of the export file name, a DB job will be created, that exports the complete search result and stores them within the database. The job name will have the format "**Search Export: tab\_name - file\_name**" and its result can be viewed via the DB-Job management (for this function the user permission ADMIN\_JOBS must be set).

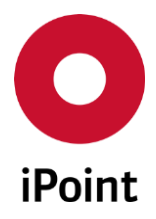

# 8 Creating a new MDS/module

To create a new MDS or Module select "Create MDS/module" from the menu.

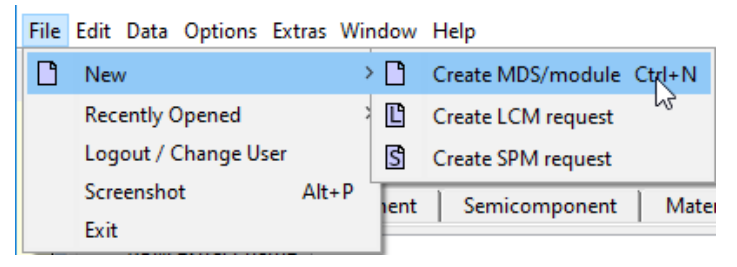

Figure 40 Creating a new MDS/module

## Then the following screen appears:

| 🔘 Create new                                         |                          | ×           |
|------------------------------------------------------|--------------------------|-------------|
|                                                      | Please make your choice: |             |
| Create IMDS-MDS/Module:<br>Part-/Item-/Material-No.: | 1                        |             |
| MDS                                                  |                          |             |
| Component                                            | Semicomponent            | 🐁 Material  |
| Module                                               |                          |             |
| Component                                            | • Semicomponent          | 🌯 Material  |
| Article / Mixture:                                   |                          |             |
| Article no. / Mixture no.                            |                          |             |
| Primary Name:                                        |                          |             |
|                                                      | Article                  | V Mixture   |
| Create a new substance:                              |                          |             |
| Substance no.:                                       |                          | 🛕 Substance |
| CAS No.:                                             |                          |             |
| Einecs/Elincs                                        |                          |             |
| EU-Index:                                            |                          |             |
|                                                      | Cancel                   |             |

Figure 41 Create an MDS/module

Select the type of node (MDS or Module) and the type of structure (component, semicomponent or material) you want to create. Selecting the respective options, creates a new data record. On selection, the editing screen appears for editing the details of the new MDS/module.

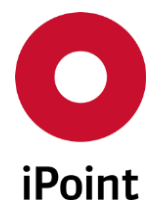

When entering the part/item/material no. it will be added automatically during a creation of the new module, into the internal part/item/material no. When you create a new MDS, additionally this number will be added to the (IMDS-) part/item/material-no.

Other specific customer options may be available. See the related user manual. Selecting "Cancel" the creation of the new MDS/module will be cancelled.

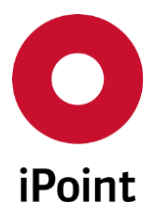

# 9 Editing an MDS/module

# 9.1 General

Editing the MDS/Module will be processed by choosing a standard edit panel:

| <b>■ � � ▲ ֎ ⊟ <i>V</i> ℤ</b> | ₃ @ @ @ II ▼ II ▼ S ▼  @ ➡ ☞ ≝ ♪ ঈ Ø & Q è ※ ∞ I                                                                                                    |  |
|-------------------------------|----------------------------------------------------------------------------------------------------|--|
|                               | Ingredients   Supplier data   Recipient data   Recipient |  |
|                               | IHS-Comment                                                                                                    |  |

Figure 42 Editing MDS/modules

The screen is structured in two parts:

- Actions (green area) See chapter 9.3 "Actions".
- Editing part (blue area) The editing screen is also divided into two parts, inputs and display
- Ingredients
   On creation, the edit mode is the default setting.
   See chapter 9.4 "Ingredients".

• Supplier data (only MDS)

See chapter 9.5 "Supplier data"

• Recipient data (only MDS) See chapter 9.6 "Recipient ".

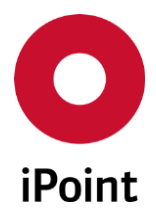

### • Reject reason (only MDS)

See chapter 9.7 "Reject reason"

• Status symbols (yellow area)

See chapter 9.2 "Status symbols".

# 9.2 Status symbols

The status symbols are in the upper right corner of the details screen. They provide information about the status of the selected MDS/module/basic substance.

• Deleted 🕮

The selected MDS/Module or basic substance is deleted in the Online IMDS system or cancelled by sender.

# • Hidden 🛆

The selected basic substance is hidden in the online IMDS system. From IMDS Release 5.0 on, the materials from the IMDS pseudo companies can have this status.

## • Deactivated 🗢

The selected MDS cannot be used, as it was marked as "deactivated" (see chapter 20)

• IHS Ready 🛷

The MDS/module has the status "IHS ready". This means that the MDS/module has passed the Q-checker checks without any errors found. Now it can be sent or proposed in the Online IMDS system (if it is an MDS).

To reset this status, just use the appropriate symbol from the actions again.

• Upload 🗐

For this MDS/module an unfinished upload process exists.

This can be while explicitly selecting the MDS/module for upload or implicitly as this MDS/module is contained in another MDS/module for which an upload was specified. If this symbol is shown, the MDS/module cannot be edited.

As soon as the upload is finished, the symbol will not be displayed any longer.

# 9.3 Actions

# 9.3.1 Functions

The application provides functions for you to structure the active MDS/Module.

Select the node/position in the tree where you want to perform your action. Your action will be added to/below the node you select depending on the function used.

Only icons applicable to the action you are performing will be active and available for use.

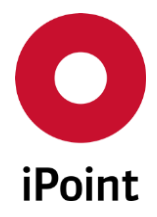

The following functions are available:

• Add component 🌄

A dialogue box will appear –you have various options, to add a "New Node", add an existing component, by searching for an "existing Module/MDS" or add a new component as a "Missing position"

| What would you like to insert?                | ×      |
|-----------------------------------------------|--------|
| What would you like to insert?                |        |
| New Node existing Module/MDS Missing position | Cancel |

Figure 43 Add component dialogue box

Selecting "**New Node**" a component will be added as simple node to the tree structure. This will be created below the highlighted/selected position in the tree.

Selecting **"existing Module/MDS**" a dialogue box appears, where you can search for existing components. After creating a component, the same actions and processes are available as described below in **"Add MDS/module"**.

Selecting "**Missing position**" this simple node works as placeholder for a MDS/module, that still has to be created or accepted. ? N/A (0 EA)

By deselecting the tick box in the input screen and saving, this missing position node will be converted to a simple node (one-time):

### • Add semicomponent 😔

A dialogue box will appear (Same options as adding a component)–You have various options to add a "**New Node**" (semicomponent), add an existing semicomponent by searching for an "**existing Module/MDS** "or add a new semicomponent as a "**Missing position**" (see figure above). Selecting "**New Node**" a semicomponent will be added as simple node to the tree structure. This will be created below the highlighted/selected position in the tree.

Selecting **"existing Module/MDS"** see description below **"Add MDS/module"**. Selecting **"Missing position**" see description above **"Add component**".

• Add material 🎭

To add a material to an MDS/module (a material is always at least a module) select the node in the tree, then the respective button "**Add Materia**l" has to be selected. A dialogue box appears, where the required material can be searched and added.

By marking a corresponding data row, the same actions and processes are executed, as described per **"Add MDS/module**".

# • Add MDS/module 🏁

Selecting the option "**Add MDS/module**" a dialogue box appears, where the required MDS/module can be searched for and added.

Select the MDS/module, then select "**Apply**" The MDS/module will be added as the last node in the tree structure. Adding a MDS/modules builds only a reference. The editing of the added node is not possible, as it is only referenced to the original. You can only modify the weight or tolerance

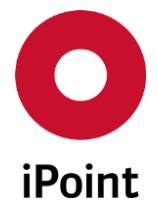

percentage data. To edit the added MDS/module data, you must double click on the node to open it. It will open in a separate window.

If a MDS/Module was referenced, you have the option during the process to add an internal number.

Selecting "**Cancel**" this process will be aborted without any changes. It is not possible

IHS

- o to add the same MDS/module twice on the same level.
- to add a received MDS that has not been accepted.
- to add a MDS/module that already exists within the path of the parent node to the top level node (which would be contained within itself); the error message "No MDS/ modules may be added if they are already in the direct path!" will appear.

## • Add Basic Substance 📥

A material is composed of basic substances. Only for materials, is it possible to add a basic substance.

# • Save 🖯

Changes are saved automatically when selecting another tree node.

Changes are also saved automatically when leaving an entry field.

Despite this, it is recommended to save changes at regular intervals, (e.g. after doing one of the actions described above, or after editing the detail data of a node).

### • Quality Checker (Q-Checker) 🐓

This function checks the tree structure for various issues.

When the checks are run, any errors in the tree structure will be displayed in a separate window and will allow you to make corrections.

Several checks can be assembled to create a check configuration. The configuration that is being used for checking, can be displayed with the menu "Options  $\rightarrow$  Checks  $\rightarrow$  Checks in use – Quality Check".

Depending on the node count of the MDS/module, a window will appear allowing you to decide which checks should be performed for this specific action.

Details about the checks and their configuration can be found in additional documentation.

### Set/reset the module status 🛷

If an MDS/module is completed and all data has been entered correctly, the module status has to be set to 'IHS Ready'.

With this status, other users will be aware that the given MDS/module, is locally finished and ready to be uploaded to the Online IMDS system.

This status can only be set, if the complete MDS/module does not contain any errors. All own, MDS/modules that are referenced, which are still in the status "Edit mode" are also set to "IHS Ready" when performing this action to the top-level node. Only upload relevant checks are performed for this action. If the recommendation checks are done, the user can configure this by editing the configuration under "**Options**  $\rightarrow$  **Checks**  $\rightarrow$  **Checks configurations**". Details for editing checks are described in a separate documentation.

If the status is set, the symbol will appear in the first row of the detailed data, next to the 'type'

definition.

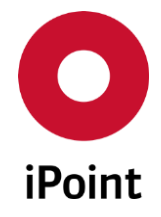

If the status "**IHS Ready**" is set, this status can be reset by selecting the button again. This will change the MDS/module back, if the MDS/module is not internally released (e.g. in this case a customer has rejected the MDS or the MDS/module is in the Handshake-Mode).

This status describes the editing process for the In-house system, and needs to be an independent status, irrespective of the status 'internally released' which is assigned to the MDS/module in the IMDS online system.

**PLEASE NOTE:** This status is prerequisite for the upload to the external Online IMDS system. Only when this status is set, all dependencies will be checked before uploading. Additional uploads will be requested by the system to ensure the completeness of the upload of the MDS/module to the Online IMDS system.

# Use of the Compliance Checker (optional) <sup>©</sup>

Using the Compliance Checker, you can check the MDS regarding a specific requirement (e.g.EU ELV compliance).

Details about the Compliance Checker are available in separate documentation.

## Upload to IMDS 🚅

With this selection, the current MDS/module can be sent to the Online IMDS system. After selection, a dialogue box will open:

| O IMDS Upload                            | × |
|------------------------------------------|---|
| Upload                                   |   |
| O Upload incl. internally release        |   |
| O Upload incl. send                      |   |
| <ul> <li>Upload incl. propose</li> </ul> |   |
| O Upload incl. publish                   |   |
| ○ Reset state                            |   |
| OK Cancel                                |   |

Figure 44 IMDS upload selection

Depending on the status of the MDS/module, the relevant options are active. Details for these options are described in the following chapter "IMDS Upload Information". **Hint:** If the option "Upload" is selected, only the "root" MDS/module will be uploaded. No information regarding the tree structure will be uploaded to the Online IMDS system. **Attention:** With this functionality, the MDS/module is marked for uploading and this will be processed by a background process automatically. After setting the status and during the MDS/module upload process, this will be displayed by a special icon to the right of the icon "IHS Ready". While the MDS/module is being processed, it cannot be edited.

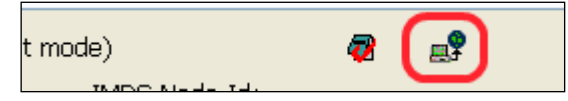

Figure 45 Icon to display an active upload process to IMDS is running

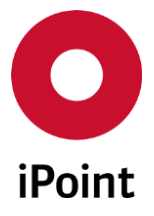

# Display additional node data in the tree view

Allows to display additional node data in the datasheet tree view.

Upon click on the button, all possible options are activated, button gets new symbol 🗐 and nodes in the datasheet tree view enriched with relevant symbols, if applicable.

- Open a list with individual options for enrichment of the tree view display
   When using this symbol, a list with individual options will open:
  - Show open SPM requests

Upon click on the button, all relevant nodes of defined type (for more details see description of the configuration parameter "MDS\_SPM\_OPEN\_REQUEST\_CHECK" in **chapter 33.3**) with open SPM request having matching part number are enriched with a symbol S that is added to the right from the node description.

When the display of this data is activated, the button has the symbol state of the symbol state of an open SPM request for newly added node, the currently edited datasheet needs to be reloaded or refreshed.

# • Mark missing positions with open received MDS 🕑

Upon click on the button, all nodes of type missing position with open received MDS having matching part number are enriched with a symbol 🖻 that is added to the right from the node description.

When the display of this data is activated, the button has the symbol **E**. **PLEASE NOTE:** In order to display existence of an open received MDS for newly added missing position, the currently edited datasheet needs to be reloaded or refreshed.

# • Create a Flat bill (FBOM) 📕

A flat bill for the selected component will be created. Please refer to the flat bill documentation.

- Open a list with more ways to convert a MDS/create other data objects
   When using this symbol, a list with more conversion options will open:
  - Create a preliminary MDS (optional) P For details see chapter 22 "Prototype MDS (optional)".
  - Create a product model (optional) 📤

For details see chapter 26 "Car-/Product model" For the actual MDS/module a new entry in the product model will be created, with a list of the referenced supplier MDS's and existing missing positions.

## • Create a MACSI MDS (optional) M

A copy of the actual MDS/module will be created, that reformats it to the convention of PSA MACSI system. After editing this MACSI MDS it can be uploaded to the PSA MACSI System (analogical to the IMDS upload).

Further details of the MACSI MDS functions can be found in separate documentation.

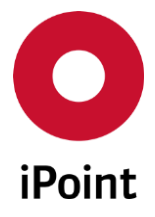

• Replacement of missing positions

IHS

Depending on the state of the loaded dataset, the following options are possible with this functionality:

## Replace "nonexistent" positions with an actual MDS/Module

If the loaded MDS/module is a received, accepted MDS, or is an own MDS/Module and has the state "IHS Ready" The system will check this MDS/Module against the data pool for missing positions for an own MDS/modules with the given part-/item number. If missing positions exist that match the criteria, the MDS/module will be assigned automatically.

## • Replace "nonexistent" positions within the tree

If the MDS/module is an own dataset and it is not in edit mode, and it contains missing positions in its tree structure, then these placeholders can be replaced by selected MDS/modules. Like the function of replacing old versions (see below) A part number search will be performed for all missing positions (i.e. with its IHS item number) in the tree beyond the selected node. The result will be displayed in a newly displayed edit dialogue box. With a second step, the user can select one to many rows, this data will be consecutively replaced (Please see "Replacing old versions" and the description for replacing a missing position with the context menu of the tree structure in chapter 9.3.2).

# • Set flexible version 🗇 / Remove flexible version 🗊

Icon, name and function of this button is interactive:

• If an own MDS/module in **"Edit"** mode, which is not yet set as a flexible version, is opened, the label of this button is **"Set flexible version"** and the icon is **1**.

This allows to assign an already existing own MDS/module as a predecessor or opened MDS/module. Upon click on the button, standard component/semicomponent/material (depending on the type of opened MDS/module) search panel will open to search for the wished predecessor MDS/module (depending on the type of the opened datasheet). Upon selection of wished datasheet and click on the **"Apply**" button the next up version (999.xx) will be assigned to the opened MDS/module and the notification is shown to the user.

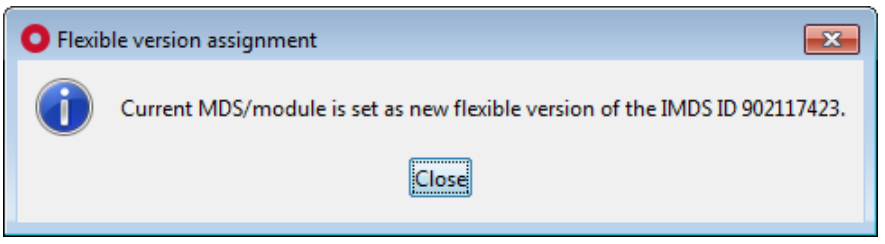

Figure 46 Notification about setting opened MDS/module as a flexible version

• If an own MDS/module in "**Edit**" mode, which is already set as a flexible version, is opened, the label of this button is "**Remove flexible version**" and the icon is **1**.

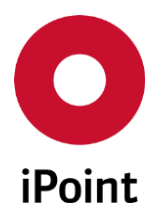

IHS

V14.00 onwards

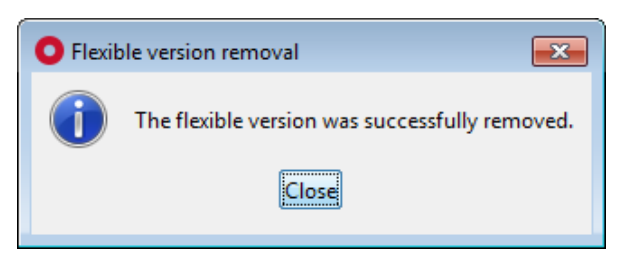

Figure 47 Notification about removal of the flexible version from opened MDS/module

• If an own MDS/module in "**Internally released**" mode or received or published MDS is opened, the icon is **and** it cannot be clicked.

## Replacing old versions

If there are newer versions of an MDS/module available in the tree structure, these will be shown using a special symbol (,,,,). These can be replaced individually by selecting the respective icon in the tree. A dialogue box will open displaying the newer versions available for this MDS/module. Select the required version, then select "Replace"

When using the 🏓, functional MDS/modules in the tree structure will be checked, if there is a newer version available.

A dialogue box with all available newer versions will open.

**Note**: If you attempt to replace an "old" versions of MDS/modules in the structure, but the MDS cannot be edited (e.g. it is internally released in IMDS), you will get the message "No data found".

| \$  | Name           | IMDS-ID | Old Part No. | New Part No. | Part No. changed 🔻 | New version | Status              | Path                                    | Result |
|-----|----------------|---------|--------------|--------------|--------------------|-------------|---------------------|-----------------------------------------|--------|
| 349 |                | / 1.00  | 2            | 6            | Yes                | 4.00 (      | accepted            | [************************************** |        |
| 350 |                | / 1.00  | 2            | 9            | Yes                | 5.00 (      | accepted            | [                                       |        |
| 51  |                | / 1.00  | 2            | 5            | Yes                | 6.00 (      | accepted            | [                                       |        |
| 52  | R. Past        | / 1.00  | 100001001    | 1 2000 10 1  | Yes                | 2.00        | accepted            | [************************************** |        |
| 53  |                | / 1.00  | 121907101    | 10000791     | Yes                | 3.00 (      | accepted            | [ ]                                     |        |
| 854 |                | / 1.00  | 1            | 9            | Yes                | 4.00 (      | accepted            | [                                       |        |
| 55  |                | / 1.00  | 1            | 2            | Yes                | 5.00 (      | accepted            | []                                      |        |
| 356 |                | / 1.00  | 1            | 8            | Yes                | 6.00 (      | accepted            | [ ************************************* |        |
| 57  | R. Disease     | / 1.00  | 2            | 2            | Yes                | 2.00        | accepted            | [                                       |        |
| 58  |                | / 1.00  | 2            | 0            | Yes                | 3.00 ( D)   | cancelled by sender | [ ]                                     |        |
| 59  |                | / 1.00  | 2            | 0            | Yes                | 4.00 (      | accepted            | [                                       |        |
| 60  |                | / 1.00  | 2            | 3            | Yes                | 5.00 (      | accepted            | [                                       |        |
| 61  |                | / 1.00  | 2            | 9            | Yes                | 6.00 (      | accepted            | [ ]                                     |        |
| 62  | and the second | / 1.00  | 8            | 8            | Yes                | 2.00        | accepted            | [                                       |        |
| 63  |                | / 1.00  | 8            | 5            | Yes                | 4.00 (      | accepted            | [ ]                                     |        |
| 64  |                | / 1.00  | 8            | 5            | Yes                | 5.00 (      | cancelled by sender | [                                       |        |
| 65  |                | / 1.00  | 8            | 5            | Yes                | 6.00 (      | accepted            | [                                       |        |
| 66  |                | / 1.00  | 8            | 6            | Yes                | 7.00 (      | accepted            | [                                       |        |
| 67  | and the second | / 1.00  | 7            | 7            | Yes                | 2.00        | accepted            | [                                       |        |
| 68  |                | / 1.00  | 7            | 4            | Yes                | 4.00 (      | accepted            | [                                       |        |
|     |                |         |              |              |                    |             |                     |                                         | >      |

Figure 48 Screen to select newer versions of referenced MDS/modules

**Note:** If the name of the newer version is different to the original MDS/module, the new name is shown in the column "New Version(s)" in brackets behind the version.
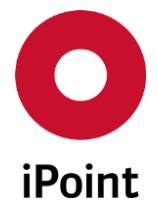

Attention: MDS/modules with the version ID 999.xx will not be displayed in the list as they

- o may be made from older versions
- may be unchecked and therefore may contain errors.

After (multi)selecting the required versions, the "old" versions will be replaced by the selected new ones, when you select "Replace". The resultant replacements will be displayed in the list. To finish the process, select "Close". If there were any replacements, the detail view will be refreshed.

#### • Tree structure

The tree structure can consist of many smaller nested tree structures for each of the respective MDS/modules, Components, Semicomponents, or Materials. Each structure will have its own hierarchy and associated elements.

#### • Expand tree 🚔

The tree or portions of the tree will expand from the selected node. To expand the entire tree, the top-level node must be selected. Using the menu option "Options – Tree functions" you can define if a substance should be shown, and how many levels of the tree structure should be opened.

#### • Collapse tree 🛍

The tree structure will be collapsed, from the selected node. If the top-level node is selected, the entire tree will be collapsed. If a single node is selected, and is within its own expanded tree structure, only the selected nested tree will be collapsed. If more of the tree is to be collapsed, you must select a node outside of this structure to collapse it further.

### • Search in tree 🔑

If you select this icon the following dialogue box will appear:

| Tree searc | h              |                            | ×  |
|------------|----------------|----------------------------|----|
| Search:    |                |                            | 86 |
|            | Selection      |                            |    |
|            | Item Name      | O Part-/Item-/Mat./CAS No. |    |
|            | O IMDS Node-Id | O IMDS Modul ID            |    |
|            | ○ Application  | ○ Substance group          |    |
|            | Search         | Cancel                     |    |

Figure 49 Search in the tree structure

It is possible to search for:

- Item Name (the search uses both English and German names)
- Part-/Item-/Material/CAS Number
- o IMDS Node-Id
- IMDS Module ID
- Application code (possible only if the parent MDS node is selected)
- Substance group

Add a string to the "search field" (e.g. Part no, IMDS Node-Id etc....)

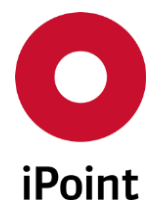

Using the "Search" button, you can search the tree structure for a selected input. Wildcards (\*) can be used in your string.

If your search is successful, you will automatically be directed to the node in the tree structure.  $$\chi$$ 

| ? | No results found for<br>Do you want to repeat o | or continue the search ?    |    |
|---|-------------------------------------------------|-----------------------------|----|
|   | New search                                      | Continue from toplevel node | No |

Figure 50 Tree search

**Note:** If your search returns "No results" you will be presented with options. If your search reaches the end of the tree structure and finds no match, a message appears, and the user has to decide if the search should enter a New search or restarted from the top level node.

×

Using the 🞾 icon, the search can be continued with the same search criteria for the next occurrence.

| ? | Next occurrence of Should the search | f not found.<br>be repeated? |    |
|---|--------------------------------------|------------------------------|----|
|   | Yes                                  | Yes, from toplevel node      | No |

Figure 51 Tree search continued

If your search is successful, you will automatically be directed to the node in the tree structure. This can be repeated for each occurrence by selecting 52.

Note: If your search returns "No results" you will be presented with options.

If your search reaches the end of the tree structure and finds no occurrence, a message appears, and the user has to decide if the search should be repeated or restarted from the top-level node.

• Search next in tree 羄

See "Search in tree"

• Refresh tree 🤗

The complete tree will be reloaded. This is necessary when another user has modified the MDS/module or when a sub-node has been edited.

#### Recommendations check Kk

The tree structure will be checked against the IMDS Recommendations. The recommendations will be checked with the parameters as defined for the check configuration "**SCM/USC Inbox Check**". Using the menu "**Options**  $\rightarrow$  **Checks**  $\rightarrow$  **Checks in use** – **Recommendation Check**" this will display the check in use, you have the option to toggle the options, to use the checks of the IMDS Recommendations if required.

Details regarding the checks can be found in the extra documentation.

#### • Analysis

The window for the detailed analysis will open

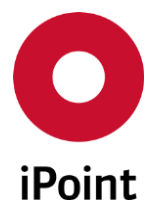

iPCA

#### • Print Report 눧

IHS

The Print Report will open, this can be exported. This function is only available for the top-level node. The user must have the permission "**MDS\_PRINT**".

#### • Delete a node 🚜

Select an item in the tree structure, using this "**Cut**" function, the item will be removed from the structure following your confirmation in a pop-up message.

If the item is a MDS/module, only the reference will be deleted, the data record itself will still be available in your local database.

If the selected node is a 'simple node' that has further sub nodes, the user can choose between

- Deletion of the complete sub tree, including the selected node. In this case only the references will be removed, if the affected node is a MDS/module. Simple nodes however will be deleted from the database.
- deletion of only the selected node. In this case the selected node will be deleted, and the sub nodes will be moved up the tree a level. The associated values for the amounts, percentages, recyclate values, and application codes will be unchanged, in other cases they will be reset to 0 or will be deleted.

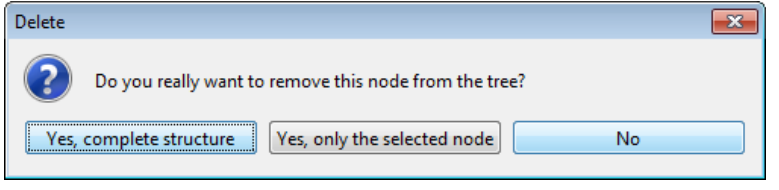

Figure 52 Dialog for deletion of selected simple node from the MDS tree

If the same sub node, exists at the current tree level, the function is not possible, because duplicated nodes are not allowed on the same level. An error message appears, and the user has to delete one of the nodes first.

A 'simple node' without any sub nodes will be deleted from the database.

If the selected node to be deleted is a missing position and the module "**SPM**" is licensed by your company, following process is followed:

 on deletion of a node without subtree, an additional button, asking if the referenced SPM request should also be deleted, is displayed in the delete dialog. When the user selects "Yes, and referenced SPM request, too" the system searches for the associated SPM request that belongs to the Part / IHS item number. If this SPM request is not referenced in any other missing positions, of other MDS/modules, and the request is in a state that is not yet sent, then the SPM request will be deleted also.

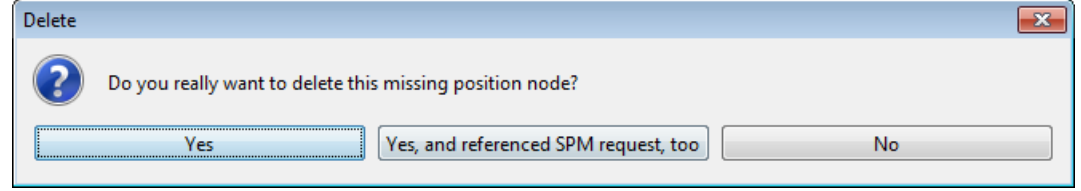

Figure 53 Dialog for deletion of missing position without subtree

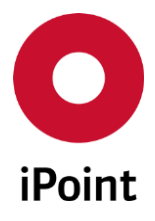

o on deletion of a simple node containing missing positions, another dialog is shown.

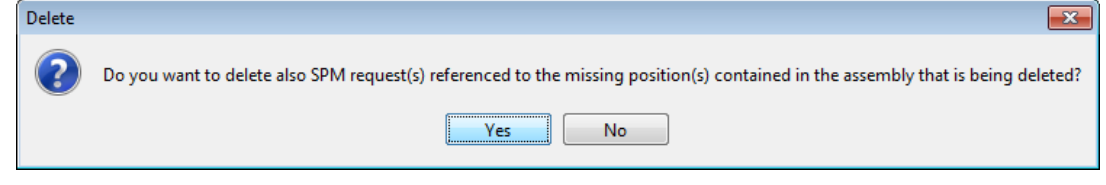

Figure 54 Dialog for deletion of simple node containing missing position(s)

 Activate/Show RRR (optional) (R<sup>1</sup>) The RRR and LCA functions will be enabled (if available). For a more detailed description please refer to Chapter 34

IHS

• Export of the MDS/module (optional) The actual MDS/module can be exported in a given format (like "Jama/Japia") For a more detailed description please refer to the related documentation.

#### 9.3.2 Functions from the context menu

• Edit

With this function it is possible to load and edit a referenced MDS/module. The MDS/module will be loaded as the top-level node in a new window. This is also possible with double clicking on a selected MDS/module node.

#### • Restructure node

If the tree structure contains several structure types on the same tree level. If the node is selected, the structure of this selected node can be modified to the recommended tree structure of Recommendation 001 (Not possible for Flat bill MDS's). This function is found in the context menu (clicking the right mouse button)

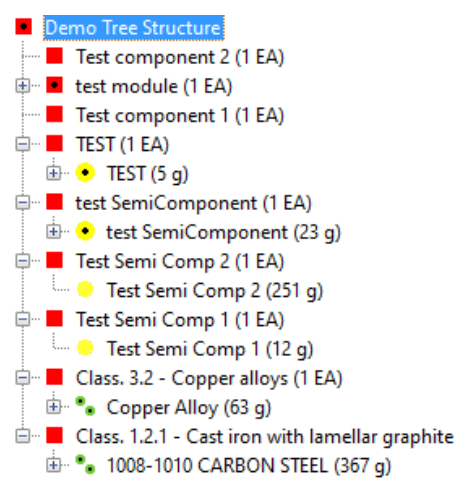

Figure 55 Restructuring a tree

iPCA

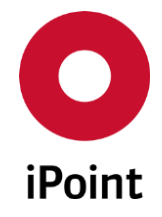

Within the editable tree paths, a new simple node for each semi component and material will be created. The respective nodes will be moved and housed as sub trees under the new nodes. The newly created "pseudo components" will inherit their names from the semi components nested below. For materials, the new "pseudo component" name represents the material classification (e.g. "Class. 3.2 – Copper alloys").

#### • Copy path up to the selected node

The path from the root node to the selected node (including this node) is copied to the clipboard.

#### • New Version of an MDS/module...

If the new version is created for top level node, new panel for MDS/module editing is opened. If the new version is created for lower level from the MDS/module tree, below dialog is shown, asking if the selected node should be replaced by the new version.

By click on the **"Yes**" button, the new version of the MDS/module, that is created, will automatically replace the selected node in the tree. By click on the **"No"** button newly created version of the MDS/module will be loaded into a separate window for editing. By click on the **"Cancel"** button, the creation of the new version is aborted.

By click on the "**Cancel**" button, the creation of the new version is aborted.

| Question |           |                | ×                   |
|----------|-----------|----------------|---------------------|
| ?        | Replace n | ode subsequent | tly by new version? |
|          | Yes       | No             | Cancel              |

Figure 56 Dialog shown on creation of new version of the MDS/module from the lower levels of MDS tree

The "New Version of an MDS/module" option is enabled only if below conditions are met:

- exactly one MDS/module is selected
- MDS/module has IMDS ID
- MDS/module belongs to the own company
- Organisation unit to which the selected MDS/module is assigned to matches with the organisation unit to which the user is assigned to (this condition is not considered if the user has permission "ADMIN\_MDB" granted)
- Type of the selected MDS/module (component/semicomponent/material) matches with the permission for creation of new version granted to the user
  - NEW\_VERSION\_COMPONENT (allows to create new version of component)
  - NEW\_VERSION\_SEMICOMPONENT (allows to create new version of semicomponent)
  - NEW\_VERSION\_MATERIAL (allows to create new version of material)

For more information regarding the functionality for "**New version**" please refer to **chapter 7.4.4**.

#### • Copy MDS/module...

This option is active, only if the selected node in the tree structure is a referenced MDS/module, or it is the top-level node of the tree. A copy of the selected MDS/module will be created and loaded into a new window for editing.

For more information about the functionality of "Copy" please refer to **chapter 7.4.4**.

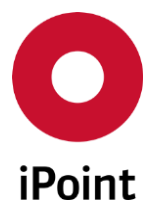

#### • Forward MDS...

This option is active only if the selected node in the tree structure is a referenced "Received MDS". The "Received MDS" must have the option "Forwarding Allowed" pre-set by the supplier of the original MDS. If forwarding is not allowed, you will receive the bellow message.

| O Erro       | )r                                                                                                    | ×    |
|--------------|----------------------------------------------------------------------------------------------------|------|
| $\bigotimes$ | The selected received MDS could not be forwarded.<br>To forward this MDS, an explicit permission of the MDS supplier is necessary (see tab "Recipient data | a"). |
|              | Close                                                                                                    |      |

Figure 57 Forwarding error message

This special function is a copy of the selected MDS with the relationship between the original MDS and the one to be forwarded maintained. A copy will be created and loaded into a new window. If a forwarded version has already been created you will receive the below message.

| O Info | rmation X                                                                                                    |
|--------|----------------------------------------------------------------------------------------------------|
| 1      | A forwarded version of this MDS already exists.<br>As there can only be one forwarded version per MDS,<br>the existing version will now be opened. |
|        | Close                                                                                                    |

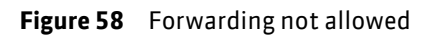

For more information regarding the functionality for "Forward" please refer to chapter 7.4.4.

#### • Replace (with) MDS/module/basic substance...

Depending on the selected node, different dialogue boxes will open. If an MDS/module is to be replaced by another MDS/module or a simple node is to be replaced by MDS/module a dialog box will open. In this window the user can search for the required MDS/modules, following the search, selecting the MDS/module, and then select "Apply" The selected MDS/module will replace the node within the tree structure at the same tree position.

For the basic substances option, this is only applicable to materials. If an IMDS substitution substance exists, they will be displayed automatically in a new window. If no substitution substances exist, a new window will open allowing you to search for a replacement.

#### • Replace missing position...

If the selected node is a missing position, the system will search for a matching internal part number to process, before displaying the search window. If a matching dataset is found, it will be displayed in a new window. If more than one is found, they will all be displayed with a sorting order of the newest accepted received MDS on top, and the newest own MDS/module that is internally released below. The user can also perform a search to replace the missing position using other search criteria.

#### • Show/replace multi sourced MDS/modules ... (optional)

This icon represents that there is a part-/item/material number with more than one MDS/module available for the same (component, semicomponent, material) type, either from a different supplier, or from one company that has reported the same part with different IMDS ID's. This

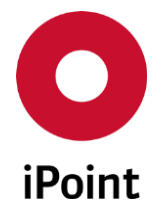

# function is used to show the list of available MDS/modules. If you want to replace the current MDS/module, select them from the available options and click on the "Apply" button.

| Details of original MDS                                                                      |            |          |                          |               |           |                          |              |
|----------------------------------------------------------------------------------------------|------------|----------|--------------------------|---------------|-----------|--------------------------|--------------|
| Name:                                                                                        |            | Supplier | r:                       |               | 4         | Accepted:                |              |
| IMDS ID / Version:                                                                           |            | Supplier | r code:                  |               | F         | Release date:            |              |
| Recipient:                                                                                   |            |          |                          |               |           |                          |              |
| IMDS-ID / Version                                                                            | Name       | Supplier |                          | Supplier code | Recipient | Accepted                 | Release date |
| 1                                                                                            |            |          |                          |               |           |                          |              |
|                                                                                              |            |          |                          |               |           |                          |              |
|                                                                                              |            | App      | olv Cance                |               |           |                          |              |
|                                                                                              |            | Арр      | oly Cance                | 1             |           |                          |              |
|                                                                                              |            | Арр      | oly Cance                | 1             |           |                          |              |
| Show Multi Sourced M                                                                         | DS/modules | Арр      | oly Cance                | 1             |           |                          |              |
| Show Multi Sourced M<br>Details of original MDS                                              | DS/modules | Арр      | oly Cance                | 1             |           |                          |              |
| Show Multi Sourced M<br>Details of original MDS<br>Name:                                     | DS/modules | Арр      | oly Cance<br>Supplier:   |               |           | Accepted:                |              |
| Show Multi Sourced M<br>Details of original MDS<br>Name:<br>IMDS ID / Version:               | DS/modules | Арр      | Supplier:                | l<br>ode:     |           | Accepted:<br>Release dat | e            |
| Show Multi Sourced M<br>Details of original MDS<br>Name:<br>IMDS ID / Version:<br>Recipient: | DS/modules | Арр      | Supplier:<br>Supplier co | l<br>ode:     |           | Accepted:<br>Release dat | e:           |

Figure 59 List of multisourced MDS/modules to show/replace

#### • Create SPM Request (optional)

If the SPM Module is licensed, then using the context menu (clicking the right mouse button) on a node of a received external MDS, or of a missing position, allows the option to create a SPM request directly.

Close

The edit window for the SPM requests opens; the system tries to populate the following fields in the request according to the selected node's data.

- Part-/Item-/Material No
- o Name
- Type (Component/Semicomponent/Material)
- Supplier
- Contact person

The generated e-mail text will contain this information. By selecting "**Save**" a new request will be created, and the edit window will be closed.

Apply

#### • Show SPM Requests (optional)

If the SPM Module is licensed, then using the context menu (clicking the right mouse button) on a node (except for a missing position), allows the option to see SPM requests directly. The search panel for the SPM requests opens; the systems automatically searches for SPM requests having matching part number and displays them.

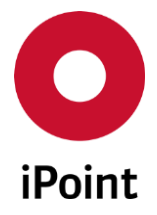

#### • Add to Blacklist (Only current node)... (optional)

The Part-/Item-/Mat-Number of the selected MDS/Module will be added to the "Blacklist" as a record of type "Only current node".

If the selected MDS/Module is editable, a dialogue box will open asking if the node should be removed from the tree.

For further details see chapter 27 "Blacklist (optional)".

#### • Add to Blacklist (Complete structure)... (optional)

The Part-/Item-/Mat-Number of the selected MDS/Module will be added to the "Blacklist" as a record of type "Complete structure".

If the selected MDS/Module is editable, a dialogue box will open asking question if the node should be removed from the tree. For further details see chapter 27 "Blacklist (optional)". For further details see chapter 27 "Blacklist (optional)".

#### • Tree View

Allows to display additional node data in the datasheet tree view. Upon click on this option a list with individual options will open:

#### • Mark missing positions with open received MDS 🔡

Upon click on the button, all nodes of type missing position with open received MDS having matching part number are enriched with a symbol 🖻 that is added to the right from the node description.

**PLEASE NOTE:** In order to display existence of an open received MDS for newly added missing position, the currently edited datasheet needs to be reloaded or refreshed.

#### • Show open SPM requests

Upon click on the button, all relevant nodes of defined type (for more details see description of the configuration parameter **"MDS\_SPM\_OPEN\_REQUEST\_CHECK"** in **chapter 33.3**) with open SPM request having matching part number are enriched with a symbol **S** that is added to the right from the node description.

**PLEASE NOTE:** In order to display existence of an open SPM request for newly added node, the currently edited datasheet needs to be reloaded or refreshed.

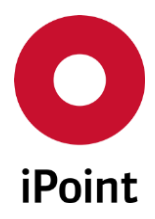

### 9.3.3 IMDS Upload Options 🔊

This function is to send the MDS/module to the Online IMDS system.

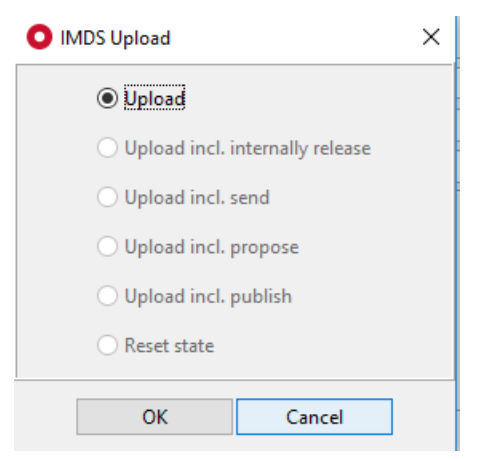

Figure 60 IMDS upload

The following options are available:

#### • Upload

Select the MDS/module to be uploaded. The upload status will be set when the button "OK" is selected.

If the MDS/module was created new within the In-house system, an IMDS ID with the version 0.01 will be set by the Online IMDS system. This will be set following the successful upload. If the IMDS status is set to "edit"

This option is mainly used for incomplete MDS/modules, where an IMDS ID is required (e.g. for a PPAP) or when deleting a MDS/module, or recipient, in the Online IMDS system.

**Note:** If uploading a MDS/module in this state, only the root node will be uploaded. No information regarding the structure will be uploaded.

#### • Upload incl. internally release

If a MDS/module is complete and correct, it can be uploaded and "internally released" in the Online IMDS system. Only internally released MDS/modules can be referenced in other MDS/modules, and can be sent to other companies or it can be published.

When selecting "OK", the upload status will be set.

If the MDS/module was created new in the In-house System, it will be created new in the Online IMDS system. It will receive a new IMDS-ID with a version of (1.00) and will then be internally released following the successful upload. A MDS/module with an IMDS status cannot be edited in either system.

#### • Upload incl. send

This option is only available for MDS's. The MDS must be new, or must have the IMDS status of "edit" and must have only one recipient, otherwise an error message will occur. If the MDS is created new in the In-house system, it will be created new in the Online IMDS system and will get a new IMDS-ID and version (.???).

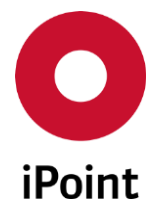

#### • Upload incl. propose

This option is only available for MDS's. The function is similar to "Upload incl. send", except the MDS will be internally released within the process. This function supports more than one recipient. The MDS will be proposed to all recipients, with the status "new in IHS" or "edit". If an MDS has more than one recipient, only the propose option is valid. If the MDS is created new in the In-house system, it will be created new in the Online IMDS system and will get a new IMDS-ID and version (???).

#### • Upload incl. publish

Only MDS can be published. This option is restricted to a special user privilege, "IMDS\_UPLOAD\_PUBLISH". In addition, a confirmation is required before the system will publish the MDS. If the MDS is created new in the In-house system, it will be created new in the Online IMDS system and will get a new IMDS-ID and version (???). **Attention:** A published MDS is visible to all companies and all users of the Online IMDS system.

Everyone can see your MDS information and reference it within their own MDS/modules. There is no way to delete a published MDS, if it has been sent or proposed and accepted by at least one recipient.

#### • Reset state

The upload state will be reset. This is only valid until the upload background process has started.

Attention: A prerequisite for "Upload incl. internally release", "Upload incl. send", "Upload incl. propose" and "publish" is the status of "ready" (<sup>22</sup>). The upload state cannot be set; if a referenced MDS/module within the tree structure is not set to "ready" or "internally released". The recipient data will be checked, as it may have changed, even if the MDS is already internally released, to be able to send to other recipients.

If there are referenced MDS/modules with status "**ready**", but are not "**internally released**", they will be included in the upload and set to "internally released" in the Online IMDS system.

A background process on the server will upload at regular intervals for all MDS/modules marked for upload. When the uploads have been processed, the system will update their status with their respective IMDS IDs and versions.

**PLEASE NOTE:** Since IMDS Release 9, materials containing GADSL or REACH-SVHC substances, that are flagged as confidential cannot be sent or referenced anymore. This is because those substances must now be disclosed. Due to restrictions in the download files, generated by the Online IMDS system, that are then downloaded to iPCA – no full disclosure with substances marked as confidential – it is not possible to identify an error before referencing or uploading the received or published material, if it was created prior to IMDS Release 9 that contain substances marked as confidential that were later added to the GADSL or REACH-SVHC lists. Due to this reason, an upload error may occur in the Online IMDS system preventing the MDS/module from being uploaded.

Additionally, the upload error may also occur in the case of the use of a published or received material containing a substance that is marked as confidential, that has been deactivated in the meantime. The reason is the same as for the previous case - no full disclosure of substances marked as confidential, are identified in the download files generated by the Online IMDS system.

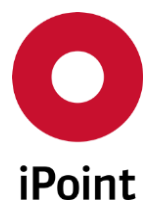

The following information can be administered:

#### • Internal No:

If there is no internal number defined yet for the MDS/module, you can enter the internal no. here. When selecting resume, the internal no. will be stored for this MDS/module. From then on, you can find this MDS/module using your internal number. Thereby such an accepted or public MDS will be available for the automated allocation, if it's from a SAP bill of material, a special material-ID will be searched and inserted.

If the internal number is already defined (this means it was already inserted manually at least once, or it is an own MDS/module), the edit filed is read-only, the internal number will be displayed.

#### • SAP-Pos-No.

The entry field, SAP-Pos-No is only visible, if the ERP/PDM interface is specified. If a component is to be created position after position, you can enter the SAP position-no. mentioned in the SAP bill of material here.

If a SAP bill of material exists for the parent node, and if the entered internal no. is part of this bill of material, the SAP position no. will be read out of this SAP bill of material, and the field will be initialized with this position no.

#### • Adding like BOM:

When selecting this option, all missing nodes (from ERP/PDM transfers) will be checked for this number. If a number of a missing node is identical to the specified internal no., this module will be put in place of the missing nodes. This will complete all incomplete bills of material node by node automatically.

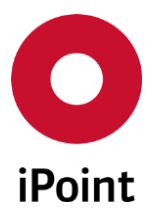

### 9.4 Ingredients

iPCA

The screen to display the ingredients is divided into 2 sections:

- View of the tree structure (red part) See chapter 9.4.1 "Tree structure view".
- Detail information (green part) See chapter 9.4.2 "Detailed Information".

| handbook                      |                                                                                                    |            |
|-------------------------------|----------------------------------------------------------------------------------------------------|------------|
| 🗖 😔 🗞 🔊 🖯 🖋 📝 🎲 (             | 🕫 😳 🚅 📕 – 🧐 – 🖾 🗊 🏓 🚘 🖀 🔑 🖉 🐇 🌜 🐹                                                                                                    | <b>B</b> 🕑 |
| ■ handbook<br>= • PA6 (300 g) | Ingredients       Supplier data       Recipient data       Reject reason       More substances         IMDS       IHS       History       Jama/Japia         Type       Component / MDS (Edit mode)         MDS       Supplier       iPoint-systems GmbH [5719]         Name       handbook         Part-/Item-No.       handbook         IHS-Item-No.       handbook         IHS-Item-No.       handbook         Calculated Weight       300 g ♥         Colustion       0 %         Polymeric part(s)       Yes         Not Applicable       Not Applicable         Development |            |
|                               |                                                                                                    |            |

Figure 61 Editing ingredients

#### 9.4.1 Tree structure view

The tree structure of the MDS/Module is displayed here.

For each node the following information is displayed:

- o Name
- Quantity (parts)
- Weight (semicomponents and materials)
- Weight values (semicomponents, materials and basic substances)

Selecting a node with the mouse you will get a detailed view relating to the node.

**PLEASE NOTE:** From IMDS Release 12 on, the English material names are always displayed.

**PLEASE NOTE:** By double-click on an MDS/Module it will be opened in a new window.

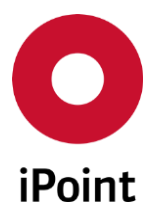

#### 9.4.2 Detailed Information

#### 9.4.2.1 Structure

The details view is divided into multiple areas:

| IMDS | IHS | History | Compliance Applications | Jama/Japia | Documentation |
|------|-----|---------|-------------------------|------------|---------------|
|      |     |         |                         |            |               |

Figure 62 Structure of Detail view

• IMDS

Contains all the information that is also available in the external Online IMDS system with the addition of the IHS number if applicable. Please refer to chapter 9.4.2.2 "General" to 9.4.2.4 "Weight and quantity"

#### • IHS

For additional information regarding the MDS/module. Please refer to chapter 9.4.2.5 "IHS Information".

• History

For additional information regarding previous uploads of an MDS/module. Please refer to chapter 9.4.2.6 "History".

Compliance Applications

Mapping of IHS Applications to components. For additional information, please refer to separate CSI user manual.

Jama/Japia (optional)

More information about this can be found in the Jama/Japia user manual.

• Documentation

The mapping of documents to this MDS, and the sending of e-mails related to this MDS. Please refer to chapter 8.4.2.7 "Documentation"

#### 9.4.2.2 General

For all node types the detailed view in the above part is the same:

| Туре         | Component / MDS (internally released) |
|--------------|---------------------------------------|
| ID/Version   | IMDS Node-ID:                         |
| MDS Supplier |                                       |

Figure 63 Detail view, common part

The following information is available:

• Type

Node type (component, semicomponent and material)

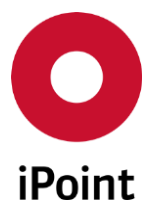

#### • ID/Version

IMDS MDS/module-ID and version number (only MDS/Modules that are also available online) In addition the related IMDS Node ID will be displayed.

- **MDS supplier** The sending supplier company of the MDS
- Status information Please refer to chapter 9.2 "Status symbols".
- IMDS date information

For MDS/modules that are available in the Online IMDS system, alongside the IMDS Node ID there is an additional button which can be used to display more date information from the Online IMDS system: create- check- and release-date. This information comes through the AI interface.

#### 9.4.2.3 Names and Numbers, IHS Number

Directly below the common area, the name, Part-/Item number and the IHS-/Item number are displayed.

**PLEASE NOTE:** From IMDS Release 12, only English material name can be defined or is displayed for materials. In case the material itself is loaded and it was internally released prior IMDS Release 12, also German material name can be displayed, but is no longer displayed by default if iPCA is started in German language.

For components, semicomponents and materials an internal number (the IHS number) can be defined.

| Name           |          |
|----------------|----------|
| Part-/Item-No. | <b>2</b> |
| IHS-Item-No.   |          |

Figure 64 Name, Part number and IHS number

Independent of the MDS/module status, the IHS number can be added or modified.

If the MDS/Module is in "edit mode", the number can be edited directly.

If the MDS/Module is not in the "edit mode", the number can be edited by selecting the icon 💷.

By selecting the save icon 🗧 all changes will be saved.

**PLEASE NOTE:** IHS-Item-No. can be edited only in case the user has a required permission assigned to his user profile. There is a permission for each type of the datasheet:

- "IHS\_NUMBER\_MATERIAL" for material
- "IHS\_NUMBER\_SEMICOMPONENT" for semicomponent
- "IHS\_NUMBER\_COMPONENT" for component
- "IHS\_NUMBER\_ARTICLE" for article
- "IHS\_NUMBER\_MIXTURE" for mixture

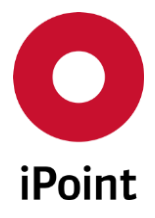

#### 9.4.2.4 Weight and quantity

#### • Weights

iPCA

Semi components and materials below a component must have a weight. If a component is inserted into the tree structure, without weight, the weight of the subcomponents has to be specified.

The sum of the calculated weights for all parts, semi components and materials must fit to the measured weight, or needs to be within the tolerance limits.

**Note**: When changing the weight factor, the original weight will be recalculated to a new one. If you have to change the weight or the weight factor, first you should change the weight factor, then the weight.

**Additional note:** If a tree load filter is set (see chapter 18.2) and a referenced MDS is loaded. The calculated weight is not visible.

For a semi component as the top level node, a specific weight and its dimension (length, area, volume) can be specified. If this semi component is used below a part, a dialogue box appears beside the weight field for calculating the weight. In this dialogue box the weight can be calculated from the given specific weight and a newly input value. By selecting the "Apply" button the result will be transferred to the semi component's weight field.

| O Weight Calculator |              | <b>—</b>        |
|---------------------|--------------|-----------------|
|                     |              |                 |
| Specific Weight:    |              | kg/m (length) 🔻 |
| Calculation value:  |              | m   Calculate   |
| Weight (in kg):     |              |                 |
|                     | Apply Cancel |                 |

Figure 65 Calculating the weight out of the specific weight

#### • Percentages

Below a semi component or a material the proportion of the used node type, has to be declared with a percentages. It is possible to enter a range "from – to", or a fixed value for declaring the node as a "rest value". The calculation takes place after each change of the percentage values, or after adding or deleting a node.

The sum of all the used node types below a specific node must add up to exactly 100%. Therefore, it is recommended to define one node with the "rest value" so that the automatic calculation results is always the required 100%.

#### • Process Chemicals

If a basic substance that belongs to the substance group "Process Chemicals" is added to a material and the percentage is (Greater than) > 0.1% Additional information is required regarding the specified substance (Intended use, Reaction residue, Impurity).

#### • Confidential

This checkbox is displayed only for a substance.

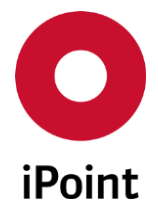

By checking this checkbox, the substance is marked as confidential, after the submission to the customer, it is shown to them as a "Confidential substances", unless the customer is a trusted company.

**PLEASE NOTE:** This checkbox is disabled for jokers, for GADSL and/or SVHC's relevant substances as well as substances with invalid CAS and EINECS numbers.

• IHS comment

An internal comment that has been added to the actual MDS/module. This comment can be edited at any time.

#### 9.4.2.5 IHS Information

The tab "IHS" is used to display all internal information, available only in the iPCA.

| <ul> <li>Anticipation of the second second seco</li></ul> |                                                                                                    |
|----------------------------------------------------------------------------------------------------|----------------------------------------------------------------------------------------------------|
| 🛃 🕹 🐁 🛦 🖘 🔒 🖌 📝 🎲                                                                                                    | 🛷 🐵 🚅 🔳 – 🐦 – 🖾 🗊 🏓 🚘 🖀 🔑 🕬 🕊 🌏 😓 🗴 🏚                                                                                     |
|                                                                                                    | Ingredients Supplier data Recipient data Reject reason Substances+ Norms & Laws                                           |
|                                                                                                    | IMDS         IHS         History         Regulatory Information         Compliance Applications         Documentation (0) |
| -                                                                                                    | Creator:                                                                                                    |
|                                                                                                    | Creation date:                                                                                                    |
|                                                                                                    | Last editor:                                                                                                    |
|                                                                                                    | Last edit date:                                                                                                    |
|                                                                                                    |                                                                                                    |
|                                                                                                    |                                                                                                    |
|                                                                                                    |                                                                                                    |
| <u></u>                                                                                                    |                                                                                                    |
|                                                                                                    |                                                                                                    |

Figure 66 Detail view: IHS Information

The following information is available:

• Creator

Name of the creator of the MDS/module **PLEASE NOTE:** MDS/Modules that were created by the IMDS Download or the PDM interface will have the name "system" as the creator.

• Creation date

Date and time the MDS/module was created.

- Last editor The name of the user who performed the last change to the MDS/module.
- Last edit date Date and time of the last change.
- Region (optional)

This field is displayed only if the regions and region types modules are licensed.

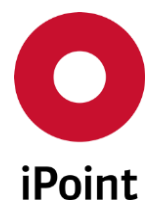

This allows to assign wished active region-region type to the MDS/module. There could be 1..n region-region type records assigned. In case the assigned region type got deactivated, it is displayed as strikethrough.

• **Customer specific fields** If there are customer specific fields, they will be displayed here.

#### 9.4.2.6 History

The tab "**History**" provides information on all uploads regarding the MDS/module, as soon as it has completed the upload to the Online IMDS system. When opening, the list it is empty. To see the complete upload history, the refresh button must be used.

For more information regarding IMDS upload results, refer to chapter 12.3 "IMDS Upload Result".

| IMDS                                                                                                    | IHS                                                                         | History                                  | Regulatory Information Compliance Applications |                    |              |              | Documentatio | on (0)     |
|----------------------------------------------------------------------------------------------------|-----------------------------------------------------------------------------|------------------------------------------|------------------------------------------------|--------------------|--------------|--------------|--------------|------------|
| iMDS up                                                                                                    | pload hist                                                                  | огу                                      |                                                |                    |              |              |              | <i>§</i>   |
|                                                                                                    | Upload d                                                                    | ate (GMT)                                | Upload status                                  | Transfer status    | Error descr. | Upload file  | Result       | Cur. state |
| 1                                                                                                    |                                                                             |                                          | ОК                                             | upload             |              | Q            | Q            | OK         |
|                                                                                                    |                                                                             |                                          |                                                |                    |              |              |              |            |
| Result<br>xml<br <resu<br><sour<br><char<br><delet<br></delet<br><td>version='<br/>Its Import<br/>ce_Elemen<br/>nge&gt;<br/>te&gt;<br/>te&gt;<br/>ete&gt;<br/>onge&gt;</td><th>'1.0" encoding<br/>Date=<br/>nt No="1" Top</th><td>g="ISO-8859-1";<br/>'&gt;<br/>bNode="Chang</td><td>'&gt;<br/>=" IMDS_ID='</td><td>" Local</td><td>KeyDef="</td><td>"&gt;</td><td>A III</td></char<br></sour<br></resu<br> | version='<br>Its Import<br>ce_Elemen<br>nge><br>te><br>te><br>ete><br>onge> | '1.0" encoding<br>Date=<br>nt No="1" Top | g="ISO-8859-1";<br>'><br>bNode="Chang          | '><br>=" IMDS_ID=' | " Local      | KeyDef="     | ">           | A III      |
| <su< td=""><td>mmary V</td><th>erdict="Succe</th><td>ss" IMDSModul</td><td>eID="</td><td>Version=" "&gt;</td><td>Datasheet/mo</td><td>odule</td><td>-</td></su<>                                                                                                    | mmary V                                                                     | erdict="Succe                            | ss" IMDSModul                                  | eID="              | Version=" "> | Datasheet/mo | odule        | -          |

Figure 67 Upload history

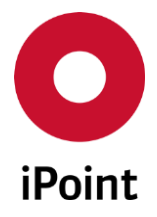

#### 9.4.2.7 Documentation

In this tab "Documentation" it is possible to add related documents to this MDS/module (upper part of the window) The user can also send e-mails concerning the MDS/module (lower part).

The editing functions described above are only available for those users who have the user permission ADD\_DOCUMENTS respective LM\_MANAGE\_DOCUMENTS (for the LCM edit window).

#### 9.4.2.7.1 Documentation

In this tab the documents and emails can be managed for this MDS/module. In the tab name, there is a number representing the number of documents and emails added for the particular MDS/module. This tab is also available within editing an LCM and SPM request.

| O Documents - d  | etail view                              | ×             |
|------------------|-----------------------------------------|---------------|
| Usage scope:     |                                         | <b>X</b>      |
| Version no.:     |                                         | Version date: |
| Description:     |                                         |               |
| Document format: | <u> </u>                                | Language: 🗸 🗸 |
| Document type:   | PDF ADOC (MS Word Doc.) Free input text | `             |
|                  | image                                   | Cancel        |
|                  | HIML<br>URL                             | à             |
|                  | CSV (Comma Separated Values) V          | ,             |

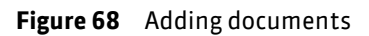

• New

Add a document with a short description. Define the document type. A version number and version date can be specified. Under "Usage scope" an organisation unit that the document relates too, can be specified.

Several different document types can be selected (e.g. doc, pdf etc.). It is possible to create a free text place holder, for this an additional comments field will be displayed.

• Edit

Modify data

• Delete

If a row has been selected, the mapping/relationship with the MDS to the selected document will be deleted, the document itself remains untouched.

Show

The document will be opened with the respective program that is associated to the document type. This file extension mapping to the document type has to be done on the level of the operation system.

• Export

The document can be exported and saved on your local machine/network drive.

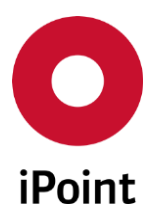

| IDS  | IHS History    | Compliar          | ice Applications  | Documentation      |              |                  |          |                 |            |
|------|----------------|-------------------|-------------------|--------------------|--------------|------------------|----------|-----------------|------------|
| cum  | ents           |                   |                   |                    |              |                  |          |                 |            |
|      | Description    | Free text field / | / File Name / URL | Version no.        | Version date | Document type    | Name     | Document format | Language   |
| 1    | Added document | TDS_English.pd    | lf                |                    |              | Technical data s | heet     | 🔎 PDF           | 🗰 en       |
| 2    | added document | Added docum       | ent.docx          |                    |              | Not specified    |          | DOC (MS Word D  | 🔠 en       |
| ails | New            | Edit              | Delete            | Show               | Export       |                  |          | μζ              |            |
|      | Sender         |                   | Receivers         |                    | Subject      | Messa            | ige text | Mail sent       | Company    |
| 1    | @ipo           | int-systems.de    | achim achramad    | @ipoint-systems.de | New subject  |                  |          |                 | ipoint-sys |
|      |                |                   |                   |                    |              |                  |          |                 |            |

Figure 69 Tab documentation

#### 9.4.2.7.2 E-mails

If e-mails are to be sent, regarding the MDS/module, this can be done directly in the IHS application in this window:

#### • New

A dialogue box will be opened, for you to enter the required information.

The sender (You) will automatically be populated with the user's e-mail address.

The receiver (To...), has to be selected from the available contacts held in the company/org-unit search.

The subject and the e-mail body are free text fields and are populated manually. More options are available:

- Adding an attachment
- Adding a signature, this has to be pre-defined in the user's management data
- Inserting of the part number/part name of the MDS/module into the e-mail text
- Adding a document as attachment which is available in the document list above.

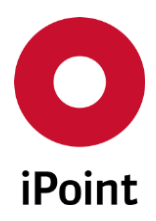

| iPCA | IHS |
|------|-----|
|      |     |

V14.00 onwards

| JE                                        | espoint systemate                                                                     |   |
|-------------------------------------------|---------------------------------------------------------------------------------------|---|
| <b>1</b> 3"                               | @ipoint-systems.de                                                                    |   |
| ubject:                                   | New subject                                                                           |   |
|                                           | S * 7 J                                                                               |   |
| X , 🔊 1                                   | DS_English.pdf                                                                        | _ |
|                                           |                                                                                       |   |
|                                           |                                                                                       |   |
| Fext body                                 |                                                                                       |   |
| Text body<br>Component no.                |                                                                                       |   |
| Text body<br>Component no<br>Component na | :                                                                                     |   |
| Text body<br>Component no<br>Component na | :                                                                                     |   |
| Text body<br>Component no<br>Component na | :<br>me:<br>Would you like to search for company/org. unit to select contact(s) from? |   |
| Text body<br>Component no<br>Component na | : me: X<br>Would you like to search for company/org. unit to select contact(s) from?  |   |

Figure 70 Create an e-mail

By selecting "Save & Send" the information will be saved, and the e-mail will be sent via a batch process.

#### • Show

This displays e-mails already sent.

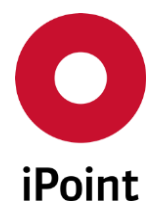

#### 9.4.2.8 Additional material information

Depending on the material category and the substances contained, it is necessary to edit and add additional information.

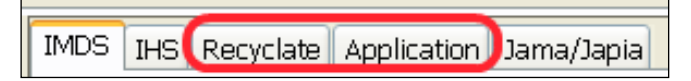

Figure 71 Access to additional material information

The functional background information for these extensions that were introduced in IMDS Release 3 (2005/06/23) will not be explained in this abstract. If you need more information about this, or the handling of Application Codes, please refer to the related documentation in the Online IMDS system.

#### 9.4.2.8.1 Applications

When adding an application code relevant material underneath a component (also with semi component in between), the tab **"Application**" will be enabled, otherwise this tab is inactive.

To enter the application codes, navigate to the tab and do required changes.

All application code relevant basic substances contained in the selected material are listed.

For newly added materials, in some cases the default application code is pre-selected (based on the substance-application relationship).

|                         | Ingredie | nts Supplier data | Recipient dat | a Reject reason | Product  | Volumes      | Substances+     | Norms & Laws      |
|-------------------------|----------|-------------------|---------------|-----------------|----------|--------------|-----------------|-------------------|
| Conner (09.01 %)        | IMD      | S IHS             | History       | Recycla         | te       |              | Regulatory      | y Information     |
| Lead (0.09 %)           | Арр      | lication          | Complianc     | e Applications  |          | Jama/Jap     | ia              | Documentation (0) |
| Lead-tetraacetate (1 %) | Compo    | nent              |               |                 |          |              |                 |                   |
|                         | 2 eleme  | nts found.        |               |                 |          |              |                 |                   |
|                         |          | Basic Substance   | % (M          | 4X)             | Applicat | tion [ID]    |                 |                   |
|                         | 1        | Lead              | 0.09          |                 | Concent  | ration with  | in acceptable   | GADSL limits [44] |
|                         | 2        | Lead-tetraacetate | 1             |                 | Other ap | plication (p | potentially pro | phibited) [20]    |

Figure 72 Display basic substance application codes for materials

To select an application code for a basic substance, click on the name of the application code. Then the panel with all active application codes (inactive and hidden application codes are not displayed in this panel) for the selected substance will be displayed. Wished application code can be picked by selecting the relevant radio button and confirmed by the click on the **"Save**" button.

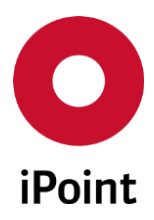

| iP | C A |  |  |
|----|-----|--|--|

IHS

V14.00 onwards

| Choose application          |                                                            |
|-----------------------------|------------------------------------------------------------|
| Component:                  |                                                            |
| Material:                   |                                                            |
| Substance:                  | Lead-tetraacetate                                          |
| Portion:                    | 1 % (MAX)                                                  |
| Application:                |                                                            |
| Carbon brushes for elect    | tric motors [12]                                           |
| Other application (poter    | ntially prohibited) [20]                                   |
| Copper in friction mater    | rials of brake linings [43]                                |
| 🔘 8(a) - Lead in solder use | d in electronic circuit board applications [53]            |
| 8(b) - Lead in solders in   | electrical applications other than soldering on electronic |
| 8(c) - Lead in finishes or  | n terminals of electrolyte aluminium capacitors [55]       |
| 8(d) - Lead used in solde   | ering on glass in mass airflow sensors [56]                |
| 💿 8(e) - Lead in high melti | ing temperature type solders (i.e. lead-based alloys conta |
| 8(g) - Lead in solders to   | complete a viable electrical connection between semicor    |
| 8(h) - Lead in solder to a  | attach heat spreaders to the heat sink in power semicond   |
| Save                        | Cancel                                                     |

Figure 73 Handling application questions (AQ) for basic substances

All application code relevant substances in an own editable MDS/module must have an application code assigned, otherwise the MDS/module cannot be internally released or sent to a recipient. For substances without an application code set an error will be generated by the quality checker.

For components/parts that were internally released before IMDS Rel. 3 and contain material-basic substance combinations that require Application codes but do not contain any, the following applies:

If they are referenced in a new, own component node and

- if the referenced MDS/Module is an own component, then a new version of that MDS/Module is required. This is because the basic substance list with their respective application codes will be empty and cannot be edited;
- if the referenced MDS is a published or received MDS, with "None" displayed within the basic substance list, so long as the top-level component has not been sent to an OEM, the list is not editable. If the MDS has been sent to an OEM, (i.e. if an OEM has been added as recipient), the Application codes must be added by the supplier, therefore the application codes are now editable in the basic substance list. The Q-Checker notifies the user that additional AQ's are required, as a warning message.

For published or received MDS in which no Application codes can be applied, that are opened at the toplevel node, "None" is displayed within the basic substance list and the list is not editable.

If an MDS has been received by an OEM, the Application codes must have been added for the OEM by the supplier. If the MDS is opened at the top-level node, the added Application codes will be displayed, but it

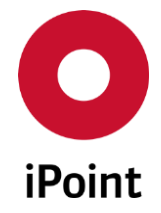

is not possible to edit them. If the received MDS is copied and changed to an own MDS, only those Application codes will be applied to the new MDS that are not additionally added.

The application codes displayed in the "**Application**" panel have different colours depending on their status in IMDS online system:

- active application code: blue
- hidden application code: orange
- inactive application code: red

#### 9.4.2.8.2 Recyclate

When adding a recyclate relevant material underneath a component or a semicomponent, the tab "**Recyclate**" will be enabled, otherwise this tab is inactive.

To enter the recyclate information, navigate to the tab and do required changes.

#### The default answer is "Not yet answered".

To enter the recyclate values the radio button "**Yes**" needs to be selected. This will enable the fields for entering ranges of the recyclate.

|   | Ingredients                  | Supplier data                                                               | Recipi                                        | ent data                                                    | Reject reason                                                            | Substances+                                                 | Norms & Laws                                                     |                          |               |
|---|------------------------------|-----------------------------------------------------------------------------|-----------------------------------------------|-------------------------------------------------------------|--------------------------------------------------------------------------|-------------------------------------------------------------|------------------------------------------------------------------|--------------------------|---------------|
| ± | IMDS IHS                     | History Rec                                                                 | yclate                                        | Regulatory                                                  | y Information                                                            | Application                                                 | Compliance Appli                                                 | cations                  | Jama/         |
|   | Material                     |                                                                             |                                               |                                                             |                                                                          |                                                             |                                                                  |                          |               |
|   | Does the n                   | naterial contai                                                             | n recycla                                     | iter                                                        | _                                                                        |                                                             |                                                                  |                          |               |
|   | 1 ()                         | Vot yet answer                                                              | red                                           | Yes                                                         | No                                                                       |                                                             |                                                                  |                          |               |
|   | Content of                   | f post-industri                                                             | ial/pre-co                                    | onsumer r                                                   | recyclate (see                                                           |                                                             |                                                                  |                          |               |
|   | Prom                         | ost-Industrial Re<br>coluded is reutili<br>being reclaime<br>0.0            | cyclate th<br>ization of<br>ed within t<br>to | at has bee<br>materials, s<br>he same pr                    | n diverted from<br>such as rework, r<br>rocess that gene<br>0.0 [%]      | the waste stream<br>regrind or scrap (<br>rated it (home so | i during a manufactu<br>generated in a proce<br>orap recycling). | ring proce<br>ss and cap | iss.<br>pable |
|   | Content of<br>Po<br>in<br>pu | f post consum<br>ost-Consumer Re<br>stitutional facili<br>urpose. This incl | ecyclate P<br>ties in the<br>ludes retu       | late (see IS<br>nas been ge<br>ir role as ei<br>rns of mate | SO 14021):<br>enerated by hou<br>nd-users of the p<br>trial from the dis | seholds or by co<br>roduct which ca<br>tribution chain.     | mmercial, industrial<br>In no longer be used                     | and<br>for its inte      | anded         |
|   | From                         | 0.0                                                                         | to                                            |                                                             | 0.0 [%]                                                                  |                                                             |                                                                  |                          |               |

Figure 74 Handling recyclate information for materials

### 9.5 Supplier data

In this tab, the owning company and responsible contact person needs to be defined.

If the company has organizational structures, it can be stated here, which organizational unit is responsible for the MDS. This information will be visible in the IMDS online system and to the potential recipient of the MDS.

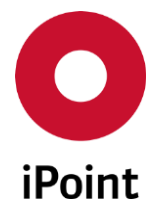

The contact can be defined manually or can be pre-set automatically. This is the case if the "Contact person" attribute is defined in the user profile of the iPCA user creating the MDS.

| Ingredients S    | Supplier data | Recipient data      | Reject reason  | Substances+ | Norms & Laws |
|------------------|---------------|---------------------|----------------|-------------|--------------|
| MDS status:      | Compo         | nent / MDS (interna | ally released) |             |              |
| Company:         |               |                     |                |             |              |
| DUNS Number:     |               |                     |                |             |              |
| Organisation uni | it:           |                     |                |             | Y            |
| DUNS Number:     |               |                     |                |             |              |
| Address:         |               |                     |                |             |              |
|                  |               |                     |                |             |              |
|                  |               |                     |                |             |              |
| Contact person:  |               | Carl Marco          |                |             | v            |
| Telephone No.:   |               |                     |                |             |              |
| Fax No.:         |               |                     |                |             |              |
| Email address:   |               |                     |                |             |              |
| active           | $\checkmark$  |                     |                |             |              |

Figure 75 "Supplier data" tab

In case that the defined contact person is deleted on inactive, the little symbol is displayed that visualizes this fact.

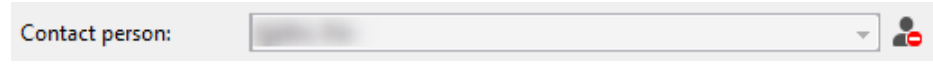

Figure 76 Visualisation of inactive/deleted contact person

### 9.6 Recipient data

A summary list with recipient data is displayed, where the MDS will be sent too. The associated detailed information is displayed in the lower part of the window.

If you are the supplier of the MDS, then all recipients of the MDS are visible here.

If you are the recipient of the MDS, you will see only your own customer information that was entered by the supplier. In this case the data cannot be edited.

**PLEASE NOTE:** Recipient data created in iPCA/LCM (marked with comment "recipient data according MDS request") can only be edited in iPCA/LCM. If such an MDS is already loaded, and changes were made simultaneously in LCM, then the MDS has to be reloaded after the changes are made in LCM. This can be done by either closing the window – reload the MDS or clicking the button "Refresh Tree".

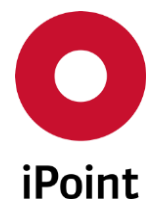

**PLEASE NOTE:** If an MDS is in "handshake mode", in other words the MDS was "sent" to the recipient, but has not yet been accepted or rejected and the recipient needs to be changed, this can be done in two steps:

- Delete the existing recipient and wait for the upload results
- Add a new recipient and send the MDS

This is needed as the result of the "delete" order cannot be ensured (maybe the MDS was accepted since the last daily download).

| Ing | redients | Supplier   | data Re      | cipient data   | Reject r | eason P | Product Volu | mes Subst    | ances+ N | lorms & Laws | ;     |              |        |               |
|-----|----------|------------|--------------|----------------|----------|---------|--------------|--------------|----------|--------------|-------|--------------|--------|---------------|
| -   |          | Recipient  |              |                |          |         | Part-/Item   | -/MatNo.     | Name     | Drawin       | g No. | Sending user | Status | Upload status |
|     | 1        |            |              |                |          |         |              |              |          |              |       |              |        |               |
|     |          |            |              |                |          |         |              |              |          |              |       |              |        |               |
| •   | Recipie  | ent Data   | Additiona    | al Data Appl   | ications | Norms   | Parts mark   | ing Recycl   | ate      |              |       |              |        |               |
|     | MDS S    | tatus:     | , la anciona | noute (http:// | -cutions | 1101113 | T dies man   | ing needer   |          |              |       |              |        |               |
|     |          |            |              |                |          |         | Sending U    | ser:         |          |              |       |              |        |               |
|     | Recipi   | ent Status |              |                |          |         | Recipient:   |              |          |              |       |              |        |               |
|     | Custor   | mer-Dart-  | /_Ite        |                |          |         | Drawing N    | ••           |          |              |       |              |        |               |
|     | Custo    |            | ·            |                |          |         |              |              |          |              |       |              |        |               |
|     | Custor   | mer Descr  | iption:      |                |          |         | Drawing cl   | nange level: |          |              |       |              |        |               |
|     | Purcha   | ase Order  | No.:         |                |          |         | Drawing D    | ate:         |          |              |       |              |        |               |
|     | Bill of  | Delivery N | lo.:         |                |          |         | Report No.   | :            |          |              |       |              |        |               |
|     | Suppli   | er Code:   |              |                |          |         | Report Dat   | e:           |          |              |       |              |        |               |
|     | Forwa    | rding Allo | wed:         | 7              |          |         | Legacy Spa   | are Part:    |          |              |       |              |        |               |
|     |          |            | Г            |                |          |         |              |              |          |              |       |              |        |               |
|     | Reasor   | n for Deni | al:          |                |          |         |              |              |          |              |       |              |        |               |
|     |          |            |              |                |          |         |              |              |          |              |       |              |        |               |
|     |          |            | L            |                |          |         |              |              |          |              |       |              |        |               |
|     | User D   | ata:       |              |                |          |         |              |              |          |              |       |              |        |               |
| -   |          |            |              |                |          |         |              | <b>D</b> 1 · |          | 6            |       | <u> </u>     | 1      |               |
|     |          |            |              | New            |          | E       | ait          | Delete       |          | Save         |       | Cancel       | J      |               |

Figure 77 Maintaining recipient information

The list contains the following information:

- **Recipient** Name of the organization unit of the recipient.
- **Part-/Item-/Mat.-No** The recipient's specific number.
- Name The recipient's specific name.

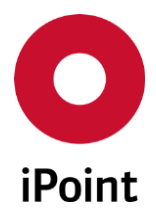

#### • Drawing No.

The recipient's specific drawing number.

#### • Sending user

The last user who initiated the sending of this recipient data.

#### • State

The state of the MDS at the recipient side (refer to chapter 4.3 "Statuses in the In-house System and in the ".

#### • Upload status

The current state of the recipient information:

#### • Modify

The information regarding this recipient will be updated to the Online IMDS system with the next synchronization.

#### • Add

This recipient will be added to the Online IMDS system with the next synchronization.

#### • Delete

This recipient will be deleted in the Online IMDS system with the next synchronization.

The following actions are available:

• New

Add a new recipient

• Edit

Edit the current recipient

**Note**: This is only available if the recipient has no upload state, this means, this recipient is not in a current synchronization with the Online IMDS system.

• Delete

Delete the selected recipient. This is only available, when the recipient has one of the following states:

#### • New in IHS

This recipient will be deleted immediately.

• Edit mode

The upload state "delete" will be set. After successful upload to the online IMDS system, the state will change to "cancelled".

#### • Modified

The upload state "delete" will be set. After successful upload to the online IMDS system, the state will change to "cancelled".

#### • Rejected

The upload state "delete" will be set. After successful upload to the online IMDS system, the state will change to "cancelled".

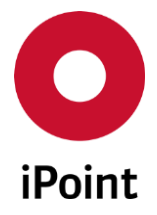

#### • Unread

The upload state "delete" will be set. After successful upload to the online IMDS system, the state will change to "cancelled".

Read

The upload state "delete" will be set. After successful upload to the online IMDS system, the state will change to "cancelled".

• Save

Save the changed data (only when adding or editing)

• Cancel

Cancel the addition of a new recipient or edit of existing recipient without saving the changes.

#### 9.6.1 Recipient specific information

If there are recipients with specific information available, that can be sent via the interface (e.g. for certain customers DaimlerChrysler, Ford or Renault), this can be edited using the tab "additional data". For recipients without specific data, this tab is disabled.

The content of the specific information is according the online system IMDS.

Recipient Data Additional Data Applications Norms Parts marking Recyclate

Figure 78 Tab "additional data" for specific recipients

#### 9.6.2 Additional attributes for OEMs

With IMDS Release 9 (go-live on May 8<sup>th</sup> 2014), the following tabs where introduced with additional attributes for OEM's. These will be displayed if the selected recipient is an OEM:

- Applications
- o Norms
- o Parts marking
- o **Recyclate**

These tabs are activated only if the relevant information is available in the MDS.

**PLEASE NOTE:** By setting the value of the configuration parameter "**ENABLE\_ADDITIONAL\_OEMDATA**" in the user management to "FALSE", the ability to edit additional attributes for OEMs will be disabled.

By default, this parameter is not created, this has the same behaviour, as if it was created and set to "TRUE".

#### 9.6.2.1 Description

The purpose of this is to allow a Tier-1 company supplying its MDS's to OEMs, the ability to modify the following recipient specific data, listed below;

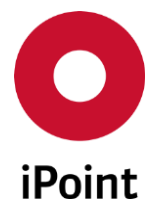

This data can be edited by selecting the "**Edit**" button in the "**Recipient data**" panel. For more information on the available options, please see **chapter 9.6.2.2**.

#### • Applications

In this tab, all application codes relevant to the substances present in all the materials, that are contained in the referenced and internally released MDSs/modules, that exist underneath the parent MDS are listed. This means that substances which do not have any application codes defined yet, are also listed.

The tier 1 supplier can define new application codes or overwrite existing application code values with other application codes that are available for this material-application combination as recipient specific data.

#### • Norms

In this tab, all materials (only one occurrence per IMDS ID/version) contained in referenced and internally released MDSs/modules that exist underneath the parent MDS are listed. This means that materials which do not have any norms defined yet, are also listed.

The tier 1 supplier can define new norms or overwrite existing norm values as recipient specific data.

If more than one norm for a material exists, these are comma-separated.

#### • Parts marking

In this tab, all parts marking relevant components, contained in referenced and internally released MDSs/modules that exist underneath the parent MDS are listed (simple nodes are not listed until the MDS has been uploaded to the online IMDS system). This means that components which do not have any value for parts marking defined yet, are also listed.

The tier 1 supplier can define new parts marking or overwrite existing parts marking values as recipient specific data.

#### • Recyclate

In this tab, all recyclate relevant materials (only one occurrence per IMDS ID/version) contained in referenced and internally released MDSs/modules that exist underneath the parent MDS are listed.

The tier 1 supplier can overwrite existing recyclate values as recipient specific data.

**PLEASE NOTE:** Editing of the data is available only when the recipient has no upload state, this means, the recipient is not in a current synchronization with the online IMDS system.

#### 9.6.2.2 Functions

The following functions for working with data shown in the individual tabs exists:

### • Edit 💶

Edit a selected value in a particular active "additional attribute" tab. This can also be actioned by double clicking on the particular entry. A Pop-up window is opened, and the changes can be made. Changes will be implemented by click on the button "**Apply**" or cancelled by click on the button "**Cancel**".

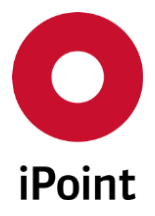

## • Reset data to its original values

Reset all data in a particular active "additional attribute" tab to their default values. A Pop-up window is opened, and values can be reset by click on the button "**Yes**" or kept by click on the button "**No**".

• Apply changes to all OEM's in the recipient list Copy all the data in a particular active "additional attribute" tab to other OEM's that are added as recipients. A pop-up window is opened and the values can be copied by click on the button "Yes" or kept by click on the button "No".

**PLEASE NOTE:** To save the results of the operations performed using the functions described above, the user must click on button **"Save"** in **"Recipient data"** panel.

#### 9.6.2.3 Population and updating of records

The data in the "additional attribute" tabs for OEMs is populated for each OEM that is added in "**Recipient data**" panel on following actions:

- Loading of the MDS
- Refreshing of the MDS
- The addition of a new referenced or internally released MDS/module into the MDS
- The removal of an existing referenced or internally released MDS/module from the MDS

**PLEASE NOTE:** In cases of huge MDS's, containing several thousands of nodes, the "additional attribute" tabs for OEM's, may not be active immediately upon the load of the MDS, or following the change within the MDS. They will be active one by one, after the check and refresh of the data in the particular tab is finished.

#### 9.7 Reject reason

When editing the reject reason, the tree structure view is still available. On this screen are the functions needed to process a received MDS.

The following actions are available:

• Edit

The edit field, reject reason will be opened for editing, the text can be changed.

- Save The entered text will be saved
- Cancel

The edit mode will be aborted, no changes will be saved

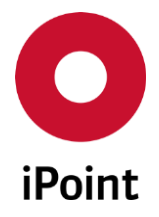

#### • Generate

(Re) populates the reason for denial with issues found by SCM/USC/AIC check and with to-do's flagged as error.

In case the SCM/USC/AIC check did not found any error but there is a need to reject the MDS, upon click on this button, a dialog is shown asking the user whether the standard reason for denial header should be inserted into the field.

#### • Accept/reject

The received MDS will be marked with an IHS decision status following confirmation – This status will be applied to the MDS in the next upload to the online IMDS system.

| #test.r7                                   |                                       |                                          |                                                                              | - 0 🗙 |
|--------------------------------------------|---------------------------------------|------------------------------------------|------------------------------------------------------------------------------|-------|
| ■ @ % ▲ @ 8 ✔ 8                            | 🖗 📾 😳 į                               | 🔮 🔳 🕶 🧐 🕶 🔛 😭                            | 🔎 🖻 🗶 🌍 🚴 X 💩 😢                                                              | )     |
| #test.r7                                   | Ingredients Sup                       | oplier data Recipient data Reject reason | Substances+   Norms & Laws                                                   |       |
| (8) ** ** ** ** ** ** ** ** ** ** ** ** ** | Type:<br>ID/Version:<br>MDS Supplier: | Component / MDS (Handshake)<br>I         | IMDS Node-ID:                                                                |       |
|                                            | State:<br>SCM State:                  | browsed                                  | Received:         2009-05-18 00:00:00           SCM Date:         2015/09/29 |       |
|                                            | Contact e-mail:<br>Additional recipie | · · · · · · · · · · · · · · · · · · ·    | Corrected e-mail:                                                            |       |
|                                            | SCM Email:                            |                                          |                                                                              |       |
|                                            | Additional Text:                      |                                          |                                                                              |       |
|                                            |                                       | Edit Save Cancel                         | Generate                                                                     |       |
|                                            | Reason for denial:                    |                                          |                                                                              |       |
|                                            |                                       | Accept Reject                            |                                                                              |       |
| N                                          |                                       |                                          |                                                                              |       |

Figure 79 Tab "reject reason"

**PLEASE NOTE:** The edit functions are controlled by the user privilege "SEARCH\_INBOX" and "CHECK\_MDB".

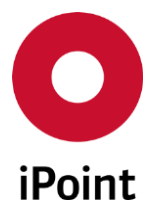

### **10 Sent and Received**

### 10.1 General

iPCA

In IMDS Version 5 (2007/05/31) the transmission date is applied by the AI interface from CXD, only MDS's received later than this date will have the correct transmission date. For MDS's received earlier than this date, the transmission dates can vary, with the dates associated in the online IMDS system.

**Note:** To improve performance there is a pre-populated default value for the date field "received from" and "sent from". This date can be modified relative to your required criteria. Please refer to chapter 33.3 "Administrating the application".

### 10.2 Sent

The tab "Sent" provides the status of your own MDS's that have been sent to your customers.

**Note:** The state may not represent the actual online IMDS state, as the download takes place only once a day (depending on IMDS AI interface). The information shows the state from the previous day.

| O iPoint Compliance Agent                         | a Minday Ilda         |                  |                                                        |                            |                        |                         | - 🗆 X                                                                                        |
|---------------------------------------------------|-----------------------|------------------|--------------------------------------------------------|----------------------------|------------------------|-------------------------|----------------------------------------------------------------------------------------------|
|                                                   | as window Heip        | ۵                |                                                        |                            |                        |                         |                                                                                              |
| Ko Car Model   Com                                | nponent Semicomponent | Material Article | Mixture   Article/Mixture   Ba                         | asic substances all MDS/mo | dules Sent Received LC | M   SPM   SEP   REAG    | CH request                                                                                   |
| Part-/item-/Material<br>ID No.:<br>from Org.unit: |                       |                  | State:<br>Contact Person:<br>CuPart-No.:<br>Recipient: |                            |                        | Sent from:     Sent to: | 2016/08/24 III<br>current Version<br>Incl. deactivated<br>only preliminary<br>only forwarded |
| Data                                              | Search                | Reset            |                                                        |                            |                        | Contes                  | kt menu 🔿 Filter menu 📳                                                                      |
|                                                   |                       |                  |                                                        |                            | ·                      |                         |                                                                                              |
| <ul> <li>Reason for denial:</li> </ul>            |                       |                  |                                                        |                            |                        |                         |                                                                                              |
| IHS-Comment                                       |                       |                  |                                                        |                            |                        |                         | 0                                                                                            |
| L <del>a</del>                                    | Display 2500 rows     |                  | Load                                                   | New version                |                        |                         |                                                                                              |

Figure 80 Sent MDS's

The screen is divided in following areas:

- Search criteria
- Search result list
- Detail information
- Attention: if the option iPCA/FORD is licensed, in addition the "real" recipient status will be display for MDS's sent to FORD.
- Actions (yellow area)

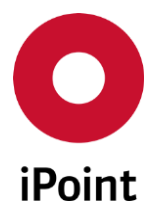

The following search criteria is available:

• Name

Name of the required MDS/module. Your entered text in the field will automatically be appended with a wild card "\*" at the end.

#### • Status

The status of the sent MDS

- Open MDS
- Not yet browsed
- o Browsed
- o Accepted
- o **Rejected**
- o Cancelled
- $\circ$  Modified

#### • Part-/item-/material no

The allocated part or item no. to this MDS/Module Your entered text in the field will automatically be appended with a wild card "\*" at the end.

#### • From Org Unit

The organization unit that the sent MDS was assigned. A list of organization units is displayed, that the user has user permissions to view. The user can select or deselect one or more entries by using the keyboard and mouse options, Click, Shift-click, Ctrl-click, Ctrl-A if no entry is selected, the search looks for all organization units.

#### • ID-No.

The IMDS-ID that is assigned by the online IMDS system when creating the MDS.

#### • Recipient

By selecting the button "+" one or more companies or organizational units can be selected to search for the recipient of the sent MDS's. With the button "-" the selected entry/entries can be removed from the search list. For the search, all entries in the list are used, if no entry exists, all recipients will be searched for.

Within the search window for the companies, it is possible to select multiple entries. If at least one company is selected, a dialogue box, appears and asks if the selected company/companies should be treated as an organization unit or as company with all its associated organization units. The search will be restricted to either the sole company's organization unit or all the company's sub organization units.

#### • Contact person

You can search for a specific contact person within the MDS. The name entered must be the same as registered in the online IMDS system. Type the first name followed by the surname

#### • Customer part no

The customer Part no., this has been added into the recipient information data (see chapter 9.6).

#### • Sent from

Search containment date for MDS modules, which have been sent after a specific date. The date can be input manually or by using the calendar icon.

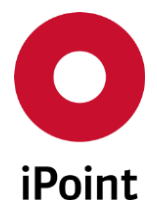

#### • Sent to

Search containment date for MDS modules, which have been sent before a specific date. The date can be input manually or by using the calendar icon.

#### • Current version

If for a MDS, multiple versions exist, only the current version will be displayed, if this option is selected.

#### • Only forwarded

Search only for your own MDS's that have been sent, and whose origin was an accepted MDS.

**PLEASE NOTE:** Columns "**Contacts person**" and "**Email Address**" are displayed only if the user has the permission "**SENT\_INCLUDE\_CONTACT\_DETAILS**" granted in his user profile.

Below the search result list, the detail information is available (read only):

#### • Reason of denial

The rejection reason from the customer Attention: If iPCA/FORD is licensed, for all MDS's sent to FORD with the status "accepted with errors" or "rejected" the reason for this status is available in this field.

#### IHS comment

The IHS comment for the selected MDS

The following actions for the search result list are possible:

Load

Display/process the MDS. The processing screen opens. The status 'Not yet browsed' is changed to 'Browsed' with the first load.

• New Version

For the selected MDS, a new version will be created and it will be loaded into a separate window. For more information about the functionality of "New version" please refer to chapter 7.4.4.

• Export

The search results can be exported as CSV or XLS file (please refer to chapter "Export").

### **10.3 Received**

With this tab "**Received**" the user has the opportunity to list and process the "Received" MDS (reject/accept)

**Note:** The state may not represent the actual online IMDS state, as the download takes place only once a day (depending on CXD). The information shows the state from the previous day.

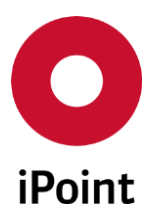

iPCA

IHS

#### V14.00 onwards

|                     | s Extras Win | dow Help                     | •        |             |               |                  |                                    |                |               |             |            |          |                           |                   |
|---------------------|--------------|------------------------------|----------|-------------|---------------|------------------|------------------------------------|----------------|---------------|-------------|------------|----------|---------------------------|-------------------|
|                     | K a L        | i 🖕 🏎 🖉                      |          |             |               |                  |                                    |                |               |             |            |          |                           |                   |
| Car Model           | Componen     | t Semicomponent              | Material | ] ∆rticle ] | Mixture A     | rticle / Mixture | Rasic substances                   | all MDS/mo     | dules   Sent  | Received    | LICM       | SPM I SF | P   REACH                 | request           |
| N                   |              |                              | 1        | 1           |               | 1                | -                                  |                |               |             | 1 1        |          |                           | 2010/00/24        |
| Name:               |              |                              |          |             |               |                  | Contact Percor                     | State:         |               | ~           |            |          | Received from: 2016/08/24 |                   |
| Id-No/ IMDS Node    | de-ld:       |                              |          |             | 1             |                  |                                    | Editor         |               | Edited from |            |          |                           |                   |
| Type:               |              |                              |          |             |               |                  | <ul> <li>Supplier code:</li> </ul> |                |               |             |            | Edite    | d to:                     |                   |
| to Org.unit:        |              | and instruments              |          |             |               |                  | ∧ Supplier:                        |                |               |             |            |          | [                         | + current Ver     |
| -                   | ing i        | a free of the second         | A        |             |               |                  |                                    |                |               |             |            |          |                           | incl. deactiv     |
|                     |              |                              |          |             |               |                  | ~                                  |                |               |             |            |          |                           | only prelim       |
| Final quality score | e:           |                              |          |             |               |                  | -                                  |                |               |             |            |          |                           |                   |
|                     |              |                              |          |             |               |                  |                                    |                |               |             |            |          | Context m                 | enu O Filter menu |
|                     |              | Search                       | Re       | eset        |               |                  |                                    |                |               |             |            |          |                           |                   |
| ta                  |              | Search                       | R        | eset        |               |                  |                                    |                |               |             |            |          | O context i               |                   |
| ta<br>Name          | IMDS-ID      | Search<br>Part-/Item-/MatNo. | Туре     | Weight      | Unit of measu | re Received (GMT | + 1) Supplier                      | Contact person | Email address | Recipient   | IMDS State | Editor   | Upl. State                | Edited (GMT + 1)  |
| a<br>Name           | IMDS-ID      | Search                       | Пуре     | Weight      | Unit of measu | re Received (GMT | + 1) Supplier 0                    | Contact person | Email address | Recipient   | IMDS State | Editor   | Upl. State                | Edited (GMT +1)   |
| a<br>Name           | IMDS-ID      | Search<br>Part-/Item-/MatNo. | Туре     | Weight      | Unit of measu | re Received (GMT | + 1) Supplier (                    | Contact person | Email address | Recipient   | IMDS State | Editor   | Upl. State                | Edited (GMT + 1)  |
| a Name              | IMDS-ID      | Part-/Item-/MatNo.           | Туре     | Weight      | Unit of measu | re Received (GMT | + 1) Supplier 0                    | Contact person | Email address | Recipient   | IMDS State | Editor   | Upl. State                | Edited (GMT + 1)  |
| a Name              | IMDS-ID      | Part-/Item-/MatNo.           | Туре     | Weight      | Unit of measu | re Received (GMT | + 1) Supplier 0                    | Contact person | Email address | Recipient   | IMDS State | Editor   | Upl. State                | Edited (GMT + 1)  |
| a Name              | IMDS-ID      | Search<br>Part-/Item-/MatNo. | Туре     | Weight      | Unit of measu | re Received (GMT | + 1) Supplier (                    | Contact person | Email address | Recipient   | IMDS State | Editor   | Upl. State                | Edited (GMT + 1)  |
| a Name              | IMDS-ID      | Part-//tem-/Mat-No.          | Туре     | Weight      | Unit of measu | re Received (GMT | +1) Supplier (                     | Contact person | Email address | Recipient   | IMDS State | Editor   | Upl. State                | Edited (GMT +1)   |
| a Name              | IMDS-ID      | Part-//tem-/Mat-No.          | Туре     | Weight      | Unit of measu | re Received (GMT | +1) Supplier (                     | Contact person | Email address | Recipient   | IMDS State | Editor   | Upl. State                | Edited (GMT + 1)  |
| ta                  | IMDS-ID      | Part-/Item-/Mat-No.          | Туре     | Weight      | Unit of measu | re Received (GMT | +1)  Supplier   (                  | Contact person | Email address | Recipient   | IMDS State | Editor   | Upl. State                | Edited (GMT + 1)  |
| ta<br>// Name       | IMDS-ID      | Search<br>Part-/Item-/MatNo. | Туре     | Weight      | Unit of measu | re Received (GMT | +1) Supplier (                     | Contact person | Email address | Recipient   | IMDS State | Editor   | Upl. State                | Edited (GMT+1)    |
| ta Same             | IMDS-ID      | Part-/Item-/MatNo.           | Туре     | Weight      | Unit of measu | re Received (GMT | + 1) Supplier (                    | Contact person | Email address | Recipient   | IMDS State | Editor   | Upl. State                | Edited (GMT + 1)  |
| ta<br>Name          | IMDS-ID      | Part-/Item-/Mat-No.          | Туре     | Weight      | Unit of measu | re Received (GMT | +1) Supplier (                     | Contact person | Email address | Recipient   | IMDS State | Editor   | Upl. State                | Edited (GMT +1)   |

Figure 81 Received MDS's

The screen is divided in following areas:

- Search criteria
- Search result list
- Detail information
- Actions

The following search criteria is available:

• Name

Name of the received MDS. Your entered text in the field will automatically be appended with a wild card "\*" at the end.

• Status

The status of the received MDS's

- $\circ \quad \text{Open MDS's}$
- $\circ$  Browsed
- Not yet browsed
- $\circ \quad \text{Accepted} \quad$
- $\circ \quad \text{Rejected} \quad$
- Cancelled
- $\circ$  Modified

#### • Part-/item-/material no

The associated part or item no. for this received MDS. Your entered text in the field will automatically be appended with a wild card "\*" at the end.

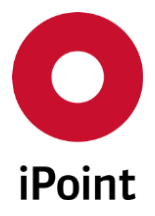

#### • To Org Unit

The organization unit that the MDS was sent to Please refer to the description of the search criteria "From Org.Unit" above in chapter 9.2 "Sent MDS's".

#### • ID-No.

The IMDS-ID that is assigned by the online IMDS system when creating a MDS/module.

#### • Supplier

By clicking the button "+" one or more companies or organizational units can be selected as the supplier of a received MDS. Please refer to the description of the search criterion "Recipient" above in chapter 9.2 "Sent MDS's".

#### • Contact person

You can search for a contact person within the MDS. The name must be entered according to the format in the Online IMDS system. Type the first name and surname of the contact Editor The name of the user who has accepted/rejected the MDS

#### • Received from ... to

Timeframe in which the MDS was received The date can be set manually or using the calendar icon.

#### • Edited from ... to

Timeframe in which the MDS was accepted or rejected The date can be set manually or by using the calendar symbol the date can be set.

• Current version

If for an MDS, multiple versions exist, only the current version will be displayed, if this option is selected.

# **PLEASE NOTE:** Columns "**Contacts person**" and "**Email Address**" are displayed only if the user has the permission "**RECEIVED\_INCLUDE\_CONTACT\_DETAILS**" granted in his user profile.

Within the search results list, also the checked results of the CSI checks are available (optional) if they have been configured for the USC/inbox check. As soon as a CSI rule group has been checked within the USC the results are available (for the standard table configuration) in the received search result list – For more information, please refer to the SCM/USC user manual.

Users that have an own received search result list configuration, can add the CSI result columns (after the first check within USC) with the personalization (please see chapter 32.1).

Below the search result list, the detailed information is available:

#### • Reason of denial

The reason for the rejection from the customer

#### • IHS comment

The IHS comment of the selected MDS

To edit these fields, the button 🗐 to the right of the field must be used.

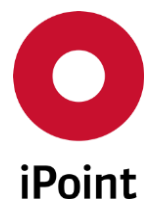

A dialogue box will open for editing. When the editing is finished, the data can be saved using the button

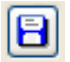

iPCA

Attention: If the module iPCA/SCM is licensed, the functionality for sending rejection e-mails is available.

The following actions, following the search are possible:

• Load

Display/process the MDS. The processing screen opens. If the status is 'Not yet browsed' then the status will be changed to 'Browsed' with the first load.

• Accept

If the received MDS is ok, it is accepted by clicking the respective button. The internal transfer status will be set and the MDS will be included in the next data upload. If a MDS is accepted, it can then be added into your own MDS/modules to be used.

• Reject

Reject is only available, when the MDS is in state "Browsed". A reject reason for denial must be entered.

The internal transfer status will be set and the MDS will be included in the next data upload.

| #test.r7                |                      |                                                                                                    |                   |                     | x |  |  |  |
|-------------------------|----------------------|----------------------------------------------------------------------------------------------------|-------------------|---------------------|---|--|--|--|
| ■ @ % ▲ ≈ ⊟ ✔ ? % 4     | e 🚅 🖪                | - 🍕 - 🔝 🗇 🔿 🚘 🖀 🔑 🦻                                                                                                    | 🗶 🌍 🗟 🐰           | e e                 |   |  |  |  |
| #test.r7                | Ingredients Su       | Ingredients Supplier data Recipient data Reject reason Substances+ Norms & Laws                                                                                                    |                   |                     |   |  |  |  |
| a vestinisticie (iznig) | Type:<br>ID/Version: | Component / MDS (Handshake)                                                                                                    | IMDS Node-ID:     | NO.0210             |   |  |  |  |
|                         | MDS Supplier:        | BHILE (21838)                                                                                                    |                   |                     | _ |  |  |  |
|                         | State:               | browsed                                                                                                    | Received:         | 2009-05-18 00:00:00 |   |  |  |  |
|                         | SCM State:           |                                                                                                    | SCIM Date:        | 2013/09/29          |   |  |  |  |
|                         | Additional recipie   | Nam Pears, Principal group an                                                                                                    | Corrected e-mail: |                     |   |  |  |  |
|                         | SCM Email:           | 2016/09/27 07:31 pm: This is an automatically generated message.<br>Your datasheet has been rejected because of the following reasons.<br>For further information please contact your responsible Quality Engineer or our IMDS department.<br>Dies ist eine automatisch generiete Nachricht.<br>Ihr Datenblatt wurde aus den folgenden Gruenden abgelehnt.<br>Sollten sie weitere Informationen benoetigen, wenden Sie sich bitte an Ihren zustaendigen Qualitaetsingenieur oder an unsere<br>IMDS-Abteilung.<br>#test.r7 - |                   |                     |   |  |  |  |
|                         | Additional Text:     |                                                                                                    |                   |                     |   |  |  |  |
|                         | Reason for denial:   | Edit Save Cancel G                                                                                                    | enerate           |                     | 1 |  |  |  |
| G                       |                      | Accept Reject                                                                                                    |                   |                     |   |  |  |  |
|                         | ,                    |                                                                                                    |                   |                     | = |  |  |  |

Figure 82 Generate SCM e-mail

Before the MDS/module can be rejected the SCM E-mail must be generated/edited and saved.
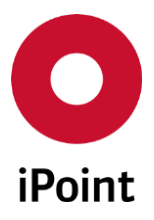

iPCA

IHS

V14.00 onwards

| O Reject MDS                                                                                   |                                                                                         | ×                                                                         |
|------------------------------------------------------------------------------------------------|-----------------------------------------------------------------------------------------|---------------------------------------------------------------------------|
| Do you really want to reject the selecte                                                       | ed MDS?                                                                                 |                                                                           |
| Attention: for not yet browsed MDS ar<br>created according to the performed M<br>in those MDS! | nd already browsed MDS without SCM tex<br>IDS check, if there are already existing reje | t the standard reject reasons are<br>ect reasons they will be overwritten |
| SCM options                                                                                    |                                                                                         | Remember choice                                                           |
| Send SCM email?                                                                                |                                                                                         |                                                                           |
| Append signature?                                                                              |                                                                                         |                                                                           |
|                                                                                                | Yes No                                                                                  |                                                                           |

Figure 83 Reject MDS

If you have selected "Append signature?" You must first add your signature to your user profile in the User Management. If you do not have access to the user management, please contact your application administrator to update your profile.

| O Management              |                     |                                |                     | – 🗆 X                                                                                                    |
|---------------------------|---------------------|--------------------------------|---------------------|----------------------------------------------------------------------------------------------------|
| Users Roles Configuration | Database administra | tion                           |                     |                                                                                                    |
| Username:                 |                     | Full name:                     |                     | Search Reset                                                                                                    |
| Users ^                   | User Information    | Responsibilities               |                     |                                                                                                    |
| 🖻 🔤 Internal              | Usernamer           |                                | Full name           | and the second second se |
|                           | Dassword:           |                                | Password (Returne): |                                                                                                    |
|                           | Passworu.           |                                | Password (Retype).  |                                                                                                    |
|                           | Email:              | State by red point systems con | Telephone No.:      |                                                                                                    |
|                           | OrgUnit-Id:         | Management Rocket (1983)       | Language:           | English 🗸 🗸                                                                                                    |
| **                        | Department:         |                                | Description:        |                                                                                                    |
|                           | Contact person:     | ~                              |                     |                                                                                                    |
|                           | State:              | active $\checkmark$            | Scope:              |                                                                                                    |
|                           |                     |                                |                     | exclude from password<br>expiry                                                                                                    |
|                           | Signature:          | This is my signature           |                     |                                                                                                    |
|                           |                     |                                |                     |                                                                                                    |
|                           |                     |                                |                     |                                                                                                    |
|                           |                     |                                |                     |                                                                                                    |
|                           |                     |                                |                     |                                                                                                    |
|                           | Roles               | Available roles                |                     | Assigned roles                                                                                                    |
|                           |                     |                                | Add >>              | IMDSROLE_DBA                                                                                                    |
| - · ·                     | New                 | L                              | Saura Ca            | neel Europe                                                                                                    |
| < >                       | New                 | Copy Delete                    | Save Ca             | псег Ехроп                                                                                                    |

Figure 84 Add your signature

If you have not entered the reason for denial or added/edited the SCM text, the following message will appear. The MDS/module will not be rejected until you have completed the required actions.

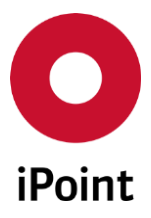

iPCA

IHS

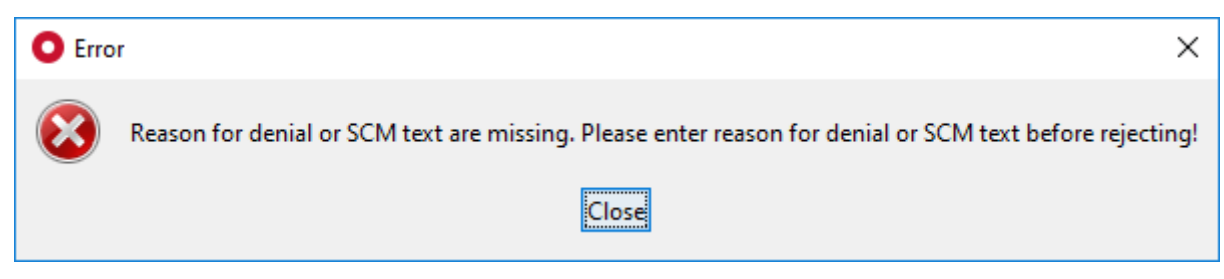

Figure 85 Error for missing reason or SCM text

• Compare (optional)

This button is active only if 2-5 components are selected in the result list and it allows to compare them using different attributes (see **chapter 30**).

**PLEASE NOTE:** This button is displayed only if the Compare module is licensed and if the user has the permission **"COMPARE"** granted in his role.

• Export

The search results can be captured and exported as a CSV or XLS file (please refer to chapter "Export").

If you have selected "Accept" or "Reject" the name of the authoring user will be stored and displayed.

## **Optional:**

It is possible to accept or reject multiple MDS with one action, even if they are in the state "Not yet browsed". The user can select more than one row, by using the keyboard and mouse options, Click, Shiftclick, Ctrl-click, Ctrl-A, and then selecting the respective button.

However, if the MDS is to be Accepted no open "ToDo's" must exist (when module USC is licenced). For rejections, a reject reason will be automatically populated for the Not yet browsed MDS's, generated from the existing system check errors and the "ToDos" list that are marked as an error (including the additional text) This also applies for browsed MDS's that the SCM text is not yet.

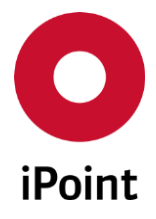

# 11 LCM & SPM Requests (Optional)

## 11.1 General

The general usage of MDS requests and the handling of requests is not part of this documentation.

This documentation only describes the functionality in iPCA/IHS.

When licensing the modules iPCA/LCM and/or iPCA/SPM, in iPCA/IHS, not only the described functionality is available, but also all other functions from the licensed modules are also available.

The description of these advanced functions are described in the respective manuals.

## 11.2 LCM Requests (Life Cycle Management)

## 11.2.1 Create a request

To create a NEW request, select the "Create LCM request" from the File – New – option

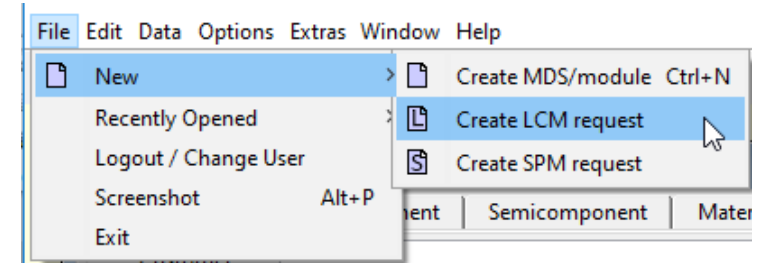

Figure 86 Create an LCM request

## 11.2.2 General

The screen for LCM received requests is as follows:

| iPoint Compliance  | - Agent                                                                                                    | ٥      | × |
|--------------------|----------------------------------------------------------------------------------------------------|--------|---|
| File Edit Data Opt | tions Extras Window Help                                                                                                    |        |   |
| <b>86 D D S</b>    | à 🕼 📋 🛊 🗢 🤐 🥙                                                                                                    |        |   |
| & Search           |                                                                                                    | - 6    | × |
| VP Car Mode        | el   Component   Semicomponent   Material   Article   Mixture   Article / Mixture   Basic substances   all MDS/modules   Sent   Received LCM SPM   SEP   REACH request |        |   |
| - Customer:        | ਲ Date (Req. requested):                                                                                                    |        |   |
| to Org.unit:       | All 🗸 Due date:                                                                                                    |        |   |
| Project:           | M Requestor:                                                                                                    |        |   |
| Plant:             | MDS contact person:                                                                                                    |        |   |
| State:             | All Due date Indicator: All                                                                                                    |        |   |
| Part-No.:          | Requests: All                                                                                                    |        |   |
| CuPart-No.:        | : Doly incomplete                                                                                                    |        |   |
| ID:                |                                                                                                    |        |   |
| APp.               | Saarch Recet @ Context manu () Filte                                                                                                    | r menu |   |
| Data               |                                                                                                    | - menu |   |
| 🕺 ID               | Part number Name ID/Version Customer CuName CuPart-No. Plant State Requested Due date Due-date Sent Type MNS MDS MNS                                                   |        |   |

**Figure 87** Search for Received LCM request

- o Search criteria
- o Search result list
- o Actions

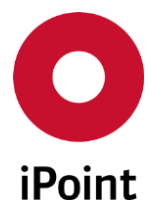

## 11.2.3 Search criteria

The following search criteria is available:

#### • Customer

iPCA

The name of the organizational unit of the supplier the request was sent too. Using the spyglass, the organizational unit of the supplier can be searched for.

## • To Org.Unit

The name of your own organizational unit that has created the request.

## • Project

The project that was assigned. (For more information on creating and assigning projects, see the LCM & SPM manuals)

#### • Plant

The plants that was assigned. (For more information on creating and assigning projects, see the LCM & SPM manuals)

State

The specific state of a request. (i.e., Assigned MDS accepted)

#### • Part No.

The part number for which the request was received

• Cu.-Part No.

The customer Part number.

• ID

The ID assigned to the request

- Date (Req. requested) The date period the request was created
- Due Date The date period the request was due
- **Requestor** The name of the internal requestor of the request.
- **MDS contact person** The name of the contact person that supplied the MDS.
- Due date indicator

Select the due date indicator colour state (i.e.. If the deadline has been achieved, Green) This due date indicator, displays by selecting a colour, a coloured icon that represent the state of the request

- **Requests** The type of request assigned. (i.e., Only IMDS req.)
- Only incomplete

Search for request that are only in a state of incomplete.

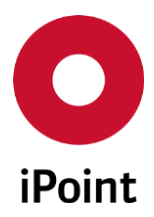

## • Inactive too

Search for requests that are inactive.

## 11.2.4 Search result list

The search result list, contains the following information:

- ID The internal IPCA ID of the request
- **Part number** The internal part number assigned to the request
- Name The descriptive part name of the assigned MDS
- ID/Version The IMDS ID /version to the assigned MDS
- **Customer** The name of the organization unit of the customer that has sent the request
- **Cust. Name** The descriptive part name the customer has given to the MDS
- **Cust. Number** The customer part number, the customer has given to the MDS
- **Plant** The name of the plant associated with the part.
- **State** The status indicator of the MDS in the system.
- **Requested** The date the customer has requested the MDS
- **Due date (indicator)** This is the due date indicator, that displays a coloured icon that represent the state of the request (i.e.. If the deadline has been achieved, Green)
- Due date The date until when the customer expects the MDS
- Sent The date an associated MDS was sent
- Type

The request type (i.e.. Component, Semi Component or Material)

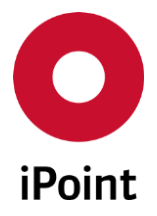

#### • MNS

Indicates if multiple internal part numbers exist for the associated MDS and allows the user to edit/add new numbers.

## MDS MNS

Indicates if multiple internal part numbers exist for the associated MDS and allows the user to edit/add new numbers.

## 11.2.5 Actions

The following actions are available:

• Edit

Edit the selected request Please refer to chapter 11.2.6

- **History** Shows the history of the request.
- Copy

Allows the user to copy a request and edit the details.

• MDS Details

Loads the MDS and allows the user to review specific information.

• Assign MDS

Assign an existing MDS to the request. When assigning, the recipient data from the request, will be added to the MDS automatically.

- **Reject online request** Reject a request in the external Online IMDS system
- Upload online request

Update the status of a request in the external Online IMDS system

• Export

Export the search result list to (.csv, .xls, .xlsx)

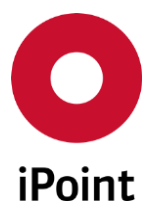

## 11.2.6 Editing a request

When using the button "Edit", the following window will open:

| Data          | Documen   | nts          |              |         |          |           |                   |              |      |
|---------------|-----------|--------------|--------------|---------|----------|-----------|-------------------|--------------|------|
| Part-No.:     |           | test_001     |              |         |          | <b>4</b>  |                   |              | <br> |
| Plant:        |           | Name         |              |         | ~        | 1000      |                   |              |      |
| Project:      |           |              |              |         |          | 86        |                   |              |      |
| OrgUnit:      |           |              |              |         | <b>v</b> |           |                   |              |      |
| MDS Type      | :         | Component    |              |         | ~        |           |                   |              |      |
| Customer      |           | 8.W          |              |         |          | <b>88</b> | IMDS OrgUnit:     | 11838        |      |
| Cust. Proje   | ect-Na    |              |              |         |          |           | -                 |              |      |
| Customer      | -Part-/   | Test 1       |              |         |          |           | Drawing No.:      |              |      |
| Customer      | Descri    | Benennung 1  |              |         |          |           | Dr. change level: |              |      |
| Purchase (    | Order     |              |              |         |          |           | Drawing dated:    |              |      |
| Bill of deliv | very No.: |              |              |         |          |           | Report No.:       |              |      |
| Supplier n    | 0.:       |              |              |         |          |           | Date of Report:   |              |      |
| Request p     | relimin   |              | Create PDM R | equest: |          |           | Online request:   | $\checkmark$ |      |
|               |           |              |              |         |          |           | Source System Id: |              |      |
| Active:       |           | $\checkmark$ |              |         |          |           |                   |              |      |
| Due date:     |           | 2009/10/15   |              |         |          |           |                   |              |      |
| Remark:       |           |              |              |         |          |           |                   |              |      |
|               |           |              |              |         |          |           |                   |              |      |
|               |           |              |              |         |          |           |                   |              |      |
| Reject reas   | son:      |              |              |         |          |           |                   |              | <br> |
|               |           |              |              |         |          |           |                   |              |      |
|               |           |              |              |         |          |           |                   |              |      |
|               |           |              |              |         |          |           |                   |              |      |
|               |           |              |              |         |          |           |                   |              |      |

Figure 88 Edit a received request

The following information can be edited:

• Part number

The internal part number of the requested MDS

• **Reject reason** The reason for denial, if the request is to be rejected.

The following actions are available:

- Save Save the entered information
- **Cancel** Close the window without saving any changes

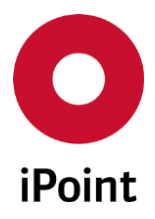

## 11.3 SPM Requests (SPM)

## 11.3.1 General

iPCA

The screen for your own requests is structured as follows:

| Car Model                                                                                                    | Component                                                                                                    | Semicomponent N                                                                                                    | Aaterial A | rticle Mi | xture Article/                                                                                      | Mixture | Basic substances | s 📔 all MD | S/modules                                                                                                    | Sent Receive                                                   | d LCM                                                                                                    | SPM SEF   | P REACH rea | quest    |                                                                                                    |
|----------------------------------------------------------------------------------------------------|----------------------------------------------------------------------------------------------------|----------------------------------------------------------------------------------------------------|------------|-----------|----------------------------------------------------------------------------------------------------|---------|------------------|------------|----------------------------------------------------------------------------------------------------|----------------------------------------------------------------|----------------------------------------------------------------------------------------------------|-----------|-------------|----------|----------------------------------------------------------------------------------------------------|
| Part-No.:                                                                                                    |                                                                                                    |                                                                                                    |            | Req       | uest-Date:                                                                                          |         |                  |            |                                                                                                    |                                                                |                                                                                                    | Inactiv   | re too      |          |                                                                                                    |
| For item no:                                                                                                    |                                                                                                    |                                                                                                    |            | 86 Reg    | Requestor                                                                                           |         |                  |            |                                                                                                    |                                                                | Only in                                                                                                    | ncomplete |             |          |                                                                                                    |
| Supplier:                                                                                                    |                                                                                                    |                                                                                                    |            | AB Sen    | der:                                                                                                |         |                  |            |                                                                                                    |                                                                |                                                                                                    | Only d    | leleted     |          |                                                                                                    |
| from Org.unit:                                                                                                    | All                                                                                                    |                                                                                                    | -          | Due       | date Indicator:                                                                                     | All     |                  |            |                                                                                                    |                                                                | ~                                                                                                    | Only s    | uspended    |          |                                                                                                    |
| Project:                                                                                                    |                                                                                                    |                                                                                                    |            | A Reg     | uests:                                                                                              | All     |                  |            |                                                                                                    |                                                                | ~                                                                                                    |           | orelim, MDS |          |                                                                                                    |
| Plant:                                                                                                    |                                                                                                    |                                                                                                    |            | A MD      | S Type:                                                                                             |         |                  |            |                                                                                                    |                                                                | ~                                                                                                    |           |             |          |                                                                                                    |
| ID:                                                                                                    | -                                                                                                    |                                                                                                    |            | Stat      | e:                                                                                                  | All     |                  |            |                                                                                                    |                                                                | ~                                                                                                    |           |             |          |                                                                                                    |
|                                                                                                    |                                                                                                    |                                                                                                    |            |           |                                                                                                    |         |                  |            |                                                                                                    |                                                                |                                                                                                    |           |             |          |                                                                                                    |
| Search Reset Info: 807 rows found!   Context menu  Filter menu Filter menu Fil |                                                                                                    |                                                                                                    |            |           |                                                                                                    |         |                  |            |                                                                                                    |                                                                |                                                                                                    |           |             |          |                                                                                                    |
| ta                                                                                                    |                                                                                                    |                                                                                                    |            |           |                                                                                                    |         |                  |            |                                                                                                    |                                                                |                                                                                                    |           |             |          |                                                                                                    |
| ID                                                                                                    | Part number                                                                                                    | Name                                                                                                    | IMDS-ID    | Supplier  | Supplier no.                                                                                        | Project | Plant            | State      | Туре                                                                                                    | Prelim. MDS                                                    | Requested                                                                                                    | Received  | IMDS state  | Accepted | Due-date                                                                                                    |
| 1959                                                                                                    |                                                                                                    |                                                                                                    |            |           |                                                                                                    |         |                  | 400        | 0.0                                                                                                    | 1.1                                                            |                                                                                                    |           |             |          | 2016/06/22                                                                                                    |
|                                                                                                    |                                                                                                    | CIRCUIT DIAGRAM - S                                                                                                    |            |           |                                                                                                    |         |                  |            | Component                                                                                                    | No                                                             |                                                                                                    |           |             |          |                                                                                                    |
| 1461                                                                                                    | 45203-07200                                                                                                    | LABEL-TIRE PRESSURE                                                                                                    |            |           | R8TD                                                                                                |         |                  | 400        | Component Component                                                                                                    | No<br>No                                                       | 2016/06/09 2016/06/09                                                                                                    |           |             |          | 2016/06/23                                                                                                    |
| 1461<br>1939                                                                                                    | #5203-67200<br>F7250-68250                                                                                                    | LABEL-TIRE PRESSURE<br>COVER ASSY-PE ROOM                                                                                                    |            |           | R8TD<br>X                                                                                           |         |                  | <b>000</b> | Component<br>Component<br>Component                                                                                                    | No<br>No<br>No                                                 | 2016/06/09<br>2016/06/09<br>2016/06/09                                                                                                    |           |             |          | 2016/06/23<br>2016/06/23                                                                                                    |
| 1461<br>1939<br>1942                                                                                                    | 85203-67200<br>87202-68210<br>87303-68215                                                                                                    | CIRCUIT DIAGRAM - S<br>LABEL-TIRE PRESSURE<br>COVER ASSY-PE ROOM<br>BEARING-BALL                                                                                                    |            |           | R8TD<br>X<br>X<br>X                                                                                 |         |                  |            | Component<br>Component<br>Component                                                                                                    | No<br>No<br>No                                                 | 2016/06/09<br>2016/06/09<br>2016/06/09<br>2016/06/09                                                                                                    |           |             |          | 2016/06/23<br>2016/06/23<br>2016/06/23                                                                                                    |
| 1461<br>1939<br>1942<br>1943                                                                                                    | H203-67280<br>17282-68290<br>17383-68295<br>17383-68295                                                                                                    | CIRCUITDIAGRAM - S<br>LABEL-TIRE PRESSURE<br>COVER ASSY-PE ROOM<br>BEARING-BALL<br>SHEET-SLOT                                                                                                    |            |           | X<br>R8TD<br>X<br>X<br>X                                                                            |         |                  |            | Component<br>Component<br>Component<br>Component<br>Component                                                                                                    | No<br>No<br>No<br>No                                           | 2016/06/09<br>2016/06/09<br>2016/06/09<br>2016/06/09<br>2016/06/09                                                                                                   |           |             |          | 2016/06/23<br>2016/06/23<br>2016/06/23<br>2016/06/23                                                                                                   |
| 1461<br>1939<br>1942<br>1943<br>1944                                                                                                    | #5203-07200<br>17202-06210<br>87305-06215<br>17305-06205<br>87305-06415                                                                                                    | CRCUT DIAGRAM - S<br>LABEL-TIRE PRESSURE<br>COVER ASSY-PE ROOM<br>BEARING-BALL<br>SHEET-SLOT<br>TERMINAL-PHASE                                                                                                    |            |           | X<br>R8TD<br>X<br>X<br>X<br>X<br>X                                                                  |         |                  |            | Component<br>Component<br>Component<br>Component<br>Component                                                                                                    | No<br>No<br>No<br>No<br>No                                     | 2016/06/09<br>2016/06/09<br>2016/06/09<br>2016/06/09<br>2016/06/09<br>2016/06/09                                                                                     |           |             |          | 2016/06/23<br>2016/06/23<br>2016/06/23<br>2016/06/23<br>2016/06/23                                                                                     |
| 1461<br>1939<br>1942<br>1943<br>1944<br>1945                                                                                                    | 8289-07380<br>6730-08390<br>87365-08380<br>87365-08380<br>87365-08381<br>87365-08481<br>87365-08483                                                                                                    | CRCUIT DIAGRAM - S<br>LABEL-TIRE PRESSURE<br>COVER ASSY-PE ROOM<br>BEARING-BALL<br>SHEET-SLOT<br>TERMINAL-PHASE<br>TERMINAL-NEUTRAL                                                                                                    |            |           | X<br>R8TD<br>X<br>X<br>X<br>X<br>X<br>X                                                             |         |                  |            | Component<br>Component<br>Component<br>Component<br>Component<br>Component<br>Component                                                                               | No<br>No<br>No<br>No<br>No<br>No                               | 2016/06/09<br>2016/06/09<br>2016/06/09<br>2016/06/09<br>2016/06/09<br>2016/06/09<br>2016/06/09                                                                       |           |             |          | 2016/06/23<br>2016/06/23<br>2016/06/23<br>2016/06/23<br>2016/06/23<br>2016/06/23                                                                       |
| 1461<br>1939<br>1942<br>1943<br>1944<br>1945<br>1946                                                                                                    | RUD-0738<br>0738-0039<br>0788-0039<br>0788-0039<br>0788-0039<br>0788-0039<br>0788-0039<br>0788-0039                                                                                                    | CIRCUIT DIAGRAM - S<br>LABEL-TIRE PRESSURE<br>COVER ASSY-PE ROOM<br>BEARING-BALL<br>SHEET-SLOT<br>TERMINAL-PHASE<br>TERMINAL-NEUTRAL<br>CORE-MAGNET ASSY                                                                                                 |            |           | X<br>R8TD<br>X<br>X<br>X<br>X<br>X<br>X<br>X<br>X<br>X<br>X                                         |         |                  |            | Component<br>Component<br>Component<br>Component<br>Component<br>Component<br>Component                                                                               | No<br>No<br>No<br>No<br>No<br>No<br>No                         | 2016/06/09<br>2016/06/09<br>2016/06/09<br>2016/06/09<br>2016/06/09<br>2016/06/09<br>2016/06/09                                                                       |           |             |          | 2016/06/23<br>2016/06/23<br>2016/06/23<br>2016/06/23<br>2016/06/23<br>2016/06/23<br>2016/06/23                                                         |
| 1461<br>1939<br>1942<br>1943<br>1944<br>1945<br>1946<br>1947                                                                                                    | HUD-0739<br>6738-6839<br>6738-6839<br>6788-6839<br>6788-6839<br>6788-6839<br>6788-6839<br>6788-6839<br>6788-6839                                                                                                    | CIRCOT DIAGNAM - S<br>LABEL-TIRE PRESSURE<br>COVER ASSY-PE ROOM<br>BEARING-BALL<br>SHEET-SLOT<br>TERMINAL-PHASE<br>TERMINAL-NEUTRAL<br>CORE-MAGNET ASSY<br>SENSOR-TEMP                                                                                   |            |           | X<br>R8TD<br>X<br>X<br>X<br>X<br>X<br>X<br>X<br>X<br>X<br>X<br>X<br>X<br>X                          |         |                  |            | Component<br>Component<br>Component<br>Component<br>Component<br>Component<br>Component<br>Component                                                                  | No<br>No<br>No<br>No<br>No<br>No<br>No<br>No                   | 2016/06/09<br>2016/06/09<br>2016/06/09<br>2016/06/09<br>2016/06/09<br>2016/06/09<br>2016/06/09<br>2016/06/09<br>2016/06/09                                           |           |             |          | 2016/06/23<br>2016/06/23<br>2016/06/23<br>2016/06/23<br>2016/06/23<br>2016/06/23<br>2016/06/23<br>2016/06/23                                           |
| 1461<br>1939<br>1942<br>1943<br>1944<br>1945<br>1946<br>1947<br>1948                                                                                                    | 8020-07380<br>8730-8038<br>8780-8035<br>8780-8045<br>8780-8845<br>8780-8845<br>8780-8845<br>8780-8845<br>8780-8845                                                                                                    | LABEL-TIRE PRESSURE<br>COVER ASSY-PE ROOM<br>BEARING-BALL<br>SHEET-SLOT<br>TERMINAL-PHASE<br>TERMINAL-NEUTRAL<br>CORE-MAGNET ASSY<br>SENSOR-TEMP<br>RESOLVER-ASSY                                                                                        |            |           | X<br>RBTD<br>X<br>X<br>X<br>X<br>X<br>X<br>X<br>X<br>X<br>X<br>X<br>X<br>X<br>X<br>X<br>X<br>X      |         |                  |            | Component<br>Component<br>Component<br>Component<br>Component<br>Component<br>Component<br>Component<br>Component                                                     | No<br>No<br>No<br>No<br>No<br>No<br>No<br>No                   | 2016/06/09<br>2016/06/09<br>2016/06/09<br>2016/06/09<br>2016/06/09<br>2016/06/09<br>2016/06/09<br>2016/06/09<br>2016/06/09                                           |           |             |          | 2016/06/23<br>2016/06/23<br>2016/06/23<br>2016/06/23<br>2016/06/23<br>2016/06/23<br>2016/06/23<br>2016/06/23                                           |
| 1461<br>1939<br>1942<br>1943<br>1944<br>1945<br>1946<br>1947<br>0<br>1948<br>1949                                                                                                    | R20-0736<br>0735-8795<br>0745-8215<br>0745-84215<br>0745-8425<br>0745-8425<br>0745-8225<br>0745-8225<br>0745-8225                                                                                                    | LEINCUI D'AGRAM - S.J.<br>LABEL-TRE PRESSURE<br>COVER ASSY-PE ROOM<br>BEARING-BALL<br>SHEET-SLOT<br>TERMINAL-PHASE<br>TERMINAL-NEUTRAL<br>CORE-MAGINET ASSY<br>SENSOR-TEMP<br>GASKET-REAR                                                                |            |           | RSTD<br>X<br>X<br>X<br>X<br>X<br>X<br>X<br>X<br>X<br>X<br>X<br>X<br>X<br>X<br>X<br>X                |         |                  |            | Component<br>Component<br>Component<br>Component<br>Component<br>Component<br>Component<br>Component<br>Component<br>Component                                        | No<br>No<br>No<br>No<br>No<br>No<br>No<br>No<br>No<br>No<br>No | 2016/06/09<br>2016/06/09<br>2016/06/09<br>2016/06/09<br>2016/06/09<br>2016/06/09<br>2016/06/09<br>2016/06/09<br>2016/06/09<br>2016/06/09                             |           |             |          | 2016/06/23<br>2016/06/23<br>2016/06/23<br>2016/06/23<br>2016/06/23<br>2016/06/23<br>2016/06/23<br>2016/06/23<br>2016/06/23                             |
| 1461       1939       1942       1943       1944       1945       1946       1947       1948       1949       2       1950                                                                                                    | R25-0726<br>0730-0876<br>0780-0876<br>0780-0875<br>0780-0845<br>0780-0845<br>0780-0845<br>0780-0845<br>0780-0845<br>0780-0875<br>0780-0875                                                                                                    | LUIRCUIT DAGRAM - S.<br>LABEL-TRE PRESSURE<br>COVER ASSY-PE ROOM<br>BEARING-BALL<br>SHEET-SLOT<br>TERMINAL-PHASE<br>TERMINAL-NEUTRAL<br>CORE-MAGRINET ASSY<br>SENSOR-TEMP<br>RESOLVER-ASSY<br>GASKET-FRAR<br>GASKET-FRONT                                |            |           | R8TD<br>X<br>X<br>X<br>X<br>X<br>X<br>X<br>X<br>X<br>X<br>X<br>X<br>X                               |         |                  |            | Component<br>Component<br>Component<br>Component<br>Component<br>Component<br>Component<br>Component<br>Component                                                     | No<br>No<br>No<br>No<br>No<br>No<br>No<br>No<br>No<br>No       | 2016/06/09<br>2016/06/09<br>2016/06/09<br>2016/06/09<br>2016/06/09<br>2016/06/09<br>2016/06/09<br>2016/06/09<br>2016/06/09<br>2016/06/09<br>2016/06/09               |           |             |          | 2016/06/23<br>2016/06/23<br>2016/06/23<br>2016/06/23<br>2016/06/23<br>2016/06/23<br>2016/06/23<br>2016/06/23<br>2016/06/23<br>2016/06/23               |
| 1461       1939       1942       1943       1944       1945       1946       1947       1948       1949       1950       1951                                                                                                    | R25-0729<br>(75)-0819<br>(76)-0819<br>(76)-0819<br>(76)-0819<br>(76)-0819<br>(76)-0819<br>(76)-0819<br>(76)-0819<br>(76)-0819<br>(76)-0819<br>(76)-0819<br>(76)-0819<br>(76)-0819<br>(76)-0819<br>(76)-0819                                                                                                    | L'EIRCUIT D'AGRAM - S.<br>L'ABEL-TRE PRESSURE<br>COVER ASSY-PE ROOM<br>BEARING-BALL<br>SHEET-SLOT<br>TERMINAL-NEUTRAL<br>SHEET-SLOT<br>TERMINAL-NEUTRAL<br>CORE-MAGNET ASSY<br>SENSOR-TEMP<br>RESOLVER-ASSY<br>GASKET-REAR<br>GASKET-REAR<br>GASKET-REAR |            |           | RBTD<br>X<br>X<br>X<br>X<br>X<br>X<br>X<br>X<br>X<br>X<br>X<br>X<br>X<br>X<br>X                     |         |                  |            | Component<br>Component<br>Component<br>Component<br>Component<br>Component<br>Component<br>Component<br>Component<br>Component<br>Component                           | No<br>No<br>No<br>No<br>No<br>No<br>No<br>No<br>No<br>No       | 2016/06/09<br>2016/06/09<br>2016/06/09<br>2016/06/09<br>2016/06/09<br>2016/06/09<br>2016/06/09<br>2016/06/09<br>2016/06/09<br>2016/06/09<br>2016/06/09               |           |             |          | 2016/06/23<br>2016/06/23<br>2016/06/23<br>2016/06/23<br>2016/06/23<br>2016/06/23<br>2016/06/23<br>2016/06/23<br>2016/06/23<br>2016/06/23               |
| 1461<br>1939<br>1942<br>1943<br>1944<br>1945<br>1946<br>1947<br>1948<br>1949<br>1950<br>1951<br>1951<br>1960                                                                                                    | R25-0729<br>F730-8019<br>F780-8215<br>F780-8415<br>F780-8415<br>F780-8415<br>F780-8415<br>F780-8015<br>F780-8015<br>F780-8015<br>F780-8015<br>F780-8015<br>F780-8015<br>F780-8015                                                                                                    | LEIRCUIT DAGRAM - S.,<br>LABEL-TRE PRESSURE<br>COVER ASSY-PE ROOM<br>BEARING-BALL<br>SHEET-SLOT<br>TERMINAL-PHASE<br>TERMINAL-PHASE<br>CORE-MAGNET ASSY<br>GASKET-REAR<br>GASKET-REAR<br>GASKET-REAR<br>GASKET-REAR<br>GASKET-REAR<br>SCUUESW-ECU) ASSY  |            |           | X<br>RBTD<br>X<br>X<br>X<br>X<br>X<br>X<br>X<br>X<br>X<br>X<br>X<br>X<br>X<br>X<br>X<br>X<br>X<br>X |         |                  |            | Component<br>Component<br>Component<br>Component<br>Component<br>Component<br>Component<br>Component<br>Component<br>Component<br>Component<br>Component              | No<br>No<br>No<br>No<br>No<br>No<br>No<br>No<br>No<br>No<br>No | 2016/06/09<br>2016/06/09<br>2016/06/09<br>2016/06/09<br>2016/06/09<br>2016/06/09<br>2016/06/09<br>2016/06/09<br>2016/06/09<br>2016/06/09<br>2016/06/09<br>2016/06/09 |           |             |          | 2016/06/23<br>2016/06/23<br>2016/06/23<br>2016/06/23<br>2016/06/23<br>2016/06/23<br>2016/06/23<br>2016/06/23<br>2016/06/23<br>2016/06/23<br>2016/06/23 |
| 1461           1939           1942           1943           1944           1945           1946           1947           1947           1948           1949           1950           1951           1960                                                                                                    | R25-0729<br>F780-8219<br>F780-8219<br>F780-8219<br>F780-8419<br>F780-84 | LEIRCUIT DAGRAM - S.J.<br>LABEL-TRE PRESSURE<br>COVER ASSY-PE ROOM<br>BERRING-BALL<br>SHEET-SLOT<br>TERMINAL-PHASE<br>TERMINAL-NEUTRAL<br>CORE-MAGRINET ASSY<br>SENSOR-TEMP<br>RESOLVER-ASSY<br>GASKET-FRONT<br>HV CONNECTOR - 3P<br>SCUISBW-ECUI ASSY   |            |           | R BTD<br>R ATD<br>X<br>X<br>X<br>X<br>X<br>X<br>X<br>X<br>X<br>X<br>X<br>X<br>X                     |         |                  |            | Component<br>Component<br>Component<br>Component<br>Component<br>Component<br>Component<br>Component<br>Component<br>Component<br>Component<br>Component<br>Component | No<br>No<br>No<br>No<br>No<br>No<br>No<br>No<br>No<br>No<br>No | 2016/06/09<br>2016/06/09<br>2016/06/09<br>2016/06/09<br>2016/06/09<br>2016/06/09<br>2016/06/09<br>2016/06/09<br>2016/06/09<br>2016/06/09<br>2016/06/09               |           |             |          | 2016/06/23<br>2016/06/23<br>2016/06/23<br>2016/06/23<br>2016/06/23<br>2016/06/23<br>2016/06/23<br>2016/06/23<br>2016/06/23<br>2016/06/23<br>2016/06/23 |

Figure 89 Your Own SPM Requests

- Search criteria
- o Button to create new requests
- Search result list
- Actions

## 11.3.2 Search criteria

The following search criteria is available:

• Part-No.:

The part number

- For Item no: Search for the item no,
- Supplier

Name of the organization unit of the supplier that the request was created. Using the spyglass the standard search for organization units can be used.

Recipient name of your own requesting organization unit

## • from Org.Unit

The name of your own organizational unit that has received the request.

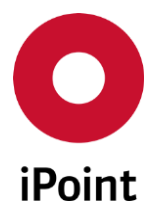

#### • Project

The project that was assigned. (For more information on creating and assigning projects, see the LCM & SPM manuals)

#### • Plant

The plants that was assigned. (For more information on creating and assigning projects, see the LCM & SPM manuals)

• ID

The ID assigned to the request

#### • Request-Date

The date period the request was created

#### • Requestor

The name of the internal requestor of the request.

#### • Sender

The name of the contact person that supplied the MDS.

#### • Due date indicator

Select the due date indicator colour state (i.e.. If the deadline has been achieved, Green) This due date indicator, displays by selecting a colour, a coloured icon that represent the state of the request

#### • Requests

The type of request assigned. (i.e., Only IMDS req.)

• MDS Type

This is the type of MDS, Component, Semi Component or Material

• State

This is the in-house state of the request (i.e.. Open requests, Assigned MDS Accepted/Rejected etc..)

The below options can be selected as a single or multi select options. If nothing is selected, all criteria will be used with the exception of "Inactive too" this has to be checked to find inactive requests.

#### • Inactive too

Search for requests that are inactive.

- Only incomplete Search for request that are only in a state of incomplete.
- **Only deleted** Searches for only deleted request
- **Only suspended** Searches for only suspended requests
- Only Prelim. MDS Searches for only Prelim MDS's

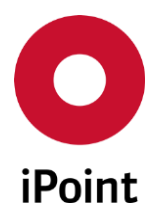

## 11.3.3 Search result list

The search result list contains the following information:

- **Part number** The internal part number
- Name The descriptive name of the requested MDS
- IMDS-ID The IMDS-ID for the reported MDS (if reported)
- Supplier

The name of the supplier that the request was assigned.

#### • Supplier No.

This is the external supplier part no. reference

• Project

The project that was assigned. (For more information on creating and assigning projects, see the LCM & SPM manuals)

• Plant

The plants that was assigned. (For more information on creating and assigning projects, see the LCM & SPM manuals)

• State

This is the in-house state of the request (i.e.. Open requests, Assigned MDS Accepted/Rejected etc.)

- **Type** This is the type of MDS, Component, Semi Component or Material
- Prelim. MDS

This is a "Yes" or "No" if the MDS is a Prelim MDS

#### • Requested

The date, the MDS was requested

Received

The date a MDS was received.

- IMDS state This is the state of the requesting the in-house system

The date a MDS was accepted.

Due- Date

This is the due date you are expecting the supplier to provide the MDS by (See Options – Parameter – SPM Parameter for more information)

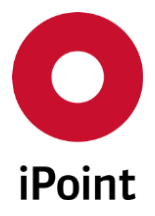

#### • Due Date

This is the due date indicator, that displays a coloured icon that represent the state of the request (i.e.. If the deadline has been achieved, Green) Suspended Indicates if the request is in a suspended state "Yes" or "No"

#### • Rejected

The date a MDS was rejected last regarding the request

• MNS

Indicates if multiple internal part numbers exist for the associated MDS and allows the user to edit/add new numbers if populated.

#### MDS MNS

Indicates if multiple internal part numbers exist for the associated MDS and allows the user to edit/add new numbers if populated.

## 11.3.4 Actions

Following actions are available:

- Edit Edit a request Please refer to chapter 11.3.6 "Editing a request"
- **Delete** Allows the user to delete the request
- **History** Shows the history of the request.
- Copy Allows the user to copy a request and edit the details.
- MDS Details

Loads the MDS and allows the user to review specific information.

• Assign MDS

Allows the user to assign an MDS to an existing request (inactive if the MDS has been received)

- Send e-mail Allows the user to send the supplier an e-mail
- Send online request Send the request to the supplier using the external Online IMDS system
- Delete online request Delete a request in the Online IMDS system
- Export Export the search result list to (.csv, .xls, .xlsx)

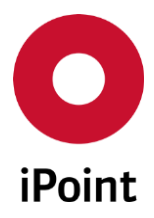

## 11.3.5 Create a request

When selecting "create", following screen will open:

| File | Edit Data Options Extras | Wir  | ndow | Help                     |
|------|--------------------------|------|------|--------------------------|
| Ľ    | New                      | >    | Ľ    | Create MDS/module Ctrl+N |
|      | Recently Opened          | ;    | Ľ    | Create LCM request       |
|      | Logout / Change User     |      | S    | Create SPM request       |
|      | Screenshot Alt-<br>Exit  | +P ' | ient | Semicomponent Mater      |

Figure 90 Create a SPM request

| ata Documents          |                    |          |                       |                          |            |
|------------------------|--------------------|----------|-----------------------|--------------------------|------------|
| Part-No.:              | Test Part No       | <b>a</b> | Project:              |                          | <b>86</b>  |
| Recipient:             | Negarit Later (61) | <b>v</b> | Plant:                |                          | $\sim$     |
| MDS Type:              | Component          | ~        | Due date:             | 2016/06/23 Reque<br>MDS: | st prelim. |
| Supplier:              | TestTest           | 8        | PDM Supplier No:      | PD                       | M -> IMDS  |
| SuppOrg-Unit:          | TestTest           |          | IMDS Company-ID:      | 98001271                 |            |
| Contact person:        |                    | 86       | Contact Email:        |                          |            |
| Email address:         |                    |          | Corrected Email:      |                          |            |
| Email address/es (CC): |                    |          |                       |                          |            |
|                        |                    |          | Report No.:           |                          |            |
| Description            |                    |          | Date of Report:       |                          |            |
| Drawing No.:           |                    |          | Purchase Order No.:   |                          |            |
| Drawing dated:         |                    |          | Bill of delivery No.: |                          |            |
| Dr. change level:      |                    |          | Supplier no.:         |                          |            |
| Email Language:        |                    | ~        | Suspend reminder:     |                          |            |
| Email Text:            | Generate           | Edit     | Suspend until:        |                          |            |
|                        |                    |          | IMDS request:         |                          |            |
| Remark:                |                    |          | Reject reason:        |                          |            |
|                        |                    |          |                       |                          |            |
|                        |                    |          |                       |                          |            |
|                        |                    |          |                       |                          |            |
|                        |                    |          |                       |                          |            |

Figure 91 Creating a SPM Request

The following information can be entered:

- Common information
  - Part number

The internal part number that the supplier should assign to the MDS

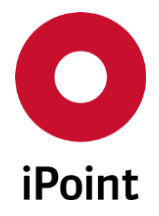

#### iPCA

• Recipient

The internal organization unit that the request should be sent from.

• MDS type

The type of requested MDS (component, semicomponent, material)

Project

The project that was assigned. (For more information on creating and assigning projects, see the LCM & SPM manuals)

• Plant

The plants that was assigned. (For more information on creating and assigning plants, see the LCM & SPM manuals)

• Due date

The due date, when the MDS is required

- Supplier information
  - Supplier

The company that the request is being sent to. The search is done by using the spyglass.

• Supplier Org-Unit

The Organization unit of the supplier from which the MDS has been requested

- **Contact Person** The contact person at the supplier the request will be sent too.
- Email Address The Email address the request is to be sent too.
- Email address/es (CC)

The Email address/es of additional recipients of the request.

• PDM Supplier No.

This is the supplier PDM reference No.

- IMDS company ID The IMDS company ID of the selected supplier. This is automatically populated when the supplier company is entered
- Recipient data
  - **Description** The name for the requested MDS
  - **Drawing-no** The drawing number
  - **Dr. change level** The change level of the requested MDS Note: This field length has been increased from 20 to 30 characters maximum length. This change has been introduced due to changes for IMDS Release 11 (13-11-2016)

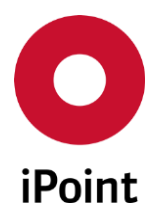

iPCA

• Drawing dated The drawing date

- **Purchase order** The purchase order number
- **Report no** The number of the sample report
- **Date of report** The date of the sample report
- **Bill of delivery** The bill of delivery number
- Supplier no The supplier number
- Misc.
  - **Email Language** This allows the email content to be converted into a different language, selected from the dropdown menu.
  - Email Text (Generate & Edit) Allows the user to create or edit a predefined content relevant to the request.
  - Suspend Reminder Allow the user to suspend sending the request.
  - Suspend Until Allows the user to specify a date period for the suspension.
  - **Remarks** This allows the user to add comments.
  - Reject Reason

This allows the user to add a reject reason.

The following actions are available

• Save

Save the information entered and creation of the request

• Save & Send Email

Allows the user to save the request and sends the Email to the customer

• Save & Send Email/online

Allows the user to save the request and sends the request to the customer via the Online IMDS system

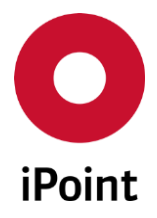

## • Cancel

Closes the window without saving the information (after confirmation)

## 11.3.6 Editing a request

When using "edit" the following screen will open:

| 0  | SPM - Add new entry     |              |               |           |                                 |              |                    | × |
|----|-------------------------|--------------|---------------|-----------|---------------------------------|--------------|--------------------|---|
| Da | ta Documents            |              |               |           |                                 |              |                    |   |
| -  | Part-No.:<br>Recipient: | Test Part No | <b>.</b>      |           | Project:<br>Plant:<br>Due date: | 2016/06/23   | v<br>quest prelim. |   |
|    | Mbb type.               | component    | *             |           | Due date.                       | 2010/00/25 M | DS:                |   |
| -  | Supplier:               | TestTest     |               | <b>86</b> | PDM Supplier No:                |              | PDM -> IMDS        |   |
|    | SuppOrg-Unit:           | TestTest     |               |           | IMDS Company-ID:                | 10001221     |                    |   |
|    | Contact person:         |              |               | 86        | Contact Email:                  |              |                    |   |
|    | Email address:          |              |               |           | Corrected Email:                |              |                    |   |
|    | Email address/ es (CC): |              |               |           |                                 |              |                    |   |
| -  |                         |              |               |           | Report No.:                     |              |                    |   |
|    | Description             |              |               |           | Date of Report:                 |              |                    |   |
|    | Drawing No.:            |              |               |           | Purchase Order No.:             |              |                    |   |
|    | Drawing dated:          |              |               |           | Bill of delivery No.:           |              |                    |   |
|    | Dr. change level:       |              |               |           | Supplier no.:                   |              |                    |   |
| -  | Email Language:         |              | ~             |           | Suspend reminder:               |              |                    |   |
|    | Email Text:             | Generate     | Edit          |           | Suspend until:                  |              |                    |   |
| -  |                         |              |               |           | IMDS request:                   |              |                    |   |
|    | Remark:                 |              |               |           | Reject reason:                  |              |                    |   |
|    |                         |              |               |           |                                 |              |                    |   |
|    |                         |              |               |           |                                 |              |                    |   |
|    |                         |              |               |           |                                 |              |                    |   |
|    |                         |              |               |           |                                 |              |                    |   |
|    |                         | Save         | Save & Send E | mail      | Save & Send Email/ Online       | Cancel       |                    |   |

Figure 92 Create a SPM Requests

**Attention:** As soon as a request has been sent, no information can be changed, a new request must be created.

The information available for editing is the same as for creation.

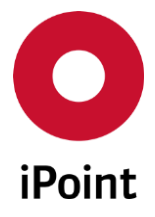

# 12 Upload information

## 12.1 General

The processing of the MDS/modules takes place entirely using the iPCA and is independent of IMDS. Therefore, it is necessary to download the required data from the Online IMDS system into the local database and to upload newly created or updated data to the Online IMDS system.

The main activities between the local and external database are the manual release for upload and activities to send/accept/reject MDS's.

The data transfer is done using a background processes which are controlled and executed via the iPEx engine software on the server. These background processes are started automatically, and the start times and intervals can be set to specific values during installation.

To access the upload information, select "Data - Upload information"

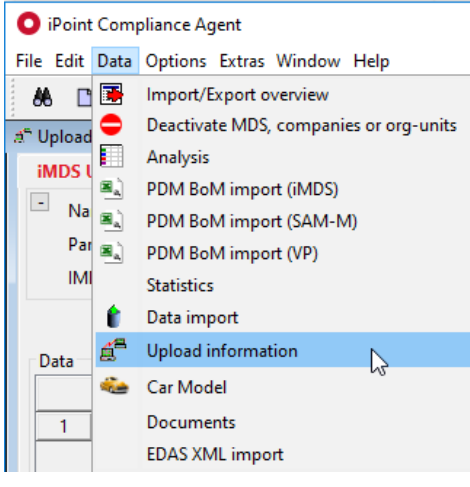

Figure 93 Upload information

Following functions are available:

• IMDS upload

Information about pending uploads See chapter 12.2 "IMDS Upload".

- IMDS Upload Result Detail information about processed uploads to the external system IMDS See chapter 12.3 "IMDS Upload Result".
- MACSI uploads

Please refer to the MACSI user manual.

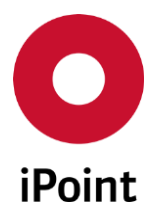

## 12.2 IMDS Upload

This screen will display all current pending upload requests.

The listed actions will be handled automatically by a mission.

| 🖆 Upload informatio                   | on        |                 |                  |                     |              |     |           | - • ×               |
|---------------------------------------|-----------|-----------------|------------------|---------------------|--------------|-----|-----------|---------------------|
| iMDS Uploads                          | iMDS Uplo | oad Results     |                  |                     |              |     |           |                     |
| Name:     Part-/Item-/M     IMDS No.: | at/       | IMDS Node       | -Id:             | Upload sta<br>Type: | te:          | All |           | •<br>•              |
| Data                                  |           | Search Res      | et               |                     |              |     | Ontext me | enu 🔘 Filter menu 選 |
| Name                                  |           | IMDS-ID/Version | Part-/Item-/MatN | o.                  | IHS-Item-No. | T   | уре       | Transfer status     |
|                                       |           |                 |                  |                     |              |     |           |                     |
|                                       |           |                 |                  |                     |              |     |           |                     |

Figure 94 Upload information - iMDS Uploads

The screen is structured as follows:

- Search criteria
- Search result list
- o Actions

The following search criteria is available:

- Name
  - The name of the MDS/module that an upload was requested for.

## • Upload state

The ability to search for a specific upload action:

- o All
- Upload
- o Int. Release
- o Send
- Propose
- o Publish
- Accept
- Reject
- Obsolete
- Not Obsolete
- MDS request create
- MDS request assign
- MDS request send

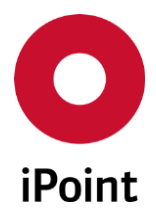

• MDS request unassign

IHS

- MDS request reject
- MDS request delete
- MDS request reassign
- o CHM request send
- CHM data upload

## • Part-/Item-/Material-number

The part number of the MDS that the upload was created for.

• Type

The type of the uploaded MDS/module that the upload was created for:

- Component
- Semicomponent
- Material
- IMDS No.

The IMDS Module ID of the MDS for that the upload was created for.

IMDS Node ID

The IMDS Node ID that the upload was created for.

Using the "**Export**" button the current search result list can be exported to (.csv, .xls, .xlsx).

## 12.3 IMDS Upload Result

As soon as the upload is complete, the result is available on the page "iMDS Upload results".

| 🖆 Upload information          |                                  |                          |                            |                             |                                |
|-------------------------------|----------------------------------|--------------------------|----------------------------|-----------------------------|--------------------------------|
| iMDS Uploads iMDS Up          | load Results                     |                          |                            |                             |                                |
| Name:                         |                                  | Upload type:             | All 👻                      | Period:                     |                                |
| Part-/Item-/Mat/<br>IMDS No.: | IMDS Node-Id:                    | Upload status:           | · ·                        | Creator:<br>Contact Person: |                                |
| 1 Data                        | Search Reset                     |                          |                            |                             | Oontext menu is Filter menu is |
| Upload date (GMT)             | Name Part-/Item-/MatNo. IHS-Item | n-No. Upload status Trar | nsfer status IMDS-ID/Versi | on Error descr. Uploa       | d file Result Cur. state       |
|                               |                                  |                          |                            |                             |                                |
|                               |                                  |                          |                            |                             |                                |
|                               |                                  |                          |                            |                             | Â                              |
|                               |                                  |                          |                            |                             | E                              |
|                               |                                  |                          |                            |                             | -                              |
|                               |                                  | Load                     |                            |                             |                                |
|                               |                                  |                          |                            |                             |                                |
|                               |                                  | Load                     |                            |                             | E                              |

#### Figure 95 Upload information - iMDS Upload Results

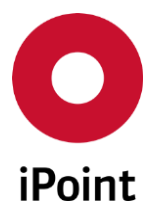

The screen is structured as follows:

- Search criteria
- Search result list
- o Detail information about the selected upload
- o Actions

The following search criteria are available:

• Name

The name of the MDS/module that an upload was done for.

## • Upload type

The type of the processed upload:

- o All
- Modules/MDS
- o rej./acc. MDS
- MDS requests
- o CHM request
- o CHM data

## • Period

Period of time in which the upload was processed.

This can be defined either manually in the text fields or by using button and selecting the date from the calendar shown.

#### • Part-/item-/material number

The part number assigned to the processed MDS/module.

#### • Upload status

The result of the upload:

- **OK**
- o ERROR
- o UPLOAD ERROR
- PROCESSING
- RESULT\_RECEIVED
- ERROR-INTERN

## • Creator

The creator set in the uploaded MDS.

• IMDS No.

The IMDS Module ID of the MDS/module for that the upload was done for.

#### IMDS Node ID

The IMDS Node ID that the upload was done for.

#### • Contact person

The contact person set in the uploaded MDS.

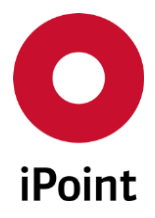

The following action is available:

• Load Open the selected MDS/Module

Using the "Export" button the current search result list can be exported to (.csv, .xls, .xlsx).

## 12.4 Information within the search result list

The search result list contains the following very important information:

| 🖆 Upload information                     |                                                                                                    |                             |                         |                           |                   |             |        |            |   |
|------------------------------------------|----------------------------------------------------------------------------------------------------|-----------------------------|-------------------------|---------------------------|-------------------|-------------|--------|------------|---|
| iMDS Uploads iMDS U                      | pload Results                                                                                               |                             |                         |                           |                   |             |        |            |   |
| Name:                                    |                                                                                                    |                             | Upload type:            | All 👻                     | Period:           |             | - 🛄    |            |   |
| Part-/Item-/Mat/                         |                                                                                                    |                             | Upload status:          | <b></b>                   | Creator:          |             |        |            |   |
| IMDS No.:                                |                                                                                                    | IMDS Node-Id:               | ]                       |                           | Contact Person:   |             |        |            |   |
| Ma)<br>Data                              | Search         Reset         Info: 10 rows found!         © Context menu         Filter menu           Data |                             |                         |                           |                   |             |        |            |   |
| Upload date (GMT)                        | Name                                                                                                    | Part-/Item-/MatNo. IHS-Iter | m-No. Upload status Tra | ansfer status IMDS-ID/Ver | sion Error descr. | Upload file | Result | Cur. state |   |
| 1                                        |                                                                                                    |                             | ERROR reje              | ect                       |                   | Show        | Show   | ок         | * |
| 2                                        |                                                                                                    |                             | OK ME                   | OS request                |                   | Show        | Show   | ок         | Ŧ |
| •                                        |                                                                                                    |                             |                         |                           |                   |             |        | •          |   |
| IMDS_ID<br>61 - Datasheet is not in stat | IMDS_ID<br>61 - Datasheet is not in status 'in process at recipient' and thus cannot be changed             |                             |                         |                           |                   |             |        |            |   |
| Load                                     |                                                                                                    |                             |                         |                           |                   |             |        |            |   |

Figure 96 Upload information - iMDS Upload Results - Details of the search result list

• Upload status

If the upload has failed, the upload will be marked with "**ERROR**". In this case more information is available in the Results area.

• Upload file

When using the button "**Show**", all the details from the upload result file will be shown, so that the user can see the reason for the upload error, to be able to correct it. As soon as the problem is corrected, the upload can be requested again.

• Result

When using the button "**Show**", in the details area the complete upload file will be displayed.

More information, especially for IMDS error messages can be found using the original CXD documentation for the upload interface.

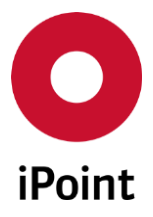

# 13 Print

## 13.1 Print Option 声

The "Print" option is available for all screens where you have loaded the MDS/module and are viewing an MDS/module tree structure. The top-level node must be selected, if other nodes in the tree are selected, the print icon will be deactivated.

There is also a print option within the MDS/module analysis function, see chapter 13.2

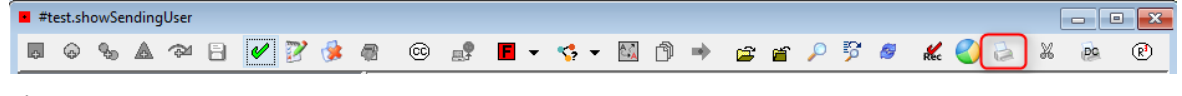

Figure 97 Print option

Select the "Print" icon. The following dialogue box will open, allowing you to make further selections, regarding the language and the recipient information you would like to include in the report.

| O Selection                                | ×         |  |  |  |  |  |  |
|--------------------------------------------|-----------|--|--|--|--|--|--|
| Please choose language                     | English ~ |  |  |  |  |  |  |
| Please select which recipients to display: |           |  |  |  |  |  |  |
| ○ No recipients                            |           |  |  |  |  |  |  |
| Selected recipient                         | ~ ~       |  |  |  |  |  |  |
| ○ All recipients                           |           |  |  |  |  |  |  |
| Ok                                         | Cancel    |  |  |  |  |  |  |

Figure 98 Print option

Select "OK" and the following "Print preview" window will open to enable you to review the .pdf file. You will have the option to "Save" the file to your local/network drive or "Print" the .pdf file (local/network printer must be connected/installed)

The short summary in table form, shows the information about an MDS/module and is only available if the user has the user privilege "MDS\_PRINT".

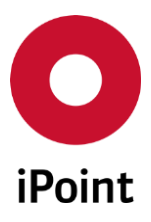

#### iPCA

IHS

|                                                      |                   | Short-               | Sun         | nmary                    | ,                                                                                                    |                       |                     |
|------------------------------------------------------|-------------------|----------------------|-------------|--------------------------|----------------------------------------------------------------------------------------------------|-----------------------|---------------------|
| Component-Information                                |                   |                      | Supplier    | Information              |                                                                                                    |                       |                     |
| Name                                                 | #test showSendin  | allser               | Organiza    | tion unit                | 10000                                                                                                    |                       |                     |
| Part-/Item-/Material-No.:                            | #test01.inoint /  | 90001                | Street      |                          | Contractory of Contractory of Contra | a. 18                 |                     |
| ID / Version                                         | Sector report of  |                      | ZIP / City  | 1                        | TRADE IN                                                                                                    | Andreas - Manifester  |                     |
| Weight                                               | 20 a              |                      | Contact     | person                   | (Comparison)                                                                                                    | Pages, Prant          |                     |
| Preliminary MDS                                      | No                |                      | Phone-N     | o., Fax-No.              |                                                                                                    |                       |                     |
|                                                      |                   |                      | Email       |                          | Tearrow one                                                                                                    | and the second second | space of the second |
| Recipient data                                       |                   |                      |             |                          |                                                                                                    |                       |                     |
| Recipient                                            | Customer Part No. | Customer Part Name   | D           | rawing-No.               | Drawing-Date                                                                                                    | Revision State        | Recipient           |
|                                                      | Report No.        | Date of Report       | В           | ill of Delivery No.      | Sent                                                                                                    | Supplier Code.        | Status (Date)       |
| pero pero presig                                     | 3315              | test.showSendingUser |             |                          |                                                                                                    |                       | Not yet browsed     |
|                                                      |                   |                      |             |                          | 27.02.2014                                                                                                    | 1.000                 | (27.02.2014)        |
| Ingredients                                          |                   |                      |             |                          |                                                                                                    |                       |                     |
| -Layer- Name                                         |                   | Part-/ Item-/ Mate   | erial/ Cas- | Weight /                 | Quantity                                                                                                    | VDA / GADSL           | PPM / Recyclate     |
|                                                      |                   | NO.                  |             | Portion                  | (part)                                                                                                    | / SVHC                | / Application       |
| -1-100 Cr 2                                          |                   | 7440-44-0            |             | 20 g<br>1 025 (0 05 4 4) | 44                                                                                                    | 1.1.2//               | / INO /             |
| -2- Carbon                                           |                   | 7440-47-3            |             | 15(135-165)              | 70<br>K                                                                                                    | / - /No               | 11                  |
| -2- Iron                                             |                   | 7439-89-6            |             | 96.895 %                 | ~~                                                                                                    | / - /No               |                     |
| -2- Manganese                                        |                   | 7439-96-5            |             | 0.3 (0.15-0.45)          | %                                                                                                    | /-/No                 |                     |
| -2- Phosphorus                                       |                   | 7723-14-0            |             | 0.015 (0-0.03) %         |                                                                                                    | /-/No                 | 11                  |
|                                                      |                   | 7704-34-9            |             | 0.015 (0-0.03) %         |                                                                                                    | /-/No                 | 11                  |
| -2- Sulphur                                          |                   |                      |             |                          |                                                                                                    | / /blo                |                     |
| <ul> <li>-2- Sulphur</li> <li>-2- Silicon</li> </ul> |                   | 7440-21-3            |             | 0.25 (0.1-0.4) %         |                                                                                                    | / = / NO              |                     |

Figure 99 Print report

## 13.2 Printing an MDS/module analysis report

When you are using the analysis function, you have the ability to use the print function to generate a .pdf file of the results. You will have the option to "Save" the file to your local/network drive or "Print" the .pdf file (local/network printer must be connected/installed)

| D MD | S/Module Analysis: Teil mi | Entw.bemuster  | ung - keine | Weiterleitung            |                    |                      |                |                                        |                        |            |
|------|----------------------------|----------------|-------------|--------------------------|--------------------|----------------------|----------------|----------------------------------------|------------------------|------------|
| -    | Analysis                   | ype            |             | Display results          |                    |                      |                | accumulate result lis                  | st for:                |            |
|      | Materi                     | al             |             | er MDS/Module            | 2                  |                      |                | <ul> <li>Basic Substances</li> </ul>   |                        |            |
|      | O Top let                  | el Material    |             | O per MDS/Module         | - Classification - | Materials            |                | <ul> <li>Materials</li> </ul>          |                        |            |
|      | O Basic S                  | ubstance       |             | 🔘 per MDS/Module         | - Materials with r | ecyclate             |                | Classification                         |                        |            |
|      | ◯ Classif                  | ication        |             | oper MDS/Module          | - Materials witho  | ut recyclate         |                | <ul> <li>Classification - M</li> </ul> | aterials               |            |
|      | O Applic                   | ation          |             | 🔘 per MDS/Module         | - Materials with a | nd without recyclate |                | O Classification - Su                  | ubstance - Application |            |
|      | ○ Recycl                   | ate            |             |                          |                    |                      |                | O ISO Classification                   |                        |            |
| Data | Part/Item/Material Nan     | ne Part/Item/M | aterial No. | Description              | Part Weight [g]    | IMDS or IMDS-Node ID | Classification | Description (Classific.)               | Percent [%]            | Weight [g] |
|      | 1 #TEST_IMDS_AQ_DISCR      | #TEST_IMDS_    | AQ_DISC     | #TEST_IMDS_AQ_DISCRE     | . 9.5              | 1                    | 3.1            | Copper (e.g. copper                    | 100                    | 1^         |
|      | 2 #TEST_IMDS_AQ_DISCR      | #TEST_IMDS     | AQ_DISC     | #TEST_IMDS_AQ_DISCRE     | . 0                |                      | 3.1            | Copper (e.g. copper                    | 100                    | ) 10       |
|      | 3 #test.ICSC-13549         | #test          |             | Steel Wire, Music Spring | . 10               | 162490067 / 1        | 1.1.1          | unalloyed, low alloyed                 | 100                    | ) 1        |
| <    | 4 #test.ICSC-13549         | #test          |             | Steel Wire. Music Spring | . 10               | 162490067 / 1        | 1.1.1          | unalloved. low alloved                 | 100                    | ) 1*       |
|      |                            |                |             | [                        | Load               | Print                |                |                                        |                        |            |

Figure 100 Print the MDS/module analysis report

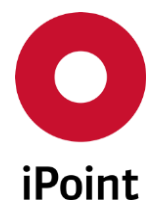

In order to print, a report select, the "Print" button. The selected report is converted into a .pdf file. A print preview window will open to enable you to review the .pdf file. You will have the option to "Save" the file to your local/network drive or "Print" the .pdf file (local/network printer must be connected/installed)

| O H                                                           |                                           | l 1                                                          |                                   | ୩ ୧୧                                 | 61.76%                                  | ~                                    |                                            |                                          |                                             |                                           |
|---------------------------------------------------------------|-------------------------------------------|--------------------------------------------------------------|-----------------------------------|--------------------------------------|-----------------------------------------|--------------------------------------|--------------------------------------------|------------------------------------------|---------------------------------------------|-------------------------------------------|
|                                                               |                                           |                                                              |                                   |                                      |                                         |                                      |                                            |                                          |                                             |                                           |
| Search criteria<br>Analysis criter<br>Date:<br>Time:<br>User: | ı:<br>ria:                                | External MDS:<br>Analysis type:<br>2016/06/22<br>01:57:36 PM | Yes, accepted;<br>Recyclate;Displ | Dwn MDS: Yes;O<br>ay results: accumu | wn modules: Yes<br>ulate result list fo | ;Status: Active;c<br>r: per MDS/Modu | urrent Version: Ye<br>IIe - Materials with | ts<br>1 recyclate                        |                                             |                                           |
|                                                               |                                           |                                                              |                                   | MDS/Mod                              | lule Analysis                           | - Recyclate                          |                                            |                                          |                                             |                                           |
| Part√ltem√Ma                                                  | terial No MDS/N                           | lodule                                                       |                                   |                                      |                                         |                                      |                                            |                                          |                                             |                                           |
| Part-/item-<br>/MatNo.                                        | Mat.name                                  | Tradename                                                    | IMDS-ID                           | Classification                       | Weight [g]                              | Recyclate<br>contained               | Post Industrial<br>Recyclate<br>(from) [%] | Post Industrial<br>Recyclate (to)<br>[%] | Post<br>Consumer<br>Recyclate<br>(from) [%] | Post<br>Consumer<br>Recyclate (to)<br>[%] |
| CW003A                                                        | Kopie_Cu-<br>ETP1                         |                                                              | -                                 | 3.1                                  | 5.000000                                | Yes                                  | 1.000000                                   | 2.000000                                 | 3.000000                                    | 4.000000                                  |
|                                                               | 06Cr19Ni10<br>(Stainless<br>Steel)        |                                                              |                                   | 1.1.2                                | 45.000000                               | Yes                                  | 10.000000                                  | 20.000000                                | 10.000000                                   | 20.000000                                 |
| CW003A                                                        | Kopie_Cu-<br>ETP1                         |                                                              | -                                 | 3.1                                  | 10.000000                               | Yes                                  | 1.000000                                   | 2.000000                                 | 3.000000                                    | 4.000000                                  |
|                                                               | Aluminium<br>Branze<br>(CA642)            |                                                              |                                   | 3.2                                  | 5.000000                                | Yes                                  | 0.000000                                   | 3.000000                                 | 0.000000                                    | 4.000000                                  |
|                                                               | Aluminium<br>Branze<br>(CA642)            |                                                              |                                   | 3.2                                  | 525.000000                              | Yes                                  | 0.000000                                   | 3.000000                                 | 0.000000                                    | 4.000000                                  |
|                                                               | Aluminium<br>Bronze<br>(CA642)            |                                                              |                                   | 3.2                                  | 525.000000                              | Yes                                  | 0.000000                                   | 3.000000                                 | 0.000000                                    | 4.000000                                  |
| test publish<br>material                                      | ABS                                       |                                                              | -                                 | 5.1.b                                | 200.000000                              | Yes                                  | 0.00000                                    | 10.000000                                | 0.000000                                    | 10.000000                                 |
|                                                               | ProtMat 5.1.a<br>filled<br>Thermoplastics |                                                              |                                   | 5.1.a                                | 200.000000                              | Yes                                  | 0.00000                                    | 10.000000                                | 0.00000.0                                   | 10.000000                                 |
| test publish<br>material                                      | ABS                                       |                                                              | -                                 | 5.1.b                                | 200.000000                              | Yes                                  | 0.00000                                    | 10.000000                                | 0.000000                                    | 10.000000                                 |
| June 22,2016                                                  |                                           |                                                              |                                   |                                      | 1/7                                     |                                      |                                            |                                          | powered b                                   | y iPoint-systems                          |
|                                                               |                                           |                                                              |                                   |                                      |                                         |                                      |                                            |                                          |                                             |                                           |

Figure 101Print the MDS/module analysis report

**PLEASE NOTE:** It is not possible to print all report types, for those that are not possible, the "**Print**" button will be deactivated.

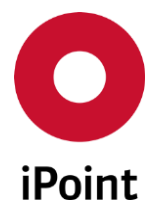

# **14 Analysis**

The Analysis processes are accessed using the 'analysis' 💷 button

For users that have the licenced VP module (optional) more options are available (see related user manual)

When accessing this menu, a template opens, where you can select the different types of analysis you want to perform. These can be actioned by selecting the corresponding radio button or tab.

| O iPoint Compliance Agent                                         |
|-------------------------------------------------------------------|
| File Edit Data Options Extras Window Help                         |
| 🚜 🗅 🗅 🖸 💒 🗐 🁔 😄 🖦 🖉 🚸                                             |
| Analysis                                                          |
| Usage of MDS/modules MDS/Module Analysis CSI wizard Reports REACH |
| Step 1: Selection of what should be searched for.                 |
| O Components/SemiComp./Materials                                  |
| Basic Substance                                                   |
| ○ Applications                                                    |
| ○ IHS/IMDS basic substances                                       |
| ○ IHS Norms                                                       |
| ○ Usage of not pre-registered substances                          |
|                                                                   |

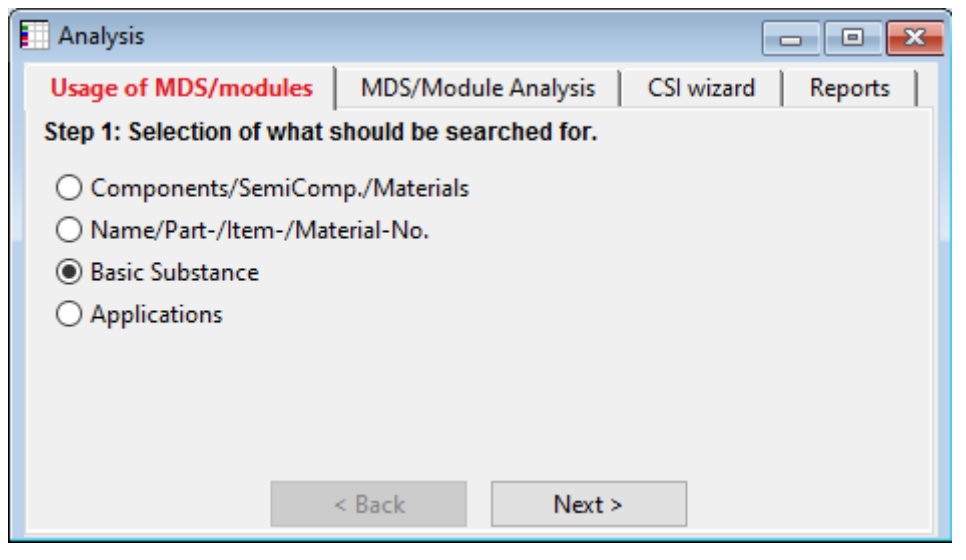

Figure 102 Analysis options

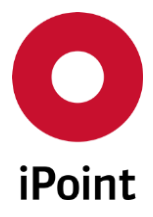

## 14.1 Usage of MDS/modules

## 14.1.1 General

"Usage of MDS/modules" allows you to analyse your own and/or received MDS/modules for various information. The function can be used to identify specific issues by searching for a specific data type, identifying the specific data of interest, identifying the data to analyse and providing you with a report based on your inputs.

The processes are divided into 4 basic steps:

• Step 1

Select the item type that you want to search for (i.e. Component/Semi Comp./Materials, Basic substance, Applications etc.)

• Step 2

Select the specific items that you want to search for (i.e. part/s, substance/s, application code/s etc.)

• Step 3

Select the MDS/modules that you want to be analysed (i.e. All "External" "Accepted" datasheets, etc.)

• Step 4

Start the usage report. Generate the results.

Using the "Next" button, the user will be guided from step to step. To change the inputs from a previous entry, the user can return to the previous page using the "Back" button.

To optimize the display and processing of the usage list, several configuration parameters are available, see chapter 33.3 "Administrating the application"

The number of rows in the result can be controlled by the value set for the configuration parameter "USAGE\_LIST\_UP\_MAX\_ROWS".

## 14.1.2 Define the item type

In the first step, the user has to define the item type (node type).

What do you want to search for?

- Components/SemiComponents/Materials
- Name/Part-/Item-/Material-No. (optional)
- Basic substances
- Applications
- IHS/IMDS basic substances (optional)
- IHS Norms (optional)
- Usage of not pre-registered substances (optional)

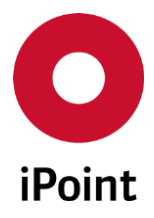

IHS V14.00 onwards

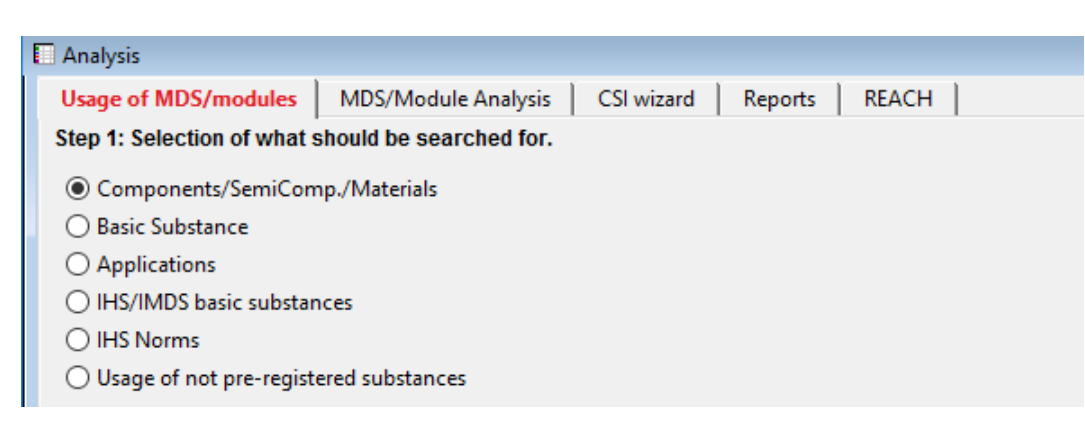

Figure 103 Define the item type for the usage report

Selecting "Next" will take you to the next step in the process.

## 14.1.3 Select MDS/module, basic substances or applications

#### 14.1.3.1 Search for MDS/module, basic substances or applications

Depending on the selection in step 1, the user has to search and select the specific information of interest.

What is being searched for, (i.e. Part/MDS/module, basic substance or applications etc.).

| O iPoint Compliance Agent     |                                                    |                  |                   |                 |         | _                 |       |
|-------------------------------|----------------------------------------------------|------------------|-------------------|-----------------|---------|-------------------|-------|
| File Edit Data Options Extras | ; Window Help                                      |                  |                   |                 |         |                   |       |
| 🚜 🗅 🗅 🖻 🐔 🖡                   | 1 🗧 🛳 🖉 🛷                                          |                  |                   |                 |         |                   |       |
| Analysis                      |                                                    |                  |                   |                 |         |                   | , 🗗 🔀 |
| Usage of MDS/modules          | MDS/Module Analysis   CSI wizard   Reports   REACH |                  |                   |                 |         |                   |       |
| Step 2: For which MDS/Modu    | les should the usage list be made?                 |                  |                   |                 |         |                   |       |
| - Name:                       |                                                    |                  | Suppl./Org.units: |                 |         |                   | 86    |
| Part-/Item-/Mat/              |                                                    |                  | Origin:           | External MDS    | Own MDS | 🗹 Own module      | s     |
| IMDS No.:                     | IMDS Node-Id:                                      |                  | current Version   | accepted 🗸      | All     | int.released      |       |
| Date (last change):           | -                                                  | only preliminary |                   | Creator:        |         |                   |       |
| Date (EDS creation):          |                                                    | only Flatbill    |                   | Contact Person: |         |                   |       |
|                               | Status:                                            | Active           | ~                 | IHS-Comment     |         |                   |       |
| REACH relevance:              | <ul> <li>REACH state:</li> </ul>                   |                  | ~                 |                 |         |                   |       |
|                               | Search                                             |                  |                   |                 | Context | menu 🔘 Filter mer | nu 📑  |

Figure 104 Available search criteria for MDS/modules

Enter information in the appropriate field or field combinations to generate the required list. If no qualifying information is entered, all "Own MDS" and "Own modules" will be listed as a default.

The search is started from the "Search" button.

All MDS/module, that match the search criteria, will be listed.

iPCA

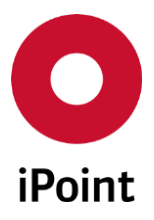

iPCA

IHS

V14.00 onwards

| Analysis                                    |                                        |                                       |                                        |                            |                                     |        |
|---------------------------------------------|----------------------------------------|---------------------------------------|----------------------------------------|----------------------------|-------------------------------------|--------|
| Usage of MDS/modules                        | MDS/Module Analysis CSI wizard Reports | REACH                                 |                                        |                            |                                     |        |
| Step 2: For which basic sub                 | stances should the usage list be made? |                                       |                                        |                            |                                     |        |
| Name/Synonym:                               |                                        | GADSL categories:                     | requires declaration:<br>is forbidden: | ⊙Yes ⊙No<br>⊙Yes ⊙No       | <ul><li>N.A.</li><li>N.A.</li></ul> | and 🔻  |
| EU-Index:                                   |                                        | REACH-SVHC:<br>Substance group types: | N.A                                    | Type:<br>Substance groups: | IMDS                                | -<br>- |
| IMDS Node-Id:                               | Status: All                            | REACH relevance:                      |                                        | REACH state:               |                                     | •      |
| <ul> <li>Additional search paran</li> </ul> | neters                                 |                                       |                                        |                            |                                     |        |
| <i>M</i> e                                  | Search Reset                           | ]                                     |                                        |                            |                                     |        |

Figure 105 Available search criteria for basic substances

Enter information in the appropriate field or field combinations to generate the required list. If no qualifying information is entered, all basic substances will be listed.

The search is started from the "Search" button.

All substances, that match the search criteria, will be listed.

**PLEASE NOTE:** The search for substance in this panel is set to search for all substances, not only for active, as is the case in other substance search panels. This is to ensure that all substances, not only active ones, are found and returned.

From the results list, at least one row must be selected, to continue, select the "Next" button.

One or more entries can be selected.

• Select selective entries

Holding down the <ctrl> key while selecting rows with your mouse button, the identified rows will be selected or deselected.

- Select all entries After selecting one row, using the "<ctrl> key and A" will select the whole list.
- Select a group of entries

After selecting the first row in the group, using the <shift> key, select the last row in the group with the mouse button.

**Hint:** When searching for basic substances, if a substance group, is to be used, the "substance group type" must be identified first. If selecting, a "substance group type" with the selection of "substance groups" "all", all, basic substances, of all the substance groups, in all the versions associated to the selected "substance group type" will be searched.

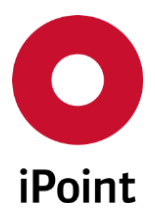

```
iPCA
```

IHS

## V14.00 onwards

| Ap<br>Sta | plication:<br>atus:     | Active                                                               | Substance Group:                        | All                      |                            |
|-----------|-------------------------|----------------------------------------------------------------------|-----------------------------------------|--------------------------|----------------------------|
| Data      |                         | Search Reset                                                         | Info: 59 rows found!                    |                          | Context menu O Filter menu |
|           | Application             |                                                                      |                                         | Substance group          |                            |
| 1         | Absorption refrigera    | itors in motorcaravans                                               |                                         | Cadmium or its compounds |                            |
| 2         | Batteries for electrica | al vehicles                                                          |                                         | Cadmium or its compounds |                            |
| 3         | Concentration within    | n acceptable GADSL limits                                            |                                         | Cadmium or its compounds |                            |
| 4         | Concentration within    | n acceptable GADSL limits                                            |                                         | Cadmium or its compounds |                            |
| 5         | Corrosion preventive    | e coatings                                                           |                                         | Cadmium or its compounds |                            |
| 6         | Corrosion preventive    | e coatings related to bolt and nut assemblies for chassis applicati  | ons                                     | Cadmium or its compounds |                            |
| 7         | Optical component       | in a glass matrix used for Driver Assistance Systems                 |                                         | Cadmium or its compounds |                            |
| 8         | Other application (p    | otentially prohibited)                                               |                                         | Cadmium or its compounds |                            |
| 9         | Thick film pastes       |                                                                      |                                         | Cadmium or its compounds |                            |
| 10        | Absorption refrigera    | tors in motorcaravans                                                |                                         | Chromium(VI)-salts       |                            |
| 11        | Concentration within    | n acceptable GADSL limits                                            |                                         | Chromium(VI)-salts       |                            |
| 12        | Corrosion preventive    | e coatings                                                           |                                         | Chromium(VI)-salts       |                            |
| 13        | Corrosion preventive    | e coatings related to bolt and nut assemblies for chassis applicati  | ons                                     | Chromium(VI)-salts       |                            |
| 14        | Other application (p    | otentially prohibited)                                               |                                         | Chromium(VI)-salts       |                            |
| 15        | 10(a) - Electrical and  | electronic components which contain lead in a glass or ceramic       | , in a glass or ceramic matrix compour  | Lead or its compounds    |                            |
| 16        | 10(b) - Lead in PZT b   | based dielectric ceramic materials of capacitors being part of inte  | grated circuits or discrete semiconduct | Lead or its compounds    |                            |
| 17        | 10(c) - Lead in dielec  | ctric ceramic materials of capacitors with a rated voltage of less t | han 125 V AC or 250 V DC                | Lead or its compounds    |                            |
| <         |                         |                                                                      |                                         |                          | >                          |

Figure 106 Available search criteria for application codes

The search is started from the search button.

One or more entries can be selected.

• Select selective entries

Holding down the <ctrl> key while selecting rows with your mouse button, the identified rows will be selected or deselected.

#### Select all entries

After selecting one row, using the "<ctrl> key and A" will select the whole list.

• Select a group of entries

After selecting the first row in the group, using the <shift> key, select the last row in the group with the mouse button.

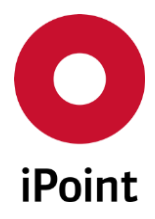

| 14.1.3.2 | <b>Optional: Search for</b> | Name/Part-/Item-/Material |
|----------|-----------------------------|---------------------------|
|----------|-----------------------------|---------------------------|

| Analysis                      |                                                        | - I <b>X</b> |
|-------------------------------|--------------------------------------------------------|--------------|
| Usage of MDS/modules M        | /DS/Module Analysis CSI wizard Reports                 |              |
| Step 2: For which component/s | /semicomponent/material should the usage list be made? |              |
| Name:                         | *test                                                  |              |
| Part-/Item-/Material-No.:     |                                                        |              |
| Type:                         | Component                                              |              |
|                               |                                                        |              |
|                               | Component                                              |              |
|                               | Semicomponent                                          |              |
|                               | (VIDCE 10)                                             |              |
|                               |                                                        |              |
|                               |                                                        |              |
|                               |                                                        |              |
|                               |                                                        |              |
|                               |                                                        |              |
|                               |                                                        |              |
|                               |                                                        |              |
|                               |                                                        |              |
|                               |                                                        |              |
|                               |                                                        |              |
|                               |                                                        |              |
|                               |                                                        |              |
|                               |                                                        |              |
|                               | < Back Next >                                          |              |

Figure 107 Available search criteria for Name/Part-/Item-/Material

Select the data type of your search from the options available in the dropdown list. If nothing is selected, all, data types will be considered.

Enter "Name" or Part-/item\_/Material-no. Information into the appropriate field, \* wild cards can be used.

Select "Next"

You MUST enter qualifying information into the "Name" or Part-/item-/Material-no. field, even if it's only a single character or a combination of characters or a \* wild card to be able to continue.

ATTTENTION: Please be advised, entering only a \* wild card on its own, can take some time, as the system will search for all MDS/Modules of the selected "Type" identified in the dropdown menu if populated.

By clicking "Next" the same search dialogue will be visible as in step 3 as with the search for MDS/modules.

**ATTENTION:** Because it is possible to search for simple nodes, the amount of data found, for this "Search for" can be extensive.

Therefore, the following restrictions apply:

- No search will be allowed for multiple entries (separated by semicolon), only one entry in the search fields will be evaluated
- No support of multiple item numbers (Module MNS if licenced)
- The result set of the usage decision will be restricted to a specific amount of found top level nodes.

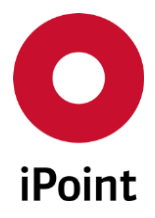

## 14.1.4 Select the MDS/modules to be searched

## Step 3

In this step, the user has to select the MDS/modules that should be searched for references.

What data do you want to analyse?

There are various options available (i.e. Name, Part-/item-/Mat.-/ IMDS No. IMDDS Node id or select modules from a specific supplier (Suppl./Org unit), Own MDS and Own modules, All "External" Accepted etc..

Note: If entering Part-/item-/Mat.-/ using semicolon separated values (i.e.. 12345678;23456789 etc..), this is restricted to a maximum limit of 500 arguments. If you enter more arguments that exceed this limit, you will receive an "Error message" informing you the limit has been exceeded.

| ep 3 | 3: used in: in which | MDS/Modules should           | be searched? |                |               |                              |                |           |                 |               |
|------|----------------------|------------------------------|--------------|----------------|---------------|------------------------------|----------------|-----------|-----------------|---------------|
|      | Name:                |                              |              | Suppl          | ./Org.units:  |                              |                |           |                 | 86            |
|      | Part-/Item-/Mat/     |                              |              | Origin         |               | Extern                       | nal MDS        | 🗹 Own MDS | Own             | n modules     |
|      | IMDS No.:            | IMDS                         | Node-Id:     | 🗹 cu           | rrent Version | All                          | $\sim$         | All       | V int.re        | eleased       |
| -    | Last change:         |                              | -            |                |               | Creator:                     |                |           |                 |               |
|      | Creation date (HPE   | ): 2015/09/28                | - 2016/09/27 |                |               | Contact P                    | erson:         |           |                 |               |
|      |                      |                              |              | Status: Active | `````         | <ul> <li>Car Mode</li> </ul> | I              |           |                 | 86            |
| -    | Last User:           |                              |              |                |               |                              | only materials | Re        | cipient:        | 88            |
|      | Material threshold   |                              |              |                |               | ſ                            | Save result 🗸  | Ontions   |                 |               |
|      |                      |                              |              |                |               | L                            |                | options   |                 |               |
|      | 2                    |                              |              |                |               |                              |                |           |                 |               |
|      | 5                    |                              |              |                |               | ~                            |                |           |                 |               |
| Det  |                      | Search                       | Reset        | ]              |               | *                            |                | • C       | ontext menu 🔿 F | Filter menu 📳 |
| Dat  | ta<br>Name           | Search<br>Part-/Item-/MatNo. | Reset        | Module State   | IMDS-ID       | ↓<br>Flatbill                | Supplier       | () Co     | ontext menu ) F | Filter menu 🕞 |

Figure 108 Definition of the data to be searched and save option

## Save Results

- The selection of "**Save result**" check box and click on the "**Options**" button will open a dialogue box that will allow you to save the results with a user defined name. Enter a Name for the related job/results with an appropriate comment, if appropriate.
- This option is available for usage analysis for basic substances and usage analysis for application codes

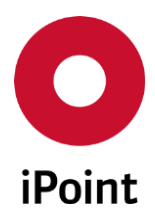

| iPCA | IHS | V14.00 onwards |
|------|-----|----------------|
|      |     |                |

| lame:     | Test save results              |
|-----------|--------------------------------|
| Comment:  | Test comment for saved results |
|           |                                |
| ile type: | © csv                          |

Figure 109 Save results and add comment

The name is limited to 46 characters. If a longer text is entered, an error message is displayed, and the entered text is truncated.

| O Max | length reached                                                                                                    |
|-------|----------------------------------------------------------------------------------------------------|
|       | The inserted text is too long. The input area is limited to 46 characters only.<br>The inserted text will be truncated. |
|       | Close                                                                                                    |

Figure 110Error message informing user that too long analysis job name was entered

This name and related comment will be reflected in the DB Job Manager history and can be used to save/find the results easier with a more meaningful name and comment.

| O DB-Jo    | b Manager |                        |               |                |                        |            |          |          |            | - • •                          |
|------------|-----------|------------------------|---------------|----------------|------------------------|------------|----------|----------|------------|--------------------------------|
| iMDS       | DB-Jobs   | iMDS DB-Job History    |               |                |                        |            |          |          |            |                                |
| - N        | ame:      |                        |               |                | State:                 |            | All      |          |            | ~                              |
| ID         | :         |                        |               |                | User:                  |            |          |          |            |                                |
| Data       |           | Search                 | Reset         |                | Info: 17 rows found    | d!         |          |          | (          | ● Context menu ○ Filter menu 💽 |
| ×          | ID        | Name                   | User          | Next run       | Last run               | Total time | State    | Failures | Successful | Comment                        |
| 1          | 248       | Test save results_205  | Byrne, Declan | 2016/09/27 02: |                        | 0:00:00    | Waiting  |          |            | Test comment for saved results |
| 2          | 247       | VWN_AppUsageList_204   | Byrne, Declan |                | 2016/09/27 02:27:01 PM | 0:00:06    | Finished | 0        | 1          |                                |
| 3          | 246       | UsageList_UpToDown_203 | Byrne, Declan |                | 2016/09/27 02:09:01 PM | 0:00:00    | Finished | 0        | 1          |                                |
| _ <u>_</u> | 245       | UsagoList UnToDown 202 | Purpo Doclan  |                | 2016/00/27 02:07:01 DM | 0.00.00    | Einished | 0        | 1          | <b>`</b>                       |
|            |           |                        |               |                | Result De              | lete       |          |          |            |                                |

Figure 111 DB Job Manager History

**Attention:** The criteria "Material threshold" is only available, if the item "type" selected in step one was defined as "basic substance". In this case the system will return searches for the identified basic substance/s that are equal to or exceeds the qualifying value entered. This is calculated as either a "fix"ed

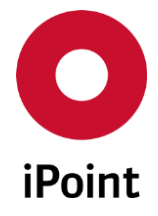

value, a percentage ("from" -"to" if ranges) or "Rest" in the homogenous material. The results will only list substances if they are present that have a threshold either greater or equal to the given value.

The criteria "Recipient" is only available for your own MDS's. The value will be searched within the name of the company or organisation unit as the recipient of an MDS.

The criteria "To Org unit" is only available to organisations that have more than one company defined as a recipient of MDS's.

The criteria "Car Model" is only available, if the respective module is licensed, and the user has the appropriate permission to search for car models. If this criterion has been entered, the supplier MDS's of the selected car model will be analysed. A "Car Model" can only be selected by searching, using the spyglass button.

From the result list, one or more entries can be selected.

Using the button "Usage List"

#### Step 4.

Depending on the amount of data being analysed and your company settings, the results will either be displayed in the results window (less than 2500 results (Default)) or a batch job will be created and run as background process (2500 results or more)

| nalysis              |                                 |                                                 |                                     |                                      |                           |                  |                   |                 |                         | - 0       |
|----------------------|---------------------------------|-------------------------------------------------|-------------------------------------|--------------------------------------|---------------------------|------------------|-------------------|-----------------|-------------------------|-----------|
| age of I             | MDS/modules                     | MDS/Module Ar                                   | alysis   CSI wizard   Report        | s REACH                              |                           |                  |                   |                 |                         |           |
| p 4: Usa             | age List - Ove                  | rview                                           |                                     |                                      |                           |                  |                   |                 |                         |           |
|                      |                                 |                                                 |                                     |                                      |                           |                  |                   |                 |                         |           |
| Search f<br>Used in: | or: Name/Syno<br>Date (EDS crea | onym: lead / Status: A<br>ation)-From: 2013/06/ | (01 / Date (EDS creation)-to: 2016) | /05/31 / External MDS: Ves           | Own MDS: Ves. accented    | / Own modules: ) | /es / Status: Δct | ive / current V | ersion <sup>,</sup> Ves |           |
| /sea m               |                                 |                                                 | or, bate (200 creation) to 2010,    | (0), 01, 0. Caternal (10) 01 (-C), 1 | o minimo si res, accepted | , om nodalest i  |                   | ine, concine in |                         |           |
|                      |                                 |                                                 |                                     |                                      |                           |                  |                   |                 |                         |           |
| X                    | Search for                      | Search for (No.)                                | Search for (IMDS-NODE ID)           | Name                                 | Part-/Item-/MatNo.        | IHS-Item-No.     | IMDS-ID           | Weight [g]      | IMDS-Create date        | Supplier  |
| 7                    | Lead                            | 7439-92-1                                       | 1061                                | + ZF100 (hot-dip zinc-iro            |                           |                  | 838910 / 12       |                 | 2015/06/06              | IMDS-Comm |
| 8                    | Lead                            | 7439-92-1                                       | 1061                                | + ZF140 (hot-dip zinc-iro            |                           |                  | 838925 / 11       |                 | 2015/06/06              | IMDS-Comm |
| 9                    | Lead                            | 7439-92-1                                       | 1061                                | + ZA95 (hot-dip zinc-alu             |                           |                  | 839171 / 8        |                 | 2015/06/06              | IMDS-Comm |
| 10                   | Lead                            | 7439-92-1                                       | 1061                                | + ZA130 (hot-dip zinc-al             |                           |                  | 839293 / 10       |                 | 2015/06/06              | IMDS-Comm |
| 11                   | Lead                            | 7439-92-1                                       | 1061                                | + ZA185 (hot-dip zinc-al             |                           |                  | 839306 / 10       |                 | 2015/06/06              | IMDS-Comm |
| 12                   | Lead                            | 7439-92-1                                       | 1061                                | + ZA200 (hot-dip zinc-al             |                           |                  | 839312 / 10       |                 | 2015/06/06              | IMDS-Comm |
| 13                   | Lead                            | 7439-92-1                                       | 1061                                | + ZA255 (hot-dip zinc-al             |                           |                  | 839325 / 10       |                 | 2015/06/06              | IMDS-Comm |
| 14                   | Lead                            | 7439-92-1                                       | 1061                                | + AZ100 (hot-dip alumin              |                           |                  | 839336 / 9        |                 | 2015/06/06              | IMDS-Comm |
| 15                   | Lead                            | 7439-92-1                                       | 1061                                | + AZ150 (hot-dip alumin              |                           |                  | 839389 / 9        |                 | 2015/06/06              | IMDS-Comm |
| 16                   | Lead                            | 7439-92-1                                       | 1061                                | + AZ185 (hot-dip alumin              |                           |                  | 839399 / 10       |                 | 2015/06/06              | IMDS-Comm |
| <                    |                                 |                                                 |                                     |                                      |                           |                  |                   |                 |                         | >         |
|                      |                                 |                                                 |                                     |                                      |                           |                  |                   |                 |                         |           |
|                      |                                 |                                                 | < Back                              | Load Export                          | Snow material             | Defete           | Show pa           | th              |                         |           |

Figure 112 Analysis results options

**Hint:** If the search from step 3 found more than 2500 entries, and if the user has selected all entries, the system will ask the user if they want to integrate the other entries also into the report.

| note | ×                                                    |
|------|------------------------------------------------------|
| ?    | Do you really want to analyse all 16680 MDS/Modules? |
|      | Yes No                                               |

Figure 113 Include more MDS/modules

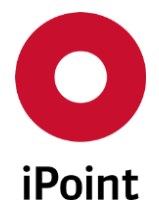

Select "Yes" to include the additional MDS/modules for analysis or "No" to continue with the 2500 items selected from the list

Depending on the selected usage analysis type, and the selected options, the system configuration, and the modules licensed, a dialog may appear, asking if the analysis should be processed by a background job (see e.g. parameter VANALYZE\_SEARCHIN\_MAXROWS in chapter 33.3 "Administrating the application").

| note | X                                                                                                    |
|------|----------------------------------------------------------------------------------------------------|
| 1    | Please perform a search at first, otherwise the usage list will be started directly as batch process! |
|      | Email notification after job was finished.                                                            |
|      | Attach results to email.                                                                              |
|      | Start date and time:  12:00 AM                                                                        |
|      | Start with detail analysis Cancel                                                                     |

Figure 114 Analysis notification

If a background process is to be started, you will be presented with options.

The option for "start with detail analysis" is only available if your selection in step 1 was basic substance.

| note | ×                                                                                                    |
|------|----------------------------------------------------------------------------------------------------|
| 0    | The list to search for is too big, a background job will be created. Do you want to continue anyway?  Email notification after job has been finished.  Attach results to email  Yes No |
|      | Attention: all found MDS/Modules will be used for analyzing, not only the displayed ones!                                                                                              |
|      | < Back Usage List                                                                                                    |

Figure 115 Example of question regarding background processing of the usage list

The following options are available:

- Email notification after job was finished (optional) The user can get an email notification after the background process has finished
- Attach results to email (optional) Only available together with selection of "Email notification" - the result file will be attached to the email

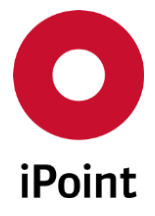

## • Start date and time (optional)

Allows the user to define the earliest start date and time for the usage analysis background job to be executed. If this option is not selected or a time in the past is chosen, the background job will be added to the job queue and executed at the next available date/time

• Start

To start the usage analysis background job with the selected options.

## • Start with detail analysis

If detail analysis is available (see below) this option is additionally visible – if selected, the result list will be extended, to a detailed list.

• Cancel

If "Cancel" is selected the process is interrupted, and modifications can be made to your input criteria.

The status and the result of this process can be tracked in the Job administration (Menu  $\rightarrow$  Extras  $\rightarrow$  DB Job Manager) and the result can be exported when the background job has finished. However, for this action the user needs the appropriate permissions Admin\_Jobs for the group iMDS\_ADMIN.

| DB-Jol      | b Manager<br>DB-Jobs | iMDS DB-Job History  |                |                        |                 |            |         |          |                                  |               |
|-------------|----------------------|----------------------|----------------|------------------------|-----------------|------------|---------|----------|----------------------------------|---------------|
| - Na        | me:                  |                      |                |                        | State:          | 1          | All     |          |                                  |               |
| ID:         |                      |                      |                |                        | User:           |            |         |          |                                  |               |
| <b>.</b> .  |                      | Search               | Reset          | Inf                    | o: 1 row found! |            |         |          | <ul> <li>Context menu</li> </ul> | ⊖ Filter menu |
| Data —<br>X | ID                   | Name                 | User           | Next run               | Last run        | Total time | State   | Failures | Successful                       | Action        |
| 1           | 242                  | VWN_AppUsageList_222 | April Decision | 2016/06/28 10:09:35 AM |                 | 0:00:00    | Waiting |          |                                  |               |
| 1           | 242                  | VWN_AppUsageList_222 | April Declari  | 2016/06/28 10:09:35 AM |                 | 0:00:00    | Waiting |          |                                  |               |
|             |                      |                      |                |                        |                 |            |         |          |                                  |               |
|             |                      |                      |                |                        |                 |            |         |          |                                  |               |
|             |                      |                      |                |                        |                 |            |         |          |                                  |               |
|             |                      |                      |                | Delete                 | Canc            | el         |         |          |                                  |               |
|             |                      |                      |                |                        |                 |            |         |          |                                  |               |

Figure 116 Information about the background job

## 14.1.5 Result of the usage report

Depending on the item type selected at step 1. The results of the analysis will be displayed, if a reference was found.

## 14.1.5.1 Usage analysis for components/semicomponents/materials

The columns displayed in the result from usage analysis for components/semicomponents/materials done in the iPCA client or via DB job are as follows:

• MDS/module name (from Step 2)

MDS/module name of component/semicomponent/material found in the analysed MDS/module.

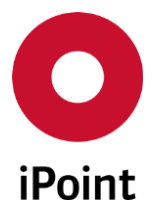

- **MDS/module Part-/Item-/Mat.-No. (from Step 2)** Part-/Item-/Mat.-No. of component/semicomponent/material found in the analysed MDS/module.
- **MDS/module IMDS ID / Version (from Step 2)** IMDS ID / Version of component/semicomponent/material found in the analysed MDS/module.
- MDS/module name
   MDS (module name of analyzed MDS)

MDS/module name of analysed MDS/module in which the found component/semicomponent/material is present.

- MDS/module Part-/Item-/Mat.-No.
   Part-/Item-/Mat.-No. of analysed MDS/module in which the found component/semicomponent/material is present.
- MDS/module IHS Item No.

IHS Item No. of analysed MDS/module in which the found component/semicomponent/material is present.

#### • MDS/module IMDS ID / Version

IMDS ID / Version of analysed MDS/module in which the found component/semicomponent/material is present.

 MDS/module Measured Weight [g] Measured weight of analysed MDS/module in which the found component/semicomponent/material is present.

#### • MDS/module create date in IMDS

IMDS create date of analysed MDS/module in which the found component/semicomponent/material is present.

## • MDS supplier

Supplier of analysed MDS/module in which the found component/semicomponent/material is present.

• MDS recipient

Recipient in the analysed MDS/module in which the found component/semicomponent/material is present.

• MDS recipient status

Recipient status in the analysed MDS/module in which the found component/semicomponent/material is present.

#### • MDS supplier code

Supplier code in the analysed MDS/module in which the found component/semicomponent/material is present.

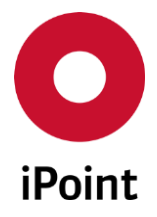

The columns displayed in the result from standard usage analysis for components/semicomponents/materials done via the DB job are as follows:

#### • Search for

MDS/module name of component/semicomponent/material found in the analysed MDS/module.

## • Search for (No.)

Part-/Item-/Mat.-No. of component/semicomponent/material found in the analysed MDS/module.

## • Search for (IMDS-ID)

IMDS ID / Version of component/semicomponent/material found in the analysed MDS/module.

#### • Name

MDS/module name of analysed MDS/module in which the found component/semicomponent/material is present.

#### • Part-/Item-/Mat.-No

Part-/Item-/Mat.-No. of analysed MDS/module in which the found component/semicomponent/material is present.

#### • IHS-Item-No.

IHS Item No. of analysed MDS/module in which the found component/semicomponent/material is present.

## IMDS-ID

IMDS ID / Version of analysed MDS/module in which the found component/semicomponent/material is present.

#### • Weight [g]

Measured weight of analysed MDS/module in which the found component/semicomponent/material is present.

#### • IMDS create date

IMDS create date of analysed MDS/module in which the found component/semicomponent/material is present.

## • Supplier

Supplier of analysed MDS/module in which the found component/semicomponent/material is present.

## • Recipient

Recipient in the analysed MDS/module in which the found component/semicomponent/material is present.

## • State

Recipient status in the analysed MDS/module in which the found component/semicomponent/material is present.

## • Suppl.code

Supplier code in the analysed MDS/module in which the found component/semicomponent/material is present.
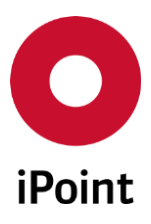

| Analysis  |                                       |                                          |                                    |                   |                          |                 |                |         |
|-----------|---------------------------------------|------------------------------------------|------------------------------------|-------------------|--------------------------|-----------------|----------------|---------|
| sage of N | MDS/modules MD                        | 6/Module Analysis                        | CSI wizard F                       | Reports REA       | КН                       |                 |                |         |
| ep 4: Usa | age List - Overview                   |                                          |                                    |                   |                          |                 |                |         |
| Search fo | or: Current Version: Yes              | / IMDS No.:                              | Own MDS: Yes                       | s / Own module    | es: Yes / Status: Active |                 |                |         |
| osed in:  | Current Version: Yes /                | Own MDS: Yes / Own                       | modules: Yes / Sta                 | atus: Active / TE | ILE_SACH_MAT_NR:         |                 | ()             | MDC     |
| ×         | Current Version: Yes /                | Own MDS: Yes / Own<br>MDS/module Part-/I | modules: Yes / Sti<br>t MDS/module | atus: Active / TE | ILE_SACH_MAT_NR:         | MDS/module Part | -/Item-/MatNo. | MDS/moc |
| 1         | Current Version: Yes / MDS/module Nam | Own MDS: Yes / Own<br>MDS/module Part-/I | modules: Yes / Sta                 | atus: Active / TE | ILE_SACH_MAT_NR:         | MDS/module Part | -/Item-/MatNo. | MDS/moc |
| 1         | Current Version: Yes / MDS/module Nam | Own MDS: Yes / Own<br>MDS/module Part-/I | modules: Yes / St.                 | atus: Active / TE | ILE_SACH_MAT_NR:         | MDS/module Part | -/Item-/MatNo. | MDS/moc |

Figure 117 Results from usage analysis for components/semicomponents/materials

#### 14.1.5.2 Usage analysis for basic substances

The columns displayed in the result from standard usage analysis for basic substances done in the iPCA client and via the DB job are as follows:

• Substance name

Name of the substance found in the material in analysed MDS/module.

- Substance CAS No. CAS No. of the substance found in the material in analysed MDS/module.
- Substance IMDS Node ID IMDS Node ID of the substance found in the material in analysed MDS/module.
- Substance EU Index EU Index of the substance found in the material in analysed MDS/module.
- Substance Einecs/Elincs Einecs/Elincs of the substance found in the material in analysed MDS/module.
- Substance GADSL / SVHC GADSL / SVHC flag of the substance found in the material in analysed MDS/module.
- **MDS/module name** MDS/module name of analysed MDS/module in which the found basic substance is present.
- **MDS/module Part-/Item-/Mat.-No.** Part-/Item-/Mat.-No. of analysed MDS/module in which the found basic substance is present.
- **MDS/module IHS Item No.** IHS Item No. of analysed MDS/module in which the found basic substance is present.
- **MDS/module IMDS ID / Version** IMDS ID / Version of analysed MDS/module in which the found basic substance is present.

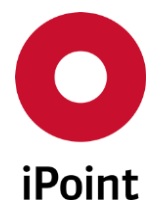

- **MDS/module Measured Weight [g]** Measured weight of analysed MDS/module in which the found basic substance is present.
- **MDS/module create date in IMDS** IMDS create date of analysed MDS/module in which the found basic substance is present.
- **MDS supplier** Supplier of analysed MDS/module in which the found basic substance is present.
- **MDS recipient** Recipient in the analysed MDS/module in which the found basic substance is present.
- **MDS recipient status** Recipient status in the analysed MDS/module in which the found basic substance is present.
- **MDS supplier code** Supplier code in the analysed MDS/module in which the found basic substance is present.

The columns displayed in the result from detailed usage analysis for basic substances (optional) done in the iPCA client and via the DB job are as follows:

- **Path to substance** Path to the substance found in the material in analysed MDS/module.
- **MDS/module name** MDS/module name of analysed MDS/module in which the found basic substance is present.
- **MDS/module Part-/Item-/Mat.-No.** Part-/Item-/Mat.-No. of analysed MDS/module in which the found basic substance is present.
- **MDS/module IHS Item No.** IHS Item No. of analysed MDS/module in which the found basic substance is present.
- MDS/module IMDS ID / Version IMDS ID / Version of analysed MDS/module in which the found basic substance is present.
- **MDS/module Measured Weight [g]** Measured weight of analysed MDS/module in which the found basic substance is present.
- **MDS/module create date in IMDS** IMDS create date of analysed MDS/module in which the found basic substance is present.
- **MDS supplier** Supplier of analysed MDS/module in which the found basic substance is present.
- **MDS recipient** Recipient in the analysed MDS/module in which the found basic substance is present.
- **MDS recipient status** Recipient status in the analysed MDS/module in which the found basic substance is present.

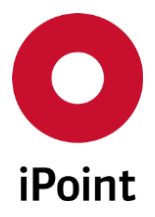

- **MDS supplier code** Supplier code in the analysed MDS/module in which the found basic substance is present.
- Material Name Name of the material in which the found basic substance is present.
- **Material classification** Classification of the material in which the found basic substance is present
- Material IMDS ID / Version (IMDS node ID) IMDS ID / Version (or IMDS node ID) of the material in which the found basic substance is present
- **Material weight [g]** Material weight of the material in which the found basic substance is present
- Substance name Name of the substance found in the material in analysed MDS/module.
- Substance CAS No. CAS No. of the substance found in the material in analysed MDS/module.
- Substance EU Index EU Index of the substance found in the material in analysed MDS/module.
- Substance Einecs/Elincs Einecs/Elincs of the substance found in the material in analysed MDS/module.
- Substance GADSL/SVHC GADSL/SVHC flag of the substance found in the material in analysed MDS/module.
- Substance IMDS Node ID IMDS Node ID of the substance found in the material in analysed MDS/module.
- Substance portion From [%] Substance portion (from) of the substance found in the material in analysed MDS/module.
- Substance portion To [%] Substance portion (to) of the substance found in the material in analysed MDS/module.
- Substance portion Average [%] Substance portion (average) of the substance found in the material in analysed MDS/module.
- Substance portion Fix [%] Substance portion (fix) of the substance found in the material in analysed MDS/module.
- Substance portion Rest [%] Substance portion (rest) of the substance found in the material in analysed MDS/module.
- Substance weight [g] Weight of the substance in the material in which it is present.
- Substance minimum weight [g] Minimum possible weight of the substance in the material in which it is present.

iPCA

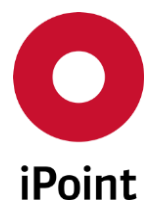

- Substance maximum weight [g] Maximum possible weight of the substance in the material in which it is present.
- Substance share of part [%] Share of the substance in the analysed MDS/module.
- Substance share of part (minimum) [%] Minimum possible share of the substance found in the analysed MDS/module.
- Substance share of part (maximum) [%] Maximum possible share of the substance found in the analysed MDS/module.
- Substance share of material [%] Share of the substance in the material in which it is present.
- Substance share of material (minimum) [%] Minimum possible share of the substance in the material in which it is present
- Substance share of material (maximum) [%] Maximum possible share of the substance in the material in which it is present
- Total share of substance in part [%] Share of the substance in the analysed MDS/module.
- Total share of substance in part (minimum) [%] Minimum possible share of the substance in the analysed MDS/module.
- Total share of substance in part (maximum) [%] Maximum possible share of the substance in the analysed MDS/module.
- Total weight of substance in part [g] Summary of weights of all substance occurrences in the analysed MDS/module.
- Total weight of substance in part (minimum) [g] Summary of minimum possible weights of all substance occurrences in the analysed MDS/module.
- Total weight of substance in part (maximum) [g] Summary of maximum possible weights of all substance occurrences in the analysed MDS/module.

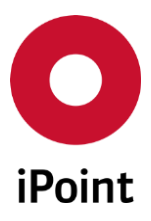

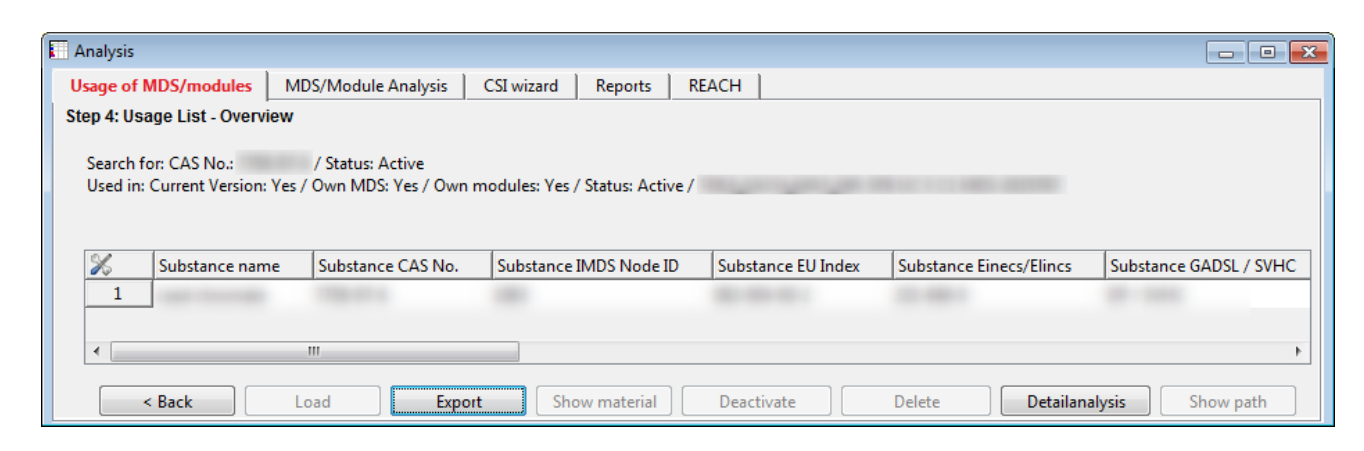

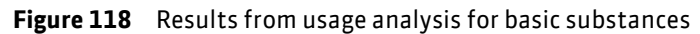

#### 14.1.5.3 Usage analysis for application codes

The columns displayed in the result from usage analysis for application codes done in the iPCA client or via DB job are as follows:

Path to substance

Path to the substance in the material in analysed MDS/module for which the application code selected for the analysis is set.

Material Name

Name of the material in which the found application code is set.

- Material Weight [g] Weight of the material in which the found application code is set.
- Material Classification

Classification of the material in for which the found application code is set.

- Material IMDS ID / Version (IMDS node ID) Name of the material in for which the found application code is set.
- Substance Application code Application code found in the material in analysed MDS/module.
- Substance Name Substance in the material in analysed MDS/module for which the found application code is set.
- Substance CAS No.

CAS No. of the substance in the material in analysed MDS/module for which the found application code is set.

• Substance IMDS Node ID

IMDS node ID substance in the material in analysed MDS/module for which the found application code is set.

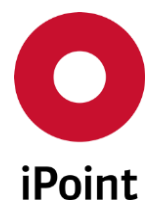

- Substance Portion [%] Portion of the substance in the material in analysed MDS/module for which the found application code is set.
- MDS/Module IMDS ID / Version IMDS ID / Version of analysed MDS/module in which the found application code is present.
- **MDS/Module Part-/Item-No.** Part number of analysed MDS/module in which the found application code is present.
- **MDS/Module Name** Weight of analysed MDS/module in which the found application code is present.
- **MDS/Module Measured Weight [g]** Weigh of analysed MDS/module in which the found application code is present.
- **MDS/Module IMDS Create Date in IMDS** IMDS creation date of analysed MDS/module in which the found application code is present.
- MDS Supplier

Supplier of analysed MDS/module in which the found application code is present.

| Analysis              |                                   |                                     |                               |                          |           |         |              |             |              |
|-----------------------|-----------------------------------|-------------------------------------|-------------------------------|--------------------------|-----------|---------|--------------|-------------|--------------|
| Usage of N            | MDS/modules                       | s MDS/Module                        | Analysis CSI wiz              | ard Reports R            | EACH      |         |              |             |              |
| Step 4: Usa           | age List - Ove                    | rview                               |                               |                          |           |         |              |             |              |
| Search fo<br>Used in: | or: Applicatior<br>Current Versic | n: / Status: A<br>on: Yes / Own MDS | Active<br>& Yes / Own modules | : Yes / Status: Active / |           |         |              |             |              |
|                       |                                   |                                     |                               |                          |           |         |              |             |              |
| ×                     | Material                          | Classification                      | IMDS-/Node-ID                 | Application code         | Substance | CAS No. | IMDS Node-ID | Portion [%] | ID / Version |
| <u>%</u><br>1         | Material                          | Classification                      | IMDS-/Node-ID                 | Application code         | Substance | CAS No. | IMDS Node-ID | Portion [%] | ID / Version |
|                       | Material                          | Classification                      | IMDS-/Node-ID                 | Application code         | Substance | CAS No. | IMDS Node-ID | Portion [%] | ID / Version |
|                       | Material                          | Classification                      | IMDS-/Node-ID                 | Application code         | Substance | CAS No. | IMDS Node-ID | Portion [%] | ID / Version |

Figure 119 Results from usage analysis for application codes

The result list can be modified. Please refer to chapter "**Modification of the search result list**". When clicking on name for example, all the entries for one specific MDS/module can be reordered and displayed continuously.

The display of the result list is limited by a configurable value; this is because of the memory usage of the application. If the amount of the results is greater than this value, a hint is displayed above the result list. The following data can be reloaded when the last row of the result list is selected and <Pg-Down> is clicked. With this action, new data is searched, which can last a specific time interval. The value for the result list is configurable by the parameter VANALYZE\_MAXANZ (see chapter 33.3 "Administrating the application" starting on page 306).

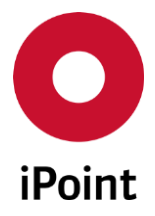

# iPCA

14.1.6 Actions

The following actions are available:

#### Load

By selecting the "**Load**" button, the MDS/module in the highlighted row can be shown and edited if possible and necessary.

The tree opens at those nodes which were searched for.

IHS

#### • Export

By selecting the "**Export**" button, you can export the complete list in to a .csv or .xls(x) file. A dialogue box will open, where you enter the filename and location to save the file.

#### • Show material

By selecting the "**Show material**" button, the MDS/module in the highlighted row can be loaded and edited if possible and necessary.

This button is enabled only in case of usage analysis for application codes.

#### • Deactivate (optional)

The selected entries will be "deactivated" (see **chapter 20**) and will not be found anymore within the searches.

#### • Delete

The selected entries will be deleted (see **chapter 7.4.4**).

### • Detailanalysis (optional)

From the results list, of a basic substances analysis, an additional analysis option is available. By selecting "**Detailedanalysis**" button an extended result list will be displayed. The material analysis is performed per root node, and the substance occurrence within the corresponding materials is shown.

If no row is selected, the total overview results list will be used, and the analysis will be done for each unique root node. This shows the occurrence of those basic substances which are listed in the overview list.

The detailed analysis list comprises of additional information and shows more detailed material and basic substance information.

#### • Show path

By selecting the **"Show path**" button, the path to the identified MDS/module or basic substance will be opened.

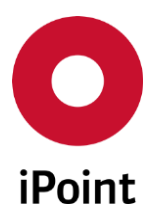

IHS

| of MDS/modules             | 1DS/Module Analysis CSI wizard        | Reports REACH                       |                            |                                |             |                |
|----------------------------|---------------------------------------|-------------------------------------|----------------------------|--------------------------------|-------------|----------------|
| : Usage List - Path        |                                       |                                     |                            |                                |             |                |
| rch for: Status: Active    |                                       |                                     |                            |                                |             |                |
| d in: Date (EDS creation)- | to: 2016/06/23 / External MDS: Yes, ) | / Material threshold: 0.1 / Own MDS | Yes / Own modules: Yes / S | tatus: Active / current Versio | n: Yes      |                |
|                            |                                       |                                     |                            |                                |             |                |
| Level                      | Name                                  | Part-/Item-/Mat -No                 | IHS-Item-No                | IMDS-ID                        | Supplier    | Classification |
| 0                          | #test 01                              | #test 01                            |                            | 11100 10                       | ouppilei    | classification |
| 1                          | recyclate                             |                                     |                            |                                |             |                |
| 2                          | PCB-High Component Loa                | ad                                  |                            | 107422085 / 1                  | 2VEI-Rec019 |                |
| 3                          | PCB-ceramics with lead,               | , Hig                               |                            |                                |             | 7.2            |
| 4                          | Zinc oxide                            | 1314-13-2//215-222-5                |                            | 3385                           |             |                |
|                            |                                       |                                     |                            |                                |             |                |
|                            |                                       |                                     |                            |                                |             |                |
|                            |                                       |                                     |                            |                                |             |                |
|                            |                                       |                                     |                            |                                |             |                |
|                            |                                       |                                     |                            |                                |             |                |
|                            |                                       |                                     |                            |                                |             |                |
|                            |                                       |                                     |                            |                                |             |                |
|                            |                                       |                                     |                            |                                |             |                |
|                            |                                       |                                     |                            |                                |             |                |

Figure 120 Using the "Back" button, the user returns to the result list.

## 14.2 MDS/module analysis

The MDS/module analysis can be invoked either using the main selection 'Analysis' or using the icon when the structured tree view of a MDS/module is open.

| #test.showSendingUser                                                    |                                                                                                    |
|--------------------------------------------------------------------------|----------------------------------------------------------------------------------------------------|
| ■ � � ▲ ≈ 吕 🗸 🗞 🕏                                                        | ◎ 📲 🖩 - 🤹 - 🖾 🗇 → 🚘 🖀 🖉 🖋 🎸 🏹 ৯ 🖇 @                                                                                                    |
| ● <mark>#test.showSendingUser</mark><br>ඕ <mark>●</mark> 100 Cr 2 (20 g) | Ingredients         Supplier data         Recipient data         Reject reason         Substances+         Norms & Laws           IMDS         IHS         History         Compliance Applications         Documentation |
|                                                                          | Type Component / MDS (internally released)                                                                                                    |
|                                                                          | ID/Version IMDS Node-ID: 902111375                                                                                                    |
|                                                                          | MDS Supplier                                                                                                    |
|                                                                          | Name #est.showSendingUser                                                                                                    |
|                                                                          | Part-/Item-No. #test01.ipoint                                                                                                    |
|                                                                          | IHS-Item-No.                                                                                                    |
|                                                                          | Measured Weight 20 g 🗸                                                                                                    |
|                                                                          | Tolerance (+/-) 10 %                                                                                                    |
|                                                                          | Calculated Weight 20 g 🗸                                                                                                    |
|                                                                          | Deviation 0 %                                                                                                    |
|                                                                          |                                                                                                    |
|                                                                          | Preliminary MDS                                                                                                    |
|                                                                          |                                                                                                    |
|                                                                          |                                                                                                    |
|                                                                          |                                                                                                    |
|                                                                          |                                                                                                    |

Figure 121 Analysis option

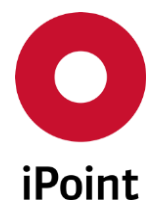

## 14.2.1 Overview

iPCA

The iPCA has the feature to be able to analyse the ingredients/contents of one or more MDS/modules.

You can analyse:

- Material
- Top Level Material
- Substances
- o Classifications
- Applications
- Recyclate (optional)

For each analysis, all occurrences (e.g. of substances) will be cumulated and calculated for the MDS/module. This means the percentage, and/or the weight value will be calculated.

Depending on the MDS/module content, weight and/or percentage values are available: if the MDS/module is a component, then both percentage and weight values are displayed, if they are semi components or materials, only percentage values are available as they have no weight.

## 14.2.2 MDS/module selection

To open the search panel for the MDS/module analysis you must select the respective tab in the analysis panel.

Input your search criteria for the MDS/modules you want to analyse.

In the results part of the panel all the records will be listed that meet the search criteria.

After selecting the desired data records (to select more than one record, the <ctrl> and <shift> keys can be used to select a from – to selection, the <ctrl> A will select all, the <ctrl> and mouse button will either select or deselect individual records) the MDS/module analysis panel will open by selecting the "Analyse" button.

| Analysis             |                             |                           |                  |          | - • ×                            |
|----------------------|-----------------------------|---------------------------|------------------|----------|----------------------------------|
| Usage of MDS/modules | MDS/Module Analysis CSI wiz | ard Reports REACH         |                  |          |                                  |
| Name:                |                             | Suppl./Org.units:         |                  |          |                                  |
| Part-/Item-/Mat/     |                             | Origin:                   | External MDS     | Own MDS  | Own modules                      |
| IMDS No.:            | IMDS Node-Id:               | Current Version           | accepted 🚽       | All      | <ul> <li>int.released</li> </ul> |
| Extended             |                             |                           |                  |          |                                  |
| Sea                  | arch Reset                  | Info: rows fou            | nd!              | Ontext   | menu 🔘 Filter menu 🕞             |
| Data                 |                             |                           | [                | [        |                                  |
| X Name               | Part-/Item-/MatNo. IHS      | S-Item-No.   Module State | IMDS-ID Flatbill | Supplier | Type C                           |
|                      |                             |                           |                  |          |                                  |
| 2                    |                             |                           |                  |          | -                                |
| 4                    |                             |                           |                  |          |                                  |
| 5                    |                             |                           |                  |          | -                                |
| •                    |                             |                           |                  |          | ۱.                               |
|                      |                             |                           |                  |          |                                  |
|                      |                             | Analyze                   |                  |          |                                  |
|                      |                             |                           |                  |          |                                  |
|                      |                             |                           |                  |          |                                  |

Figure 122 MDS/module analysis - Selection of MDSs/modules

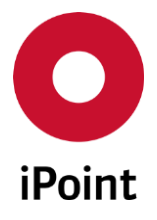

On the upper left-hand side of the panel is the information about the selected MDS/module (available if only a single MDS/module was selected). On the right-hand side, are the analysis option types that can be specified.

| MDS/Module Analysis:                                                                       | Analysistems                                                                                                    | Disalau seculta                                                                                                    | nonumulata socult list for                                                                                                    |
|--------------------------------------------------------------------------------------------|----------------------------------------------------------------------------------------------------|----------------------------------------------------------------------------------------------------|----------------------------------------------------------------------------------------------------|
| MDS/Module Type IMDS-ID / Version MDS Supplier Description Part-/Item-/Material No. Weight | Analysis type<br>Material<br>Top level<br>Material<br>Basic Substance<br>Classification<br>Application<br>Recyclate | Display results  per MDS/Module  per MDS/Module - Classification - Materials  per MDS/Module - Materials with recyclate  per MDS/Module - Materials without recyclate  per MDS/Module - Materials with and without recyclate | accumulate result list for:<br>Basic Substances<br>Materials<br>Classification<br>Classification - Materials<br>Classification - Substance -<br>Application<br>ISO Classification |
| Analyze                                                                                    | Reset                                                                                                    | Info: row found!                                                                                                    | ◉ Context menu                                                                                                    |
| Description                                                                                | IMDS or IMDS-Node ID                                                                                                | Classification Description (Classific.)                                                                                                    | Percent [%] Weight [g]                                                                                                    |
| 1                                                                                          | La                                                                                                    | oad Print                                                                                                    |                                                                                                    |

Figure 123 MDS/module analysis - Selection analysis type and display of the result list for a single MDS/module

| O MDS/N | Module Analysis:        | -                      |                        |          |                   |           |             |                  |             |                 |
|---------|-------------------------|------------------------|------------------------|----------|-------------------|-----------|-------------|------------------|-------------|-----------------|
| -       | Analysis type           | Display result         | s                      |          |                   |           | accumulate  | result list for: |             |                 |
|         | Material                | o per MDS/N            | lodule                 |          |                   |           | Basic Sub   | stances          |             |                 |
|         | Top level Material      | per MDS/N              | Aodule - Classificatio | n - Mate | erials            |           | Materials   |                  |             |                 |
|         | Basic Substance         | o per MDS/N            | Iodule - Materials wi  | th recyc | late              |           | Classifica  | tion             |             |                 |
|         | Classification          | o per MDS/N            | Iodule - Materials wi  | thout re | cyclate           |           | Classifica  | tion - Materia   | ls          |                 |
|         | O Application           | per MDS/N              | Iodule - Materials wi  | th and v | vithout recyclate | 2         | Classifica  | tion - Substan   | ice - Appli | ication         |
|         | Recyclate               |                        |                        |          |                   |           | ISO Class   | ification        |             |                 |
| Data    | Analyze                 | Reset                  | Inf                    | o: row   | s found!          |           |             | Context m        | enu 🔘 F     | ilter menu 📑    |
|         | Part/Item/Material Name | Part/Item/Material No. | Description            |          | Part Weight [g]   | IMDS or I | MDS-Node ID | Classification   | Descript    | tion (Classific |
| 1       |                         |                        |                        |          |                   |           |             |                  |             | <b>^</b>        |
| 2       | Consult Inc. (88)       | A Property limit in    | Anterior Street        |          |                   |           |             |                  |             | -               |
|         |                         |                        | III                    |          |                   |           |             |                  |             | 4               |
|         |                         |                        | Load                   |          | Print             |           |             |                  |             |                 |
|         |                         |                        |                        |          |                   |           |             |                  |             |                 |

**Figure 124** MDS/module analysis - Selection analysis type and display of the result list for multiple MDS/modules

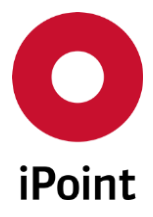

## 14.2.3 Selection of an Analysis

The following analysis types are available:

### • Material / Top level material

The materials contained in a MDS/module, will be listed together with their weight or weight value. If there are materials contained in another material, and the option "**Material**" analysis is selected, the complex material is calculated to zero, only the materials that do not contain another material will be listed.

If the **"Top level Material**" analysis is selected, all materials beneath the top-level material will be ignored. For each material listed, the material ID will be listed, together with its name.

#### • Basic Substance

This analysis calculates all basic substances, that are contained in the MDS/module. Either the percentage and/or weight is calculated, as requested. If a substance occurs more than once, all weights/percentages will be added together.

Also, the GADSL/SVHC category of each basic substance will be determined and identified. This GADSL/SVHC category will be displayed as a single entry or a combination of either 'D' for declarable basic substances, 'P' for prohibited basic substances or SVHC for basic substance of very high concern.

#### • Classification

Materials are assigned to a classification. To find all the classifications occurring in a MDS/module, this analysis can be used. All classifications will be calculated and added together, if they occur more than once. The weight or percentage will be determined for each category. Each VDA classification is mapped to an associated ISO classification, see below. The mapping can be changed via "**Extras -> Master Data -> Classification**".

| ISO Classification | VDA Classifications                                                                                                    |
|--------------------|----------------------------------------------------------------------------------------------------|
| Metals             | <ol> <li>Steel and iron materials</li> <li>Steels / cast steel / sintered steel</li> <li>1.1 unalloyed, low alloyed</li> <li>2 highly alloyed</li> <li>2 Cast iron</li> <li>2 Cast iron with lamellar graphite / tempered cast iron</li> <li>2 Cast iron with nodular graphite / vermicular cast iron</li> <li>2 Cast iron with nodular graphite / vermicular cast iron</li> <li>3 Highly alloyed cast iron</li> <li>2 Light alloys, cast and wrought alloys</li> <li>1 Cast aluminium alloys</li> <li>1.2 Wrought aluminium alloys</li> <li>2 Cast magnesium alloys</li> <li>2 Cast magnesium alloys</li> <li>2 Cast magnesium alloys</li> <li>3 Titanium and titanium alloys</li> <li>3 Heavy metals, cast and wrought alloys</li> <li>1 Copper (e.g. copper amounts in cable harnesses)</li> </ol> |

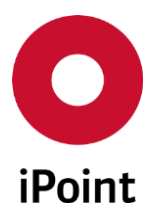

IHS

| ISO Classification                        | VDA Classifications                                                                                                    |
|-------------------------------------------|----------------------------------------------------------------------------------------------------|
|                                           | <ul> <li>3.2 Copper alloys</li> <li>3.3 Zinc alloys</li> <li>3.4 Nickel alloys</li> <li>3.5 Lead</li> <li>4 Special metals</li> <li>4.1 Platinum / rhodium</li> <li>4.2 Other special metals</li> </ul>                                                                                                    |
| Polymers                                  | <ul> <li>5. Polymer materials</li> <li>5.1 Thermoplastics</li> <li>5.1.a filled Thermoplastics</li> <li>5.1.b unfilled Thermoplastics</li> <li>5.4 Duromers</li> <li>5.4.1 Polyurethane</li> <li>5.4.2 Unsaturated polyester</li> <li>5.4.3 Other duromers</li> <li>5.5 Polymeric compounds (e.g. inseparable laminated trim parts)</li> <li>5.5.1 Plastics (in polymeric compounds)</li> <li>5.5.2 Textiles (in polymeric compounds)</li> <li>6 Process polymers</li> <li>6.1 Lacquers</li> <li>6.2 Adhesives, sealants</li> <li>6.3 Underseal</li> </ul> |
| Elastomers                                | 5.2 Thermoplastic elastomers<br>5.3 Elastomers / elastomeric compounds                                                                                                    |
| MONM (Modified organic natural materials) | 7.1 Modified organic natural materials (e.g. leather, wood, cardboard, cotton fleece)                                                                                                    |
| Glass                                     | 7.2 Ceramics / glass                                                                                                    |
| Other                                     | <ul> <li>7.3 Other compounds (e.g. friction linings)</li> <li>8 Electronics / electrics</li> <li>8.1 Electronics (e.g. pc boards, displays)</li> <li>8.2 Electrics</li> </ul>                                                                                                    |
| Fluids                                    | <ul> <li>9 Fuels and auxiliary means</li> <li>9.1 Fuels</li> <li>9.2 Lubricants</li> <li>9.3 Brake fluid</li> <li>9.4 Coolant / other glycols</li> <li>9.5 Refrigerant</li> <li>9.6 Washing water, battery acids</li> <li>9.7 Preservative</li> <li>9.8 Other fuels and auxiliary means</li> </ul>                                                                                                    |

 Table 2
 VDA to ISO material classification mapping table

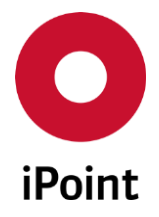

#### • Application

If materials are contained in the MDS/module, the application codes associated to the material can be analysed with this option.

### • Recyclate (optional)

If materials are contained in the MDS/module, and they contain recyclate information, this analysis option can be used.

Depending on your initial selection, you will be presented with the following message for information

| Only components and semi components can be analyzed by the recyclate analysis. All other MDS types will not be analyze | O Warn | ing 💽                                                                                                    |
|----------------------------------------------------------------------------------------------------|--------|----------------------------------------------------------------------------------------------------|
| Close                                                                                                    |        | Only components and semi components can be analyzed by the recyclate analysis. All other MDS types will not be analyzed. |
|                                                                                                    |        | Close                                                                                                    |

Figure 125 MDS/module analysis - Warning message for recyclate analysis

Various option configurations are available for selection, depending on your specific analysis report

| The result o | of the analy | sis will he | displayed | in the low   | ver nart of | the nanel  |
|--------------|--------------|-------------|-----------|--------------|-------------|------------|
| ine result o | n the allaly | SIS WIII DE | uispiayeu | III LITE ION | weipaitui   | the panel. |

|                         | Analysis type                |                |            | Display results  |                                    |                                  | accum                           | ulate result list for:              |                       |
|-------------------------|------------------------------|----------------|------------|------------------|------------------------------------|----------------------------------|---------------------------------|-------------------------------------|-----------------------|
|                         | <ul> <li>Material</li> </ul> |                |            | O per MDS/Modul  | e                                  |                                  | 🔘 Basir                         | Substances                          |                       |
|                         | Top level Material           |                |            | per MDS/Modul    | e - Classification                 | - Materials                      | O Mate                          | erials                              |                       |
|                         | Basic Substance              |                |            | ner MDS/Modul    | e - Materials wit                  | h recyclate                      | O Class                         | sification                          |                       |
|                         | Classification               |                |            | O per MDS/Modul  | e - Materials wit                  | hout recyclate                   | O Class                         | rification - Materials              |                       |
|                         |                              |                |            | O per MDS/Modul  | <ul> <li>Materials with</li> </ul> | h and without recyclate          | O Cha                           | rification Substance Application    |                       |
|                         | Application                  |                |            | O per MDS/Modul  | e - Materials Wit                  | n and without recyclate          | O Class                         | sincation - Substance - Application |                       |
|                         | Recyclate                    |                |            |                  |                                    |                                  | 0 150 1                         | Llassification                      |                       |
|                         | Applica                      | Posst          | 1          |                  | Info                               | 79 rous found                    |                                 | @ Cont                              | out manu O Filter ma  |
|                         | Analyze                      | Neset          |            |                  |                                    | ro rows round:                   |                                 | () Com                              |                       |
| Part- //tem- /Mat -No   | Matinama                     | dename IMDS-ID | Classifies | tion Weight [g]  | lecuclate cont                     | Port Inductrial Pacyclate (from) | Port Industrial Persustate (to) | Port Consumer Pecurlate (from)      | ort Concumer Pecyclat |
| 1 CW0024                | Kardia Cu ETD1               | dename mub3-1b | 2.1        | stion weight (g) | ecyclate cont                      | Post industrial Recyclate (nonn) | 2 000000                        | Post Consumer Recyclate (nom) P     | ost consumer recyclat |
| 2                       | 06Cr19Ni10 (Staiplerr        | 1000000114     | 112        | 45 000000        | e5<br>e7                           | 10.00000                         | 2000000                         | 10,000000                           | 20.0                  |
| 2 CW002A                | Kopie Cu-ETD1                | 100000000      | 2.1        | 40.0000001       | с.<br>«                            | 1.000000                         | 2000000                         | 2,000000                            | 20.0                  |
| 4                       | Aluminium Bronze (C          | 110070010      | 3.2        | 5.0000001        | e:                                 | 0.000000                         | 3.000000                        | 0.000000                            | 4.0                   |
| 5                       | Aluminium Bronze (C          | 110870810      | 3.2        | 525 000000 V     | ec                                 | 0.000000                         | 3.000000                        | 0.000000                            | 4.0                   |
| 6                       | Aluminium Bronze (C          | 112072012      | 3.2        | 525.000000V      | es                                 | 0.000000                         | 3.000000                        | 0.000000                            | 4.0                   |
| 7 test publish material | ARS                          | 000001071      | 5.1.b      | 200.000000       | es<br>95                           | 0.000000                         | 10.000000                       | 0.000000                            | 10.0                  |
| 8                       | ProtMat 5.1.a filled Th      | 21072100       | 5.1.a      | 200.000000 Y     | es                                 | 0.000000                         | 10.000000                       | 0.000000                            | 10.0                  |
| 9 test publish material | ABS                          | 000001071      | 5.1.b      | 200.000000 Y     | es                                 | 0.000000                         | 10.000000                       | 0.000000                            | 10.0                  |
| 10 1.6212               | 11MnNi5-3                    | 451630110      | 1.1.1      | 200.000000 Y     | es                                 | 0.000000                         | 10.000000                       | 0.000000                            | 10.0                  |
| 11 1.3505               | 100Cr6                       | 42167788       | 1.1.1      | 200.000000 Y     | es                                 | 0.000000                         | 10.000000                       | 0.000000                            | 10.0                  |
| 12 1.6212               | 11MnNi5-3                    | 451630110      | 1.1.1      | 200.000000 Y     | es                                 | 0.000000                         | 10.000000                       | 0.000000                            | 10.00                 |
| 13 1.6212               | 11MnNi5-3                    | 401630110      | 1.1.1      | 200.000000 Y     | es                                 | 0.000000                         | 10.000000                       | 0.000000                            | 10.00                 |
|                         |                              |                |            |                  |                                    |                                  |                                 |                                     |                       |
|                         |                              |                |            |                  | Load                               | Print                            |                                 |                                     |                       |

Figure 126 MDS/module analysis - Result

If multiple MDS/modules are selected for analysing, there are additional options of how you would like the result will be displayed/reported (i.e. per MDS/module, or accumulated results list option- Basic substance). By selecting the respective radio button options either from the "**Display list**" options or the "**accumulate results list for**" options, the results totals can be separated or summed up. This separation or summing up is possible for all options, except for recyclate.

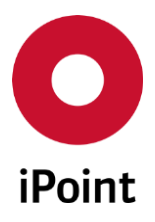

```
iPCA IHS V14.00 onwards
```

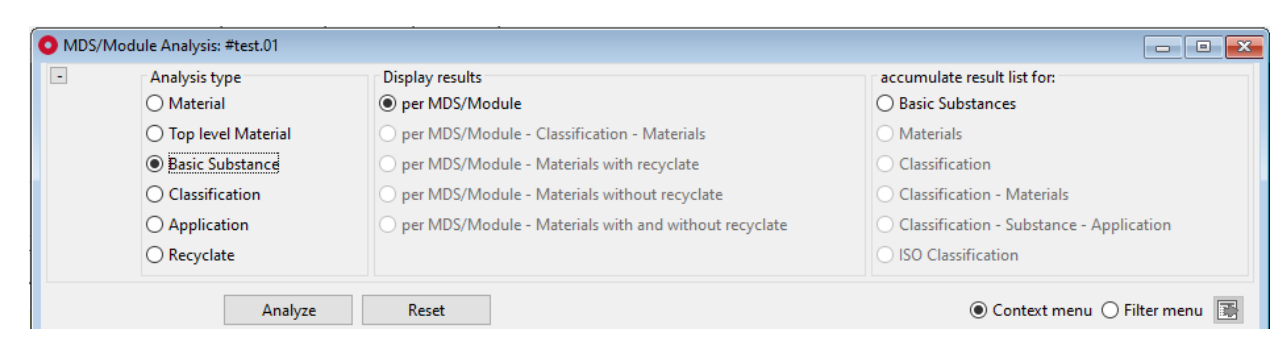

Figure 127 MDS/module analysis - Basic substance analysis

Attention: Please ensure that your selected MDS/modules are not also contained in other MDS/modules that have been selected for the analysis. This can falsify the results!

The following actions are available (due to technical reasons not for all analysis types):

Load

Open the selected MDS/module in the edit window

• **Print** See following chapter 13.2.4

## 14.2.4 Print

When an analysis is complete, the "Print" button, is activated.

|               | Material      | Matarial              | per MDS/Module           |                    |                      |                | Basic Substances              |                              |            |  |
|---------------|---------------|-----------------------|--------------------------|--------------------|----------------------|----------------|-------------------------------|------------------------------|------------|--|
|               | O Top leve    | I Manager 1           |                          |                    |                      |                |                               |                              |            |  |
|               |               | i Material            | per MDS/Module           | - Classification - | Materials            |                | <ul> <li>Materials</li> </ul> |                              |            |  |
|               | O Basic Sul   | bstance               | O per MDS/Module         | - Materials with r | ecyclate             |                | Classification                |                              |            |  |
|               | O Classifica  | ation                 | O per MDS/Module         | - Materials witho  | ut recyclate         |                | O Classification - M          | O Classification - Materials |            |  |
|               | O Applicat    | ion                   | O per MDS/Module         | - Materials with a | nd without recyclate |                | O Classification - Su         | bstance - Application        |            |  |
|               | O Recyclat    | e                     |                          |                    |                      |                | O ISO Classification          |                              |            |  |
| Part/Item/N   | Material Name | Part/Item/Material No | Description              | Part Weight [g]    | IMDS or IMDS-Node ID | Classification | Description (Classific.)      | Percent [%]                  | Weight [g] |  |
| Part/Item/N   | Material Name | Part/Item/Material No | Description              | Part Weight [g]    | IMDS or IMDS-Node ID | Classification | Description (Classific.)      | Percent [%]                  | Weight [g] |  |
| 1 #TEST_IMDS  | S_AQ_DISCRE   | . #TEST_IMDS_AQ_DISC. | . #TEST_IMDS_AQ_DISCRE   | 9.5                |                      | 3.1            | Copper (e.g. copper           | 100                          |            |  |
| 2 #TEST_IMDS  | S_AQ_DISCRE   | . #TEST_IMDS_AQ_DISC. | . #TEST_IMDS_AQ_DISCRE   | 0                  |                      | 3.1            | Copper (e.g. copper           | 100                          | 1          |  |
| 3 #test.ICSC- | 13549         | #test                 | Steel Wire, Music Spring | 10                 | 162490067 / 1        | 1.1.1          | unalloyed, low alloyed        | 100                          |            |  |
| 4 #test.ICSC- | 13549         | #test                 | Steel Wire. Music Spring | 10                 | 162490067 / 1        | 1.1.1          | unalloved. low alloved        | 100                          |            |  |
|               |               |                       |                          |                    |                      |                |                               |                              | >          |  |

Figure 128 MDS/module analysis - Print a report

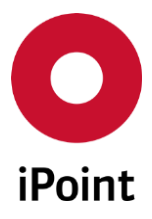

Using this button, the print preview panel will be opened.

| Search criteria:<br>Analysis criteria:<br>Date:<br>Time:<br>User: |                                           | External MDS<br>Analysis type:<br>2016/06/22<br>01:57:36 PM | External MDS: Yes, accepted;Own MDS: Yes;Own modules: Yes;Status: Active;current Version: Yes<br>Analysis type: Recyclate;Display results: accumulate result list for: per MDS/Module - Materials with recyclate<br>2016/06/22<br>01:57:36 PM |                |            |                        |                                            |                                          |                                             |                                           |  |
|-------------------------------------------------------------------|-------------------------------------------|-------------------------------------------------------------|----------------------------------------------------------------------------------------------------|----------------|------------|------------------------|--------------------------------------------|------------------------------------------|---------------------------------------------|-------------------------------------------|--|
| MDS/Module Analysis - Recyclate                                   |                                           |                                                             |                                                                                                    |                |            |                        |                                            |                                          |                                             |                                           |  |
| Part√ltem√Mat                                                     | erial No MDS/N                            | Iodule                                                      |                                                                                                    |                |            |                        |                                            |                                          |                                             |                                           |  |
| Part-/item-<br>/MatNo.                                            | Mat.name                                  | Tradename                                                   | IMDS-ID                                                                                                    | Classification | Weight [g] | Recyclate<br>contained | Post Industrial<br>Recyclate<br>(from) [%] | Post Industrial<br>Recyclate (to)<br>[%] | Post<br>Consumer<br>Recyclate<br>(from) [%] | Post<br>Consumer<br>Recyclate (to)<br>[%] |  |
| CW003A                                                            | Kopie_Cu-<br>ETP1                         |                                                             | -                                                                                                    | 3.1            | 5.000000   | Yes                    | 1.000000                                   | 2.000000                                 | 3.000000                                    | 4.000000                                  |  |
|                                                                   | 06Cr19Ni10<br>(Stainless<br>Steel)        |                                                             |                                                                                                    | 1.1.2          | 45.000000  | Yes                    | 10.000000                                  | 20.000000                                | 10.000000                                   | 20.000000                                 |  |
| CW003A                                                            | Kopie_Cu-<br>ETP1                         |                                                             | -                                                                                                    | 3.1            | 10.000000  | Yes                    | 1.000000                                   | 2.000000                                 | 3.000000                                    | 4.000000                                  |  |
|                                                                   | Aluminium<br>Branze<br>(CA642)            |                                                             |                                                                                                    | 3.2            | 5.000000   | Yes                    | 0.000000                                   | 3.000000                                 | 0.000000                                    | 4.000000                                  |  |
|                                                                   | Aluminium<br>Bronze<br>(CA642)            |                                                             |                                                                                                    | 3.2            | 525.000000 | Yes                    | 0.000000                                   | 3.000000                                 | 0.000000                                    | 4.000000                                  |  |
|                                                                   | Aluminium<br>Bronze<br>(CA642)            |                                                             |                                                                                                    | 3.2            | 525.000000 | Yes                    | 0.000000                                   | 3.000000                                 | 0.000000                                    | 4.000000                                  |  |
| test publish<br>material                                          | ABS                                       |                                                             | -                                                                                                    | 5.1.b          | 200.000000 | Yes                    | 0.00000                                    | 10.000000                                | 0.000000                                    | 10.000000                                 |  |
|                                                                   | ProtMat 5.1.a<br>filled<br>Thermoplastics |                                                             |                                                                                                    | 5.1.a          | 200.000000 | Yes                    | 0.00000                                    | 10.000000                                | 0.000000                                    | 10.000000                                 |  |
| test publish<br>material                                          | ABS                                       |                                                             | -                                                                                                    | 5.1.b          | 200.000000 | Yes                    | 0.00000                                    | 10.000000                                | 0.000000                                    | 10.000000                                 |  |
| June 22.2016                                                      |                                           |                                                             |                                                                                                    |                | 1/7        |                        |                                            |                                          | powered b                                   | v iPoint-systems                          |  |

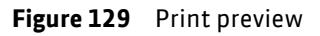

For more detailed information, See also chapter 13.2.4

The window has the following functions:

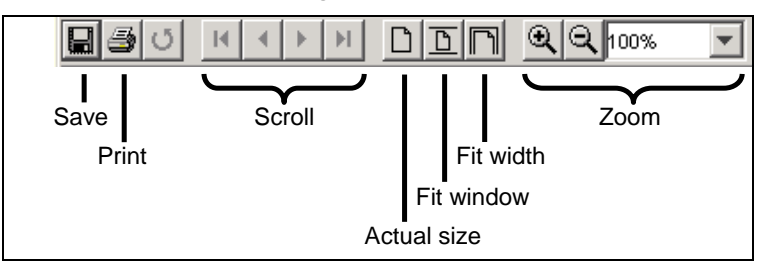

Figure 130 Print preview functions

Using the "**Save**" button, a save dialogue box will open.

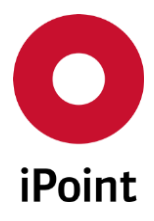

| i | Ρ | CA       |  |
|---|---|----------|--|
|   | • | <b>.</b> |  |

IHS

V14.00 onwards

| O Save as      |                |                        |                 |   |         | ×      |
|----------------|----------------|------------------------|-----------------|---|---------|--------|
| Save in:       | Reports        |                        |                 | ~ | 🔁 💣 🃰 • |        |
| Recent Items   | 🔋 sample M     | DS-module analysiss re | eport-recyclate |   |         |        |
| Desktop        |                |                        |                 |   |         |        |
| )<br>Documents |                |                        |                 |   |         |        |
| This PC        |                |                        |                 |   |         |        |
| <b>I</b>       | File name:     | File name to save      |                 |   |         | Save   |
| Network        | Files of type: | PDF (*.pdf)            |                 |   | ~       | Cancel |

Figure 131 Saving a print preview/report

The following file types are available for saving:

| PDF (*.pdf)                     |  |  |  |  |  |  |  |
|---------------------------------|--|--|--|--|--|--|--|
| RTF (*.rtf)                     |  |  |  |  |  |  |  |
| ODT (*.odt)                     |  |  |  |  |  |  |  |
| DOCX (*.docx)                   |  |  |  |  |  |  |  |
| HTML (*.htm, *.html)            |  |  |  |  |  |  |  |
| Single sheet XLS (*.xls)        |  |  |  |  |  |  |  |
| Multiple sheets XLS (*.xls)     |  |  |  |  |  |  |  |
| CSV (*.csv)                     |  |  |  |  |  |  |  |
| Figure 132 Available File types |  |  |  |  |  |  |  |

Using the "print" button, the standard print dialogue box will open. Other options are available, if the appropriate software is installed

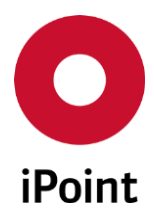

| iPCA                                | IHS                  | V14.00 onwards                  |
|-------------------------------------|----------------------|---------------------------------|
| 🛃 Print                             |                      | ×                               |
| Name:<br>Status:<br>Type:<br>Where: | Ready<br>PORTPROMPT: | Properties                      |
| Comment                             | :                    | Print to file                   |
| Print range<br>All<br>C Pages       | s from: 1 to: 2      | Copies<br>Number of copies: 1 : |
|                                     | 4011                 | OK Cancel                       |
| Figure 133                          | Printer selection    |                                 |

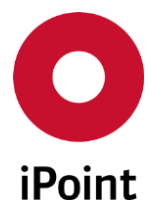

# 15 PDM BoM Import (iMDS)

The IMDS MDS/module can be created also by the import. This is preferred option in case of very complex BOMs.

During the import process, existing MDSs and modules are looked up and referenced in the BOMs using matching algorithm which details are described in the related interface documentation.

Import screen can be accessed via "Data → PDM BoM Import (iMDS)".

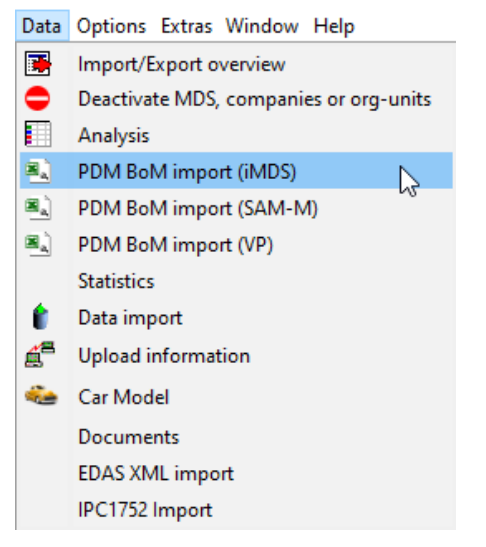

Figure 134 PDM BoM Import (iMDS)

This loads a dialog window that allows user to select CSV import file(s).

Supported are only CSV file with specific format described in the related interface documentation.

| PDM BoM import (iMDS)     |   |   |   |        | <b>—</b> |
|---------------------------|---|---|---|--------|----------|
| Select PDM import file(s) |   |   |   |        |          |
|                           | [ | [ | ] | ]      | +        |
|                           | [ |   | ] |        | _        |
|                           |   |   |   |        |          |
|                           |   |   |   |        |          |
|                           |   |   |   |        |          |
|                           |   |   |   | Import | Cancel   |

Figure 135 PDM BoM import (iMDS) panel

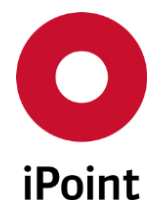

First at least one CSV import file in supported format must be selected for the import. This is done by click on the + button, which will display standard open dialog window. Wished file can be confirmed by click on the • **Import**" button. File can be removed by click on the • button.

Import can be started using "Import" button. To cancel import, the "Cancel" button is used.

In case only one import file is selected, below dialogue allowing to select the way of import is displayed.

• Direct

The import is started immediately.

User session is locked while the import process is running, preventing the user from working with the application until the import has finished.

The results of the import including potential errors is displayed immediately.

For this import, no entry is created in the DB job manager.

• Job

The database job is created for the import and is stated as soon as there is an available slot for processing of the jobs.

The user can work with the application while the import process is running.

The result of the import including potential errors is available in the entry in the DB job manager.

| Do a direc | t import or should a job (server process) be created?                                                                                                    |
|------------|----------------------------------------------------------------------------------------------------|
| ?          | Should the import be executed directly or as job (background process)?<br>If you choose 'Direct' the application is blocked while the import process is executed.<br>If you choose 'Job' the import is executed as soon as possible at the server.<br>Email notification after job has been finished. |
|            | Direct Job Cancel                                                                                                    |

Figure 136 PDM BoM Import (iMDS) single file import mode options

In case at least two import files are selected, the files are uploaded to the database and below dialogue is displayed that allows to start or cancel the import.

In this case the import is done automatically via database job.

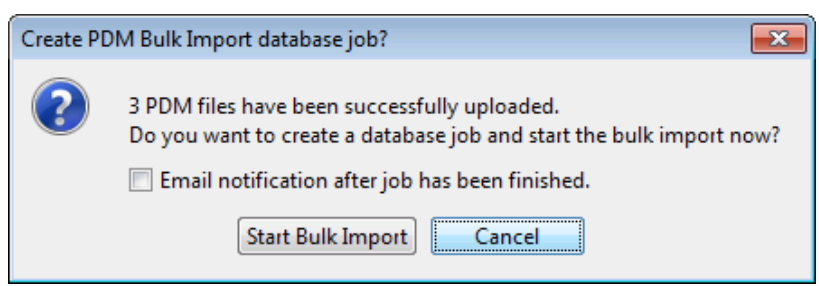

Figure 137 PDM BoM Import (iMDS) multiple files import mode options

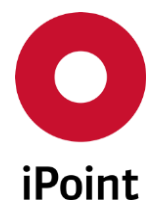

In case the import is done via the DB job, the dialog window is shown. This informs user that the database job was created. The ID of the job is included in the message. Additionally, by click on the button "**Yes**", it is possible to open DB Job Manager to monitor the actual status of the import. By click on the "**No**" button, the dialog window is closed.

For more details about working with DB Job Manager, please see IHS user manual, **chapter 21**.

| Job was | created 🗾                                                                         |
|---------|-----------------------------------------------------------------------------------|
| 1       | A job (Id: ) was successfully created.<br>Would you like to open the Job Manager? |
|         | Yes No                                                                            |

Figure 138 Dialog window with ID of the job for the import

For both of above import mode options panels, it is possible to check the option "**Email notification after job has been finished**". If checked and the import is done by job, the email notification is sent to upon completion of the import to the user who started the import.

**PLEASE NOTE:** Only user with activated permission "**PDM\_BOM\_IMPORT\_DIRECT**" can access PDM BoM Import (iMDS) import panel.

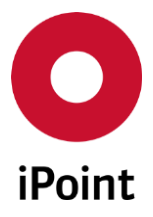

# **16 Data import results**

On demand MDS and modules will be created automatically from a SAP bill of material file. Data transfer results will be listed by either by the menu 'data transfer ´ or by the icon 🗯 .

# 16.1 Data List

Using this overview you can get information regarding all the BoM's that have been imported. The list will contain information regarding the BoM and the associated contents. Specific information regarding a BoM and its associated parts list can be viewed and exported by searching for the BoM name in the Part-No field. To find information regarding specific parts, use the Comp-Part-No. field. Add your part no. of interest to the field and search. The results will list all the instances where the part no. was found, with the reference to the associated BoM it was contained in.

| 肯 Data | import      |                           |        |               |        |              |                |            |                 |              |                 |               |                   |                   |
|--------|-------------|---------------------------|--------|---------------|--------|--------------|----------------|------------|-----------------|--------------|-----------------|---------------|-------------------|-------------------|
| Data   | lists       |                           |        |               |        |              |                |            |                 |              |                 |               |                   |                   |
| . р    | artNo. CM12 | 345678                    |        |               |        | CompPart-No. |                |            |                 |              |                 |               |                   |                   |
|        |             |                           |        |               |        |              |                |            |                 |              |                 |               | _                 |                   |
|        |             | 5                         | learch | Reset         |        |              | Info: 14 ro    | ws found!  |                 |              |                 |               | Context men       | ı 🔿 Filter menu 📑 |
| Data   | [a          | (                         | [      |               | [      |              | [a             |            |                 |              | [               |               |                   | 1                 |
|        | Part-No.    | Name                      | Plant  | Base quantity | PosNo. | CompPart-No. | CompName       | CompWeight | CompWeight Unit | Building set | Salable product | Purchase Pos. | Customer-Part-No. | CompSupplier-No.  |
| 1      | CM12345678  | Coffee Machine Perfecta ( | Werk1  | 1             | 10     | SP0001       | housing        | 654        | G               | Х            | Х               |               |                   |                   |
| 2      | CM12345678  | Coffee Machine Perfecta C | Werk1  | 1             | 20     | SP0002       | water tank     | 1          | ST              | х            | х               |               |                   |                   |
| 3      | CM12345678  | Coffee Machine Perfecta ( | Werk1  | 1             | 30     | SP0003       | steam cover    | 1          | ST              |              |                 | х             |                   |                   |
| 4      | CM12345678  | Coffee Machine Perfecta O | Werk1  | 1             | 40     | SP0004       | pump           | 1          | ST              |              |                 | х             |                   |                   |
| 5      | CM12345678  | Coffee Machine Perfecta ( | Werk1  | 1             | 50     | SP0005       | capsule holder | 1          | ST              |              |                 | х             |                   |                   |
| 6      | CM12345678  | Coffee Machine Perfecta ( | Werk1  | 1             | 60     | SP0006       | flow meter     | 1          | ST              |              |                 | х             |                   |                   |
| 7      | CM12345678  | Coffee Machine Perfecta ( | Werk1  | 1             | 70     | SP0007       | control pad    | 1          | ST              |              |                 | х             |                   |                   |
| 8      | CM12345678  | Coffee Machine Perfecta C | Werk1  | 1             | 80     | SP0008       | drip grid      | 1          | ST              |              |                 | х             |                   |                   |
| 9      | CM12345678  | Coffee Machine Perfecta ( | Werk1  | 1             | 100    | SP0009       | front cover    | 1          | ST              |              |                 | х             |                   |                   |
| 10     | CM12345678  | Coffee Machine Perfecta C | Werk1  | 1             | 110    | SP0010       | chassis        | 1          | ST              |              |                 | х             |                   |                   |
| 11     | CM12345678  | Coffee Machine Perfecta C | Werk1  | 1             | 120    | SP0011       | pump isolation | 1          | ST              |              |                 | х             |                   |                   |
| 12     | CM12345678  | Coffee Machine Perfecta ( | Werk1  | 1             | 130    | SP0012       | capsule holder | 1          | ST              |              |                 | х             |                   |                   |
| 13     | CM12345678  | Coffee Machine Perfecta ( | Werk1  | 1             | 140    | SP0013       | bush bearing   | 1          | ST              |              |                 | x             |                   |                   |
| 14     | CM12345678  | Coffee Machine Perfecta ( | Werk1  | 1             | 150    | SP0014       | water outlet   | 1          | ST              |              |                 | х             |                   |                   |
|        |             |                           |        |               |        |              |                |            |                 |              |                 |               |                   |                   |
|        |             |                           |        |               |        |              |                |            |                 |              |                 |               |                   |                   |

Figure 139 Data import: Data List

• LEVEL

describes the level of the BoM

• HEAD\_NO

the Part-/Item-/Material-no defined for the MDS/Module in the transfer file. The deeper the level the more indent is used to display the MDS/module

• NAME

Name of the found MDS/module

POS\_NO

Position-No according the BOM or entered when added manually

• TEXT

Information about the status

• Empty

The MDS/module exists in the In-house-System and was correct allocated.

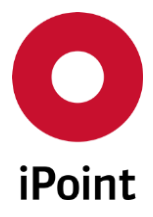

iPCA

- **MDS missing** A requested supplier MDS does not exist.
- **MDS exists, but not yet accepted** A supplier MDS exists as a received MDS but it wasn't accepted yet.
- <Amount> Missing positions, < <amount> not accepted, incomplete positions
   Sum of all missing positions in all underlying levels.
   Crucial is the existence of a replacement node in the structure tree of the MDS/module and potentially the existing but not yet accepted MDS in all underlying levels.

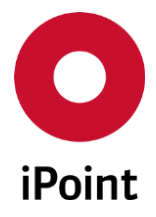

# **17 Statistics**

iPCA

This function can be used to view the system statistics for your "Own MDS's", "Own modules and "Accepted MDS's"

Due to the very complex calculation and the impact on performance while the calculation is being performed, this function can only be actioned manually. This calculation can take some time.

To start the manual calculation, select 'Help'  $\rightarrow$  'About' from the menu.

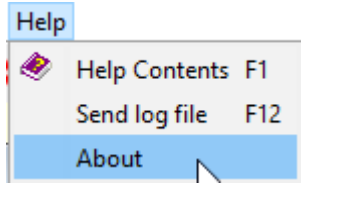

Figure 140 Creating system statistics

A dialogue box will open, allowing you to generate the statistics.

| O About                                   | ×                                                                                                    |  |  |  |  |  |  |  |
|-------------------------------------------|----------------------------------------------------------------------------------------------------|--|--|--|--|--|--|--|
| iPoint Compl                              | iance Agent                                                                                                    |  |  |  |  |  |  |  |
| Convright © 2002-2016 iBr                 | vint systems amph                                                                                              |  |  |  |  |  |  |  |
| Copyright © 2005-2010, Point-systems gmbh |                                                                                                    |  |  |  |  |  |  |  |
| All Rights Res                            | erved                                                                                                    |  |  |  |  |  |  |  |
| System De                                 | tails                                                                                                    |  |  |  |  |  |  |  |
| Client: Version V11.11.000                |                                                                                                    |  |  |  |  |  |  |  |
| Server: http:/                            | The second second second second second second second second second second second second second second second s |  |  |  |  |  |  |  |
| DB Version: V1111000                      |                                                                                                    |  |  |  |  |  |  |  |
| DB Driver Version: 11.2.0.3.0             |                                                                                                    |  |  |  |  |  |  |  |
| JVM Deta                                  | JVM Details                                                                                                    |  |  |  |  |  |  |  |
| JVM bitmode: 64-bit                       |                                                                                                    |  |  |  |  |  |  |  |
| Used Java Version:1.7.0_65                |                                                                                                    |  |  |  |  |  |  |  |
| Operating System Architecture:amd64       |                                                                                                    |  |  |  |  |  |  |  |
| Statistic                                 | s                                                                                                    |  |  |  |  |  |  |  |
| own MDS:                                  | 82                                                                                                    |  |  |  |  |  |  |  |
| own Modules:                              | 6                                                                                                    |  |  |  |  |  |  |  |
| accepted MDS:                             | 19                                                                                                    |  |  |  |  |  |  |  |
| Stats                                     | Ok                                                                                                    |  |  |  |  |  |  |  |

Figure 141 Statistics

To start the calculation, select "stats".

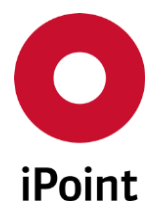

# **18 Tree functions**

iPCA

## 18.1 Tree expanding

Using the tree expanding function, you can administrate the behaviour of the system when expanding nodes of the loaded datasheets.

| Optio | ons Extras Windo   | w | He | lp                                  |
|-------|--------------------|---|----|-------------------------------------|
| ×     | Tree expanding     | • | ✓  | ignore basic substances             |
| i     | Tree View          |   |    | Disable quantity checks             |
| 7     | Tree load settings |   |    | Expand to level 10                  |
|       | Checks             | • |    | Basic Substance highlighting: GADSL |
| 0     | Parameter          | × |    |                                     |

Figure 142 Tree expanding options

### 18.1.1 Ignore basic substances

Selecting this option, no basic substances will be displayed in the detailed tree view, when you expand

the tree nodes from the 🖻 option on the top tool bar, when an MDS/module is loaded.

If you choose to expand the materials nodes manually, they will expand and display the basic substances, despite the fact you have chosen the option "ignore basic substances".

To expand the tree view to either include or exclude basic substances, this option must be activated or deactivated in advance. By default, this is set to ignore basic substances.

## 18.1.2 Disable quantity checks

Selecting this option, no quantity checks are executed while editing a tree. The warning message "The sum of fix-values and to-values is below 100%" will not appear.

## 18.1.3 Expand to level

Selecting this option, allows the user to select the level to expand the tree structure. By default, this is set to level 10

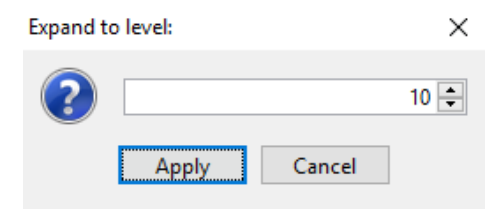

Figure 143 Expand to level

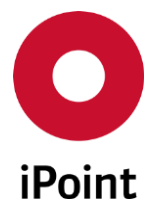

Selecting the "Apply" button the parameter will be set. Selecting the "Cancel "button the window will be closed without changing the parameter.

## 18.1.4 Basic Substance Highlighting

Selecting this option, allows the user to set the "Basic substance highlighting" options for various substance group types and/or substance groups for the tree view. By default, the highlighting option is set to GADSL substances, this can be changed to be user specific.

| O Basic Substance highlig | jhting                             | ×            |   |
|---------------------------|------------------------------------|--------------|---|
| Substance group types:    | IMDS                               | ~            |   |
| Substance groups:         | Appl. rel. subst.                  | ]~           |   |
| GADSL                     | Basic duromers<br>Basic elastomers | ^            |   |
|                           | Basic polymers                     | - Là         | 5 |
|                           | Biocides (GADSL)                   |              |   |
|                           | Cadmium or its compounds           |              |   |
|                           | Chk: Classification 1-4            |              |   |
|                           | Chk: Classification 1-6            |              |   |
|                           | Chk: Magnesium                     | $\checkmark$ |   |

Figure 144 Selection of a substance group type/substance group for highlighting

To highlight specific substances, the substance group type must be selected from the list, available in the dropdown menu, first:

Other options may be available depending on your system configuration and licenced modules.

- GADSL Default highlighting in IMDS
- IMDS Selection of an IMDS substance group
- Jama/Japia (optional) Selection of a Jama/Japia substance group
- IHS (optional) Selection of an own substance group

Following the selection of the substance group type, the substance group itself can be selected.

When confirming the selection, using the "save" button, all substances that are members of the selected substance group will be highlighted with a red font when loaded, post "Save".

For an easy switch back to the default highlighting option, use the "GADSL" button embedded in the dialogue box.

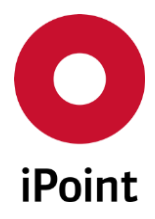

IHS

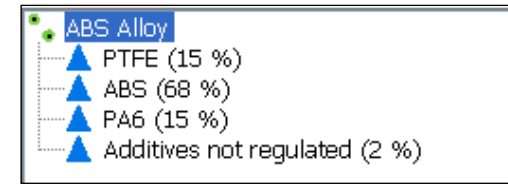

Figure 145 Example for a material with GADSL highlighting

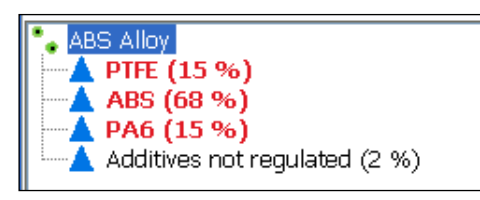

Figure 146 Example for a material with IMDS- basic polymer highlighting

For more information on "Substance Group Types" and "Substance Groups" see chapter 23.1.

Note:

If a substance group is changed, or has been newly created, the usage of it can lead to displaying wrong results, if the MDS was opened, prior to changing or saving the substance group.

For this reason we recommend to refresh the MDS before switching to another substance group for highlighting.

# 18.2 Tree view

This extension of tree view allows user to define, what is displayed in the tree view for IMDS MDS/Module (component, semi-component and material) as well as for SAM-M module (article and mixture).

User is able to control this by using switch available in the menu "Options → Tree View".

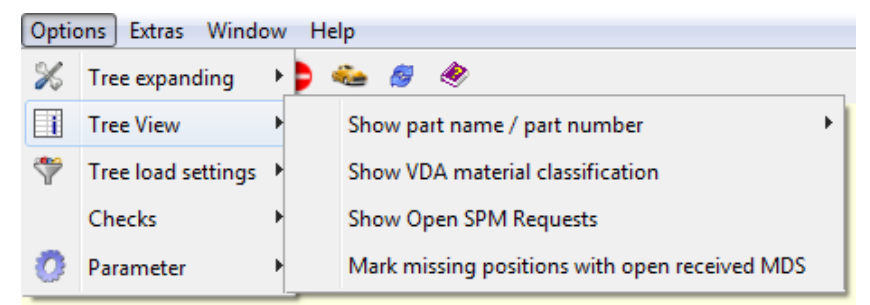

Figure 147 Tree view settings

By selecting any of below options, the configuration is saved for the user and will be used also after restart of the application for all loaded datasheets.

iPCA

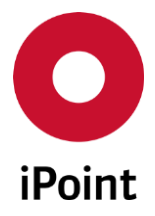

## 18.2.1 Show part name / part number

• Show part name

Upon click on this option, all nodes are enriched with the part/item name that is added to the right from the node description.

• Show part number

Upon click on this option, all nodes are enriched with the part/item number that is added to the right from the node description.

• Show both

Upon click on this option, all nodes are enriched with the part/item name and part/item number that are added to the right from the node description.

## 18.2.2 Show VDA material classification

Upon click on this option, all material nodes are enriched with the number of the VDA material classification that is added to the right from the node description.

## 18.2.3 Show open SPM requests

Upon click on this option, all relevant nodes of defined type (for more details see description of the configuration parameter "**MDS\_SPM\_OPEN\_REQUEST\_CHECK**" in **chapter 33.3**) with open SPM request having matching part number are enriched with a symbol S that is added to the right from the node description.

**PLEASE NOTE:** In order to display existence of an open SPM request for newly added node, the currently edited datasheet needs to be reloaded or refreshed.

## 18.2.4 Mark missing positions with open received MDS 🔡

Upon click on this option, all nodes of type missing position with open received MDS having matching part number are enriched with a symbol 🖹 that is added to the right from the node description.

**PLEASE NOTE:** In order to display existence of an open received MDS for newly added missing position, the currently edited datasheet needs to be reloaded or refreshed.

# 18.3 Tree load settings

Under Menu  $\rightarrow$  Options  $\rightarrow$  Tree load settings it is possible to define filter for tree loading and also settings could be made until which level the detail data of a node will be loaded when a MDS/Module is loaded.

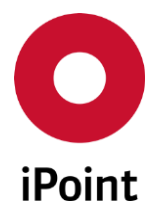

## 18.3.1 Tree load settings

The benefits of having the ability to change the tree load settings is to:

- Increase the speed for tree loading
- Reduce the memory usage

| Optio | ons Extras Windo   | w | Help |                                  |             |
|-------|--------------------|---|------|----------------------------------|-------------|
| %     | Tree expanding     | F | ) 🔏  | <i>🚳 </i>                        |             |
| i     | Tree View          | Ł |      |                                  |             |
| ٣     | Tree load settings | • | U    | filter when more as 10000 no     | odes.       |
|       | Checks             |   | A    | ailable tree filter and settings | for loading |
| 0     | Parameter          | F |      |                                  |             |

Figure 148 Tree load settings

There are two sub menu options available, under the menu "Tree load settings".

The first, is the number of nodes, when the filters are to be applied for loading. This is defined with the option "Use filter when more as <10000> nodes." <10000> is being the current value used.

#### 18.3.1.1 Menu "Use filter when more as ...":

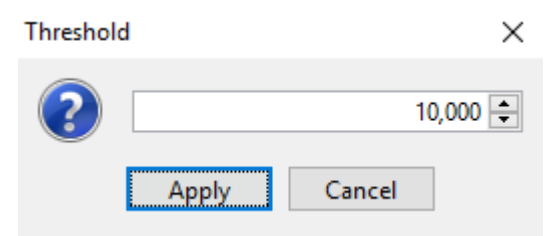

Figure 149 Threshold dialogue for tree load filter

For the number of nodes, the minimum threshold value is 100, and the maximum value is 100000. It is possible that an MDS/module will be filtered, that has a lower node count than the given threshold. If the MDS/module is reopened again later, the filter should take effect.

## 18.3.1.2 Menu "Choice for tree filters and load settings":

The second sub menu "Choice for tree filer and load settings" allows the user to define filters. The filter types for your own and for external MDS can be defined.

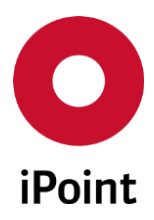

| iPCA | IHS  |
|------|------|
|      | 1115 |

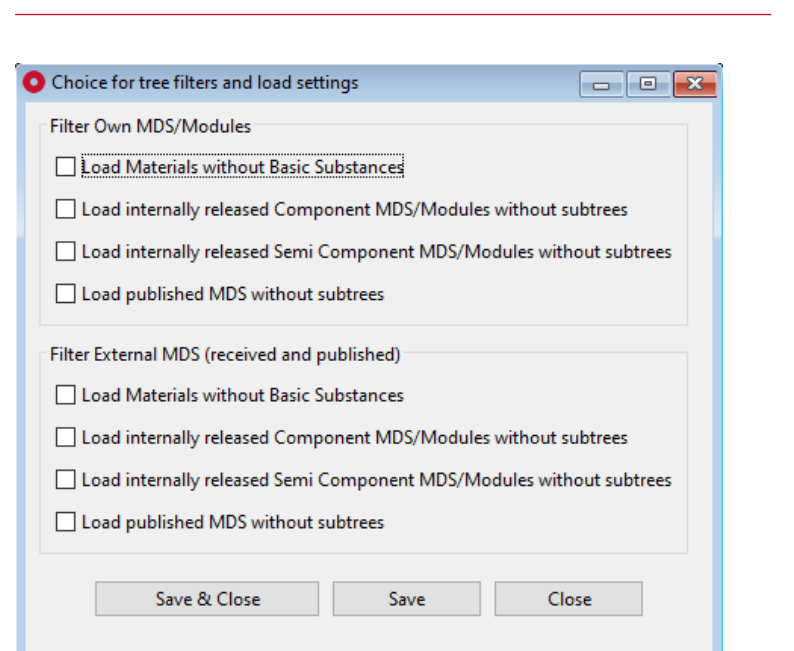

Figure 150 Dialogue for Choice for tree load filter selection and load settings (3 Tier Mode)

In this sub menu, four different types of filters for each (as described below) can be selected. Each filter type can be applied separately for your own and/or external MDS's (received and published)

V14.00 onwards

See below for more detail on each option.

| Choice for tree filters and load settings                                                                                                    |                                                                                                    |
|----------------------------------------------------------------------------------------------------|----------------------------------------------------------------------------------------------------|
| Filter Own MDS/Modules                                                                                                    | Loading of detail data                                                                                                    |
| Load Materials without Basic Substances                                                                                                    | All nodes when count <= 2500                                                                                                    |
| Load internally released Component MDS/Modules without subtrees                                                                                                    | $\hfill \hfill $ |
| Load internally released Semi Component                                                                                                    | □ Nodes until level 3 when count > 5000 and <= 10000                                                                                                    |
|                                                                                                    | Nodes until level 2 when count > 10000                                                                                                    |
| Load published MDS without subtrees                                                                                                    | Nodes level 1 (also when clicking on a tree node)                                                                                                    |
| Filter External MDS (received and published)         Load Materials without Basic Substances         Load internally released Component MDS/Modules         without subtrees         Load internally released Semi Component MDS/Modules without subtrees         Load internally released Semi Component MDS/Modules without subtrees         Load internally released Semi Component MDS/Modules without subtrees         Load published MDS without subtrees |                                                                                                    |
| Save & Close                                                                                                    | Save Close                                                                                                    |

Figure 151 Dialogue for Choice for tree load filter selection and load settings (Direct mode)

**NOTE: The loading option "Loading of detail data" is only available in direct mode** For more information on changing between "Direct" and "3 Tier" mode, contact your internal support.

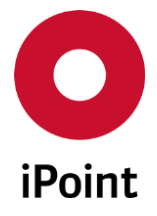

In the left section of this sub menu, four different types of filters (as described below) can be selected. Each filter type can be applied separately for your own and/or external MDS's (received and published)

#### The characteristics of the filter are

- o Configured filter will have an effect on all MDS/Modules that are loaded
  - Except MDS/Modules that are opened with the context menu "Edit"
  - Except MDS/Modules that are added to the MDS/Modules tree
- Filtered nodes that are marked (italic / yellow background)
- o Filtered nodes can be reloaded from the context menu with "Reload data"
- The function "Refresh tree "also uses the configured filter
- Restrictions apply, if the tree was loaded with an active filter
  - in the tree search function
  - o in the context menu "Statistics"
  - Calculated weight is not shown
- Filter can be combined
- Filter can be selected for your own MDS/modules, as well as for external MDS's
- Filter only take effect, if the node number exceeds the defined threshold (see above)

The following filter options are available:

#### • Filter "Load Materials without Basic Substances"

If you choose this filter option, all, contained material nodes, that were loaded, will be without any basic substances.

Choose this filter, if you do not need to see information about the basic substances.

| demo |             |         |        |          |          |   |   |   |
|------|-------------|---------|--------|----------|----------|---|---|---|
| ÷    | 0           | S       | A      | <b>Þ</b> | 8        | ø | Z | 1 |
|      | lemo<br>Cri | Al 25 5 | i; X8C | rA 25-{  | 5 (12 g) | 1 |   |   |

Figure 152 Example for filter "Load Materials without Basic Substances"

#### • Filter "Load internally released Component MDS/Modules without subtrees"

If you choose this filter option, all, contained internally released MDS/Modules of the type components, that were loaded, will be without subtrees.

Choose this filter, if you do not need to see information about the structure, of internally released MDS/Modules.

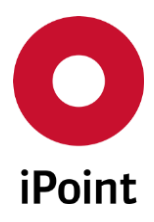

## iPCA IHS V14.00 onwards

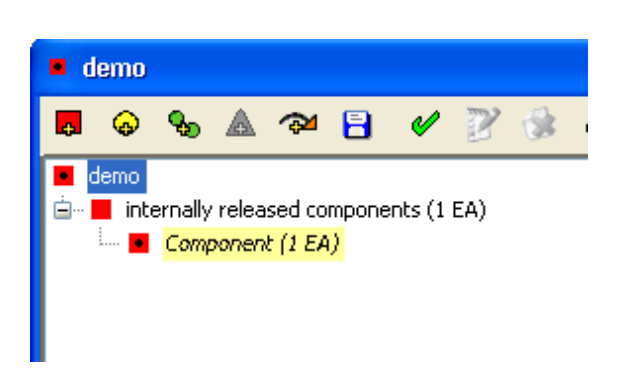

Figure 153 Example for filter "Load internally released Component MDS/Modules without subtrees"

#### • Filter "Load internally released Semi Component MDS/Modules without subtrees"

If you choose this filter option, all, contained internally released MDS/Modules of the type semi component, that were loaded, will be without subtrees.

Choose this filter, if you do not need to see information about the structure of internally released MDS/Modules.

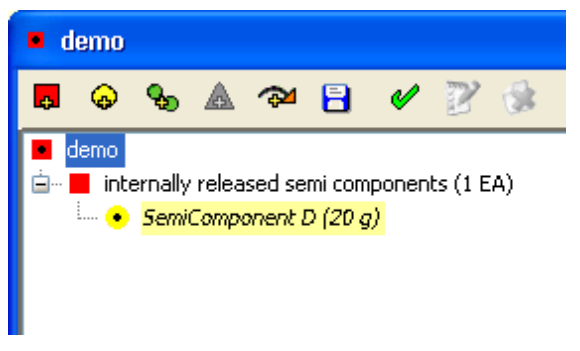

Figure 154 Example for filter "Load internally released Semi Component MDS/Modules without subtrees"

#### • Filter "Load published MDS without subtrees"

If you choose this filter option, all, contained published MDS's that were loaded, will be without subtrees.

Choose this filter, if you do not need to see information about the structure of published MDS.

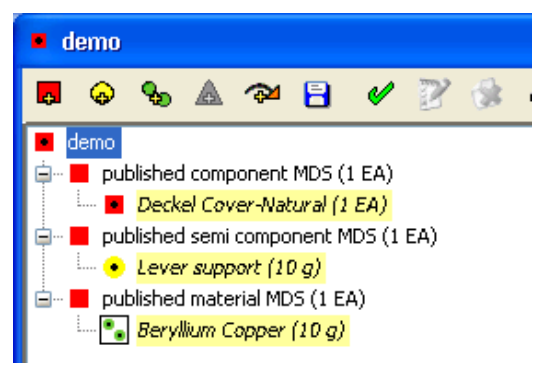

Figure 155 Example for filter "Load published MDS without subtrees"

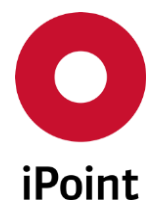

# 18.3.2 Settings for the loading of detail data

During the loading of a MDS/Module (from the search dialogue or during reloading, or if it is a new MDS/Module that is inserted into the tree structure) it is possible to load, not only the information about the tree data, but also (additional) detailed data of each node. This behaviour can be defined in the input area "Loading of detail data" in the dialogue box above. Additionally, this can be defined, to only be active at predefined levels or node counts. These setting options might be useful, if the loading of the detailed data, when selecting a node is very slow, due to a slow hardware infrastructure.

**ATTENTION**: Depending on the selected settings, the loading of a tree structure, could take significantly more/less time. Also the memory usage could increase significantly which could result in problems on the server, or with your own client machines performance!

The levels that the detailed data should be loaded, beyond the actual node that is loaded, this depends on the number of nodes that the MDS/Module comprises of.

The following settings are available and will be applied if the specified node counts are reached:

- All nodes, i.e. all, detailed data will be loaded for the complete tree!
- o Component-, semi component- and material nodes, irrespective of which level they occur
- Nodes until level 3, respectively level 2, (i.e. the actual node and level 3 or 2 levels deeper)
- $\circ$   $\;$  Nodes level 1, (i.e. the actual node and its direct children.

If this last setting option is selected, the detailed data of the direct children will be available when a node within the tree has been selected.

The default value for the node count is pre-defined by the system, but can be changed to other values on demand, please contact the iPoint Support team.

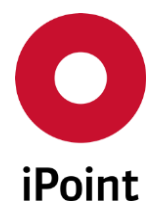

# **19 Import Export Overview (optional)**

# 19.1 Search

In the "Import/Export overview" all, imports and export of MDS/modules are shown, which have not been performed by the AI interface.

| Name:<br>Mode:<br>DB-Job ID: | All             |              |                 |          | State:<br>V Type:  | All<br>All |      |                        |      |
|------------------------------|-----------------|--------------|-----------------|----------|--------------------|------------|------|------------------------|------|
| a                            | Searc           | h Rese       | t               | In       | fo: 31 rows found! |            | ۰ د  | ontext menu 🔿 Filter m | nenu |
| Name                         | 9               | State        | Туре            | ▼ Format | Mode               | Job-ID     | Data | Result                 |      |
| CA9310Export.xml             | S               | uccessful    | IPC1752         | XML      | Import             |            | 8    | Q.                     | _    |
| TestBOM2-Failed.c            | sv S            | uccessful    | Virtual Product | CSV      | Import             | 181        | 8    | Q.                     |      |
| Maruti_BOM.csv               | S               | uccessful    | Virtual Product | CSV      | Import             | 144        | 8    | Q.                     |      |
| PDM_SAMM.csv                 | S               | uccessful    | Virtual Product | CSV      | Import             | 122        | 8    | Q.                     |      |
| Coffee Machine Pe            | erfecta C.csv S | uccessful    | PDM_SAMM        | CSV      | Import             | 145        | 8    | Q.                     |      |
| PDM_SAMM.csv                 | S               | uccessful    | PDM_SAMM        | CSV      | Import             | 121        | 8    | Q.                     |      |
| Demo BoM Import              | t file.csv U    | Insuccessful | PDM_IMDS        | CSV      | Import             |            | 8    | Q.                     |      |
| bom_testcase_1a.c            | sv S            | uccessful    | PDM_IMDS        | CSV      | Import             | 222        | 8    | Q.                     |      |
| Test_Nov192013.cs            | sv S            | uccessful    | PDM_IMDS        | CSV      | Import             | 142        | 8    | Q.                     |      |
|                              | csv U           | Insuccessful | PDM_IMDS        | CSV      | Import             | 101        | 8    | Q.                     |      |

Figure 156 Import/Export overview

The panel is divided into two areas:

- Search criteria (marked in red)
- Result list (marked in green)

The following search criteria is available:

• Name

Name of the file that was imported or exported

- Mode
  - o Import
  - o Export
- DB-Job ID

The unique job id

- State
  - o Open
  - Successful
  - o Unsuccessful
  - Successful with error(s)
  - o In Process

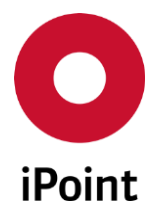

- Type
  - o All
  - **PCC**
  - PDM\_IMDS
  - PDM\_SAMM
  - Virtual Product
  - CMRT WORKLIST
  - o IPC1752
  - o Jama/Japia

The above options "Type" can vary, depending on your company's specific extensions and licenced modules.

For more detailed information, please see your company specific user manual

The list contains the following information:

- Name Name of the file that was imported or exported
- State State of the import or export
- Data A copy of the import or export file
- **Type** Type of the import or export
- Format Format of the file that was imported or exported
- Result
   The log file of the import or export
   By selecting the symbol the file will be opened
- Mode Import or Export
- Job-ID

The id of the job, if the import or export was executed as a background process.

The "MDS/module List" button can be used to show the details (history) of an import/export (if available). The details show all MDS/modules that where/are related to the import or export.

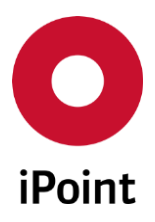

#### iPCA

IHS

V14.00 onwards

| iport/Export overview      |                   |                    |                        |                            |
|----------------------------|-------------------|--------------------|------------------------|----------------------------|
| /erview MDS/Module details |                   |                    |                        |                            |
| )M_IMDS Import             |                   |                    |                        |                            |
| ename: bom_testcase_1a.cs  | r                 | Date:              | 2016/06/24 10:24:53 AM |                            |
| Name:                      |                   | State:             | All                    |                            |
| Part-/Item-/Material       |                   |                    |                        |                            |
| Searc                      | h Reset           | Info: 1 row found! |                        | Context menu O Filter menu |
| ta                         |                   |                    |                        |                            |
| Name                       | IMDS-ID / Version | Part-/Item-/MatNo. | State                  | Error message              |
| 1 Match by number          |                   | TC1a               | Successful             |                            |
|                            |                   |                    |                        |                            |
|                            |                   |                    |                        |                            |
|                            |                   |                    |                        |                            |
|                            |                   | Load               |                        |                            |
|                            |                   |                    |                        |                            |

Figure 157 Import/Export overview - MDS/module details

The following criteria is available:

- Name The name of MDS/module
- **Part-/Item-/Material...** The part, Item or material number
- State The state of the import/export
- Error message Related error message

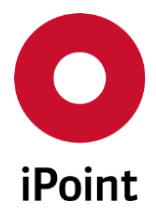

# 20 Deactivation of MDS, companies, or org- units

## 20.1 Overview

With the function "**Deactivation**" all MDS's from a company or organisation unit or a single MDS can be marked as deactivated. Additionally, since IMDS R11, own MDS/modules that are deactivated, will be set in IMDS online system as obsolete. A deactivated/obsolete MDS/module cannot be edited any more by users. All deactivated/obsolete MDS/modules will result in the Q-Checker message "Warning: is deactivated/obsolete in iMDS". The symbol for deactivation/obsolete will be shown in the symbol area (see chapter 9.2 "Status symbols").

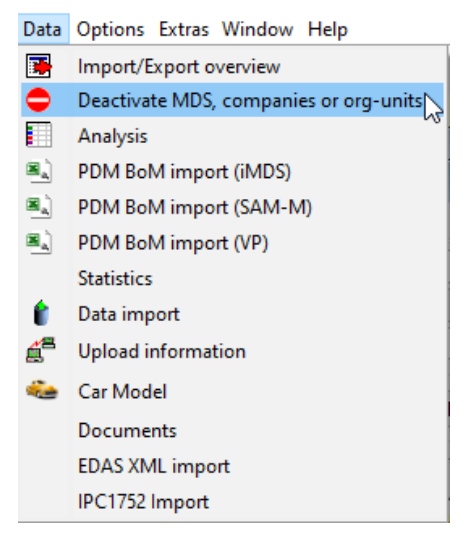

Figure 158 Deactivate MDS companies

Deactivated MDS/modules will not be found with the standard search panels and can therefore not be used any more by "normal" users.

Deactivated companies, organization units and MDS/modules can be reactivated and will be available to normal users.

Prior to deactivation of a company or organization unit, the user must answer a security question:

| note | ×                                                                                                    |  |
|------|----------------------------------------------------------------------------------------------------|--|
| ?    | Do you really want to deactivate the company inlcuding all associated organization units and objects? |  |
|      | Yes No                                                                                                |  |

Figure 159 Security question prior to activation or deactivation

#### Attention:

With deactivation or activation of a company or organization unit, all MDS/modules from that company or organization unit, will be deactivated or activated.
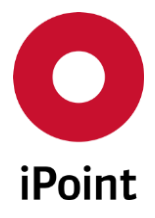

For information purposes, a dialogue will be shown after activation or deactivation, which shows the number of affected MDS's:

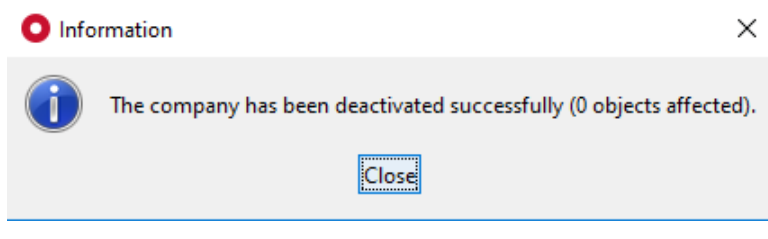

Figure 160 Information dialogue after deactivation

For using this function, a special user privilege is required.

# 20.2 Deactivation of companies

| Company name:     | test    |          | I          | MDS-ID: |                   |             |      |   |
|-------------------|---------|----------|------------|---------|-------------------|-------------|------|---|
| Country:          |         |          |            | City:   |                   |             |      |   |
| ZIP Code:         |         |          |            |         |                   | Deactivated |      |   |
| 1                 | Search  | Reset    |            | Inf     | fo: 66 rows found | !           |      | [ |
| ta                |         |          |            |         |                   |             |      |   |
| Name              | IMDS-ID | ZIP-Code | City       |         | Country           | Responsible | Date |   |
| 1 test            |         | 1        | 1          |         | DE                |             |      |   |
| 2 test-EDS        |         | 111-111  |            |         | KR                |             |      |   |
| 3 Test company A  |         | 11100    |            |         | тн                |             |      |   |
| 4 test compay     |         | 10403    | atan       |         | IN                |             |      |   |
| 5 testing company | 10010   | 241000   | anhui wahu |         | CN                |             |      |   |
| 6 Test company B  |         | 11100    |            |         | тн                |             |      |   |
|                   |         | 100.001  |            |         | KR                |             |      |   |

Figure 161 Deactivation of companies

The panel is divided into two areas:

- Search criteria (marked in red)
- Search result list (marked in green)

The following search criteria is available:

• **Company name** Name of the company to deactivate/activate

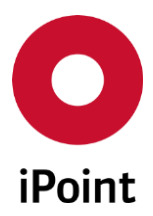

- **Country** Country of the company to deactivate/activate
- **ZIP code** ZIP code of the company to deactivate/activate
- IMDS-ID The IMDS-ID of the company to deactivate/activate
- **City** The city of the company to deactivate/activate
- Deactivated (Checked) Search only for companies which are already deactivated
  - Deactivated (Unchecked)

Search only for companies which are active

# Search results list

The columns "**Responsible**" and "**Date**" are only populated, if the company has already been deactivated or reactivated. It will be documented who deactivated/activated the company and when it was done.

The following actions are available:

- Activate (only for searches with "Deactivated" = yes)
   The selected (deactivated) company will be activated again, all associated MDS will be activated as
   a result
- Deactivate (only for searches with "Deactivated" = no) The selected company will be deactivated, all associated MDS will be deactivated as a result
- Export Export the search results list

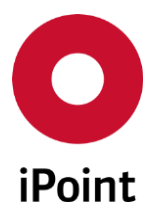

# 20.3 Deactivation of organization Units

|                | mnany name                    | test             |              | Company       | -ID:              |           |             |  |
|----------------|-------------------------------|------------------|--------------|---------------|-------------------|-----------|-------------|--|
| ~              |                               |                  |              | e unit        |                   |           |             |  |
| Or             | g.Unit:                       |                  |              | Org.Unit      | ld:               |           |             |  |
| ZIF            | Code:                         |                  |              | City:         |                   |           |             |  |
| DU             | NS Number:                    |                  |              |               | De                | activated |             |  |
| B              |                               | Search           | Reset        | Inf           | o: 85 rows found! |           |             |  |
| ata            |                               |                  |              |               |                   |           |             |  |
|                | Name                          | Cust.Org.Unit-ID | Company name | Comp. IMDS-ID | ZIP code          | City      | DUNS Number |  |
| 10             | OrgUnit2                      | en 460.          | TestSplitOff | 01467         | 12345             | city      | 12-123-1234 |  |
| 11             | OrgUnit2                      |                  | TestMerge    | 86728         | 2222              | city2     |             |  |
|                | OrgUnit3                      | 100              | TestSplitOff | 81467         | 12345             | city      | 12-123-1234 |  |
| 12             | -                             | 1.00             | TestMerge    | 86728         | 3333              | city3     |             |  |
| 12<br>13       | OrgUnit3                      |                  | -            |               |                   | -         |             |  |
| 12<br>13<br>14 | OrgUnit3<br>Organisation unit | 100              | TestCompany  | 1046          |                   |           |             |  |

Figure 162 Deactivation of organization units

The panel is divided into two areas:

- Search criteria
- o Search result list

The following search criteria are available:

- **Company name** Name of the organization unit to deactivate/activate
- **Org. Unit** Name of the organization unit to deactivate/activate
- **ZIP code** ZIP code of the organization unit to deactivate/activa
- ZIP code of the organization unit to deactivate/activate
- **DUNS Number** The DUNS number of the organization unit to deactivate/activate
- **Company-ID** The IMDS ID of the company of the organization unit to deactivate/activate
- **Org. Unit-Id** The IMDS ID of the organization unit to deactivate/activate
- **City** The city of the organization unit to deactivate/activate
- **Deactivated (checked)** Search only for organization units which are deactivated

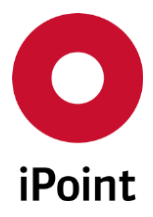

• **Deactivated (Unchecked)** Search only for organization units which are active

#### Search result list

The columns "Responsible" and "Date" are only populated, if the company has already been deactivated or reactivated. It will be documented who deactivated/activated the company and when it was done.

The following actions are available:

- Activate (only for searches with "Deactivated" = yes) The selected (deactivated) organization unit will be activated again, all associated MDS will be activated as a result.
- Deactivate (only for searches with "Deactivated" = no) The selected organization unit will be deactivated, all associated MDS will be deactivated as a result.
- Export Export the search results list

# 20.4 Deactivation of individual MDS/modules

| Deactivate MDS, companies or org-u | units                      |                                      |                                                 |
|------------------------------------|----------------------------|--------------------------------------|-------------------------------------------------|
| MDS/Module Companies 0             | Irganisation-Units         |                                      |                                                 |
| - Name:                            |                            | Suppl./Org.units:                    | 86                                              |
| Part-/Item-/Mat/                   |                            | Origin:                              | External MDS 🗹 Own MDS 🗹 Own modules            |
| IMDS No.:                          | IMDS Node-Id:              | Current Version                      | accepted 🗸 All 🗸                                |
|                                    |                            | Deactivated                          |                                                 |
| + Extended                         |                            |                                      |                                                 |
| Se                                 | earch Reset                | Info: 1 row found!                   | 🖲 Context menu 🔿 Filter menu 📑                  |
| Data                               |                            |                                      |                                                 |
| 🕺 Name Part-/Item-/Ma              | atNo. IHS-Item-No. IMDS-ID | Suppl Type Creation date Deactivated | Obsolete Responsible Date MNS                   |
| 1 test_001 test_001                | test_001                   | Component 2015/11/30 Manually        | Not obsolete 1 2016/09/27 12:15:46 PM <u>No</u> |
|                                    |                            |                                      |                                                 |
|                                    |                            |                                      |                                                 |
|                                    |                            | Load Activate Bulk deactivate        |                                                 |
|                                    |                            |                                      |                                                 |

Figure 163 Deactivation of MDS/modules

The panel is divided into two areas:

- Search criteria
- o Search result list

The available search criteria correspond to the standard criteria, for standard searches "MDS/all modules".

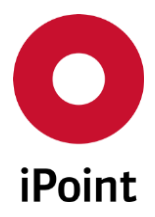

- **Deactivated (checked)** Search only for MDS's that are deactivated
- **Deactivated (Unchecked)** Search only for MDS's that are active

#### Search result list

Note: With the introduction of IMDS Release 11 (13-11-2016) changes have been made to the information available in the results list.

The additional column "Obsolete" is now available (see above). This represents if the MDS/module has been made obsolete in the Online IMDS system.

The columns "Responsible" and "Date" are only populated, if the MDS/module has already been deactivated or reactivated or it has been made obsolete. It will be documented who deactivated/activated or made obsolete the MDS/module and when it was done.

The tool tip has been updated to reflect the MDS/module is either "Deactivated and/or Obsolete"

| test_001              |                                                                                 |                           |
|-----------------------|---------------------------------------------------------------------------------|---------------------------|
| 📕 🗞 🐁 🛦 🖘 🔒 🖌 📝 🌸 🖉 🔅 | 29 🚅 📕 🕶 🍕 🕶 🔝 🗇 🌩 🖀 🖀 🔎 🦻 🗶 🌏 🔍 💩 🦉                                            |                           |
| test_001              | Ingredients Supplier data Recipient data Reject reason Substances+ Norms & Laws |                           |
| test003 (0 EA)        | IMDS IHS History Compliance Applications Documentation (0)                      | <b>_</b>                  |
|                       | Type Component / MDS (Edit mode)                                                |                           |
|                       | MDS Supplier The                                                                | MDS is deactivated/obsole |
|                       | Name test_001                                                                   |                           |
|                       | Part-/item-No. test_001                                                         | <b>A</b>                  |
|                       | IHS-Item-No. test_001                                                           | 2                         |
|                       | Measured Weight 0 g 🗸                                                           |                           |
|                       | Tolerance (+/-) 100 %                                                           |                           |
|                       | Calculated Weight 0 g                                                           |                           |
|                       | Deviation 0 %                                                                   |                           |
|                       |                                                                                 |                           |
|                       | Preliminary MDS                                                                 |                           |
|                       |                                                                                 |                           |
|                       | 2                                                                               | ,                         |
|                       | IHS-Comment                                                                     |                           |
|                       |                                                                                 |                           |
|                       |                                                                                 |                           |

Figure 164 Deactivation/Obsolete tool tip

The following actions are available:

- Activate (only for searches with "Deactivated" = yes)
   The selected (deactivated) MDS/module will be activated again, all associated MDS/modules will
   be activated as a result.
- Deactivate (only for searches with "Deactivated" = no) The selected MDS/module will be deactivated, all associated MDS/modules will be deactivated as a result.

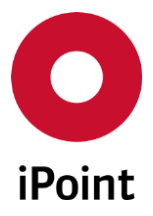

• Export Export the search results list

**PLEASE NOTE:** If an own MDS/module is either deactivated or reactivated, an upload job will be created to change the status in the Online IMDS system. The status will be updated in the IHS system with the next down load from IMDS, to reflect it is now obsolete.

External MDS's that are deactivated in the IHS system, will only be shown as deactivated in the IHS system. No upload job will be created and the status in the Online IMDS system will not be changed.

As a result of the above change, where an MDS/module has been deactivated, if it was identified as a MSP (Multi Sourced Part) this flag will be removed (if applicable). The same applies if a MDS/module is deactivated and made active, the flag will be added (if applicable)

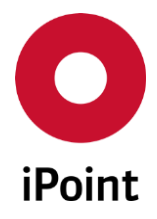

# 20.5 Bulk deactivation of IMDS datasheets (optional)

Number of wished IMDS datasheets can be deactivated by a simple import.

# 20.5.1 Import file format

For the IMDS datasheet bulk deactivation import, the import file must comply with the requirements detailed in the **Table 3**.

| No. | Column Name Mandatory Length Form |     | Format | Comment      |                                                                                             |
|-----|-----------------------------------|-----|--------|--------------|---------------------------------------------------------------------------------------------|
| 1   | IMDS ID / Version                 | yes | 50     | alphanumeric | IMDS Module ID / IMDS<br>Version (as provided from<br>search result list export in<br>iPCA) |

 Table 3
 MDS bulk deactivation import file structure

# 20.5.2 Starting the import

Import screen can be accessed in IPCA via **"Data → Deactivate MDS, companies or org-units**. This loads a dialog window (see **Figure 165**).

| O MDS/Mo    | dule bulk dea | activation      | <b>—</b> ——————————————————————————————————— |
|-------------|---------------|-----------------|----------------------------------------------|
| Please choo | ose the form  | at and the file | which is to be imported.                     |
| File type:  | •.csv         | ⊚ *.xml         | ⊙ *.xls                                      |
|             |               | Start           | Cancel                                       |

Figure 165 Dialog for start of the IMDS datasheet bulk deactivation

An import file needs to be selected by click on the 🗁 button. This loads standard open dialog window. Wished file can be confirmed by click on the "**Open**" button.

The "Start" button is enabled only in case that the import file is selected.

Upon the click on the "**Start**" button, the dialog will be shown to the user (see **Figure 166**).

By click on the "**Direct**" button, the deactivation will run in the frontend and user will not be able to use the application until the process is finished. Hence this is recommended only for deactivation of smaller number of IMDS datasheets.

By click on the "**Job**" button, the database job will be created and will run in the background

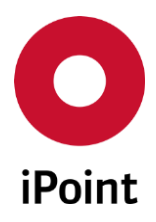

| iPCA             | IHS                                                                                                    | V14.00 onwards                                                                                                    |          |
|------------------|----------------------------------------------------------------------------------------------------|----------------------------------------------------------------------------------------------------|----------|
| Do a dir         | ect import or should a job (server                                                                                                    | process) be created?                                                                                                    |          |
| ?                | Should the import executed dir<br>If you choose 'Direct' the appli-<br>If you choose 'Job' the import<br>Email notification after iob | rect or as job (background process)?<br>cation is blocked while the import process was e<br>was executed as soon as possible at the server.<br>has been finished. | executed |
|                  | Direct                                                                                                    | Job Cancel                                                                                                    |          |
| <b>F</b> ierra 1 | <b>CC</b> Outstien en heurte met                                                                                                    |                                                                                                    |          |

Figure 166 Question on how to proceed with IMDS datasheet bulk deactivation

| Job was ( | created                                                                           |
|-----------|-----------------------------------------------------------------------------------|
| 1         | A job (Id: ) was successfully created.<br>Would you like to open the Job Manager? |
|           | Yes No                                                                            |

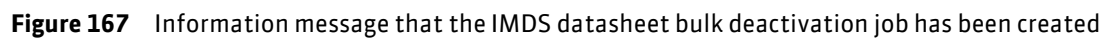

**PLEASE NOTE:** Only user with activated permission **"SORT\_OUT\_BULK"** can access IMDS datasheet bulk deactivation import dialog window.

# 20.5.3 Import/deactivation process

The import file will be processed one row by another. Each row contains a reference to an IMDS datasheet defined by the IMDS ID and version.

For each picked row, the documentation in the IMDS datasheet bulk deactivation log is done. .

For each row, the below process will be performed.

First, it is checked if the IMDS datasheet (MDS or module) with given IMDS Module ID / IMDS version really exists

- If not, the processing of the row is finished, and the log entry is done
- If yes, it is checked if found IMDS datasheet is active (and not deleted or hidden or already deactivated
  - If not, the processing of the row is finished, and the log entry is done
  - If yes, IMDS datasheet with given IMDS Module ID / IMDS version is deactivated

**PLEASE NOTE:** Version can be provided as 1 or 2, or also as 1.00 or 2.00.

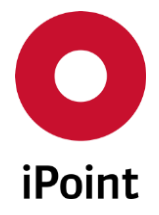

In both cases the datasheet is identified and deactivated independent from the stored version format, for example:

- 123 / 1 entry will deactivate also 123 / 1.00
- 123 / 1.00 entry will deactivate also 123 / 1
- 123 / 1 entry will not deactivate 123 / 1.01

# 20.6 Import history

The history of IMDS datasheet bulk deactivation import could be seen in the **"Data → Import/Export Overview**".

To see just IMDS datasheet bulk deactivation import, the type "**DS deactivation**" needs to be chosen.

For all details about "Import/Export Overview", please refer to the IHS user manual, chapter 19.

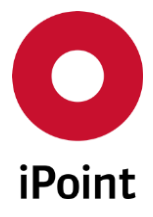

# 21 DB Job Manager (optional)

# 21.1 Overview

iPCA

The DB Job Manager can be used to monitor internal iPCA database (DB) jobs and retrieve their results, if applicable. DB jobs are created automatically by predefined processes, to avoid long running processes running in the front end and blocking the application. The processing is done in the database and therefore is independent from the client application. The user can continue to work with the application after starting an action, which results in the automatic creation of the DB.

The DB Job Manager is used for a variety of different processes, where processing time could be extensive.

The DB Job Manager panel can be opened by navigation to the menu "Extras  $\rightarrow$  DB Job Manager".

**PLEASE NOTE:** Only user who has at least one of following permissions granted to his profile can access DB job manager panel: **JOB\_ADMIN**, **JOB\_CANCEL**, **JOB\_DELETE** and **JOB\_RESULT**.

The DB Job Manager panels consists of tabs:

- DB Jobs (see chapter 21.1)
- DB Job History (see chapter 21.2)

# 21.2 DB Jobs

In this tab, all scheduled and active DB jobs are displayed.

The is split into three areas:

- 1. Search mask (orange) see chapter 21.2.1
- 2. Result list (blue) see chapter 21.2.2
- 3. Actions (green) see chapter 21.2.3

| O DB Job Ma | nager           |        |          |          |              |        |             |            |        |       | - • •    |
|-------------|-----------------|--------|----------|----------|--------------|--------|-------------|------------|--------|-------|----------|
| DB Jobs     | DB Jobs History |        |          |          |              |        |             |            |        |       |          |
| Name:       |                 |        |          |          | 5            | State: |             | All        |        |       |          |
| ID:         |                 |        |          |          | l            | Jser:  | j           |            |        |       |          |
|             |                 |        |          |          |              |        |             |            |        |       |          |
| <u>A</u>    |                 | Search | Reset    |          |              |        |             |            |        |       | E .      |
|             | [11             | [      | [n       | [        | let is:      | [a     | <b>F</b> 11 | 6 6        | [:     |       |          |
| N ID        | Name            | User   | Next run | Last run | Elapsed time | State  | Failures    | Successful | Action | Scope | Priority |
|             |                 |        |          |          |              |        |             |            |        |       |          |
|             |                 |        |          |          |              |        |             |            |        |       |          |
|             |                 |        |          |          |              |        |             |            |        |       |          |
|             |                 |        |          |          |              |        |             |            |        |       |          |
|             |                 |        |          |          |              |        |             |            |        |       |          |
|             |                 |        |          | Delete   | ] Cancel     | I Set  | priority    |            |        |       |          |
|             |                 |        |          |          |              |        |             |            |        |       |          |
|             |                 |        |          |          |              |        |             |            |        |       |          |

Figure 168 DB Job Manager – "DB Jobs" tab

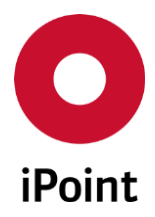

#### 21.2.1 Search mask

iPCA

Enables to search for DB jobs based on defined search criteria. The following search criteria are available:

- Name
  - Name of the DB job.
- State

Status of the DB job

- o All
- $\circ$  Waiting
- o Running
- Finished
- Failed
- RemovedCancelled

• ID

ID of the DB job.

• User

Name of the user who created the DB job (using iPCA full name).

# 21.2.2 Result list

The result list displays DB jobs as per defined search criteria. Each row represents one DB job.

The following standard columns are available:

• ID

ID of the DB job.

 Name Name of the DB job.

• User

Name of the user who created the DB job (using iPCA full name).

• Next run

Date and (estimated) time when the job will be executed.

• Last run

Date and time when the job was last time executed. This is populated only for cyclical DB jobs.

• Elapsed time

Actual elapsed time of the DB job.

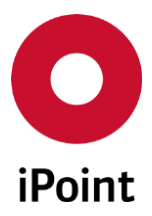

#### iPCA

• State

Status of the DB job.

• Failures

Number of times the DB job failed. This is populated only for cyclical DB jobs.

IHS

• Successful

Number of times the DB job finished successfully. This is populated only for cyclical DB jobs.

• Action

Actual activity being done – supported by only certain DB jobs.

**PLEASE NOTE:** If the text "**ACCESS DENIED**" is displayed, the display of the actual activity of the DB job is not enabled because of not granted permission in the database (in most cases this was not allowed by database/infrastructure team in your company).

#### • Scope

Scope of the DB job

- FRONTEND
- o BACKEND
- Priority

Priority of the DB job. Possible values from 0 (lowest) to 9 (highest).

The order of the columns in the result list and columns displayed can be managed by the user. For more details see IHS user manual, **chapter 29**.

The content of the result list could be exported to CSV or XLS(X) format using the button 🔳.

# 21.2.3 Actions

The following actions are available:

• Delete

Allows to delete scheduled DB job.

This will bring up a pop-up window. By click on the "**Yes**" button scheduled DB job will be deleted from the queue. By click on the "**No**" button, scheduled DB job will be kept in the queue. **PLEASE NOTE:** Only user with activated permission "**JOB\_DELETE**" can delete scheduled own DB job. User with activated permission "**JOB\_ADMIN**" can delete any scheduled DB job.

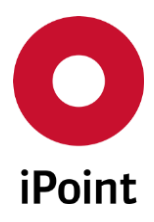

| iPCA | IHS  | V14.00 onwards   |
|------|------|------------------|
|      | 1113 | v 14.00 011Walus |

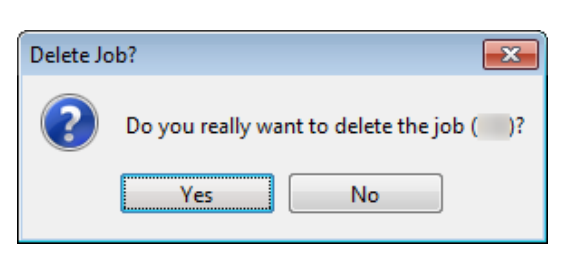

Figure 169 DB Job Manager - Dialog displayed prior deletion of the DB job

# • Cancel

Allows to cancel running DB job.

This will bring up a pop-up window. By click on the **"Yes"** button running DB job will be cancelled. By click on the **"No"** button, cancellation of running DB job will cancelled.

**PLEASE NOTE:** Only user with activated permission "**JOB\_CANCEL**" can cancel running own DB job. User with activated permission "**JOB\_ADMIN**" can cancel any running DB job.

| Really ca | ncel job?                                                                                                 | ×  |
|-----------|----------------------------------------------------------------------------------------------------|----|
| 4         | Do you really want to cancel the running job (<br>Canceling a job can cause incomplete results.<br>Yes No | )? |

Figure 170 DB Job Manager - Dialog displayed prior cancellation of the DB job

# • Set priority

Allows to set the priority of the DB job.

This will bring up a dialog. By setting wished DB job priority and click on the "**Set**" button the priority is set to selected DB job. This will cause that the DB job will be processed with priority or set to be run later, depending on the defined priority. By click on the "**Cancel**" button the priority of the DB job will not be changed.

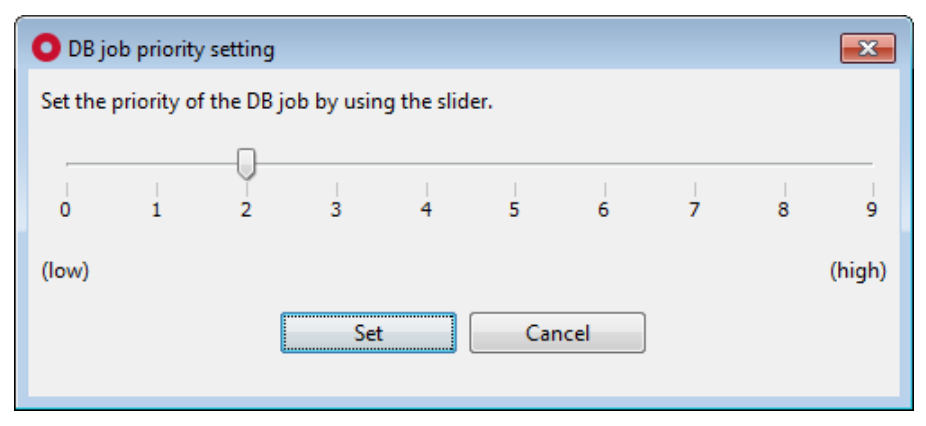

Figure 171 Panel for setting the priority of the DB job

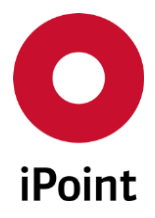

# 21.3 DB Job History

In this tab, all scheduled and active DB jobs as well as all historical DB jobs are displayed.

The is split into three areas:

- 1. Search mask (orange) see **chapter 21.3.1**
- 2. Result list (blue) see chapter 21.3.2
- 3. Actions (green) see chapter 21.3.3

| 🗿 DB Job Mar | nager           |        |          |             |          |           |    |         |            |           |                 |
|--------------|-----------------|--------|----------|-------------|----------|-----------|----|---------|------------|-----------|-----------------|
| DB Jobs      | DB Jobs History |        |          |             |          |           |    |         |            |           |                 |
| Name:        |                 |        |          |             | S        | itate:    | [  | All     |            |           | ◄]              |
| ID:          | [               |        |          | Show all jo | bs: 📃 U  | Jser:     | [  |         |            |           |                 |
|              |                 |        |          |             | L        | .ast run: |    |         |            | ] - [     |                 |
| Ma           |                 | Search | Reset    |             |          |           |    |         | Ocn        | text menu | 🗇 Filter menu 📳 |
| 🕺 ID         | Name            | User   | Next run | Last run    | Total ti | me State  | Fa | ailures | Successful | Scope     | Comment         |
|              |                 |        |          |             |          |           |    |         |            |           |                 |
|              |                 |        |          |             |          |           |    |         |            |           |                 |
|              |                 |        |          |             |          |           |    |         |            |           |                 |
|              |                 |        |          |             |          |           | 1  |         |            |           |                 |
|              |                 |        |          | Result      |          | Delete    |    |         |            |           |                 |
|              |                 |        |          |             |          |           |    |         |            |           |                 |

Figure 172 DB Job Manager - DB Job History

# 21.3.1 Search mask

Enables to search for DB jobs based on defined search criteria.

The following search criteria are available:

• Name

Name of the DB job.

• State

Status of the DB job

- o All
- o Waiting
- o Running
- o Finished
- o Failed
- o Removed
- Cancelled

• ID

ID of the DB job.

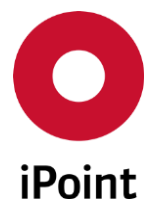

#### • Show all jobs

If this checkbox is checked, also BACKEND DB jobs will be shown in the result list.

• User

Name of the user who created the DB job (using iPCA full name).

• Last run

Period in which the DB job run.

This can be changed either by manual modification of the date in the text field or by using button and selecting the date from the calendar shown.

# 21.3.2 Result list

The result list displays DB jobs as per defined search criteria. Each row represents one DB job.

The following standard columns are available:

• ID

ID of the DB job.

- Name Name of the DB job.
- User

Name of the user who created the DB job (using iPCA full name).

• Next run

Date and time when the job was executed.

• Last run

Date and time when the job was (last time) executed.

• Total time

Elapsed time of the DB job.

• State

Status of the DB job.

• Failures

Number of times the DB job failed. Can be greater than 1 for cyclical DB jobs.

• Successful

Number of times the DB job finished successfully. Can be greater than 1 for cyclical DB jobs.

• Scope

Scope of the DB job • FRONTEND

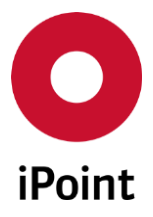

o BACKEND

• **Comment** Combest set for the DB job.

The order of the columns in the result list and columns displayed can be managed by the user. For more details see IHS user manual, **chapter 29**.

The content of the result list could be exported to CSV or XLS(X) format using the button 📧.

# 21.3.3 Actions

The following actions are available:

• Result

Allows to see result of the selected DB job.

| O DB J | ob Result(s) |             |          |              | <b>—</b> |
|--------|--------------|-------------|----------|--------------|----------|
|        | Name         | Exported    | Archived | Archive name | Date     |
| 1      |              |             |          |              |          |
|        |              |             |          |              |          |
|        | Save result  | Show result | Show lo  | og Cla       | se       |

Figure 173 DB Job Manager – DB job result(s) panel

For standard DB jobs, only one record is displayed, however for cyclical jobs, there is as many records displayed as many times the DB job has run.

Upon selection of a record, below actions can be done by click on the individual buttons:

• Save result

Allows to save the result file created for the DB job (if applicable).

| O Save       |                              |               | ×              |
|--------------|------------------------------|---------------|----------------|
| Save in:     | 📃 Desktop                    | - 🍺 📂 🖽 -     |                |
| Recent Items |                              |               |                |
| Desktop      | File name:<br>Files of type: | (.csv, .html) | Save<br>Cancel |

Figure 174 DB Job Manager – Save result

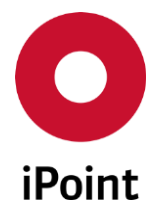

#### • Show result

iPCA

Allows to show the result file in program set as default for the file type on the user PC. **PLEASE NOTE:** If the file extension is not set in the name of the result file, the program associated with TXT files will be used to show the result file.

#### • Show log

Allows to display the log created for the DB job (if applicable). In case the DB job do not have any log, the user is informed about it.

| O Information | O Information            |  |  |  |  |  |  |
|---------------|--------------------------|--|--|--|--|--|--|
| 1 The f       | ile is without contents. |  |  |  |  |  |  |
|               | Close                    |  |  |  |  |  |  |

Figure 175 DB Job Manager – No log available

| O Log |       | <b></b> |
|-------|-------|---------|
|       |       |         |
| -     |       |         |
| 1.010 |       |         |
|       | Close |         |

Figure 176 DB Job Manager – Log

#### • Delete

Allows to delete DB job.

This will bring up a pop-up window. By click on the **"Yes"** button the DB job will be deleted from the queue. By click on the **"No"** button, the DB job will be kept in the queue.

**PLEASE NOTE:** Only user with activated permission "**JOB\_DELETE**" can delete own DB job. User with activated permission "**JOB\_ADMIN**" can delete any DB job.

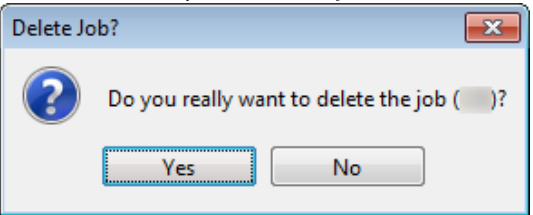

Figure 177 DB Job Manager – Dialog displayed prior deletion of the DB job

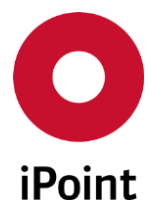

# 22 Prototype MDS (optional)

# 22.1 Overview

The function "Prototype MDS" is extended support for the creation of prototype MDS's according to IMDS Recommendation 023.

The idea is to create a preliminary (not yet complete) MDS from an existing MDS as a reference. During the creation, the user can specify which sections should remain unchanged, and which sections should be displayed with prototype materials.

The parameters for the creation, have to be configured before use (see chapter 22.4 "Parameter"),

With the option prototype MDS (MDS's where the flag Dev. Sample Report is set) are represented by special icons:

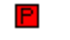

P

Components, which were created with the function "prototype MDS"

Semi components, which were created with the function "prototype MDS"

More functions which are available, together with this option are documented in the manuals for iPCA/SPM and iPCA/LCM.

If the so called "prototype materials" are required during the process, they are determined as described in IMDS Recommendation 023:

- Material name: "ProtMat\*"
- MDS Supplier: "IMDS Committee", ID 423
- Dev. Sample Report = Yes

# 22.2 Process

Prior to the creation of a prototype MDS, the "original" MDS must be error-free.

Then the creation process can be started with the function "Create prototype".

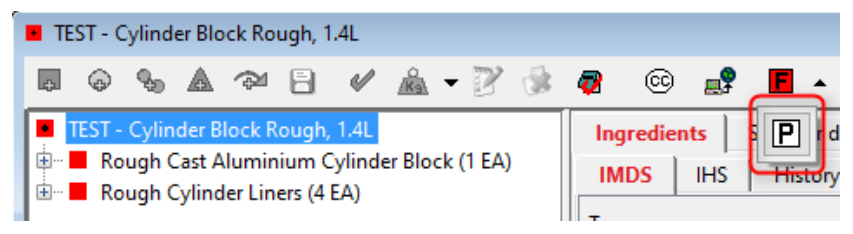

**Figure 178** Start prototype creation

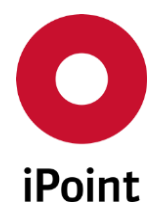

A window is opened that shows the structure of the active MDS:

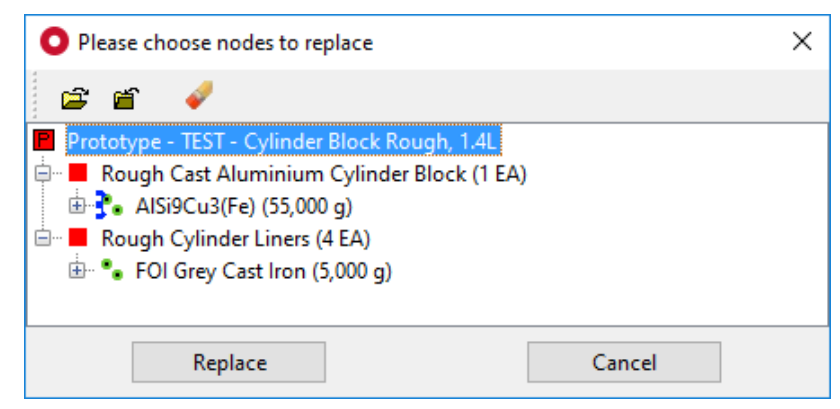

Figure 179 Selection window for prototype creation

In the selection window the MDS/modules that should be shown as prototype materials, can be selected. All other MDS/modules are carried over without change.

All MDS/modules that should be shown as a prototype material, have to be marked.

The following rules apply:

- Multi selections are possible with holding down the <CTRL> key and selecting the nodes with your mouse button.
- A selected node can be deselected, by clicked it again
- Selection of a child node is not possible, if one of its parents is already selected. Deselect the parent first, if you would like to select the child
- This also applies the other way around if a child node is selected, its parents cannot be selected
- If the root node is selected, no other nodes can be selected and the process will result in a FBOM of ProtMats.
- Selecting the icon ✔ (Deselect all) all current selections are removed

If the selections are completed, the prototype MDS will be created, by selecting "Replace". Selecting the "Cancel" button, the window will be closed and the process will be cancelled.

**PLEASE NOTE:** The selection of MDS/modules is only possible for the levels until the first referenced MDS/module, otherwise MDS/modules in between would also have to be converted.

The following activities are executed by the process:

- Creation of a MDS/module with the flag "Dev. Sample Report"
- Marking of that MDS as prototype
- Unchanged carry over of the not selected areas, of the original MDS
- Execution of a detailed analyses of the selected areas, creation of simple nodes according to the original MDS (but without part number) and referencing the prototype materials according to the information from the detailed analysis (with respect to configured parameters)
- Creation of a correlation between the prototype MDS and the original MDS

The prototype MDS can now be edited as usual, and if necessary, sent.

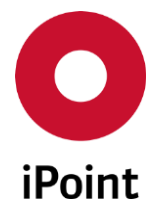

# 22.3 Managing prototype MDS's

If the prototype process is started using an MDS/module where a prototype MDS has already been created, the following dialogue will be shown:

| 🛛 Ch | oose existing | , reference     |                        |                   | < |
|------|---------------|-----------------|------------------------|-------------------|---|
|      | Name          | IMDS-ID/Version | Date                   | Creator           |   |
| 1    | Original      |                 | 2007/12/17 04:19:02 PM | Michael Bierkandt |   |
|      |               |                 |                        |                   |   |
|      | 0             | pen             | New                    | Cancel            |   |

Figure 180 Selection of existing prototype references

The list contains all prototype MDS's which have been created for the current MDS.

The following actions are available:

• Open

An existing prototype can be selected and opened

• New

A new process for prototype creation is started

• Cancel

The dialogue is closed without the creation of a new prototype MDS

If a prototype MDS is open, the original MDS can be retrieved by clicking on the icon for the prototype process. The original MDs is then opened in a new window.

# 22.4 Parameter

All the necessary parameters for the prototype process can be configured with the dialogue "Prototype parameter" (Menu: Extras  $\rightarrow$  Parameter  $\rightarrow$  Prototype Parameter):

| Prototype Parameter     |       |
|-------------------------|-------|
| Minimum deposit (g)     | 1     |
| Rounding Material (g)   | 10    |
| Rounding Prototype (g)  | 10    |
| Tolerance Prototype (%) | 5     |
|                         |       |
| Save                    | Close |

Figure 181 Prototype parameters

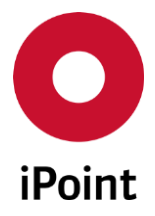

The following parameters can be configured:

#### • Minimum deposit (g)

Setup for minimal weight. If a summed up weight of a material classification does not exceed the minimum deposit, the material classification is not used during prototype creation

#### • Rounding Material (g)

Setup for rounding of material classifications. To avoid too specific weights, the summed up weights of the many material classifications can be rounded. Example: 10 g is configured → The weights of all occurring material classifications are rounded up or down to 10 g

#### Rounding Prototype (g)

Setup for rounding of prototype MDS To avoid too specific weights, the summed up weights for the prototype MDS can be rounded. Example: 10 g is configured  $\rightarrow$  The weight for the prototype is rounded up or down to 10 g

# Tolerance Prototype (%) Setup for tolerance of prototype MDS Example: 5 % → Tolerance = +/- 5 %

With the "Save" button, the configuration is stored. The "Close" button, closes the dialogue box without saving the changes.

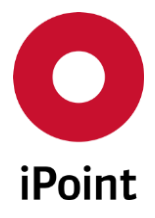

#### iPCA

# 23 Master Data (optional)

The purpose of the master data management, is to maintain all customer specific master data. Available options depend on modules licensed by your company and individual extensions (if applicable).

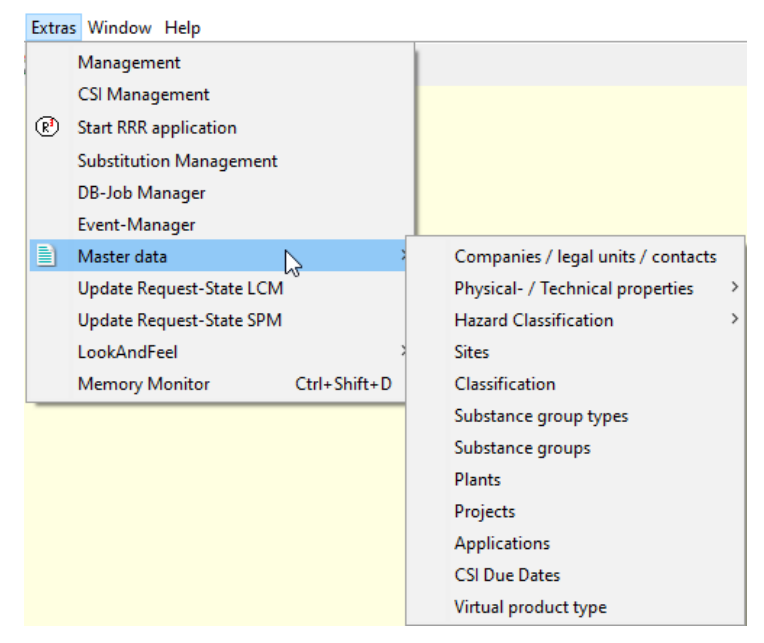

Figure 182 Master data options

The following types of master data can be maintained:

#### • Companies / legal units / contacts

Managing your own companies and the contact persons and extended information for the given company data

PLEASE NOTE: If the "ADMIN\_REACH\_LEGAL\_UNIT" permission is not granted to the user, the label is "Companies / contacts".

Classification •

> Viewing VDA and ISO classifications and managing your own material classifications. This is only possible if the user has the permission ADMIN\_IHS\_CLASSIFICATION. If the user has the permission EDIT\_IMDS\_CLASSIFICATION the mapping of the VDA classification can be changed. The maximum length of the classification ID is 50 characters.

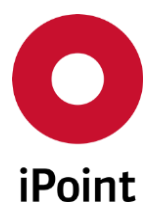

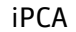

IHS

| 0 | Classif | ication  |                |                                    |               |                                |
|---|---------|----------|----------------|------------------------------------|---------------|--------------------------------|
|   |         | English  | Type: IMDS ~   |                                    |               | show deleted reco              |
|   | i       | German   |                |                                    |               |                                |
|   | Data    |          | Search         | Reset Info: 5                      | 9 rows found! | Oontext menu O Filter menu     |
|   | %       | Language | Classification | Name                               | Туре          | ISO Classification             |
|   | 22      | 🔠 en     | 3.4            | Nickel alloys                      | IMDS          | Metals                         |
|   | 23      | 📰 en     | 3.5            | Lead                               | IMDS          | Metals                         |
|   | 24      | 🚟 en     | 4              | Special metals                     | IMDS          | Metals                         |
|   | 25      | 🚟 en     | 4.1            | Platinum / rhodium                 | IMDS          | Metals                         |
|   | 26      | 📰 en     | 4.2            | Other special metals               | IMDS          | Metals                         |
|   | 27      | 🚟 en     | 5              | Polymer materials                  | IMDS          | Polymers, excluding Elastomers |
|   | 28      | 🔤 en     | 5.1            | Thermoplastics                     | IMDS          | Polymers, excluding Elastomers |
|   | 29      | 🔠 en     | 5.1.a          | filled Thermoplastics              | IMDS          | Polymers, excluding Elastomers |
|   | 30      | en 📰     | 5.1.b          | unfilled Thermoplastics            | IMDS          | Polymers, excluding Elastomers |
|   | 31      | 📰 en     | 5.2            | Thermoplastic elastomers           | IMDS          | Elastomers                     |
|   | 32      | 🔤 en     | 5.3            | Elastomers / elastomeric compounds | IMDS          | Elastomers                     |
|   | 33      | 🚟 en     | 5.4            | Duromers                           | IMDS          | Polymers, excluding Elastomers |
|   | 34      | 🚟 en     | 5.4.1          | Polyurethane                       | IMDS          | Polymers, excluding Elastomers |
|   | 35      | en 🔤     | 5.4.2          | Unsaturated polyester              | IMDS          | Polymers, excluding Elastomers |
|   | 36      | 🔤 en     | 5.4.3          | Other duromers                     | IMDS          | Polymers, excluding Elastomers |
|   | 37      | 🔤 en     | 5.5            | Polymeric compounds (e.g. insepara | .IMDS         | Polymers, excluding Elastomers |
|   | 38      | an en    | 5.5.1          | Plastics (in polymeric compounds)  | IMDS          | Polymers, excluding Elastomers |
|   | 39      | an en    | 5.5.2          | Textiles (in polymeric compounds)  | IMDS          | Polymers, excluding Elastomers |

Figure 183 Classifications

NOTE: All IMDS classifications are available, and includes Parent and Obsolete classifications

- Geography (see chapter 23.2)
- Norms
- Substance group types (see chapter 23.3)
- Substance groups (see chapter 23.4)
- Plants and Projects (for details see LCM or SPM manual)
- Applications
- Regions and Organisations (see chapter 23.5)
- CSI Due dates
- Virtual Product types (see VPM manual)
- Check categories
- Manage AIC Whitelist Tasks

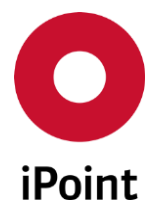

# 23.1 Companies / legal units / contacts

To manage the companies / legal units / contacts, panel for management needs be opened by navigation to the menu "Extras  $\rightarrow$  Master data  $\rightarrow$  Companies / legal units / contacts".

**PLEASE NOTE:** Only user with activated permission "**IHS\_COMPANIES\_MANAGEMENT\_VIEW**" or "**IHS\_CONTACT\_MANAGEMENT\_VIEW**" or "**ADMIN\_REACH\_LEGAL\_UNIT**" can access companies / legal units / contacts master data panel (in view only mode).

The panel for management of the companies / legal units / contacts is split into three areas:

- 1. Search mask (orange) see chapter 23.1.1
- 2. Result list (blue) see chapter 23.1.2
- 3. Actions (green) see chapter 23.1.3

| O Se | arch for IHS Company | , IMDS Org Uni | t, Legal Unit, Cou | ntıy, Region, Organization |                      |                         |                   |
|------|----------------------|----------------|--------------------|----------------------------|----------------------|-------------------------|-------------------|
|      | Name:                |                |                    | Company-/OrgUnit-ID:       | Companies only       | Risk assessment:        |                   |
|      | Org.unit:            |                |                    | DUNS Number:               |                      | Туре:                   | •]                |
|      | ZIP code / City:     |                |                    | Contact Person:            |                      | Supplier/Customer Code: |                   |
|      | Country:             |                |                    | Region:                    | -                    |                         |                   |
| Ð    | Creation Date:       |                | -                  |                            | Creator:             |                         |                   |
|      | Last Change          |                | -                  |                            | Last Change User:    |                         |                   |
|      |                      | Search         | Reset              |                            |                      | Ontext men              | u 🔘 Filter menu 🔳 |
|      | Company              | Org. Unit N    | Org. Unit Id       | Zip City                   | Country DUNS No. Su  | upplier/C Risk Kind     | of org. OEM       |
|      |                      |                |                    |                            |                      |                         |                   |
| •    |                      |                |                    | III                        |                      |                         | •                 |
| C    |                      |                | New                | Edit                       | Delete Export Compan | ies & Contacts          |                   |
|      |                      |                |                    |                            |                      |                         |                   |

Figure 184 Companies / legal units / contacts master data panel

# 23.1.1 Search mask

Enables to search for companies based on defined search criteria.

The following search criteria are available:

- Name Name of the company / legal unit.
- Company-/OrgUnit-ID ID of the company / organization unit / legal unit.
- Companies only

This checkbox is unchecked by default:

- o If the checkbox is checked, the search considers only parent companies.
- o If the checkbox is unchecked, the search considers all companies.

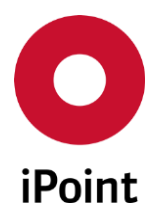

#### Risk assessment

iPCA

Risk assessment assigned to the company:

- $\circ \quad \text{Non risk}$
- $\circ \quad \text{Low risk}$
- o Medium risk
- High risk
- Org.unit

Name of the organization unit.

#### • DUNS Number

DUNS Number of the company / organization unit / legal unit.

#### • Type

Type of the company / organization unit / legal unit:

- o IHS Company
- IMDS Organization Unit
- Legal unit (this is displayed only when "ADMIN\_REACH\_LEGAL\_UNIT" permission is granted to the user)
- o Country
- o Region
- o Organization

#### • ZIP code

Zip code of the company / organization unit / legal unit.

• City

City of the company / organization unit / legal unit.

#### • Contact Person

Contact person assigned to the company / organization unit / legal unit.

• Supplier/Customer Code

Supplier / Customer code assigned to the company / organization unit / legal unit.

• Country

Country of the company / organization unit / legal unit.

Country can be chosen using the button, which will load country panel. Wished country can be then confirmed by click on the **"Apply**" button.

#### Region

Region of the company / organization unit / legal unit:

- o Africa
- o Antarctica
- o Asia
- o Europe
- o North America
- o Oceania

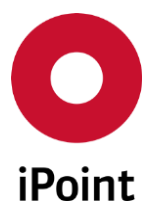

- iPCA
- South America
- o Unknown

#### • Creation Date

Period in which the record was created.

This can be defined either manually in the text fields or by using 🕮 button and selecting the date from the calendar shown.

• Creator

Name of the user who created the record (using iPCA username). Name of the record created by a system (e.g. by import) is "**IPCA**".

#### • Last Change

Period in which the record was last time changed.

This can be defined either manually in the text fields or by using 🕮 button and selecting the date from the calendar shown.

#### • Last Change User

Name of the user who updated the record (using iPCA username). Name of the record updated by a system (e.g. by import) is "**IPCA**".

The following actions are available:

• Search

Perform searches based on criteria entered into the search fields

• Reset

Remove entered search criteria from search fields

#### 23.1.2 Result list

The result list displays companies / legal units as per defined search criteria. Each row represents one company / legal unit.

The following standard columns are available:

• Company

Name of the company / legal unit. This column is displayed only if "**IHS Company**", "**IMDS Organization Unit**" or no value is selected in the "**Type**" drop-down list.

#### • Org. Unit Name

Name of the organization unit.

This column is displayed only if "**IHS Company**", "**IMDS Organization Unit**", "**Legal unit**" or no value is selected in the "**Type**" drop-down list.

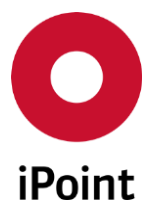

#### • Org. Unit Id

ID of the company / organization unit / legal unit. This column is displayed only if "**IHS Company**", "**IMDS Organization Unit**", "**Legal unit**" or no value is selected in the "**Type**" drop-down list.

#### • Zip

Zip code of the company / organization unit / legal unit. This column is displayed only if **"IHS Company"**, **"IMDS Organization Unit"**, **"Legal unit"** or no value is selected in the **"Type"** drop-down list.

#### • City

City code of the company / organization unit / legal unit. This column is displayed only if **"IHS Company"**, **"Organization Unit"**, **"Legal unit"** or no value is selected in the **"Type"** drop-down list.

#### • Country

Country of the company / organization unit / legal unit. This column is displayed only if "**IHS Company**", "**IMDS Org Unit**", "**Legal unit**" or no value is selected in the "**Type**" drop-down list.

#### • DUNS No.

DUNS of the company / organization unit. This column is displayed only if "**IHS Company**", "**IMDS Organization Unit**" or no value is selected in the "**Type**" drop-down list.

#### • Supplier/Customer Codes

Supplier / Customer code assigned to the company / organization unit. This column is displayed only if **"IHS Company"**, **"IMDS Organization Unit"** or no value is selected in the **"Type"** drop-down list.

#### • Risk

Risk assigned to the company / organization unit / country / region / organization. This column is displayed only if "**IHS Company**", "**IMDS Organization Unit**", "**Country**", "**Region**", "**Organization**" or no value is selected in the "**Type**" drop-down list.

#### • Kind of org.

Type of company. This column is displayed only if no value is selected in the **"Type**" drop-down list.

#### • OEM

Flag determining if the IMDS company is an OEM company or not. This column is displayed only if "**IMDS Organization Unit**" or no value is selected in the "**Type**" drop-down list.

#### • Region

Region of the company / organization unit / legal unit. This column is displayed only if "**IMDS Organization Unit**", "**Country**", "**Region**", "**Organization**" or no value is selected in the "**Type**" drop-down list.

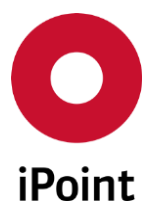

#### • Creation date

Date of the creation of the record. This column is displayed for any and no value is selected in the **"Type**" drop-down list.

#### • Creator

Name of the user who created the record. This column is displayed for any and no value is selected in the "**Type**" drop-down list.

#### • Last change

Date of the last update of the record. This column is displayed for any and no value is selected in the "**Type**" drop-down list This column is displayed for any and no value is selected in the "**Type**" drop-down list.

#### • Parent Org.Unit

Parent organization unit of the company. This column is displayed only if "**IHS Company**" is selected in the "**Type**" drop-down list.

The order of the columns in the result list and columns displayed can be managed by the user. For more details see IHS user manual, **chapter 31.** 

The content of the result list could be exported to CSV or XLS(X) format using the button 🔳.

#### 23.1.3 Actions

The following actions are available:

• New

Allows to create new non-IMDS company (see **chapter 23.1.3.1**).

- Edit / View Allows to edit / display the details of the record (see chapter 23.1.3.2).
- **Delete** Allows to delete selected record(s) (see **chapter 23.1.3.3**).
- Export Companies & Contacts Allows to export companies (and contacts) (see chapter 23.1.3.4).

#### 23.1.3.1 New

New "IHS Company" can be created by click on the "New" button.

This open the new panel with "**Company data**" tab enabled and focused.

Following information must/could be defined:

• Name

Name of the company.

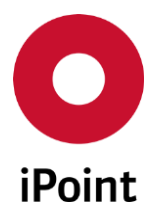

This is mandatory field.

• ID

ID of the company. The ID of the company is generated by the system.

- Street Street of the company.
- **ZIP code** ZIP code of the company.
- City

City of the company. This is mandatory field.

- Mailbox Mailbox of the company.
- Country

Country of the company.

Country can be chosen using the button, which will load country panel. Wished country can be then confirmed by click on the **"Apply**" button. This is mandatory field.

- **Type of Organization Unit** Type of organization unit of the company.
- **DUNS Number** DUNS number of the company.

#### • Communication language

Language for the correspondence used for the company.

Language for the correspondence can be defined using the button. This loads a dialog window with languages. Wished language can be then selected and confirmed by click on the "**OK**" button.

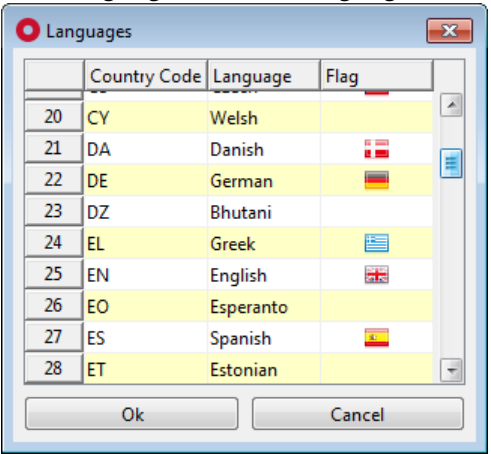

Figure 185 Dialog for definition of language for correspondence

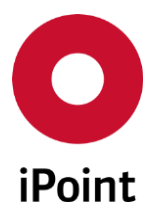

Language for the correspondence can be removed using the 👪 button.

- Examination Office Examination office flag.
- Country (corrected)

Corrected country of the company.

Corrected country can be defined using the button. This loads a panel allowing to search of countries. Wished country can be then selected and confirmed by click on the "**Apply**" button.

| O Sea | arch for GEO/ECO (target) |                       |                                |  |  |  |
|-------|---------------------------|-----------------------|--------------------------------|--|--|--|
| •     | ype: Country              | → Name / Details:     |                                |  |  |  |
| Data  | Search Reset              | Info: 242 rows found! | 🖲 Context menu 🔘 Filter menu 💽 |  |  |  |
|       | Symbol                    | Name                  | Details                        |  |  |  |
| 98    |                           | VA                    | VATICAN CITY STATE (HOLY SEE)  |  |  |  |
| 99    |                           | HN                    | HONDURAS                       |  |  |  |
| 100   |                           | HK HN                 | HONG KONG                      |  |  |  |
| 101   |                           | HU                    | HUNGARY                        |  |  |  |
| 102   |                           | IS                    | ICELAND                        |  |  |  |
| 103   | <b></b>                   | IN                    | INDIA                          |  |  |  |
| 104   |                           | ID                    | INDONESIA                      |  |  |  |
|       |                           | Apply Cancel          |                                |  |  |  |

Figure 186 Panel for definition of corrected country

Corrected country can be removed using the 👪 button.

#### • Supplier/Customer Codes

Supplier / customer codes of the company.

Supplier / customer code can be defined using the \_\_\_\_\_ button. This loads a dialog window allow definition of the wished supplier / customer code and confirmed by click on the **"Apply**" button.

| Supplier/Customer Code   |        |  |  |  |  |  |  |  |
|--------------------------|--------|--|--|--|--|--|--|--|
| Supplier/Customer Codes: |        |  |  |  |  |  |  |  |
| Apply                    | Cancel |  |  |  |  |  |  |  |

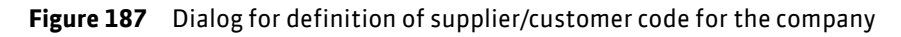

Selected supplier / customer code can be removed using the \_\_\_\_\_ button.

iPCA

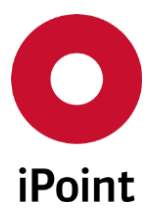

# iPCA

• Risk assessment

Risk assessment of the company:

- $\circ \quad \text{Non risk}$
- o Low risk
- o Medium risk
- o High risk

#### • Risk criteria

Risk criteria of the company.

| Management of    | IHS Compan | y, IMDS Or | rganization Un | it, Legal Unit | , Country, Re | gion, Organization |      | Σ |
|------------------|------------|------------|----------------|----------------|---------------|--------------------|------|---|
| Company data     | Organisat  | ion unit   | Contacts       |                |               |                    |      |   |
| Data:            |            |            |                |                |               | 1                  |      |   |
| Name             |            |            |                |                |               | ID:                |      |   |
| Street:          |            |            |                |                |               | ZIP code / City:   |      |   |
| Mailbox:         |            |            |                |                |               | Country:           | Ø    |   |
| Type of Organiza | tion Unit: | IHS Comp   | pany           |                | •             | DUNS Number:       |      |   |
| Communication    | language:  |            |                |                | 8             | Examination Of     | fice |   |
| Country (correct | ed):       |            |                |                | <b>X</b>      |                    |      |   |
| Supplier/Custom  | er Codes:  | Su         | upplier/Custon | ner Code       |               |                    |      | + |
| Risk assessment: |            |            |                |                | •             | ]                  |      |   |
| Risk criteria:   |            |            |                |                |               |                    |      |   |
|                  |            |            |                | Save           |               | Close              |      |   |

Figure 188 Companies / legal units / contacts – Creation of new company

Once all details are defined, the company can be created using **"Save**" button. To cancel creation of the company, the **"Close**" button is used.

**PLEASE NOTE:** In case that the not all mandatory fields are populated an error message is shown.

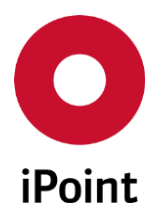

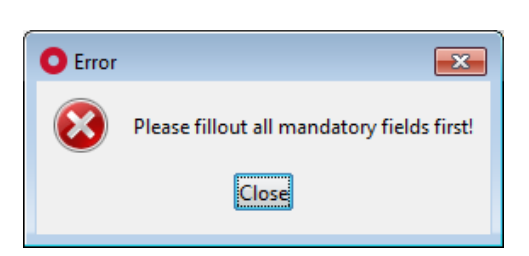

Figure 189 Error message shown on save of new company if not all mandatory details are defined

**PLEASE NOTE:** Only user with activated permission "**IHS\_COMPANIES\_MANAGEMENT\_CREATE**" can create new IHS company.

#### 23.1.3.2 Edit/View

iPCA

Label and function of this button is interactive:

- If the permission "IHS\_COMPANIES\_MANAGEMENT\_VIEW" is granted to the user, the label of this button is "View"
- If the permission "IHS\_COMPANIES\_MANAGEMENT\_EDIT" is granted to the user, the label of this button is "Edit"

The details of the selected company can be displayed by click on the "**View**" button or modified by click on the "**Edit**" button. This load a company panel populated with details of a selected company and they could be changed or new organization unit can be created or existing organization unit can be edited or deleted.

The company panel consist of three tabs and it is opened with either "**Company data**" or "**Organisation unit**" tab activated, depending on the record selected:

#### • Company data

Display details about the parent company and allows to change them (see **chapter 23.1.3.2.1**). Company panel is opened with "**Company data**" tab activated if the parent company record was selected in the result list.

#### • Organisation Unit

Display details about the organisation unit(s) and allows to change them and create new one(s) (see **chapter 23.1.3.2.2**).

Company panel is opened with "**Organisation unit**" tab activated if the organisation unit company record was selected in the result list.

#### • Contacts

Display details about company / organisation unit(s) contact(s) and allows to change them and create new one(s) (see **chapter 23.1.3.2.3**).

#### 23.1.3.2.1 Company Data

The attributes displayed in the panel are the same ones as detailed in **chapter 23.1.3.1**.

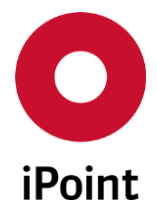

However, in case of company of the type "IMDS Org Unit", one more attribute is displayed:

#### • OEM

If this checkbox is checked, the company if an OEM company in IMDS online system, otherwise it is a supplier company.

The attributes that can be changed depend on the type of the edited company:

#### • IMDS Organization Unit

Only below listed attributes can be edited and changed:

- Communication language
- Examination Office
- Country (corrected)
- Supplier/Customer Codes
- o Risk assessment
- o Risk criteria

#### • IHS Company

All the attributes described in the **chapter 23.1.3.1** can be edited and changed.

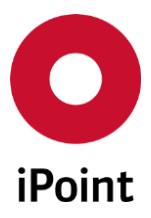

# 23.1.3.2.2 Organisation Unit

By default, this panel is activated in view mode.

The panel is split into three areas:

- 1. Overview of organisation units (orange) see chapter 23.1.3.2.2.1
- 2. Organisation unit details (blue) see chapter 23.1.3.2.2.2
- 3. Actions (green) see **chapter 23.1.3.2.2.3**

| 0 | Management o  | f IHS Company, IM | 1DS Organization Un | t, Legal Unit, Coun | try, Region, Orga | inization   |        |            |                    | ×     |
|---|---------------|-------------------|---------------------|---------------------|-------------------|-------------|--------|------------|--------------------|-------|
|   | Company data  | Organisation      | unit Contacts       |                     |                   |             |        |            |                    |       |
|   | Org.          | Unit ID Name      |                     | Supplier/Cus        | tomer Codes ZIF   | P code      | City   | DUNS Numbe | r Type of Organisa | ation |
|   | 1             |                   |                     |                     |                   |             |        |            |                    |       |
|   | 3             |                   |                     |                     |                   |             |        |            |                    |       |
|   | 4             |                   |                     |                     |                   |             |        |            |                    |       |
|   | 5             | -                 |                     | -                   | _                 |             | -      |            | THE CONTRACTOR     |       |
|   | Name          |                   | Statement Concept   |                     | ID:               |             |        |            |                    |       |
|   | Street:       |                   |                     |                     | ZIP co            | ode / City: |        |            |                    |       |
|   | Mailbox:      |                   |                     |                     | Coun              | try:        | DE     | 88         |                    |       |
|   | Type of Org   | anization Unit:   |                     |                     | - DUNS            | Number:     |        |            |                    |       |
|   | Communic      | ation language:   |                     | *                   | 🔏 🗆 Ex            | amination ( | Office |            |                    |       |
|   | Country (co   | orrected):        |                     | K                   | X                 |             |        |            |                    |       |
|   | Supplier/Cu   | stomer Codes:     | Supplier/Cus        | tomer Code          |                   |             |        |            |                    |       |
|   |               |                   |                     |                     |                   |             |        |            |                    |       |
|   |               |                   |                     |                     |                   |             |        |            |                    |       |
|   | Risk assess   | nent: í           |                     |                     |                   |             |        |            |                    |       |
|   | Rick criteria |                   |                     |                     |                   |             |        |            |                    |       |
|   |               |                   |                     |                     |                   |             |        |            |                    |       |
|   |               |                   | New                 | Edit                | Delete            | Sav         | /e     | Cancel     |                    |       |
|   |               |                   |                     |                     |                   |             |        |            |                    |       |

Figure 190 Companies / legal units / contacts - Organisation unit tab

#### 23.1.3.2.2.1 Overview of organisation units

Upon selection of the organisation unit, all its details are displayed in the organisation unit details area below.

Following information is available:

#### • Org.Unit ID

ID of the organisation unit.

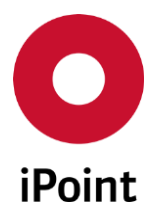

iPCA

 Name Name of the organisation unit.

- Supplier/Customer Codes Supplier / customer code(s) assigned to the organisation unit.
- **ZIP code** ZIP code of the organisation unit.
- **City** City of the organisation unit.
- **DUNS Number** DUNS number of the organisation unit.
- **Type of Organisation** Type of the organisation unit.

# 23.1.3.2.2.2 Organisation unit details

Displays the details of the selected organisation unit or allows to create new organisation unit.

The attributes displayed in the panel are the same ones as detailed in **chapter 23.1.3.1**.

However, in case of organisation unit of the type "**IHS Company**" or "**Legal Unit**", one more attribute is displayed:

• **Parent Org.Unit** Parent organisation unit of the organisation unit.

# 23.1.3.2.2.3 Actions

The following actions are available:

• New

Allows to create new non-IMDS company (see chapter 23.1.3.2.2.3.1).

• Edit

Allows to edit of the record (see **chapter 23.1.3.2.2.3.2**).

• Delete

Allows to delete selected record (see chapter 23.1.3.2.2.3.3).

- Save Allows to save new or edited record (see chapter 23.1.3.2.2.3.4).
- Cancel

Allows to cancel the creation or edit of the record (see **chapter 23.1.3.2.2.3.5**).

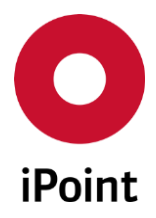

#### • Close

Allows to close the company panel (see chapter 23.1.3.2.2.3.6).

#### 23.1.3.2.2.3.1 New

New "IHS Company" or "Legal Unit" can be created by click on the "New" button.

This activates the items in organisation unit details area.

Following information must/could be defined:

• Name

Name of the organisation unit. This is mandatory field.

• ID

ID of the organisation unit. The ID of the organisation unit is generated by the system

- Street Street of the organisation unit.
- **ZIP code** ZIP code of the organisation unit.
- City

City of the organisation unit. This is mandatory field.

- Mailbox Mailbox of the organisation unit.
- Country

Country of the organisation unit.

Country can be chosen using the button, which will load country panel. Wished country can be then confirmed by click on the **"Apply**" button. This is mandatory field.

• Type of organization unit

Type of the organisation unit:

- o IHS Company
- Legal Unit
- DUNS Number

DUNS number of the organisation unit.

• Parent Org.Unit

Parent organisation unit of the organisation unit.

#### • Communication language

Language for the correspondence used for the organisation unit.
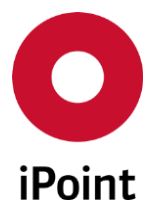

Language for the correspondence can be defined using the M button. This loads a dialog window with languages. Wished language can be then selected and confirmed by click on the "**OK**" button.

| O Lang | guages       |           |          | × |
|--------|--------------|-----------|----------|---|
|        | Country Code | Language  | Flag     |   |
| 20     | СҮ           | Welsh     |          |   |
| 21     | DA           | Danish    |          |   |
| 22     | DE           | German    |          |   |
| 23     | DZ           | Bhutani   |          |   |
| 24     | EL           | Greek     |          |   |
| 25     | EN           | English   |          |   |
| 26     | EO           | Esperanto |          |   |
| 27     | ES           | Spanish   | <b>3</b> |   |
| 28     | ET           | Estonian  |          | - |
|        | Ok           |           | Cancel   |   |

IHS

Figure 191 Dialog for definition of language for correspondence

Language for the correspondence can be removed using the 👪 button.

#### • Examination Office

Examination office flag.

#### • Country (corrected)

Corrected country of the organisation unit.

Corrected country can be defined using the button. This loads a panel allowing to search of countries. Wished country can be then selected and confirmed by click on the "**Apply**" button.

| O Searc | h for GEO/ECO (target) |                       | <b>—</b>                       |
|---------|------------------------|-----------------------|--------------------------------|
| туј     | pe: Country            |                       | ails:                          |
| Data    | Search Reset           | Info: 242 rows found! | 🖲 Context menu 🔘 Filter menu 💽 |
|         | Symbol                 | Name                  | Details                        |
| 98      |                        | VA                    | VATICAN CITY STATE (HOLY SEE)  |
| 99      |                        | HN                    | HONDURAS                       |
| 100     | <b>T</b>               | HK HN                 | HONG KONG                      |
| 101     |                        | HU                    | HUNGARY                        |
| 102     |                        | IS                    | ICELAND                        |
| 103     | -                      | IN                    | INDIA                          |
| 104     |                        | ID                    | INDONESIA                      |
|         |                        | Apply Cancel          |                                |

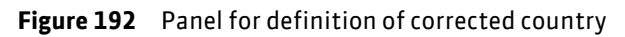

Corrected country can be removed using the 👪 button.

iPCA

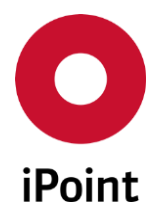

# • Supplier/Customer Codes

Supplier / customer codes of the organisation unit.

Supplier / customer code can be defined using the button. This loads a dialog window allow definition of the wished supplier / customer code and confirmed by click on the **"Apply**" button.

| O Supplier/Customer Code | <b>—</b> ×- |
|--------------------------|-------------|
| Supplier/Customer Codes: |             |
| Apply                    | Cancel      |

**Figure 193** Dialog for definition of supplier/customer code for the company

Selected supplier / customer code can be removed using the \_\_\_\_\_ button.

#### • Risk assessment

Risk assessment of the organisation unit:

- o Non risk
- Low risk
- Medium risk
- o High risk
- Risk criteria

Risk criteria of the organisation unit.

Once all details are defined, the organisation unit can be created using **"Save"** button. To cancel creation of the organisation unit, the **"Close"** button is used.

The button is inactive in case the organisation unit is being created or edited.

**PLEASE NOTE:** Only user with activated permissions "**IHS\_COMPANIES\_MANAGEMENT\_CREATE**" and "**IHS\_COMPANIES\_MANAGEMENT\_EDIT**" can create new organisation unit.

# 23.1.3.2.2.3.2 Edit

The details of the selected organisation unit can be modified by click on the "Edit" button.

The attributes that can be changed depend on the type of the edited company:

#### • IMDS Organisation Unit

Only below listed attributes can be edited and changed:

- Language for correspondence (at the moment SPM Emails)
- o Examination Office
- Country (corrected)
- Supplier/Customer Code
- o Risk assessment
- o Risk criteria

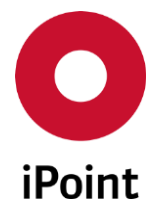

- **IHS Company** All the attributes described in the **chapter 23.1.3.1** can be edited and changed.
  - Legal Unit All the attributes described in the **chapter 23.1.3.1** can be edited and changed.

Once all changes are done, they can be saved by click on the **"Save**" button. To cancel changes, click the **"Close**" button.

The button is inactive in case the organisation unit is being created or edited.

**PLEASE NOTE:** Only user with activated permission "**IHS\_COMPANIES\_MANAGEMENT\_EDIT**" can organisation unit.

# 23.1.3.2.2.3.3 Delete

Selected organisation unit can be deleted upon the selection and click on the "**Delete**" button. This will bring up a small pop-up window. By click on the "**Yes**" button the organisation unit will be deleted. By click on the "**No**" button, the company will be kept.

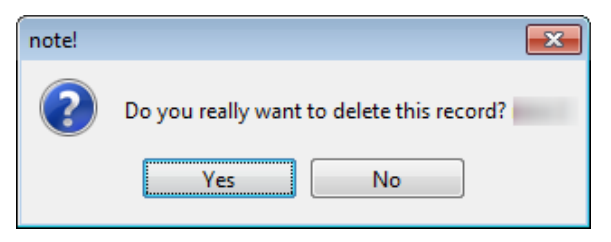

Figure 194 Confirmation of deletion of the company

The button is enabled only if company of type "IHS Company" or "Legal Unit" is selected.

The button is inactive also in case the organisation unit is being created or edited.

**PLEASE NOTE:** Only user with activated permission "**IHS\_COMPANIES\_MANAGEMENT\_DELETE**" can delete the organisation unit.

# 23.1.3.2.2.3.4 Save

The button is active only in case the organisation unit is being created or edited.

By click on it new or updated organisation unit is saved.

**PLEASE NOTE:** In case that the not all mandatory fields are populated an error message is shown (see **Figure 195**).

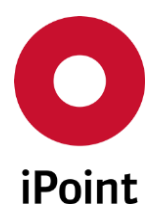

# iPCA IHS V14.00 onwards

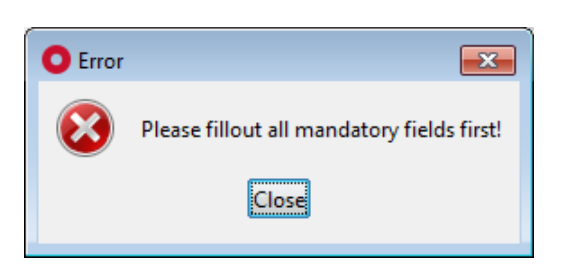

Figure 195 Error message shown on save of an organisation unit

# 23.1.3.2.2.3.5 Cancel

The button is active only in case the organisation unit is being created or edited. By click on it creation or edit of the organisation unit is cancelled.

# 23.1.3.2.2.3.6 Close

Closes the company panel.

The button is inactive in case the organisation unit is being created or edited.

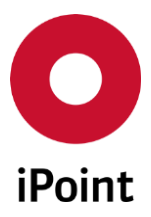

# iPCA

23.1.3.2.3 Contacts

By default, this panel is activated in view mode.

The panel is split into four areas:

- 1. Search mask (orange) see chapter 23.1.3.2.3.1
- 2. Result list (blue) see chapter 23.1.3.2.3.2
- 3. Contact details (green) see chapter 23.1.3.2.3.3
- 4. Actions (black) see chapter 23.1.3.2.3.4

| ntact Person   |                 |                    | Phone             | Number:             |                   |                 | Search              | Res           | et |
|----------------|-----------------|--------------------|-------------------|---------------------|-------------------|-----------------|---------------------|---------------|----|
| Name           | Username        | Phone Number       | Fax Number        | Email               | Department        | Mailbox         | Org. Unit Name [ID] | Priority Flag | 0  |
| •              |                 |                    |                   |                     |                   |                 |                     |               |    |
| First Name:    |                 |                    |                   |                     |                   |                 |                     |               |    |
| Last Name:     |                 |                    |                   |                     |                   |                 |                     |               |    |
| Phone Number:  |                 |                    |                   |                     |                   |                 |                     |               |    |
| Fax Number:    |                 |                    |                   |                     |                   |                 |                     |               |    |
| Email:         |                 |                    |                   |                     |                   |                 |                     |               |    |
| Department:    |                 |                    |                   |                     |                   |                 |                     |               |    |
| Mailbox:       |                 |                    |                   |                     |                   |                 |                     |               |    |
| Username:      |                 |                    |                   |                     |                   |                 |                     |               |    |
|                | 🕖 I am aware th | nat the data prote | ection regulation | ons of the GDPR mus | t be observed whe | en using this a | pplication.         |               |    |
|                | Primary Cont    | tact               |                   |                     |                   |                 |                     |               |    |
| Priority Flag: | Secondary C     | ontact             |                   |                     |                   |                 |                     |               |    |
|                | Standard Cor    | ntact              |                   |                     |                   |                 |                     |               |    |

Figure 196 Companies / legal units / contacts – Contacts

**PLEASE NOTE:** Only user with activated permission "**IHS\_CONTACT\_MANAGEMENT\_VIEW**" can access "**Contacts**" tab master data panel (in view only mode).

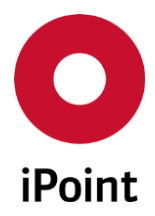

#### 23.1.3.2.3.1 Search mask

Enables to search for contacts based on defined search criteria. The following search criteria are available:

- **Contact Person** Name of the contact person.
- **Phone Number** Telephone number of the contact person.

The following actions are available:

- Search Perform searches based on criteria entered into the search fields.
- **Reset** Remove entered search criteria from search fields.

# 23.1.3.2.3.2 Result list

The result list displays projects as per defined search criteria. Each row represents one contact person.

**PLEASE NOTE:** If the company panel was opened for an organization unit, only contacts assigned to this organization unit are displayed. If the company panel was opened for a parent company, all contacts, regardless of their assignment, are displayed.

Upon selection of the contact person, all its details are displayed in the contact person details area below.

The following standard columns are available:

• Name

Name of the contact.

• Username

Username of the iPCA user assigned to the contact.

- **Phone Number** Telephone number of the contact.
- Fax Number Fax number of the contact.
- Email Email of the contact.
- **Department** Department of the contact.

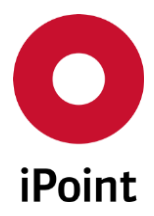

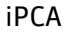

• Mailbox

Mailbox of the contact.

• Org. Unit Name [ID]

Organization unit name and ID the contact is assigned to.

• Type

Type of the contact:

- o IMDS
- o REACH
- o IHS

# • Priority Flag (optional)

Priority flag of the contact:

- Primary Contact
- Secondary Contact
- Standard Contact

This option is displayed only if the Contact Priority Module is licensed.

### • Creator

Name of the user who created the contact (iPCA user name). Name of the user if a contact was created by the IMDS daily download is "**IPCA**".

# • Creation Date

The date and time stamp of the creation of the contact.

• Last Editor

Name of the user who last updated the contact (iPCA user name). Name of the user if a contact was updated by the IMDS daily download is "**IPCA**".

• Last Change

The date and time stamp of the last update of the contact.

# 23.1.3.2.3.3 Contact details

Displays the details of the selected contact person or allows to create new contact person.

# 23.1.3.2.3.4 Actions

The following actions are available:

• New

Allows to create new non-IMDS company (see **chapter 23.1.3.2.3.4.1**).

• View / Correct / Edit

Allows to edit / display the details of the record (see **chapter 23.1.3.2.3.4.2**).

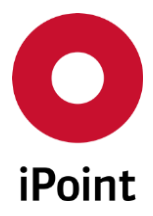

• Delete

Allows to delete selected record(s) (see chapter 23.1.3.2.3.4.3).

- Save Allows to save new or edited record (see chapter 23.1.3.2.3.4.4).
- **Cancel** Allows to cancel the creation or edit of the record (see **chapter 23.1.3.2.3.4.5**).
- Close
   Allows to close the company panel (see chapter 23.1.3.2.3.4.6).

### 23.1.3.2.3.4.1 New

New contact person can be created by click on the "**New**" button. Following information must/could be defined:

- First Name First name of the contact.
- Last Name
   Last name of the contact.
- **Phone Number** Telephone number of the contact.
- Fax Number Fax number of the contact.
- Email Email address of the contact.
- **Department** Department of the contact.
- Mailbox Mailbox of the contact.
- Username Username of the iPCA user of the contact.
- I am aware that the data protection regulations of the GDPR must be observed when using this application.

Checkbox confirming that the contact whose details are to be stored in the database agreed with this.

This checkbox must be checked to save the new contact.

• **Priority Flag (optional)** Contact priority flag of the user. This option is displayed only if the Contact Priority Module is licensed.

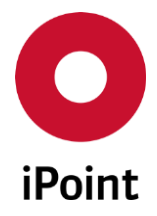

The type of the created contact is "IHS".

**PLEASE NOTE:** Only user with activated permission "**IHS\_CONTACT\_MANAGEMENT\_CREATE**" can create new contact.

# 23.1.3.2.3.4.2 View / Correct / Edit

Label and function of this button is interactive:

- If the permission "IHS\_CONTACT\_MANAGEMENT\_VIEW" is granted to the user and contact of type "IHS" is selected, the label of this button is "View"
- If the permission "IHS\_CONTACT\_MANAGEMENT\_EDIT" is granted to the user and the contact of type "IMDS" or "REACH" is selected, the label of this button is "Correct"
- If the permission "IHS\_CONTACT\_MANAGEMENT\_EDIT" is granted to the user and the contact of type "IHS" is selected, the label of this button is "Edit"

The details of the selected contact can be modified by click on the "Correct" or "Edit" button.

The attributes that can be changed depend on the type of the edited contact type:

• IMDS

Only below listed attributes can be edited and changed:

- o Corrected e-mail
- Checkbox "I am aware that the data protection regulations of the GDPR must be observed when using this application."
- Priority Flag
- REACH

Only below listed attributes can be edited and changed:

- o Corrected e-mail
- Checkbox "I am aware that the data protection regulations of the GDPR must be observed when using this application."
- $\circ \quad \text{Priority Flag}$
- IHS

All the attributes described in the **chapter 23.1.3.2.3.4.1** can be edited and changed.

**PLEASE NOTE:** Checkbox "I am aware that the data protection regulations of the GDPR must be observed when using this application." confirming that the contact whose details are to be stored in the database agreed with this must be checked to save the edited contact.

Once all changes are done, they can be saved by click on the **"Save**" button. To cancel changes, click the **"Close**" button.

The button is inactive in case the contact is being created or edited.

**PLEASE NOTE:** Only user with activated permission "**IHS\_CONTACT\_MANAGEMENT\_EDIT**" can organisation unit.

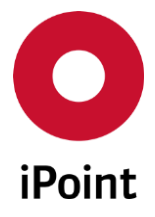

## 23.1.3.2.3.4.3 Delete

Selected contact can be deleted upon the selection and click on the "**Delete**" button. This will bring up a small pop-up window. By click on the "**Yes**" button the organisation unit will be deleted. By click on the "**No**" button, the company will be kept.

| Delete | <b>—</b>                           |
|--------|------------------------------------|
| ?      | Should the data really be deleted? |
|        | Yes No                             |

Figure 197 Confirmation of deletion of the contact

The button is enabled only if contact of type "IHS" is selected.

**PLEASE NOTE:** In case the IHS contact is not linked with any record (e.g. SEP request), the record is deleted physically from the database. Otherwise, the record is only flagged as deleted and, based on a regulation EU 2016/679 of the European Parliament, so called General Data Protection Regulation (GDPR), below contact attributes are deleted:

- First Name
- Last Name
- Full Name
- Phone Number
- Fax Number
- Email
- Corrected e-mail
- Department
- Mailbox
- Priority Flag (optional) is set to "Standard"

**PLEASE NOTE:** Only user with activated permission "**IHS\_CONTACT\_MANAGEMENT\_DELETE**" can delete the organisation unit.

# 23.1.3.2.3.4.4 Save

The button is active only in case the contact is being created or edited.

By click on it new or updated organisation unit is saved.

**PLEASE NOTE:** In case that the not all mandatory fields are populated an error message is shown (see **Figure 198**).

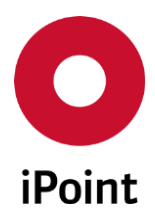

| iPCA    | IHS                                        | V14.00 onwards |
|---------|--------------------------------------------|----------------|
| O Error | <b>X</b>                                   |                |
|         | Please fillout all mandatory fields first! |                |

Figure 198 Error message shown on save of a contact

# 23.1.3.2.3.4.5 Cancel

The button is active only in case the contact is being created or edited.

By click on it creation or edit of the contact is cancelled.

### 23.1.3.2.3.4.6 Close

Closes the company panel.

The button is inactive in case the contact is being created or edited.

#### 23.1.3.3 Delete

Selected IHS company(ies) can be deleted upon the selection and click on the "**Delete**" button. This will bring up a small pop-up window. By click on the "**Yes**" button the company will be deleted. By click on the "**No**" button, the company will be kept.

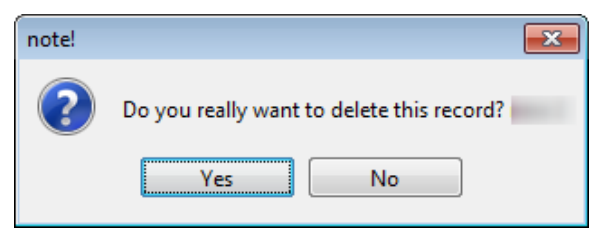

Figure 199 Confirmation of deletion of the company

The button is enabled only if company of type "IHS Company" is selected.

**PLEASE NOTE:** Only user with activated permission "**IHS\_CONTACT\_MANAGEMENT\_DELETE**" can delete the IHS company.

#### 23.1.3.4 Export Companies & Contacts

Wished/all companies, optionally including contact persons assigned to them, can be exported by click on the "**Export Companies & Contacts**" button.

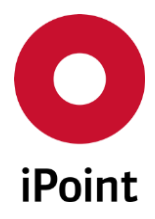

This loads a dialog window (see Figure 200 and Figure 201).

| Export Companies & Contacts                                                 |
|-----------------------------------------------------------------------------|
| Please choose the data that need to be exported for all existing companies. |
| ✓ Export companies                                                          |
| Export contacts                                                             |
| ✓ Export all                                                                |
| Please provide the filename                                                 |
|                                                                             |
| Export Cancel                                                               |

Figure 200 Export Companies & Contacts panel – search not performed

| O Export Companies & Contacts                                                                                                    |
|----------------------------------------------------------------------------------------------------|
| Please choose the data that need to be exported for companies selected in<br>the result table.<br>Data for all existing companies can be exported by checking the "Export all"<br>checkbox. |
| Export companies                                                                                                    |
| Export contacts                                                                                                    |
| Export all                                                                                                    |
| Please provide the filename                                                                                                    |
|                                                                                                    |
| Export Cancel                                                                                                    |

Figure 201 Export Companies & Contacts panel – search performed

The header text in the panel changes depending on whether the search was performed in the company master data panel or not.

The checkboxes in the panel defines the content of the export and are as follows:

• Export companies

This checkbox is disabled and checked by default. This ensures that the company export contains the company details.

#### • Export contacts

This checkbox is enabled if the "**SUPPLIER\_CONTACT\_EXPORT**" permission is granted to the user. This checkbox is unchecked by default:

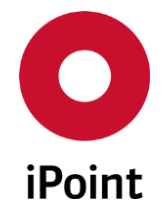

- If the checkbox is checked, the export of companies is enriched with details about contacts assigned to individual companies and organisation units.
- If the checkbox is unchecked, only companies are exported.

## • Export All

This checkbox is enabled or disabled, depending on whether the search was performed in the company master data panel or not:

### • Search was not performed

Checkbox is disabled and checked by default which means that company export always contains details about all companies.

#### • Search was performed

Checkbox is enabled and unchecked by default which means that the company export contains details of only those company(ies) that is(are) selected in the result list in the company master data panel.

The name of the DB job as well as the name of the output CSV file is defined in the "**Please provide the filename**" text field.

Finally the export can be triggered by click on the "**Start**" button. This informs user that the database job was created. The ID of the job is included in the message. By click on the "**Close**" button, the export dialog is closed.

For more details about working with DB-Job Manager, please see **chapter 21**.

| O Export | t 💌                                                                                                    |
|----------|----------------------------------------------------------------------------------------------------|
| 1        | A job with the ID ' ' was created.<br>The current status can be supervised using job administration.<br>Close |

Figure 202 Notification dialog about creation of the DB job for the company & contacts export

By click on the "Cancel" button, the export dialog is closed without any export done.

**PLEASE NOTE:** Only user with activated permission **"SUPPLIER\_COMPANY\_EXPORT"** can export the companies.

# 23.1.3.4.1 Export file content

Export file is in the CSV format and contains details about companies and organisation units and optionally also about contacts assigned to the companies and organization units:

#### • Company export

Export has 18 columns:

- Columns 1-9 contain details about companies
- o Columns 10-18 contain details about organisation units

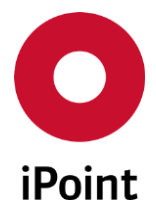

#### PLEASE NOTE: Only active companies are present in the export.

- Company & contacts export Export has 27 columns:
  - Columns 1-9 contain details about companies
  - Columns 10-18 contain details about organisation units
  - o Columns 19-27 contain details about contacts

**PLEASE NOTE:** Only active companies and contacts are present in the export.

| No. | Column Name             | Comment                                                  |
|-----|-------------------------|----------------------------------------------------------|
| 1   | Company Name            |                                                          |
| 2   | Company ID              |                                                          |
| 3   | Company DUNS Number     |                                                          |
| 4   | Company Supplier Code   | The company details are repeated in the export file as   |
| 5   | Company Street          | many times as many organisation units exists for the     |
| 6   | Company ZIP Code        | company as well as many contacts are assigned to the     |
| 7   | Company City            | company.                                                 |
| 8   | Company Mailbox         |                                                          |
| 9   | Company Country Code    |                                                          |
| 10  | Org. Unit Name          |                                                          |
| 11  | Org. Unit ID            |                                                          |
| 12  | Org. Unit DUNS Number   | The organization unit details are repeated in the export |
| 13  | Org. Unit Supplier Code | file as many times as many contacts are assigned to the  |
| 14  | Org. Unit Street        | organization unit.                                       |
| 15  | Org. Unit ZIP Code      | If no organisation unit exists for the company, these    |
| 16  | Org. Unit. City         | columns will be empty.                                   |
| 17  | Org. Unit Mailbox       |                                                          |
| 18  | Org. Unit Country Code  |                                                          |
| 19  | Contact First Name      |                                                          |
| 20  | Contact Last Name       |                                                          |
| 21  | Contact Email Address   | These columns are present only if the export of contacts |
| 22  | Contact Phone Number    | is also included in the company export.                  |
| 23  | Contact Department      | If the contact is not defined for the company and/or     |
| 24  | Contact Fax Number      | organisation unit, these columns will be empty.          |
| 25  | Contact Type            |                                                          |
| 26  | Contact Corrected Email |                                                          |
| 27  | Contact Priority Flag   |                                                          |

 Table 4
 Content of companies & contacts export file

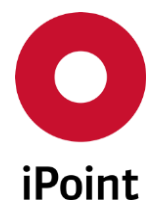

# 23.2 Geography (optional)

To manage the companies / legal units / contacts, panel for management needs be opened by navigation to the menu "Extras  $\rightarrow$  Master data  $\rightarrow$  Companies / legal units / contacts".

**PLEASE NOTE:** Only user with activated permission **"ADMIN\_GEO\_ORG\_DATA"** can access geography master data panels.

# 23.2.1 Countries (optional)

To manage the countries, panel for management needs be opened by navigation to the menu "Extras  $\rightarrow$  Master data  $\rightarrow$  Geography  $\rightarrow$  Countries".

The panel for management of countries is split into three areas:

- 1. Search mask (orange) see chapter 23.2.1.1
- 2. Result list (blue) see chapter 23.2.1.2
- 3. Actions (green) see chapter 23.2.1.3

| O Count | ries              |             |         |               |                       |                      |
|---------|-------------------|-------------|---------|---------------|-----------------------|----------------------|
|         |                   |             |         |               |                       | show deleted records |
|         | English<br>French |             |         |               |                       |                      |
|         | German            |             |         |               |                       |                      |
| i       | Spanish           |             | Search  | Reset         | Info: 241 rows found! |                      |
| Data    |                   |             |         |               |                       |                      |
| *       | Language          | Description | Creator | Creation Date | Last change user      | Last change date     |
| 1       | 📰 en              |             |         |               |                       |                      |
| 2       | 🔠 en              |             |         |               |                       | =                    |
| 3       | 🔠 en              |             |         |               |                       |                      |
| 4       | 🔠 en              |             |         |               |                       |                      |
| 5       | 🔠 en              |             |         |               |                       |                      |
| 6       | 🔠 en              |             |         |               |                       |                      |
| 7       | 🔠 en              |             |         |               |                       |                      |
| 8       | 🔠 en              |             |         |               |                       |                      |
| 9       | 🔠 en              |             |         |               |                       | *                    |
|         | -                 |             |         | III           |                       | +                    |
|         | lew Edit          | Сору        | Delete  |               |                       |                      |

Figure 203 Countries master data panel

#### 23.2.1.1 Search mask

Enables to search for countries based on defined search criteria.

The following search criteria are available:

• Language

Limits search to only selected language(s). By default, the checkbox for the language in which the iPCA client is started, is checked (if records in given language exists).

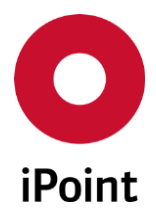

- Name/ID Name or ID of the country.
- Show deleted records If this checkbox is checked, only deleted records will be displayed.

# 23.2.1.2 Result list

The result list displays countries as per defined search criteria. Each row represents one country.

The following standard columns are available:

- Language Language in which the description is set.
- **Description** Name of the country.
- Creator
   Name of the user who created the country (using iPCA full name).
   Name of the user of a country created by a system (e.g. by import) is "IPCA".
- **Creation Date** The date of the creation of the country.
- Last change user

Name of the user who last time updated the country (using iPCA full name). Name of the user of a country updated by a system is "**IPCA**".

Last change date

The date when the country was last time updated.

# 23.2.1.3 Actions

The following actions are available:

• New

Allows to create new country (see **chapter 23.2.1.3.1**).

• Edit

Allows to edit / display the details of the selected record (see **chapter 23.2.1.3.2**).

• Copy

Allows to copy selected record (see **chapter 23.2.1.3.3**).

#### • Delete/Restore

Allows to delete or restore selected record (see **chapter 23.2.1.3.4**).

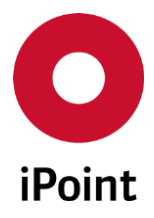

# 23.2.1.3.1 New

New country can be created by click on the "New" button.

This open the new panel allowing definition of the country in wished languages.

Following information must be defined:

- **ID** ID of the country. This is mandatory field.
- Name

Name of the country (in selected language). This is mandatory field.

| Save Cancel |  |
|-------------|--|

Figure 204 Panel for creation of country

**PLEASE NOTE:** If needed, new language can be added to the record by click on the "+" button and selection of the wished language.

Once all the details are defined, new country be can be saved by click on the "**Save**" button. Creation of new country can be cancelled by click the "**Cancel**" button.

**PLEASE NOTE:** In case that the not all mandatory fields are populated an error message is shown.

# 23.2.1.3.2 Edit

The details of the selected country can be modified by click on the "**Edit**" button. This load a country panel populated with details of a selected country and they can be changed.

#### 23.2.1.3.3 Copy

New country can be created by copy of the selected country by click on the "**Copy**" button. This load a country panel populated with details of a selected country.

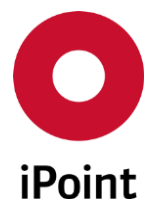

Creation of a new country by copy can be confirmed using "Save" button. To cancel copy process, the "Cancel" button is used.

### 23.2.1.3.4 Delete / Restore

Label and function of this button is interactive:

- If the selected record is active, the label of this button is "Delete"
- If the selected record is deleted, the label of this button is "Restore"

Upon selection of the active record and click on the button "**Delete**", the dialog panel is shown asking user if the record should be marked as deleted which can be confirmed by click on the "**Yes**" button. By click on the "**No**" button, record will remain active.

| Delete te | xt block                                    | <b>—</b> ×-   |
|-----------|---------------------------------------------|---------------|
| ?         | Do you really want to mark the text block ' | ' as deleted? |
|           | Yes No                                      |               |

Figure 205 Dialog shown prior deletion of country

Upon selection of the deleted record and click on the button "**Restore**", record is automatically activated.

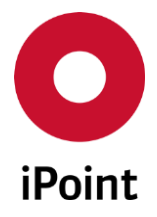

# 23.2.2 Regions (optional)

To manage the regions, panel for management needs be opened by navigation to the menu "Extras  $\rightarrow$  Master data  $\rightarrow$  Geography  $\rightarrow$  Regions".

The panel for management of the regions is split into three areas:

- 1. Search mask (orange) see chapter 23.2.2.1
- 2. Result list (blue) see chapter 23.2.2.2
- 3. Actions (green) see chapter 23.2.2.3

| O Manage Regions     |             |                   |          |                                                                                                    |                  |                        |
|----------------------|-------------|-------------------|----------|----------------------------------------------------------------------------------------------------|------------------|------------------------|
| English              | Search f    | or:               |          |                                                                                                    |                  | Show inactive records  |
| Spanish              |             | Search            | Reset    | ] Info:                                                                                                    | Contex           | t menu 🔘 Filter menu 💽 |
| Data                 | 1           |                   |          | 1                                                                                                    | 1                |                        |
| 🕺 Code               | Description | Creator           | Language | Creation Date                                                                                                    | Last change user | Last change date       |
| 1                    |             |                   | 🗰 en     |                                                                                                    |                  |                        |
| 2                    |             |                   | 🔠 en     | and the second second se |                  |                        |
| 3                    |             |                   | 👬 en     |                                                                                                    |                  |                        |
| 4                    |             |                   | 🔠 en     |                                                                                                    |                  |                        |
| 5                    |             |                   | 🗰 en     |                                                                                                    |                  |                        |
| 6                    |             |                   | 🔠 en     |                                                                                                    |                  |                        |
| 7                    |             |                   | 🔠 en     |                                                                                                    |                  |                        |
|                      |             |                   |          | 1970/01/01                                                                                                    |                  |                        |
| <u>N</u> ew <u>I</u> | Edit Cor    | oy <u>D</u> eacti | vate     |                                                                                                    |                  |                        |

Figure 206 Regions master data panel

| 🔾 Manage Regions |                  |             |               |            |         |               |                  |                       |
|------------------|------------------|-------------|---------------|------------|---------|---------------|------------------|-----------------------|
|                  | 🗄 English        | 2           | Search for:   |            |         |               |                  | Show inactive records |
|                  | French<br>German |             | Region types: |            |         |               |                  | -                     |
|                  | Spanish          |             | S             | earch      | Reset   | Info:         | Context          | menu 🔘 Filter menu 💽  |
| Data<br>1        | Code             | Description | Groups        | Language   | Creator | Creation Date | Last change user | Last change date      |
| 1                |                  |             |               | 🚮 en       |         |               |                  |                       |
| 2                |                  |             |               | en 🔝       |         |               |                  |                       |
| 3                |                  |             |               | 🔠 en       |         |               |                  |                       |
| 4                |                  |             |               | 💼 en       |         |               |                  |                       |
| 5                |                  |             |               | ats en     |         |               |                  |                       |
| 6                |                  |             |               | atz en     |         |               |                  |                       |
| 7                |                  |             |               | 💼 en       |         |               |                  |                       |
|                  |                  |             |               |            |         |               |                  |                       |
|                  |                  |             |               |            |         |               |                  |                       |
|                  |                  |             |               |            |         |               |                  |                       |
|                  |                  |             |               |            |         |               |                  |                       |
|                  | New              | Edit        | Сору          | Deactivate |         |               |                  |                       |

Figure 207 Regions master data panel extended with support of region type

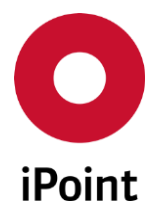

### 23.2.2.1 Search mask

Enables to search for regions based on defined search criteria.

The following search criteria are available:

• Language

Limits search to only selected language(s). By default, the checkbox for the language in which the iPCA client is started, is checked (if records in given language exists).

• Search for

Name or ID of the region.

• Region types

Region types defined in "**Region Types**" master data panel (see **chapter 23.2.4**) and potentially assigned to the regions.

This search criterion is displayed only if the region types module is licensed.

• Show inactive records

If this checkbox is checked, only inactive records will be displayed.

# 23.2.2.2 Result list

The result list displays regions as per defined search criteria. Each row represents one region.

The following standard columns are available:

Code

Code of the region.

- **Description** Name of the region.
- Groups

Region types assigned to the region. In case the assigned region type got deactivated, it is displayed as strikethrough. This column is displayed only if the region types module is licensed.

• Language

Language in which the description is set.

• Creator

Name of the user who created the region (using iPCA full name). Name of the user of a region created by a system (e.g. by import) is "**IPCA**".

# • Creation Date

The date of the region of the region.

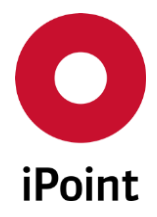

## • Last change user

Name of the user who last time updated the region (using iPCA full name). Name of the user of a region updated by a system is "**IPCA**".

Last change date

The date when the region was last time updated.

### 23.2.2.3 Actions

The following actions are available:

• New

Allows to create new region (see chapter 23.2.2.3.123.2.1.3.1).

• Edit / View

Allows to edit / display the details of the selected record (see chapter 23.2.2.3.2).

- Copy Allows to copy selected record (see chapter 23.2.2.3.3).
- Deactivate/Activate Allows to deactivate or activated selected record (see chapter 23.2.2.3.4).

# 23.2.2.3.1 New

New region can be created by click on the "New" button.

This open the new panel allowing definition of the region in wished languages.

Following information must be defined:

• Region Type

This attribute is displayed only if the region types module is licensed. Only active region types can be selected. This is mandatory field.

• ID

ID of the region. This is mandatory field.

• Name

Name of the region (in selected language). This is mandatory field.

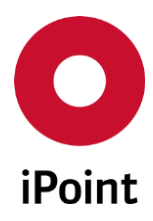

| iPCA | IHS | V14.00 onwards |
|------|-----|----------------|
|      |     |                |

| O Cre | eate text block     | × |
|-------|---------------------|---|
|       |                     |   |
|       |                     |   |
|       |                     |   |
|       |                     |   |
|       |                     |   |
|       |                     |   |
|       | 📰 en 💻 de 🛄 es 🚺 fr |   |
|       | Save Cancel         |   |

Figure 208Panel for creation of region

| O Create Region    | × |
|--------------------|---|
| Assign Regiontype: | - |
| en es in fr        |   |
| Save               |   |

Figure 209Panel for creation of region extended with support of region type

If needed, new language can be added to the record by click on the "+" button and selection of the wished language.

Once all the details are defined, new region be can be saved by click on the **"Save**" button. Creation of new region can be cancelled by click the **"Cancel**" button.

**PLEASE NOTE:** In case that the not all mandatory fields are populated an error message is shown.

**PLEASE NOTE:** Only user with activated permission "**REGION\_VIEW\_EDIT**" can create new region.

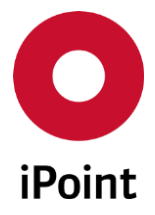

# 23.2.2.3.2 Edit / View

Label and function of this button is interactive:

- If the permission "**REGION\_VIEW**" is granted to the user, the label of this button is "**View**"
- If the permission "REGION\_VIEW\_EDIT" is granted to the user, the label of this button is "Edit"

The details of the selected region can be displayed by click on the "**View**" button or modified by click on the "**Edit**" button. This load a region panel populated with details of a selected region and they can be changed.

### 23.2.2.3.3 Copy

New region can be created by copy of the selected region by click on the "**Copy**" button. This load a region panel populated with details of a selected region.

Creation of a new region by copy can be confirmed using "**Save**" button. To cancel copy process, the "**Cancel**" button is used.

**PLEASE NOTE:** Only user with activated permission "**REGION\_VIEW\_EDIT**" can create new region by copy.

#### 23.2.2.3.4 Deactivate / Activate

Label and function of this button is interactive:

- If the selected record is active, the label of this button is "Deactivate"
- If the selected record is deactivated, the label of this button is "Activate"

Upon selection of the active record and click on the button "**Deactivate**", the dialog panel is shown asking user if the record should be marked as inactive which can be confirmed by click on the "**Yes**" button. By click on the "**No**" button, record will remain active.

| Delete R | egion                                   | <b>X</b>      |
|----------|-----------------------------------------|---------------|
| ?        | Do you really want to mark the Region ' | ' as deleted? |
|          | Yes No                                  |               |

Figure 210 Dialog shown prior deletion of region

Upon selection of the inactive record and click on the button "**Activate**", record is automatically activated.

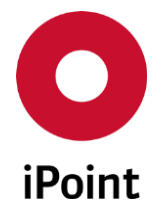

# 23.2.3 Country Assignment (optional)

To manage the assignment of countries to regions/organisations, panel for management needs be opened by navigation to the menu "Extras  $\rightarrow$  Master data  $\rightarrow$  Geography  $\rightarrow$  Country Assignment".

The panel for management of the country assignment is split into four areas:

- 1. Search mask (orange) see chapter 23.2.3.1
- 2. Result list (blue) see chapter 23.2.3.2
- 3. List of countries assigned to the region / organisation (green) see chapter 23.2.3.3
- 4. Actions (black) see chapter 23.2.3.4

| 0 | Country Assignment                                                                                                    | - • • |
|---|----------------------------------------------------------------------------------------------------|-------|
| • | Type: Name/ Description:                                                                                                    |       |
| - | Search Reset                                                                                                    |       |
|   | Type Flag Language                                                                                                    |       |
|   | Type:     Organisation        P Name:         Assigned countries/ states         Type       Name       Description         Valid from       Valid to | +     |
|   |                                                                                                    |       |
| - | New         Edit         Delete         Save         Cancel                                                                                          |       |

Figure 211 Country Assignment master data panel

#### 23.2.3.1 Search mask

Enables to search for regions / organisations based on defined search criteria.

The following search criteria are available:

#### • Type

Type of the grouping element:

- o Organisation
- o Region

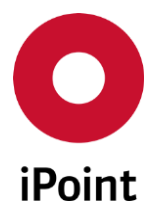

# • Name/Description

Name or description of the region / organisation.

# 23.2.3.2 Result list

The result list displays regions / organisations as per defined search criteria. Each row represents one region / organisation.

The following standard columns are available:

• Type

Type of the record:

- Organisation
- o Region
- Flag

Flag of the region / organisation.

• Language Language of the region / organisation.

# 23.2.3.3 List of countries assigned to the region / organisation

The result list displays list of countries assigned to region / organisation selected in the above result list. The following standard columns are available:

- **Type** Type of the record.
- Name Name of the record.
- **Description** Description of the record.
- Valid from Date from when the record is valid.
- Valid to Date until the record is valid.

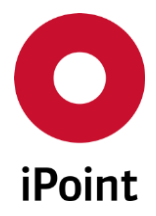

#### 23.2.3.4 Actions

The following actions are available:

- New Allows to create new record.
- Edit Allows to edit / display the details of the selected record.
- Save

Allows to save new or updated record.

• Cancel

Allows to cancel creation of edit of record.

# 23.2.4 Region Types (optional)

To manage the region types, panel for management needs be opened by navigation to the menu "Extras  $\rightarrow$  Master data  $\rightarrow$  Geography  $\rightarrow$  Countries".

**PLEASE NOTE:** Only user with activated permission "**REGION\_TYPES\_VIEW**" (only in read only mode) and/or with activated permission "**REGION\_TYPES\_VIEW\_EDIT**" (in write access) can access region types master data panels.

The panel for management of the region types is split into three areas:

- 1. Search mask (orange) see chapter 23.2.4.1
- 2. Result list (blue) see chapter 23.2.4.2
- 3. Actions (green) see chapter 23.2.4.3

| Region Types         |               |               |                  | - • •                  |
|----------------------|---------------|---------------|------------------|------------------------|
| English              |               |               |                  | Show inactive records  |
| Pata                 | Search        | Reset Info:   | Ontex            | t menu 🔘 Filter menu 💽 |
| Language Description | Creator       | Creation Date | Last change user | Last change date       |
|                      |               |               |                  |                        |
| New Edit             | Copy Deactive | ate           |                  |                        |

Figure 212 Region Types master data panel

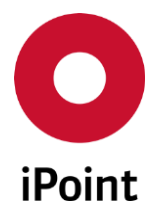

### 23.2.4.1 Search mask

Enables to search for region types based on defined search criteria.

The following search criteria are available:

• Language

Limits search to only selected language(s). By default, the checkbox for the language in which the iPCA client is started, is checked (if records in given language exists).

- Name/ID
   Name or ID of the region type.
- Show inactive records If this checkbox is checked, only inactive records will be displayed.

#### 23.2.4.2 Result list

The result list displays region types as per defined search criteria. Each row represents one region type.

The following standard columns are available:

• Name

Name of the region type.

Language

Language in which the description is set.

• Creator

Name of the user who created the region type (using iPCA full name). Name of the user of a region type created by a system (e.g. by import) is "**IPCA**".

• Creation Date

The date of the creation of the region type.

• Last change user

Name of the user who last time updated the region type (using iPCA full name). Name of the user of a region type updated by a system is "**IPCA**".

• Last change date

The date when the region type was last time updated.

#### 23.2.4.3 Actions

The following actions are available:

• New

Allows to create new region type (see **chapter 23.2.4.3.1**).

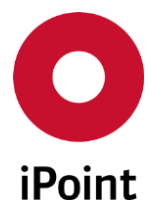

#### • Edit / View

Allows to edit / display the details of the selected record (see chapter 23.2.4.3.2).

• Copy

Allows to copy selected record (see **chapter 23.2.4.3.3**).

• Deactivate / Activate

Allows to deactivate or reactivate selected record (see chapter 23.2.4.3.4).

• Cancel

Closes the master data panel.

This button is displayed in case the user has granted only the permission "**REGION\_TYPES\_VIEW**".

### 23.2.4.3.1 New

New region type can be created by click on the "**New**" button.

This open the new panel allowing definition of the region type in wished languages.

Following information must be defined:

• ID

ID of the region type. This is mandatory field.

• Name

Name of the region type (in selected language). This is mandatory field.

| • Create Region types | × |
|-----------------------|---|
|                       |   |
|                       |   |
|                       |   |
|                       |   |
|                       |   |
|                       |   |
|                       |   |
| 🖶 en 💻 de 🔤 es 🚺 fr   |   |
| Save Cancel           |   |

Figure 213 Panel for creation of region type

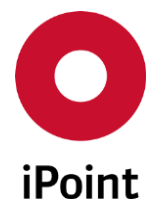

**PLEASE NOTE:** If needed, new language can be added to the record by click on the "+" button and selection of the wished language.

Once all the details are defined, new region type can be saved by click on the **"Save**" button. Creation of new region type can be cancelled by click the **"Cancel"** button.

**PLEASE NOTE:** In case that the not all mandatory fields are populated an error message is shown.

**PLEASE NOTE:** Only user with granted permission "**REGION\_TYPES\_VIEW\_EDIT**" can create new region type.

### 23.2.4.3.2 Edit/View

Label and function of this button is interactive:

- If the permission REGION\_TYPES\_VIEW" is granted to the user, the label of this button is "View"
- If the permission "REGION\_TYPES\_VIEW\_EDIT" is granted to the user, the label of this button is "Edit"

The details of the selected region type can be displayed by click on the "**View**" button or modified by click on the "**Edit**" button. This load a region type panel populated with details of a selected region type and they can be changed.

#### 23.2.4.3.3 Copy

New region type can be created by copy of the selected region type by click on the "**Copy**" button. This load a region type panel populated with details of a selected region type.

Creation of a new region type by copy can be confirmed using **"Save"** button. To cancel copy process, the **"Cancel"** button is used.

**PLEASE NOTE:** Only user with granted permission "**REGION\_TYPES\_VIEW\_EDIT**" can create new region type by copy.

#### 23.2.4.3.4 Deactivate / Activate

Label and function of this button is interactive:

- If the selected record is active, the label of this button is "Deactivate"
- If the selected record is inactive, the label of this button is "Activate"

Upon selection of the active record and click on the button "**Deactivate**", the dialog panel is shown asking user if the record should be marked as inactive which can be confirmed by click on the "**Yes**" button. By click on the "**No**" button, record will remain active.

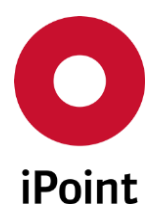

| iPCA IHS | V14.00 onwards |
|----------|----------------|
|----------|----------------|

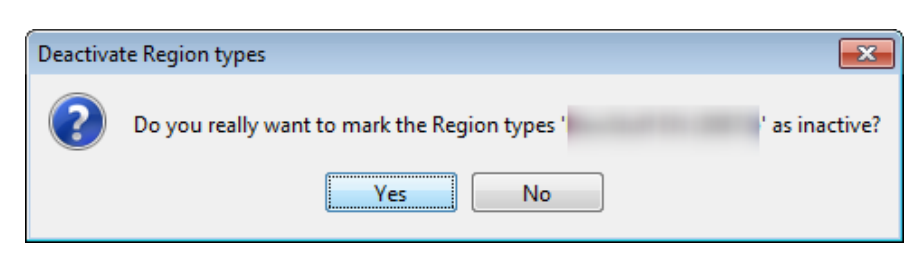

Figure 214 Dialog shown prior deactivation of the region type

Upon selection of the inactive record and click on the button "**Activate**", record is automatically activated.

**PLEASE NOTE:** Only user with granted permission "**REGION\_TYPES\_VIEW\_EDIT**" can deactivate or activate region type.

# 23.3 Substance Group Types

Substance group types are used to define logical groups for substance groups, which belong together.

The management for substance group types, is like the master data management section (see **chapter** Error! Reference source not found.)

| O Si | ubstance group types |                                | x |
|------|----------------------|--------------------------------|---|
| ·    | Name                 |                                |   |
|      |                      |                                |   |
|      |                      |                                |   |
| -    | Name                 |                                |   |
|      | Creator:             | Creation Date:                 |   |
|      | Last Change Date:    | Last Change User:              |   |
| -    | New                  | Edit Delete Save Cancel Export |   |

Figure 215 Substance group type master data panel

# 23.4 Substance Groups

Substance groups are used to define logical groups for substances, that belong together. Those substance groups that are available in IMDS (substance group type is IMDS) can only be viewed or copied but cannot be edited.

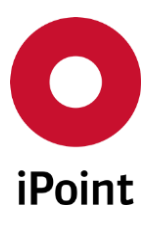

#### iPCA

IHS

V14.00 onwards

| O Si | ubstance groups             |          |                 |                   |                   |                     |                    |  |  |
|------|-----------------------------|----------|-----------------|-------------------|-------------------|---------------------|--------------------|--|--|
| •    | Name:                       | me:      |                 | Code:             |                   |                     |                    |  |  |
|      | Version:                    |          |                 | Туре:             |                   |                     | •                  |  |  |
|      |                             | Released |                 |                   |                   | Only deleted        |                    |  |  |
| -    | [                           | Search   | Reset           |                   |                   | Ontext me           | nu 🔘 Filter menu 📳 |  |  |
| -    | Name                        | Code     | Туре            | Version           | Released          | Released by         | Release date       |  |  |
|      | Name:<br>Code:<br>Released: |          |                 | Type:<br>Version: |                   |                     | -                  |  |  |
|      | Contained Basic             | Name     | CAS No. EU-Inde | Finecs/Flincs     | vnonym 1 Synony   | m 2 Synonym 3 GADSI | / SVHC Type        |  |  |
|      | Substances:                 |          |                 | m                 | Juony III Joynomy |                     |                    |  |  |
|      |                             |          |                 |                   |                   |                     |                    |  |  |
| -    |                             | New      | Edit            | Copy De           | lete Sa           | ve Cancel           |                    |  |  |

Figure 216 Management of substance groups

The panel is divided into four areas:

- List of existing substance groups (marked in red)
- Details for the selected substance group, editable during creation/change of a substance group (marked in green)
- List of basic substances which are assigned to the selected substance group (marked in blue)
- Actions (marked in orange)
  - New

Creation of a new substance group

• Edit

Edit a selected substance group (System released groups cannot be edited)

• New version

If your own substance group is released, it cannot be edited further. To make changes, a new version of this substance group must be created. To do this, the user must select the substance group, then select "New version" and will be asked if the existing, assigned basic substances will be applied to the new group or not.

• Copy

Duplicate of an existing substance group with the assigned basic substances.

• Delete

Delete the selected substance group

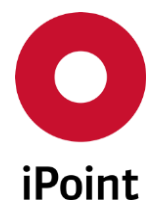

- Save Save the data (while changing or creating a new substance group)
- Cancel Cancel without saving the data (while changing or creating a new substance group)
- **Export** Standard functionality: Export the result list

A substance group contains the following information:

- Name A name for the substance group
- Code

A code for the substance group (optional)

• Type

The substance group type, that the substance group belongs to

• List of contained substances

Adding substances to the group, is actioned with the standard search for basic substances – the search can be opened by selecting o the icon ( A ) on the right, in the blue area.

To delete a substance from the group, the substance has to be selected, and can then be deleted by selecting the icon (&) on the right, in the blue area.

Attention:

The group must contain at least one substance, otherwise it cannot be saved.

# 23.5 Regions and Organisations (Optional)

The general management for regions and organisations is described in chapter 23.1 "General"

Regions are used to define geographical based, logical groups of countries. Organisation are used for the same, with the different that the grouping is based on an economic, legal or political form.

Here are two examples:

- Region: Europe all countries that geographically belongs to Europe
- Organisation: European Union all countries which belong to this confederation

Based on the fact that there are continual changes within an organisation, there is a possibility to define a valid from, and until date, for a countries assignment.

Regions and organisations master data, is used for example, within some reports and analysis.

**Hint:** There are some initial regions and organisation in the system, created by iPoint . Every user of the system is responsible for the validity and actuality of the data by itself.

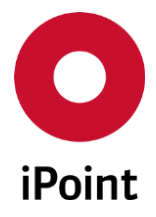

# 23.6 CSI Due Dates

To manage the CSI due dates, panel for management needs be opened by navigation to the menu "Extras  $\rightarrow$  Master data  $\rightarrow$  CSI Due Dates".

The panel for management of the CSI due dates is split into four areas:

- 1. Search mask (orange) see chapter 23.6.1
- 2. Result list (blue) see chapter 23.6.2
- 3. CSI due date details (green) see chapter 23.6.3
- 4. Actions (black) see chapter 23.6.4

| <b>0</b> c | CSI Due Dates       |                  |             |              |                                |  |  |  |  |  |  |
|------------|---------------------|------------------|-------------|--------------|--------------------------------|--|--|--|--|--|--|
|            | Due Date:<br>State: | show only active |             | Description: | show also dynamic due dates    |  |  |  |  |  |  |
| •          |                     | Search Reset     |             |              | 💿 Context menu 🔘 Filter menu 📳 |  |  |  |  |  |  |
|            | Due date            |                  | Description |              | Dynamic                        |  |  |  |  |  |  |
|            | Due Date:<br>State: | ✓ active         |             | Description: | Dynamic                        |  |  |  |  |  |  |
|            |                     | New              | Edit        | Delete Save  | Cancel                         |  |  |  |  |  |  |

Figure 217 CSI Due Dates master data panel

# 23.6.1 Search mask

Enables to search for CSI due dates based on defined search criteria.

The following search criteria are available:

• Due Date

Date of the CSI due date.

• State

This checkbox is checked by default:

- If the checkbox is checked, the search considers only active CSI due dates and the checkbox **"show also dynamic due dates"** is automatically unchecked and disabled.
- $\circ$  ~ If the checkbox is unchecked, the search considers all CSI due dates.

# • Description

Description of the CSI due date.

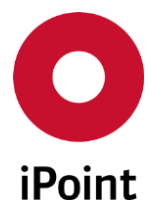

# • Show also dynamic due dates

This checkbox is unchecked by default:

- o If the checkbox is checked, the search considers also dynamically created CSI due dates.
- $\circ$   $\:$  If the checkbox is unchecked, the search considers only manually created CSI due dates.

# 23.6.2 Result list

The result list displays CSI due dates as per defined search criteria. Each row represents one CSI due date. The following standard columns are available:

- **Due date** Date of the CSI due date.
- **Description** Description of the CSI due date.

# • Dynamic

Information about the origin of the CSI due date:

• Yes

The CSI due date is dynamically created.

• **No** 

The CSI due date is manually created.

# 23.6.3 CSI due date details

Display the details of the selected CSI due date or allow definition of a new CSI due date.

# 23.6.4 Actions

The following actions are available:

• New

Empties and activates fields in the CSI due date details area and new details of the new CSI due date can be defined (see **chapter 23.6.4.1**).

• Edit

Activates fields in the CSI due date details and the details can be modified (see **chapter 23.6.4.2**).

• Delete

Deletes selected CSI due date (see **chapter 23.6.4.3**).

• Save

Saves the new the CSI due date or changes in the CSI due date (see **chapter 23.6.4.4**).

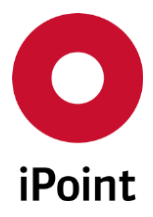

### • Cancel

Cancel the creation or edit of the CSI due date (see chapter 23.6.4.5).

### 23.6.4.1 New

New CSI due date can be created by click on the "New" button.

This activates the details of CSI due date.

Following information must/could be defined:

### • Due Date

Unique date of the CSI due date.

This can be defined either manually or using button and selecting the date from the calendar shown.

This field is mandatory.

#### • State

Checkbox defining whether the CSI due date is active or not. This checkbox is checked by default.

# • Description

Description of the CSI due date. This field is mandatory.

Once all the details are defined, CSI due date can be saved by click on the "**Save**" button. To cancel creation of new CSI due date, click the "**Cancel**" button.

# 23.6.4.2 Edit

Below details of selected CSI due date can be modified by click on the "Edit" button:

• State

Checkbox defining whether the CSI due date is active or not. This checkbox is checked by default.

• Description

Description of the CSI due date. This field is mandatory.

Once changes are done, CSI due date can be saved by click on the **"Save"** button. To cancel changes, click the **"Cancel"** button.

**PLEASE NOTE:** In case the dynamically created CSI due date is selected in the result list, the "**Edit**" button is deactivated.

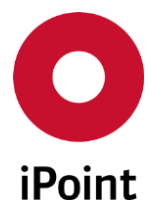

# 23.6.4.3 Delete

Selected CSI due date can be deleted by click on the "Delete" button.

Upon click on the button, below dialog is displayed informing user that the deletion of the CSI due date causes also deletion of all associated analysis results and asking him if this should be really done.

By click on the "**Yes**" button a CSI due date request will be deleted. By click on the "**No**" button, the CSI due date will be kept.

**PLEASE NOTE:** The deletion of the CSI due date with lot of associated analysis results may take a while.

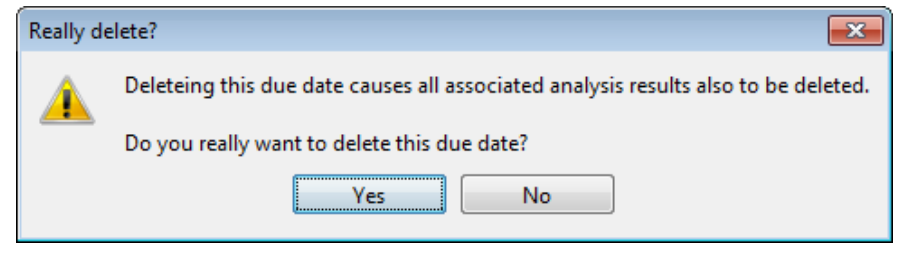

Figure 218 Dialog shown prior the deletion of a CSI due date

### 23.6.4.4 Save

The button is active only in case the CSI due date is being created or edited.

By click on it new or updated CSI due date is saved.

**PLEASE NOTE:** In case that the not all mandatory fields are populated an error message is shown (see Figure 219). In case the date entered in the "**Due Date**" field is not unique, another error message is shown (see **Figure 220**).

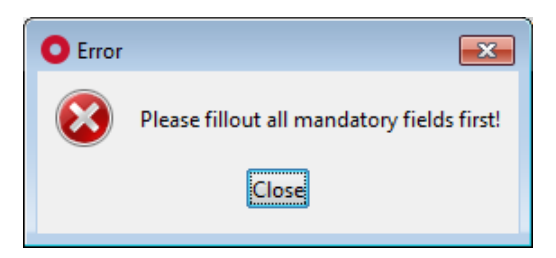

Figure 219 Error message shown on save of a CSI due date

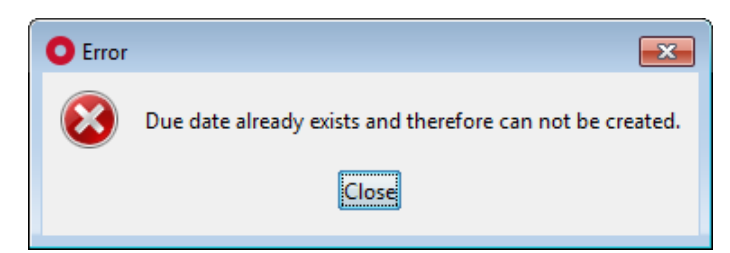

Figure 220 Error message shown in case the entered due date is not unique
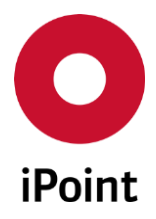

## 23.6.4.5 Cancel

The button is active only in case the CSI due date is being created or edited. By click on it creation or edit of the CSI due date is cancelled.

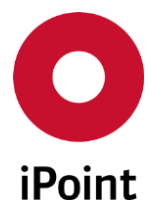

# 24 Event Management (Optional)

# 24.1 Overview

Event management allows users to subscribe to specific event to be notified via email about a event as soon as this event happens. Moreover, event manager administrator can manage notifications for some events on a company level as well as to subscribe individual users to wished events.

To manage the subscription to events, panel for management needs be opened by navigation to the menu "**Extras**  $\rightarrow$  **Event-Manager**".

**PLEASE NOTE:** Only user with activated permission **"ADMIN\_EVENT"** or **"EVENT"** or can access Event Manager panel.

The Event Manager panels consists of tabs:

- Data (see chapter 24.2)
- Parameter (see chapter 24.3)

# 24.2 Data

The panel for management of the event subscriptions is split into four areas:

- 1. Search mask (orange) see chapter 24.2.1
- 2. Result list (blue) see chapter 24.2.2
- 3. Event subscription details (green) see chapter 24.2.3
- 4. Actions (black) see chapter 24.2.4

| Eve | nt-Manager                   |           |          |                            |                     |                    |
|-----|------------------------------|-----------|----------|----------------------------|---------------------|--------------------|
| Da  | ita Parameter                |           |          |                            |                     |                    |
|     | Name:<br>Org.Unit:<br>Event: |           |          | Email:<br>Plant:<br>State: |                     |                    |
|     |                              | Search R  | eset     |                            | Ontext mer          | nu 🔘 Filter menu 📳 |
|     | Name                         | Email     | Org.Unit | Plant                      | Event               | State              |
| -   |                              | User data |          |                            | Contact person data | 3                  |
|     | Name:                        |           |          | Email:                     |                     |                    |
|     | Org.Unit:                    |           | Ψ.       | Plant:                     |                     | -                  |
|     | Event:                       |           | ·        | Active:                    |                     |                    |
| F   |                              | New       | Edit De  | elete Save                 | Cancel              |                    |

Figure 221 Event Manager – "Data" tab

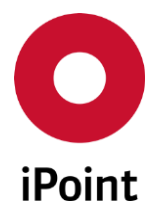

## 24.2.1 Search mask

Enables to search for event subscriptions based on defined search criteria.

The following search criteria are available:

• Name

Name of the iPCA user for which the event subscription is registered (using iPCA full name).

• Org.Unit

Organization unit for which the event subscription is registered. Allows to search for event subscriptions created for one of existing organization units of own company.

• Event

Event for which the subscription is registered. Allows to search for subscriptions created for one of the existing events. The list of events depends on licensed modules (for more details see **chapter 24.4**).

• Email

Email of the user for which the event subscription is registered.

• Plant

Plant in the iPCA for which the event subscription is registered. Allows to search for event subscriptions created for one of the existing iPCA plants.

#### • State

Status of the event subscription:

- $\circ$  inactive
- active

# 24.2.2 Result list

The result list displays event subscriptions as per defined search criteria. Each row represents one event subscriptions.

The following standard columns are available:

• Name

Name of the user/person for whom the event subscription is registered (using iPCA full name).

• Email

Email of the user/person for which the event subscription is registered.

• Org.Unit

Organization unit for which the event subscription is registered.

• Plant

Plant in the iPCA for which the event subscription is registered.

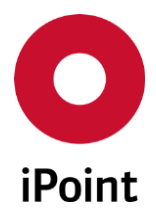

• Event

Event for which the subscription is registered.

• State

Status of the event subscription:

- o inactive
- o active

## 24.2.3 Event subscription details

Display the details of the selected event subscription or allow definition of a new event subscription.

# 24.2.4 Actions

The following actions are available:

• New

Empties and activates fields in the details of event subscription area and wished event subscription can be defined (see **chapter 24.2.4.1**).

• Edit

Enables modification of the selected event subscription (see **chapter 24.2.4.2**).

• Delete

Deletes selected event subscription (see chapter 24.2.4.3).

• Save

Saves the new or updated event subscription (see **chapter 24.2.4.4**).

• **Cancel** Cancels the creation or edit of the event subscription (see **chapter 24.2.4.5**).

## 24.2.4.1 New

New event subscription can be created by click on the "New" button.

This activates the details of event subscription.

Following information must be defined:

- Name Name of the user/person for whom the event subscription is created. This field is mandatory.
- **Org.Unit** Own organization unit for which the subscription is created.

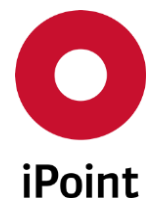

User with activated permission "**ADMIN\_EVENT**" (and/or "**MDB\_ADMIN**") can select all available organization units of his own company. User with activated permission "**EVENT**" can assign only his own organization unit, and the parent company.

This field is mandatory in case the SEP event is selected in the "Event" drop-down list.

### • Event

Event for which the subscription is created. The list of events depends on licensed modules (for more details see **chapter 24.4**).

#### • Email

Email of the user/person for which the event subscription is created. This field is mandatory.

#### • Plant

Plant in the iPCA for which the event subscription is created. In case the plant is selected, then the user/person will receive the notification only in case that the selected plant is related to selected event, or in case that no plant is associated. This field is mandatory in case the SEP event is selected in the "**Event**" drop-down list.

### • Active

Definition if the event subscription is active or inactive. By default, the checkbox "**Active**" is checked.

Creation of new event subscription can be created faster by using below button:

#### • User Data

Allows to search and select wished iPCA user account.

Upon confirmation, below attributes in the event subscription can be populated (depending on the data available for the selected user account):

- o Name
- $\circ \quad \text{Org. Unit} \quad$
- o **Email**

## • Contact person data

Allows to search and select wished contact (IMDS or IHS).

Upon confirmation, below attributes in the event subscription can be populated (depending on the data available for the selected user account):

- o Name
- o Email

**PLEASE NOTE:** Only user with activated permission "**ADMIN\_EVENT**" can access these buttons.

## 24.2.4.2 Edit

The details of the selected event subscription can be modified by click on the "Edit" button.

Once all changes are done, event subscription can be saved by click on the "**Save**" button. To cancel changes, click the "**Cancel**" button.

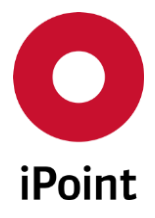

### 24.2.4.3 Delete

An existing event subscription can be deleted upon its selection and click on the "**Delete**" button. This will bring up a small pop-up window (see **Figure 222**). By click on the "**Yes**" button event subscription will be deleted. By click on the "**No**" button, the event subscription will be kept.

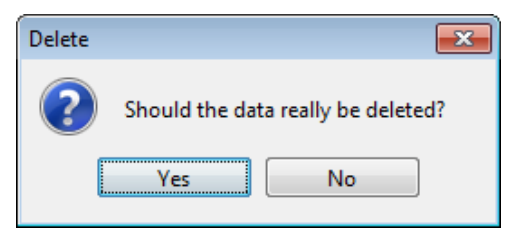

Figure 222 Confirmation of deletion of the event subscription

## 24.2.4.4 Save

The button is active only in case the event subscription is being created or edited.

By click on it new or updated event subscription is saved.

**PLEASE NOTE:** In case that the not all mandatory fields are populated an error message is shown (see **Figure 223)**.

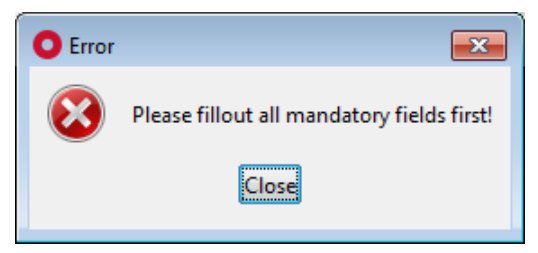

Figure 223 Error message shown on save of the event subscription

## 24.2.4.5 Cancel

The button is active only in case the event subscription is being created or edited.

By click on it creation or edit of the event subscription is cancelled.

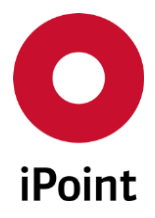

# 24.3 Parameter

The panel for management of the general parameters for events is split into three areas:

- 1. General parameters (orange) see chapter 24.3.1
- 2. Email settings (blue) see chapter 24.3.2
- 3. Actions (green) see chapter 24.3.3

| O Event-Manager                                                                                                    |   |
|----------------------------------------------------------------------------------------------------|---|
| Data       Parameter         What should be done if a SEP request changes from "Review Pending - External Advice" to "Released by Supplier"?         Send email to requester of external advice. | * |
| What should be done if the state of a SEP request changes to "Released by supplier"?                                                                                                    |   |
| What should be done if the state of a SEP request changes to "Accepted"?                                                                                                    |   |
| Send email to creator of request.  Email                                                                                                    |   |
| General IMDS QA SAM-M<br>Email sender:                                                                                                    |   |
| Email header:                                                                                                    |   |
| Email footer:                                                                                                    | = |
|                                                                                                    |   |
| Save Close                                                                                                    |   |

Figure 224 Event Manager – "Parameter" tab

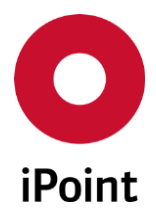

## 24.3.1 General parameters

iPCA

Enables to set event notifications on a global level.

#### 24.3.1.1 LCM global events

These are displayed only if the LCM module is licensed.

- What should be done if a LCM request has been rejected? Event notification is created when the LCM request is rejected. This is addressed to the creator of the LCM request.
- What should be done if a LCM request has been accepted? Event notification is created when the LCM request is accepted. This is addressed to the creator of the LCM request.
- What should be done if the due date indicator of a LCM request changes to yellow or red? Event notification is created when the due date indicator was changed to red for the LCM request. This can be addressed to the escalation email address set for the project and/or to the creator of the LCM request.
- What should be done if the state of a LCM request changes to "MDS accepted"? Event notification is created when the datasheet that is linked to the LCM request is accepted. This can be addressed to the creator of the LCM request and/or to the contact person set in the datasheet.
- What should be done if the state of a LCM request changes to "MDS rejected"? Event notification is created when the datasheet that is linked to the LCM request is rejected. This is addressed to the creator of the LCM request.
- What should be done, if a IMDS contact has been assigned? Event notification is created when the IMDS contact is set in SPM request. This can be addressed to the assigned IMDS contact with a possibility to include all IMDS contacts.
- What should be done, if a QA contact has been assigned? Event notification is created when the QA contact is set in SPM request. This can be addressed to the assigned QA contact.

#### 24.3.1.2 SPM global events

These are displayed only if the SPM module is licensed.

- What should be done if the state of a SPM request changes to "MDS received"? Event notification is created when the received datasheet is linked to the SPM request. This is addressed to the creator of the SPM request.
- What should be done if the state of a SPM request changes to "MDS accepted"? Event notification is created when the datasheet that is linked to the SPM request is accepted. This is addressed to the creator of the SPM request.

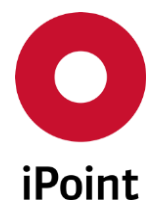

• What should be done if the state of a SPM request changes to "MDS rejected"? Event notification is created when the datasheet that is linked to the SPM request is rejected. This is addressed to the creator of the SPM request.

## 24.3.1.3 SEP global events

These are displayed only if the SAM-M module is licensed.

- What should be done if a SEP request changes from "Review Pending External Advice" to "Released by Supplier"? Event notification is created when external advice for the SEP request is provided. This is addressed to the requester of external advice.
- What should be done if the state of a SEP request changes to "Released by supplier"? Event notification is created when the declaration for the SEP request is released by the supplier. This is addressed to the creator of the SEP request.
- What should be done if the state of a SEP request changes to "Accepted"? Event notification is created when the declaration for the SEP request is accepted. This is addressed to the creator of the SEP request.
- What should be done if the state of a SEP request changes to "Rejected"? Event notification is created when the declaration for the SEP request is rejected. This is addressed to the creator of the SEP request.

# 24.3.2 Email settings

Enables to define the details for the email notifications for the event subscriptions.

• Email sender

The email address, which is used for sending of event subscription notification emails.

- o General
  - Used for all general, IMDS, SPM and LCM event subscriptions.
- o IMDS

Used for IMDS contact event subscription.

Displayed only in case the LCM module is licensed.

o QA

Used for QA contact event subscription.

Displayed only in case the LCM module is licensed.

- o SAM-M
  - Used for all SEP event subscription.

Displayed only in case the SAM-M module is licensed.

This field is mandatory.

## • Email header

The email header of the event subscription notification email. For general notifications, the email header is automatically extended with following details:

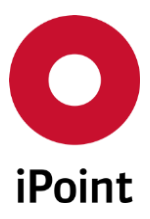

IHS

### V14.00 onwards

| Event<br>type | Additional attribute in email header                                                       |
|---------------|--------------------------------------------------------------------------------------------|
| SPM           | Own part number<br>Own part name<br>Due date                                               |
| LCM           | Own part number<br>Own part name<br>Customer part number<br>Customer part name<br>Due date |

 Table 5
 Additional attributes in the header of the event subscription email for LCM and SPM requests

For IMDS and QA contact and for SAM-M notifications, the tags are supported (to see their list and meaning, click on the "?" button.

#### • Email footer

The email header of the reminder event subscription notification email. For IMDS and QA contact and for SAM-M notifications, the tags are supported (to see their list and meaning, click on the "?" button.

## 24.3.3 Actions

The following actions are available:

• Save

Saves the actual configuration set in the event manager panel.

Close

Closes the event manager panel.

# 24.4 List of events

Following common event is available:

• IHS - CSI - Import of rule group Event notification is created when new CSI rule group is imported.

Following IMDS event is available:

• IMDS – Changes on Application Codes

Event notification is created when there is one of below changes:

- o new, changed or deleted application code
- o new or deleted substance application relations
- o new or deleted application options in the check configurations

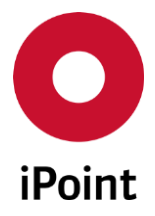

iPCA

Following LCM events are available:

- LCM New IMDS request Event notification is created when new LCM request is received from IMDS online system.
- LCM New request by interface
   Event notification is created when new LCM request is created from the interface.
   PLEASE NOTE: This event is relevant only to some customers using this functionality and it will be
   removed soon for customers for which it is not relevant.
- LCM New manually created request Event notification is created when new LCM request is created manually.
- LCM Request rejected Event notification is created when the LCM request is rejected.
- LCM Request accepted Event notification is created when the LCM request is accepted.
- LCM Request deleted or set inactive Event notification is created when the LCM request is deleted or set as inactive.
- LCM MDS assigned to a request Event notification is created when the datasheet is linked to the LCM request (manually or automatically).
- LCM Due date in state red reached Event notification is created when the due date indicator was changed to red for the LCM request.
- LCM Due date in state yellow reached Event notification is created when the due date indicator was changed to yellow for the LCM request.
- LCM Assigned MDS complete Event notification is created when the datasheet that is linked to the LCM request is completed.
- LCM Assigned MDS error free Event notification is created when the datasheet that is linked to the LCM request is without errors.
- LCM Assigned MDS in state 'Ready' Event notification is created when the datasheet that is linked to the LCM request is released to "IHS ready" status.
- LCM Assigned MDS sent Event notification is created when the datasheet that is linked to the LCM request is submitted to
- LCM Assigned MDS rejected
   Event notification is created when the datasheet that is linked to the LCM request is rejected by the customer.

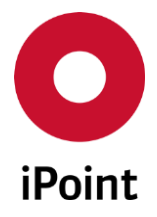

- LCM Assigned MDS accepted Event notification is created when the datasheet that is linked to the LCM request is accepted by the customer.
- LCM IMDS contact assigned Event notification is created when the IMDS contact is set in the LCM request.
- LCM QA contact assigned Event notification is created when the QA contact is set in the LCM request.

Following SEP events are available:

- SEP Request sent Event notification is created when the SEP request is sent.
- SEP Request dunning Event notification is created when the reminder email is sent for the SEP request.
- SEP Request escalation Event notification is created when the escalation email is sent for the SEP request.
- SEP Created Event notification is created when new SEP request is created.
- **SEP Supplier assigned** Event notification is created when the supplier is assigned to the SEP request.
- SEP Supplier and contact assigned Event notification is created when both, the supplier and the contact are assigned to the SEP request.
- SEP Supplier invited Event notification is created when the supplier is invited.
   PLEASE NOTE: This event is optional and available only if the Material Compliance module is licensed.
- SEP Sent

Event notification is created when the SEP request is sent.

• SEP - Sent to Supplier

**PLEASE NOTE:** This event is optional and available only if the Material Compliance module is licensed.

- SEP Rejected by Supplier Event notification is created when the SEP request is rejected by the supplier.
- SEP Edited by supplier Event notification is created when the SEP request is edited by the supplier.
- SEP Review pending Event notification is created when the review of the SEP request is pending by the supplier.

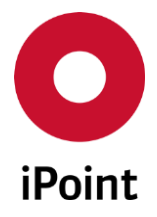

- SEP Released by supplier Event notification is created when the declaration for the SEP request is released by the supplier.
- SEP Answered manually PLEASE NOTE: This event is optional and available only if the Material Compliance module is licensed.
- SEP Rejected by system

Event notification is created when the declaration for the SEP request is rejected automatically by the system.

• SEP - Rejected by QM

Event notification is created when the declaration for the SEP request is rejected manually by the reviewer.

• SEP - Accepted by QM

Event notification is created when the declaration for the SEP request is accepted manually by the reviewer.

- **SEP Released** Event notification is created when the declaration for the SEP request is released.
- **SEP Finished** Event notification is created when the SEP request is finished.
- SEP Cancelled Event notification is created when the SEP request is cancelled.
- SEP Re-request created PLEASE NOTE: This event is optional and available only if the Material Compliance module is licensed.

Following SPM events are available:

- SPM New basic request by dummy position Event notification is created when the SPM request is created for the dummy (missing) position.
- SPM Request deleted or set inactive Event notification is created when the SPM request is deleted or set as inactive.
- **SPM Request rejected** Event notification is created when the SPM request is rejected.
- SPM Due date in state red reached Event notification is created when the due date indicator was changed to red for the SPM request.
- SPM MDS received Event notification is created when the datasheet is received for the SPM request.
- SPM MDS rejected Event notification is created when the datasheet is linked with the SPM request is rejected.

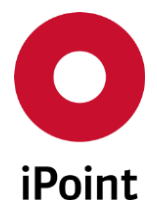

- **SPM MDS accepted** Event notification is created when the datasheet is linked with the SPM request is accepted.
- **SPM Supplier assigned** Event notification is created when the supplier is assigned to the SPM request.
- SPM Supplier and contact person assigned Event notification is created when both, the supplier and the contact person are assigned to the SPM request.
- **SPM Supplier no. added** Event notification is created when the supplier number is added to the SPM request.

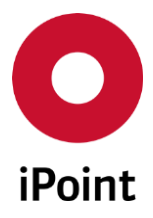

# 25 Car / Product model (optional)

# 25.1 General

This module is useful to get an overview of all supplier MDS's associated to a car model, and their state. Model is the term used to describe a product or car model.

A car model is created via a PDM import (only with the creation of simple nodes, called "Simple Import"). For more information on PDM import, see chapter 15) Supplier MDS's that are not in the system at the time of the file import, a placeholder will be created and will be shown as a missing position. A car model can also be created manually, if the MDS/Module is in editing mode, by selecting and clicking the icon

"Create new car model" (which can be found in the drop-down menu below the flatbill button) and is only active on the top level node, and if the user has the user permission "PROGRAM\_MODEL\_SEARCH".

| <b>@</b> | 00       | <b>"</b> | E | ÷ 😚      | • | ê. <mark>A</mark> | ſ       | ⇒.     |
|----------|----------|----------|---|----------|---|-------------------|---------|--------|
|          | Ingredie | ents     | ÷ | ier data | • | Recip             | pient ( | data 🛛 |

Figure 225 Create a new car model from MDS/modules

# 25.2 Car / Product model overview

The overview for Car model is in the first tab, on the main search panel.

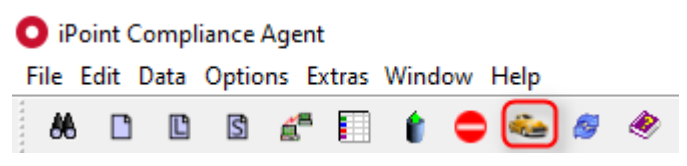

Figure 226 Access Car model from the tool bar

In addition, the menu entry "Data  $\rightarrow$  Car Model" opens the overview, in a separate window (see Figure 227 as an example for Car Model)

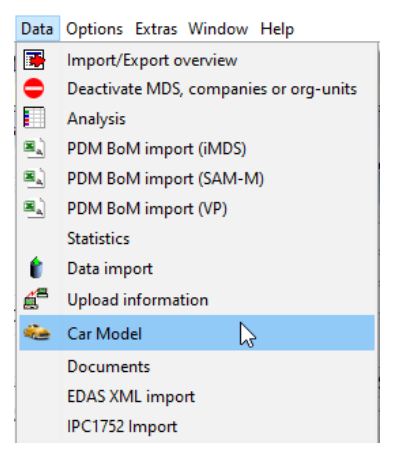

Figure 227 Car Model menu

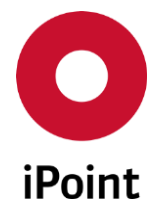

Only users with the user privilege "PROGRAM\_MODEL\_SEARCH" can open the overview window – if you do not have the appropriate privilege, the functions will be inactive (greyed out).

The car model is created from the part numbers and part names of the imported top-level node. Each created car model can be found and viewed in the overview window. To edit a car model dataset, the overview window, must be opened from the menu entry or the menu icon.

| 88 5 | s Search 💿 🖸 🔼                                                |                     |            |             |            |             |              |               |                             |              |           |                          |             |                         |
|------|---------------------------------------------------------------|---------------------|------------|-------------|------------|-------------|--------------|---------------|-----------------------------|--------------|-----------|--------------------------|-------------|-------------------------|
| N.   | P C                                                           | ar Model Comp       | onent Sem  | nicomponent | Material   | Article Mix | ture Article | / Mixture   B | asic substances all MDS/r   | modules Ser  | nt Receiv | ved LCM SPM SEF          | REACH rec   | quest                   |
| -    | Name                                                          | :                   |            |             |            |             |              |               |                             | SOP          |           |                          |             |                         |
|      | Numb                                                          | per:                |            |             |            |             |              |               |                             | Import date: |           |                          |             |                         |
|      | Mode                                                          | l year:             |            |             |            |             |              |               |                             |              |           | Show inactive?           |             |                         |
| +    | Compliance Checks                                             |                     |            |             |            |             |              |               |                             |              |           |                          |             |                         |
| •    | Search Reset Info: 4 rows found! @ Context menu O Filter menu |                     |            |             |            |             |              |               |                             |              |           |                          |             |                         |
|      | 0.0                                                           |                     |            |             | loop       | h           |              | <b>a</b>      |                             | hur e re     | lu s      |                          | EU EU CAR   |                         |
|      |                                                               | Name                | Number     | Model year  | SOP        | Import date | Active       | Description   | Reporting Status (Supplier) | Weight       | Unit      | Parts Marking (Supplier) | EU-ELV (14) | SVHC complete part (16) |
|      | 1                                                             | harness             | Test_Nov19 |             |            | 2015/11/18  | Active       |               |                             | 0            | g         |                          | ?           | ?                       |
|      | 2                                                             | Match by number     | TC1a       |             |            | 2016/06/24  | Active       |               |                             | 0            | g         | ?                        | ?           | ?                       |
|      | 3                                                             | Darro Stacker Rot . | Demo12345  |             | 2015/10/21 | 2015/10/22  | Active       |               | 4                           | 0            | 9         | ?                        | ?           | ?                       |
|      | 4                                                             | Coffee Machine P    | CM1234567  |             | 2015/11/17 | 2015/11/18  | Active       |               | <b></b>                     | 2            | 9         | ?                        | ?           | ?                       |
|      |                                                               |                     |            |             |            |             |              |               |                             |              |           |                          |             |                         |
|      |                                                               |                     |            |             |            |             |              |               |                             |              |           |                          |             |                         |
| -    |                                                               |                     |            |             |            |             | Load         | Analy         | vsis MDS list               | Deactivate   |           |                          |             |                         |
|      |                                                               |                     |            |             |            |             |              | ,             |                             |              | _         |                          |             |                         |

Figure 228 Car model overview tab

| ه ( | Car Moo             | lel                        |                |                  |            |             |         |             |                             |                  |            |                          |             |                           | x  |
|-----|---------------------|----------------------------|----------------|------------------|------------|-------------|---------|-------------|-----------------------------|------------------|------------|--------------------------|-------------|---------------------------|----|
| •   | Name<br>Num<br>Mode | e<br>ber:<br>H year:       |                |                  |            |             |         |             |                             | SOP<br>Import da | te:        | Show inactive?           |             |                           | 1  |
| -   | Parts<br>EU-El      | marking status:<br>.V (14) |                |                  |            |             |         | <b>v</b>    |                             | SVHC cor         | nplete par |                          |             |                           | r] |
| •   |                     |                            |                | Search           | Res        | et          |         |             | Info: 4 rows found!         |                  |            |                          | Cont        | :ext menu 🔘 Filter menu 📑 |    |
| -   | ×                   | Name                       | Number         | Model year       | SOP        | Import date | Active  | Description | Reporting Status (Supplier) | Weight           | Unit       | Parts Marking (Supplier) | EU-ELV (14) | SVHC complete part (16)   | Т  |
|     | 1                   | harness                    | Test_Nov19     |                  |            | 2015/11/18  | Active  |             |                             | 0                | g          | ٩                        | ?           | ?                         |    |
|     | 2                   | Match by number            | TC1a           |                  |            | 2016/06/24  | Active  |             | 4                           | 0                | 9          | ?                        | ?           | ?                         |    |
|     | 3                   | Darro: Stacker Rot         | Demo12345      |                  | 2015/10/21 | 2015/10/22  | Active  |             | <b></b>                     | 0                | g          | ?                        | ?           | ?                         |    |
|     |                     |                            |                |                  |            |             |         |             | •                           |                  | 3          |                          |             |                           |    |
| -   | Name                | 8                          | Coffee Machine | e Perfecta -edit |            |             |         |             | SOP                         |                  | 2015/11/17 |                          |             | 86                        | 5  |
|     | Num                 | ber:                       | CM12345678-ed  | dit              |            |             |         |             | Model year:                 |                  |            |                          |             |                           |    |
|     | Descr               | iption:                    |                |                  |            |             |         |             |                             |                  |            |                          |             |                           |    |
| •   | 5                   |                            |                |                  | Load       | Ar          | nalysis | MDS list    | Edit Deactiv                | ate              | Save       | Cancel                   |             |                           |    |

Figure 229 Car / Product Model overview

The following search criteria is available:

• Name

Name of the car model (Name of the MDS which was imported)

• Number

Number of the model (Part no. of the MDS which was imported)

• Model year

Model year of the model

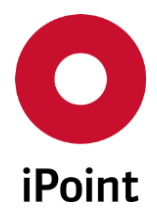

- **SOP** Date for the start of production of the model (known as "Start of Production")
- Import date
   Day when the model was created
- Show inactive For searching inactive models

All search criteria is shown as columns in the search result list. Additionally, the list contains the following columns:

- Reporting Status (Supplier), which can contain the following data:
  - Green square
  - All MDS's related to the car model are available (no missing positions) Yellow triangle

At least one MDS related to the car model is a MDS that is marked as a **D**evelopment **S**ample **R**eport, also known as preliminary / prototype MDS, all other MDS's are available Red diamond

At least one MDS related to the car model is missing (at least one missing position)

- Weight, this is the measured weight of the related MDS.
- The column "Parts Marking (Supplier)" is optional and describes the combined polymeric marking state of all supplier MDS's related to the car model, the following symbols can appear:
  - 🖓 Grey question mark
  - All MDS related to the car model have not been checked yet
  - Grey circle
  - Parts Marking is not required in all MDS's related to the car model
  - Green square
  - At least one MDS related to the car model contains a part which is parts marked correctly
  - Red diamond

At least one MDS related to the car model contains a part which is parts marked incorrectly

- Column "EU-ELV" is optional, and describes the combined ELV check state related to the car model. The ELV state depends on the related CSI rule group. The following symbols can appear:
  - 🖓 Grey question mark
  - All MDS's related to the model have not been checked yet
  - Green square
  - All MDS's related to the car model have been checked OK
  - 📥 Yellow triangle

At least one MDS related to the car model contains a warnings or information message

🧼 Red diamond

At least one MDS related to the car model contains errors

It is possible to integrate a maximum of 10 different CSI rule groups, for checking the MDS's related to the car models. More information can be found in the manual for "Checker configurations and check coverage" in the chapter "Compliance check configuration."

iPCA

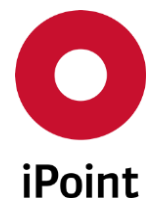

- ISO classification columns are optional and contain the cumulated ISO weight of all supplier parts for the car model. There are the following ISO classification columns available:
  - Metals [g]

IHS

- o Glass [g]
- Others [g]
- Polymers [g]
- Fluids [g]
- Elastomers [g]
- o MONM [g]

? Grey question mark means, that all entries have not been calculated yet

The mapping between VDA and ISO classification is described in chapter 14.2.3.

The following actions are available in the overview:

- While editing a car model, additional properties (e.g. SOP and model year) can be assigned. If the SOP date has been set or changed, while saving, the MDS's of the car model can be checked, using the CSI rule groups, as configured in the compliance check configuration. If the user chooses to do so, a DB job is created, that will check the MDS's. If no CSI checks are configured no DB job is created.
- The MDS's of the car model can be loaded by selecting "Load".
- By selecting "Analysis" the respective MDS's can be analysed. The window for the MDS/Module analysis will be opened, as described in chapter 13.2. The Analysis button is only activated when a row is selected, and the MDS is of the type component.
- By selecting "MDS list" the overview regarding all MDS and missing positions for the car model is opened.
- If a car model is no longer required, it can be marked as inactive by selecting "Deactivate". Inactive models are only shown in the search results, if the option "Show inactive" has been selected for the search.

# 25.3 MDS list

The MDS list function provides an overview regarding all assigned MDS's and missing positions for the car model. Additionally, the list shows the check state for specific checks, regarding the associated MDS's. For all entries different statistical charts can be generated.

| MDS list - Test_Nov192013 / ha  | irness     |              |                       |                |               |                              |                  |               |            |                      |             |                        |      |
|---------------------------------|------------|--------------|-----------------------|----------------|---------------|------------------------------|------------------|---------------|------------|----------------------|-------------|------------------------|------|
| <ul> <li>Model name:</li> </ul> | harness    |              |                       |                |               | 5                            | OP:              |               |            |                      |             |                        |      |
| Model number:                   | Test_Nov19 | 2013         |                       |                |               | 1                            | Aodel year:      |               |            |                      |             |                        |      |
| Name:                           |            |              |                       |                |               |                              | lumber:          |               |            |                      |             |                        |      |
| IMDS Id:                        |            |              |                       |                |               | 1                            | MDS Node-Id:     |               |            |                      |             |                        |      |
| State of Reporting:             |            |              |                       |                |               | ~ 9                          | uppl./Org.units: |               |            |                      |             |                        | 86   |
| Parts marking status:           |            |              |                       |                |               | $\sim$                       |                  |               |            |                      |             |                        |      |
| EU-ELV (14)                     |            |              |                       |                |               | <ul> <li>SVHC con</li> </ul> | nplete part (16) |               |            |                      |             | ~                      |      |
| Data                            |            | Search       | Reset                 |                |               | Info: 2 rows four            | d!               |               |            |                      | Con         | text menu 🔿 Filter mer | nu 🖪 |
| 🕺 Name                          | Number     | IMDS Node ID | IMDS ID / Version     | Supplier       | Supplier Code | Reporting Statu              | Request Due Date | Request State | Weight [g] | Parts Marking Status | EU-ELV (14) | SVHC complete part (   | (16) |
| 1 newVersionRule-Forw           | 123        |              |                       |                |               |                              |                  |               | 20.00000   | i 🥥                  | ?           | ?                      |      |
| 2 Forwarding allowed 2          | 5555555555 | 002120404    | and the second second | and some       | 1476          |                              |                  |               | 107.00000  | u 🥥                  | ?           | ?                      |      |
|                                 |            |              |                       |                |               |                              |                  |               |            |                      |             |                        |      |
|                                 |            |              | Load                  | Check unchecke | ed 🌏 R        | eporting status              | Parts Marking    | Status        | Compliance |                      |             |                        |      |
|                                 |            |              |                       |                |               |                              |                  |               |            |                      |             |                        |      |

Figure 230 MDS list

270

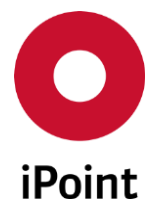

The MDS list contains information regarding the car model and the associated MDS's belonging to it. The supplier MDS list offers the following search criteria:

• Name

Name of the supplier MDS

- Number Number of the supplier MDS, also known as Part, Item or Material number
- IMDS ID IMDS module ID assigned in the online IMDS system

#### IMDS Node ID

The unique ID of this node assigned by the online IMDS system

• Reporting Status

Reported: Show all MDS's that are available in the system, for this car model (e.g. accepted supplier MDS)

As DSR MDS available: Shows all MDS's that are marked as DSR and available in the system Unreported: Show all missing positions

• Suppl./Org. units

Search for specific suppliers

• Parts Marking Status

Unchecked: Entries that are unchecked. No marking needed: Entries that do not require marking Marked as required: Entries that have the correct marking Not marked as required: Entries that do not have the correct marking

#### • EU-ELV (optional)

Unchecked: Entries that have not been checked yet Checked OK: Entries that have been checked OK Checked with errors: Entries that have errors Checked with warnings: Entries that have warnings Checked with info: Entries that have information

The search panel can contain a maximum of 10 CSI checks, for configured CSI rule groups. More information is available in the manual "Checker configurations and check coverage" in the chapter "Compliance check configuration."

In the search result list, the following columns are available:

- Name Name of the supplier of the MDS
- Number

Number of the associated supplier MDS, also known as Part, Item or Material number

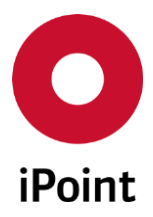

# iPCA

IMDS Node ID

The unique ID of this node, assigned in the online IMDS system

#### IMDS ID

IMDS module ID assigned in the online IMDS system

#### • Supplier

Name and ID of the organisation unit of the supplier

#### • Reporting Status

Green square: Shows that the respective MDS is available
 Yellow triangle: Shows that the respective MDS is marked as a Development Sample Report, also known as a preliminary MDS
 Red diamond: Shows that the MDS is missing (missing position)

• Parts Marking Status (optional)

Grey question mark: Entry has not been checked yet

- Grey circle: Polymeric Parts marking not required for this entry
- Green square: Entry contains the correct Polymeric Parts Marking
- Red diamond: Entry contains an incorrect Polymeric Parts Marking

#### • Request Due Date

Shows the due date of the respective request (if any)

#### • Request State

The state of the request (More details can be found in the SPM manual)

#### • ELV EU and more columns for CSI rule groups (optional)

Grey question mark: Entry has not been checked yet

- Green square: Entry was checked OK
- Red diamond: Entry contains errors

A Yellow triangle: Entry contains a warning or information message

#### <ISO classification> [g] (optional)

? Grey question mark: Entry has not been calculated yet Material weight in gram: calculated weight for materials that contain the ISO classification of the corresponding column. The mapping between VDA and ISO classification is described in chapter 13.2.3.

The following actions are available in the Supplier MDS list:

• Load To open the selected MDS; not active for missing positions

#### • Check unchecked (optional)

The possibility to execute checks and analysis on those entries that have the grey question mark against them

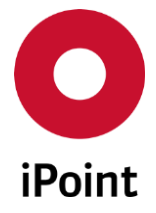

Available options

- Part Marking Status: Is checked immediately.
- ISO classifications: Is analysed immediately. Now the value can be calculated, only for internally released MDS or modules.
- CSI check: A background job is generated

### • Reporting status

Generates a statistical pie chart for all entries shown in the search result list, to compare the status of reported vs. unreported MDS's (Parts)

### • Parts Marking Status (optional)

IHS

Generates a statistical pie chart for all entries shown in the search result list, to compare the different states for the polymeric parts marking

#### • Compliance (optional)

Generates a statistical pie chart for each of the configured CSI checks. The percentages for the different status/results of the CSI checks are shown. If several charts are available, they are shown by clicking on the forward/back arrows in the top right corner << >>.

If the "Compliance" button is not visible, either the function is not licensed, or no CSI checks for "Compliance" has been configured in the check configurations. More information is available in the manual "Checker configurations and check coverage" in the chapter "Compliance check configuration".

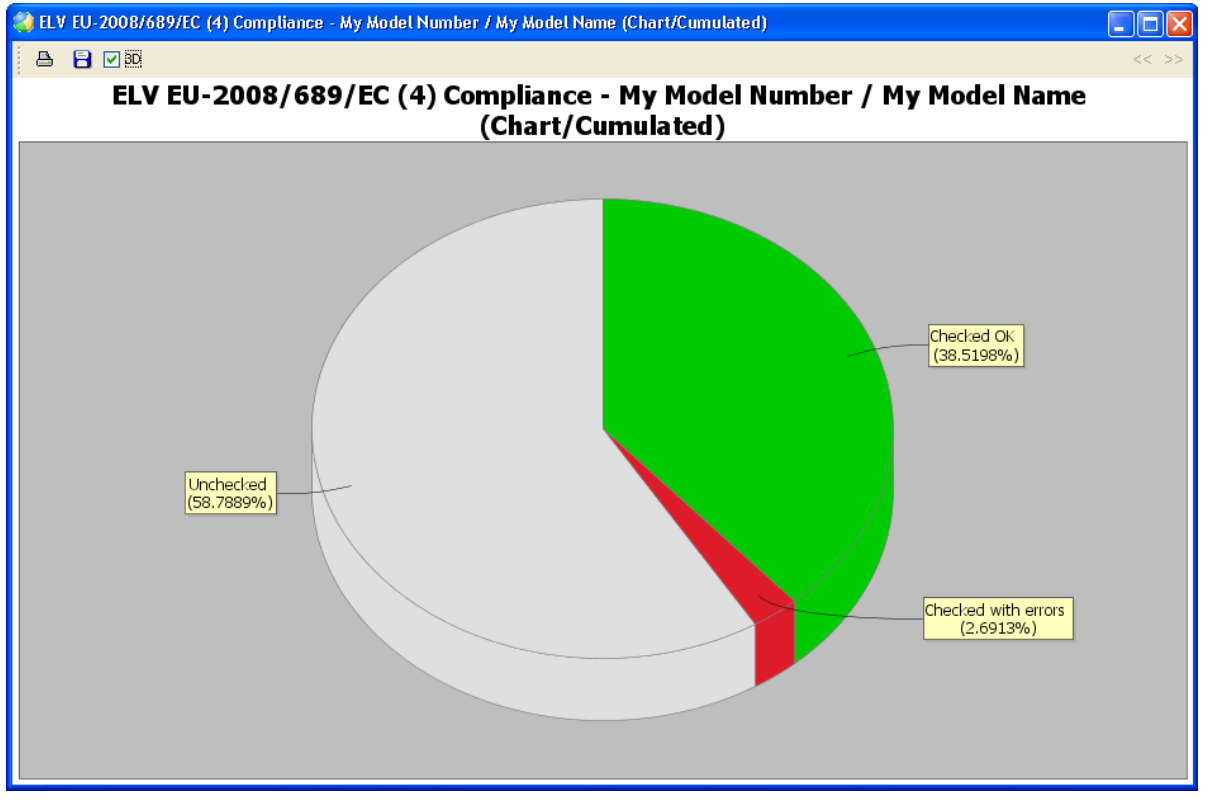

Figure 231 Compliance chart

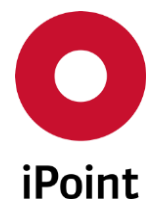

In an opened chart, you can select how to show the pie chart, either in 2D or 3D. To change to 3D, check the checkbox "3D". Additionally, it is possible to print the chart, or to save it (as PDF or image) other options may be available, depending on the software you have installed.

If a missing position is deleted manually from the car model, the corresponding missing position entry in the MDS list will also be deleted. If a missing position is replaced with an MDS, the MDS will also be found in the MDS list. For all MDS that are included in the car model, the polymeric parts marking check is performed (if available).

# 25.4 Polymeric Parts marking check

The displayed results are calculated according to the rules shown in the table below. The rules are applied to the parts in an MDS that contain materials, with the classifications 5.1.x and 5.3. The supplier MDS's are checked, and always the worst status is set. This means, if an MDS contains one correctly identified part, and one part that is not marked correctly, the supplier MDS when checked, will have the state "Entry contains an incorrect Polymeric Mark "

| Classification               | Value  | Polymeric Mark | Status |
|------------------------------|--------|----------------|--------|
| 5.1.x                        | <= 100 | No             | 0      |
| 5.1.x                        | <= 100 | Yes            |        |
| 5.1.x                        | <= 100 | Not Applicable | 0      |
| 5.1.x                        | <= 100 | Not Applicable | 0      |
| 5.1.x                        | > 100  | No             | -      |
| 5.1.x                        | > 100  | Yes            |        |
| 5.1.x                        | > 100  | Not Applicable |        |
| 5.1.x                        | > 100  | Not Applicable | 4      |
| 5.3                          | <= 200 | No             | ٥      |
| 5.3                          | <= 200 | Yes            |        |
| 5.3                          | <= 200 | Not Applicable | 0      |
| 5.3                          | <= 200 | Not Applicable | 0      |
| 5.3                          | > 200  | No             | -      |
| 5.3                          | > 200  | Yes            |        |
| 5.3                          | > 200  | Not Applicable |        |
| 5.3                          | > 200  | Not Applicable | 4      |
| All other<br>classifications | -      | -              | ۲      |

**Table 6** List of possible parts marking statuses

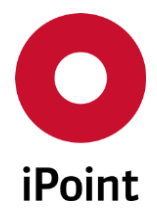

# 26 Parts weight check (optional)

# 26.1 Process information for the checking of supplier MDS's

A file with part numbers and their associated weights (kg) must be provided by the customer.

This file will be imported into the iPCA Database, into a separate master data table via a batch process scheduled by the iPEx engine.

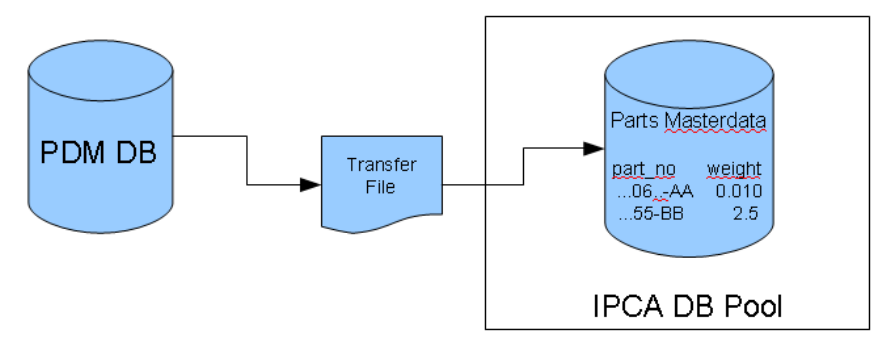

Figure 232 Parts weight check data import

If a MDS/module is in edit mode the user has the ability to check the weight of the referenced supplier MDS against this data. Each of the supplier MDS's part no. will be searched in the masterdata table, and the weight from this table will be compared with the measured weight of the supplier MDS.

| E. 17                                | ut - Lux Challes                                                                                                    |                  |                                                                                                    |                        |
|--------------------------------------|----------------------------------------------------------------------------------------------------|------------------|----------------------------------------------------------------------------------------------------|------------------------|
|                                      | . <>> <>> <                                                                                                    | P -              | 🖾 🗇 🔿 🚘 🕿 🔎 ኞ 🗶 🌒 🖂 🗄                                                                                                    | ¥                      |
| <ul> <li>Curtue ASSY #100</li> </ul> | S. Surveyska N                                                                                                    | Ingredients      | Supplier data Recipient data Reject reason                                                                                                    |                        |
| 📕 N/A: 2023 - 2                      | ASPENSIANDIG WERENBERT USTIEM (O EA)                                                                                                    | IMDS   185       | History Compliance Applications                                                                                                    |                        |
| 📕 N/A: E.168.1                       | ALL LINER WORK-ALERCEO TOPE TO THE (O EA)                                                                                                    |                  | Contraction of the second second seco |                        |
| 📕 N/A: Luluf y                       | AL CONTRADUERS VE STORE (OEA)                                                                                                    | Туре             | Component / MDS (internally released)                                                                                                    |                        |
| N/A: Katika                          | ISR 5 STREPHENE SERV - 150MM (2 EA)                                                                                                    | ID/Version       | IMDS Node-ID:                                                                                                    |                        |
| N/ACCUSES                            | 105 PROFESSION (2 EA)                                                                                                    | MOC COMPLEX      | 21                                                                                                    |                        |
| N/At web 72                          | 2012 1 12 10 12 10 10 10 10 10 10 10 10 10 10 10 10 10                                                                                                    | MUS Suppler      | Lances AR. " [c. ]                                                                                                    |                        |
| N/A: FORSE                           | ALL COMPANIES OF BUILDED AND ADDRESS OF BUILDED ADDRESS OF BUILDED ADD | Name             | T State                                                                                                    | Parts Masterdata       |
| N/A: Lug/ 1                          | ASTRICTORY AT LESTIE DEXT 50 (0 EA)                                                                                                    | Dark /Dam No     |                                                                                                    |                        |
| N/A: H0(4.)                          | ACCELEMATING CONSERVATION (O EA)                                                                                                    | Parentenen       |                                                                                                    | un aut un a sussi alat |
| 🕀 📕 PART ONE                         | (2 EA)                                                                                                    | IHS-Item-No.     |                                                                                                    | part no weight         |
| H- Stim Viscie                       | (1 EA)                                                                                                    | Measured Weight  |                                                                                                    |                        |
| H- 🖬 KUNSUKU                         | (1 EA)                                                                                                    |                  |                                                                                                    | 55-BB 2.5              |
|                                      |                                                                                                    | Tolerance (+/-)  | 1 %                                                                                                    |                        |
| 1                                    |                                                                                                    | Calculated Weigh | t 0.005 g 🗹                                                                                                    |                        |
| 1                                    |                                                                                                    | Deviation        | 0 %                                                                                                    |                        |
| 1                                    |                                                                                                    | Quantity         | 2 Parts                                                                                                    |                        |
| 1                                    |                                                                                                    | Pos-No:          | 11 5 Pos-No.:                                                                                                    |                        |
| 1                                    |                                                                                                    |                  | under d @ Ves C No                                                                                                    |                        |
|                                      |                                                                                                    | Polymenc part(s) | marked to too                                                                                                    |                        |
|                                      |                                                                                                    |                  | C Net plicable                                                                                                    |                        |
| •                                    | •                                                                                                    | <u></u>          |                                                                                                    |                        |
| Quality check                        | Recommendation check.   ToDos   Inbox check                                                                                                    | C5I check        |                                                                                                    |                        |
| Checked Module/MDS                   | SECOVER ASSY FRONT SEAT CUSHION                                                                                                    |                  |                                                                                                    |                        |
| Туре                                 | Name                                                                                                    | M                | lessage                                                                                                    | _                      |
| 1 Error                              | PART ONE                                                                                                    | m                | easured weight is less than requested SPM weight (ind. 0% tolerance)                                                                                                    |                        |
| 2 Error                              | P. LAN HERRY MARKED                                                                                                    | marki M          | easured weight is greater than requested SPM weight (incl. D% tolerance                                                                                                    | )                      |
| 3 Error                              | Fills is 15 in Solt in Solt in S                                                                                                    | store M          | easured weight is greater than requested SPM weight (incl. 0% tolerance                                                                                                    | :)                     |
|                                      |                                                                                                    |                  |                                                                                                    |                        |

Figure 233 Parts weight check for supplier MDS

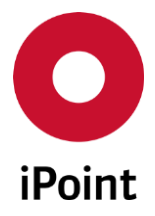

## 26.2 Check values

Check weights of supplier parts (see above)

An error will be created, if the difference between the weight in the masterdata table, and supplier's part weight exceeds a configurable tolerance.

This tolerance can be edited in the check configurations' parameter window: Menu  $\rightarrow$  Options  $\rightarrow$  Checks  $\rightarrow$  Check configuration.... For the corresponding configuration the parameter is found in the tab General parameters.

# • Check component weight 🕍

This check compares each component nodes measured weight, against its calculated weight, +/with the given tolerance. The calculated weight is the sum of all the weight values (measured weights of components, weights for semi components and materials) for the component's direct children at the next level.

This check can also be used for your own MDS/modules, to check if the weight and tolerance values are set correctly, according to the IMDS requirements. Public and received MDS's will not create a message, this is because this check is done in IMDS before sending, or internally releasing a foreign MDS, and therefore it will always be correct.

# 26.3 Check configuration USC

The parts weight check can be checked using the USC Inbox check.

If it should be checked automatically or if a "ToDo" entry should be created, this must be configured in the check configuration for SCM/USC, in the tab General Checks.

The check for Additional Check – Parts weight check must be edited.

iPCA

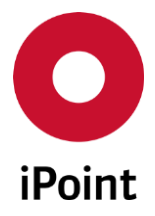

# 27 Blacklist (optional)

# 27.1 General

The Blacklist function is an exception list, for managing part numbers that should be disregarded during a PDM import.

There are two types of blacklist records:

#### • Only current node

Possible existing child nodes will be regarded, and processed during import at the level of the Blacklist record matching node. The amount will be regarded, while moving possible existing child nodes to the record matching node level.

Because of the node moving, there could be more than one node with the same number on the same level. In this case, the amount/ weight of the duplicate nodes will be accumulated and merged to one node.

#### • Complete structure

Possible existing child nodes won't be regarded, too

# 27.2 View / Editing

The Blacklist overview is accessed via the menu entry "Extras  $\rightarrow$  Master data  $\rightarrow$  Blacklist"

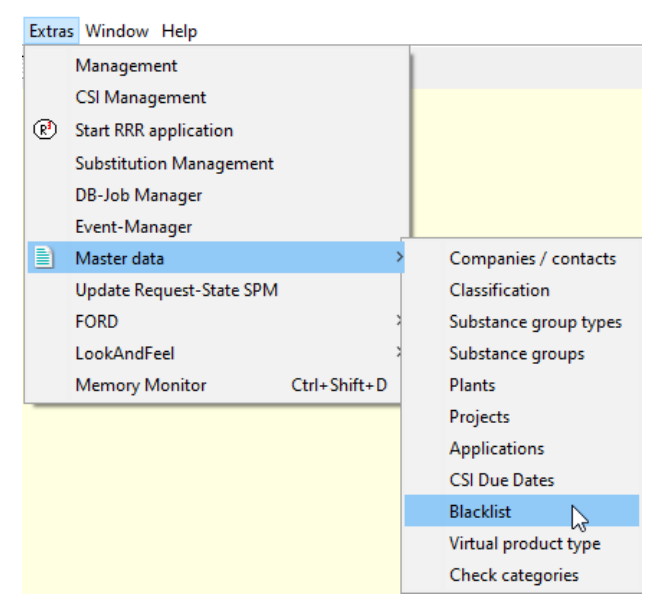

Figure 234 Blacklist access

iPCA

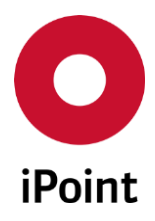

| iPCA | IHS | V14.00 onwards |
|------|-----|----------------|
|      |     |                |

| Number         Type           1         test part no 1         Complete structure |  |
|-----------------------------------------------------------------------------------|--|
| 1 test part no 1 Complete structure                                               |  |
|                                                                                   |  |
| 2 test part no 2 Only current node                                                |  |
| 3 test part no 3 Only current node                                                |  |
| 4                                                                                 |  |
|                                                                                   |  |

Figure 235 Blacklist overview

The Blacklist overview is for searching, adding new, editing, and deleting Blacklist records.

To open the Blacklist overview the user permission "BLACKLIST\_VIEW" is required. For editing, deleting and adding new records the user permission "BLACKLIST\_EDIT" is required.

Additionally to adding new records via the Blacklist overview window, there is also the option to add new records directly to the Blacklist via the context menu while in the tree structure view. See chapter 9.3.2 "Functions from the context menu".

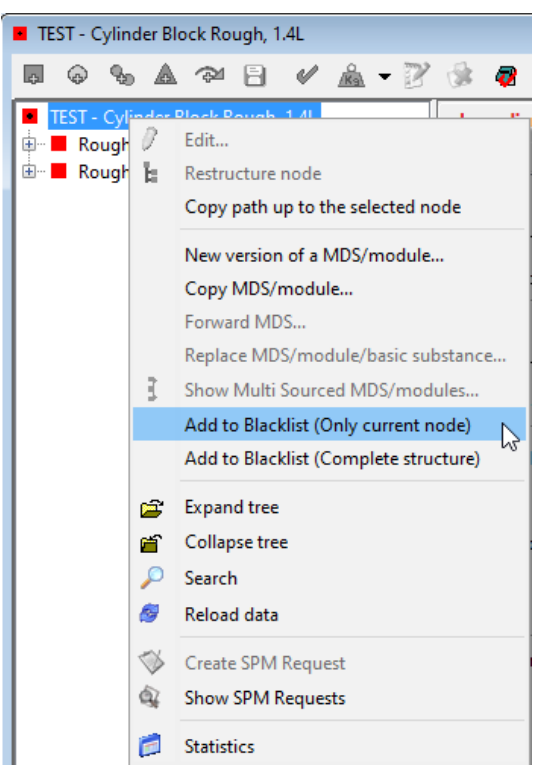

Figure 236 Add to Blacklist from context menu

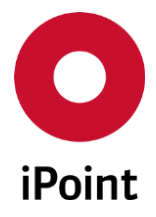

# 28 Multi Number Support (optional)

# 28.1 Overview

The module Multi Number Support (MNS) allows the assignment of multiple part numbers to a single datasheet, that the datasheet will be identified by. If a datasheet has been assigned multiple part numbers, all the part numbers will be considered for searching, analysing as well as matching for BoM imports.

**Important**: An MNS can only be assigned to a single datasheet, once. The application will check this while entering a new number or importing a list of numbers to avoid duplicates. Of course, a single part number can be assigned to multiple datasheets.

# 28.2 Search

With any search for part numbers, all part numbers that are assigned to a datasheet are considered.

|                                     | · · · · · · · · · · · · · · · · · · · |           |
|-------------------------------------|---------------------------------------|-----------|
| 1 no coarch rocilite will thon chow | V IT TNA TAIINA ATTICNAAT NIC P       | $n_{111}$ |
|                                     | v. II LIIE IVUIIU UALASIIEEL IIAS I   |           |
|                                     | ·                                     |           |

| Par                             |                                                          |                                                |               |                |                                                                                |                            | Sup                                                                                                    | pl./Org.units:                                                |                                                                    |                      |                                                                                                  |               |
|---------------------------------|----------------------------------------------------------|------------------------------------------------|---------------|----------------|--------------------------------------------------------------------------------|----------------------------|----------------------------------------------------------------------------------------------------|---------------------------------------------------------------|--------------------------------------------------------------------|----------------------|--------------------------------------------------------------------------------------------------|---------------|
|                                 | t-/item-/Mat/                                            |                                                |               |                |                                                                                |                            | Orig                                                                                                    | gin:                                                          | External MDS                                                       | 🗹 Ow                 | n MDS 🗹 O                                                                                        | wn modules    |
| IM                              | DS No.:                                                  |                                                |               | IMDS Node-Id:  |                                                                                |                            |                                                                                                    | current Version                                               | accepted                                                           | ↓ All                | ~ 🗌 in                                                                                           | t.released    |
| Dat                             | te (last change):                                        |                                                | -             |                |                                                                                | only preliminary           |                                                                                                    |                                                               | Creator:                                                           |                      |                                                                                                  |               |
| Dat                             | te (EDS creation):                                       |                                                | - 🛄           |                |                                                                                | only Flatbill              |                                                                                                    |                                                               | Contact Person:                                                    |                      |                                                                                                  |               |
|                                 |                                                          |                                                |               |                | Status: Ad                                                                     | tive                       |                                                                                                    | ~                                                             | IHS-Comment                                                        |                      |                                                                                                  |               |
| REA                             | ACH relevance:                                           |                                                |               | ✓ REA          | ACH state:                                                                     |                            |                                                                                                    | ~                                                             |                                                                    |                      |                                                                                                  |               |
|                                 |                                                          |                                                |               |                |                                                                                |                            |                                                                                                    |                                                               |                                                                    |                      |                                                                                                  | -             |
|                                 |                                                          | Search                                         | Reset         |                |                                                                                | Info: 61 rows f            | found!                                                                                                    |                                                               |                                                                    |                      | Context menu                                                                                     | ) Filter menu |
| Jala                            | Name                                                     | Dart //tom /Mat No                             | IUS Itom No.  | Madula State   |                                                                                | Elsthill                   | Supplier                                                                                                    | Turne                                                         | Creation data                                                      | MANIS                | PEACH relevance                                                                                  |               |
| 1                               | Warte 01                                                 | #test 01                                       | Institemento. | Peach /        | 1003-10                                                                        | Ne                         | Joupprier                                                                                                    | Component                                                     | 2014/02/10                                                         | No                   | REACT TELEVANCE                                                                                  | REACTISTATE   |
| 2                               | #test 02                                                 | #test 02                                       |               | Ready          | STREET, LAN                                                                    | No                         | The state of the state of the s | Component                                                     | 2014/02/19                                                         | No                   | 57<br>55                                                                                         |               |
|                                 | #test.                                                   | #test.                                         |               | Ready          | B100017/10                                                                     | No                         | Real Property lies and in                                                                                                    | Component                                                     | 2013/02/17                                                         | No                   | <                                                                                                |               |
| 3                               |                                                          | Ztert                                          |               | Ready          | -                                                                              | No                         | Real Property lies and                                                                                                    | Component                                                     | 2014/03/19                                                         | No                   | <                                                                                                |               |
| 3                               | #test.                                                   | - (C3).                                        |               |                |                                                                                |                            |                                                                                                    |                                                               | 2014/02/10                                                         | ALC:                 |                                                                                                  |               |
| 3<br>4<br>5                     | #test.<br>#test.                                         | #test.                                         |               | Ready          | 80104581/3.01                                                                  | No                         | Real Property lies and the lies of the lies of the lie | Component                                                     | 2014/03/19                                                         | 110                  | <u>}</u> ?                                                                                       |               |
| 3<br>4<br>5<br>6                | #test.<br>#test.<br>#test.                               | #test.<br>#test.                               |               | Ready<br>Ready | 80134591/1L01<br>802128551/1L01                                                | No<br>No                   | Respond to an it                                                                                                    | Component                                                     | 2014/03/19                                                         | No                   | 2<br>5                                                                                           |               |
| 3<br>4<br>5<br>6<br>7           | #test.<br>#test.<br>#test.<br>#test.                     | #test.<br>#test.<br>#test.                     |               | Ready<br>Ready | NET (2001 / 1.0)<br>NET (2001 / 1.0)<br>NET (2001 / 1.0)                       | No<br>No<br>No             | Report Law 1                                                                                                    | Component<br>Component<br>Component                           | 2014/03/09<br>2014/03/24                                           | No<br>No<br>No       | 5<br>5<br>5                                                                                      |               |
| 3<br>4<br>5<br>6<br>7<br>8      | #test.<br>#test.<br>#test.<br>#test.                     | #test.<br>#test.<br>#test.                     |               | Ready<br>Ready | 8212459 / LA<br>8212551 / LA<br>8212551 / LA<br>8212551 / LA                   | No<br>No<br>No<br>No       | Report Control<br>Report Control<br>Report Control<br>Ref. (1998)                                                                                                    | Component<br>Component<br>Component<br>Component              | 2014/03/09<br>2014/03/24<br>2014/03/10                             | No<br>No<br>No       | 4<br>4<br>4<br>7                                                                                 |               |
| 3<br>4<br>5<br>6<br>7<br>8<br>9 | #test.<br>#test.<br>#test.<br>#test.<br>#test.<br>#test. | #test.<br>#test.<br>#test.<br>#test.<br>#test. |               | Ready<br>Ready | 8212499 / 52<br>8212891 / 52<br>8212891 / 52<br>8212801 / 128<br>8212801 / 128 | No<br>No<br>No<br>No<br>No |                                                                                                    | Component<br>Component<br>Component<br>Component<br>Component | 2014/03/19<br>2014/03/09<br>2014/03/24<br>2014/03/10<br>2014/03/11 | No<br>No<br>No<br>No | 5<br>5<br>7<br>7<br>7<br>7<br>7<br>7<br>7<br>7<br>7<br>7<br>7<br>7<br>7<br>7<br>7<br>7<br>7<br>7 |               |

Figure 237 Search result list with column MNS to provide all numbers assigned to a datasheet.

When selecting the entry in the column MNS, the MNS management window will open (see Figure 239 **MNS Management**).

# 28.3 Editing

The management of MNS is also available when editing a datasheet. (See red marking):

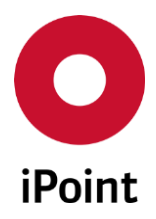

iPCA IHS

V14.00 onwards

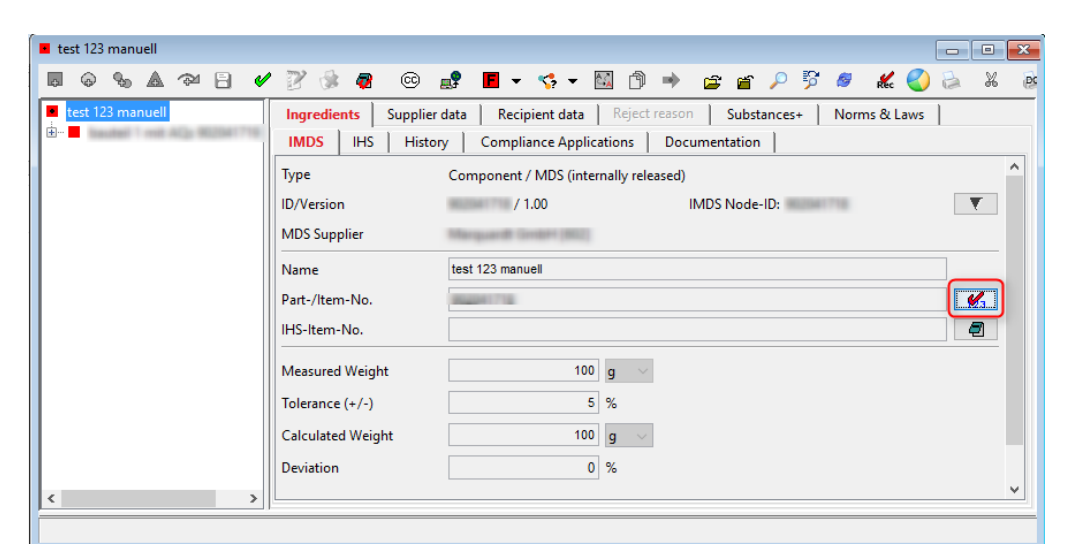

Figure 238 Editing MNS

The icons below are used to visualize if there are already MNS assigned for this datasheet or not. If the datasheet has assigned MNS, they can also be removed

- The datasheet has not been assigned MNS
- The datasheet has been assigned MNS

When selecting these icons, the MNS management window will open:

| Show / Edit Multi Numbers   |                                                                          |          |  |  |  |
|-----------------------------|--------------------------------------------------------------------------|----------|--|--|--|
| Part-/Item-No.:<br>IHS No.: |                                                                          |          |  |  |  |
| Add number:                 |                                                                          | ÷        |  |  |  |
|                             | Number           1         new-number           2         2nd new-number |          |  |  |  |
|                             |                                                                          | <b>₽</b> |  |  |  |
|                             | Close                                                                    |          |  |  |  |

Figure 239 MNS Management

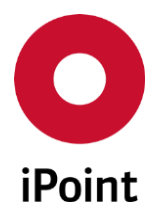

The following functions are available (depending on the privileges assigned to the user)

- Export All MNS are exported to a text file
- Add a number 🕀

With this button a new part number can be added. The button will be activated as soon as a part number has been entered into the edit field.

• Delete a number

With this button an already assigned part number, selected in the list can be deleted. The button will be activated when a part number is selected from the list.

Copy/Move MNS from another datasheet

With this button, MNS from another datasheet can be copied or moved to the current one. A search window will open, when selected. The selected datasheet must already have MNS assigned (Yes) in column MNS. After the selection of the datasheet and using the "Apply" button, the user will be asked whether to copy or move the MNS from the selected datasheet:

| O Sel  | Select node for copying/moving multi numbers ×               |              |              |              |             |          |                                                                                                    |           |               |            |                              |             |
|--------|--------------------------------------------------------------|--------------|--------------|--------------|-------------|----------|----------------------------------------------------------------------------------------------------|-----------|---------------|------------|------------------------------|-------------|
| - Na   | me:                                                          | test         |              |              |             | Suppl./  | Org.units:                                                                                                    |           |               |            |                              | 88          |
| Pa     | rt-/ltem No.:                                                |              |              |              |             | Origin:  |                                                                                                    | Exte      | rnal MDS      | 🗹 Own MD   | s 🖂 Ow                       | n modules   |
| IM     | DS No.:                                                      |              | IMD          | S Node-Id:   |             | 🗹 curr   | ent Version                                                                                                    | accept    | ed 🗸 🗸        | All        | <ul> <li>✓ □ int.</li> </ul> | released    |
| + Exte | + Extended                                                   |              |              |              |             |          |                                                                                                    |           |               |            |                              |             |
|        | Search Reset Info: 11 rows found!   Context menu Filter menu |              |              |              |             |          |                                                                                                    |           |               |            |                              |             |
| Data   | 1                                                            |              |              |              |             | 1        | 1                                                                                                    |           |               |            |                              |             |
|        | Name                                                         | Part-No.     | IHS-Item-No. | Module State | IMDS-ID     | Flatbill | Supplier                                                                                                    |           | Creation date | MNS        | REACH relevance              | REACH state |
| 2      | Test_Jan_13                                                  | Test_Jan_130 |              |              | 802861250 / | No       | Marquardt Gro                                                                                                    | 644 (852) | 2014/05/12    | No         | 5                            | ^           |
| 3      | test 123 ma                                                  | 802041718    |              |              | 802041718/. | No       | Marquardt Gro                                                                                                    | 644 (852) | 2014/01/26    | Yes        | 5                            |             |
| 4      | test upload                                                  | test upload  |              |              | BARDOTH /   | No       | Marguardt Gro                                                                                                    | 644 (MIL) | 2015/12/17    | <u>Yes</u> | 5                            |             |
| 5      | test- pseud                                                  | test- pseudo | test- pseudo |              |             | No       | Marquardt Gro                                                                                                    | 644 (852) | 2015/11/25    | No         | 5                            |             |
| 6      | test- pseud                                                  | test- pseudo | test- pseudo |              |             | No       | Marquardt Gro                                                                                                    | 644 (MIZ) | 2015/11/26    | No         | 5                            |             |
| 7      | L                                                            | A+002        |              |              |             | NI-      | 10 million - 10 million - 10 mi |           | 2015/11/20    | NI-        |                              | ~           |
|        |                                                              |              |              |              | A           | Apply    | Cancel                                                                                                    |           |               |            |                              |             |

Figure 240 Selecting the datasheet

| Copy or i                                                                                                    | move? X   |  |  |  |  |
|----------------------------------------------------------------------------------------------------|-----------|--|--|--|--|
| Would you like to copy or move the multi numbers of the selected record?<br>If you move the multi numbers, the numbers will be removed from the selected record! |           |  |  |  |  |
|                                                                                                    | Сору Моче |  |  |  |  |

Figure 241 Copy or Move

iPCA

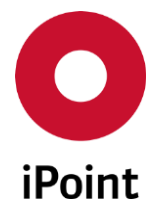

#### • Copy:

All MNS will be added to the selected datasheet. The source datasheet will be unchanged.

#### • Move:

All MNS will be added to the selected datasheet, the MNS assigned to the source datasheet will be deleted.

Before the system starts the copy/move process, the user has to confirm the following action:

| Merge or | r overwrite?                                                                                                    | ×   |
|----------|----------------------------------------------------------------------------------------------------|-----|
| ?        | Do you want to merge or overwrite the multi numbers?<br>Attention:Overwriting will remove all existing multi number | rs. |
|          | Merge Overwrite                                                                                                    |     |

Figure 242 Merge or Overwrite

#### • Merge:

The selected datasheet will contain the previously assigned MNS, along with the MNS assigned to the other datasheet.

The action will be confirmed by the application:

| O Info | ormation                            | Х     |
|--------|-------------------------------------|-------|
| 1      | 1 multi number(s) has(have) been ad | dded. |
|        | Close                               |       |

Figure 243 Information

• Overwrite

The selected datasheet will have only the MNS from the other datasheet following this action. The action will be confirmed by the application:

| O Info | ormation                                                      | ×      |
|--------|---------------------------------------------------------------|--------|
| 1      | 2 multi number(s) has(have) been deleted and 1 has(have) been | added. |
|        | Close                                                         |        |

Figure 244 Information confirmed

• Import of numbers from a text file

With this function part numbers from a text file can be used and added to datasheet. This file has to have exactly one part number per line. The file must have the file extension".txt". Also for this action the user will be asked whether to merge or overwrite the data as above.

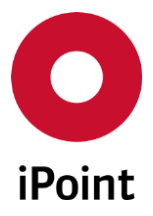

# 28.4 SPM Request (Optional)

#### 28.4.1.1 Overview

The optional module SPM also supports the MNS functions.

Received datasheets will be identified by all the assigned MNS, and assigned to the related SPM requests.

The requesting email will also have a new block, listing all the MNS assigned to this request. The search result list for SPM requests will have the additional columns "MNS request" and "MNS MDS" to visualize whether a request or the assigned datasheet has MNS assigned. The functionality for these columns is identical to the functions as described in chapter 28.3 "Editing".

## 28.4.1.2 Configuration

When assigning MNS to a request, the assigned part numbers will be listed in the requesting email. The text used for this can be set using the standard SPM configuration screen.

| Multi Numbers text:          |                                       |  |
|------------------------------|---------------------------------------|--|
|                              |                                       |  |
| Number of days for due date: | ( due date = creation date + x days ) |  |

Figure 245 SPM configurations for MNS's

## 28.4.1.3 Editing

MNS can be assigned to a SPM request, the same way as for datasheets.

#### See chapter 29.3

| 0 | SPM - Edit entry |                       |          |
|---|------------------|-----------------------|----------|
| D | ata Documents    |                       |          |
| - | Part-No.:        | test001               | <b>a</b> |
|   | Recipient:       | Marguardt GrobH (802) |          |
|   | MDS Type:        | Component ~           |          |

Figure 246 Editing MNS in SPM

The functionality is as documented in chapter 28.3 "Editing".

When generating the email text, the reference to the MNS will also be embedded:

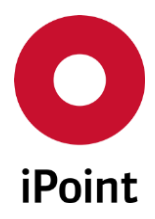

```
This request is also valid for following part numbers:
Diese Anforderung ist ebenfalls für folgende Teile-Nummern gültig:
1234
1235
1236
0k Abbrechen
```

IHS

Figure 247 Sample text in SPM with MNS list

# 28.5 LCM Requests (Optional)

# 28.5.1 Overview

The optional module LCM also supports MNS.

Your own datasheets will be identified by all the part numbers defined for the LCM request and assigned to the LCM request.

V14.00 onwards

Also for the automated assignment, all MNS for your own datasheets will be taken into account.

# 28.5.2 Editing

MNS can be assigned to a LCM request, the same as way as for datasheets.

| O LCM - Edit entry |              |          |   |          |  |  |
|--------------------|--------------|----------|---|----------|--|--|
| Data               | ta Documents |          |   |          |  |  |
| Part-No.           | :            | test_001 |   | <b>2</b> |  |  |
| Plant:             |              | Name     | ~ | _        |  |  |
| Project:           |              |          |   | 88       |  |  |

Figure 248 Editing MNS in LCM

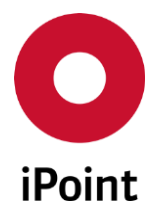

The functionality is as documented in chapter 28.3 "Editing".

# 28.6 PDM BoM Import

## 28.6.1 Matching

With all PDM BoM imports, the MNS's will be considered. The MNS's will be used with the same priority as the IMDS or IHS associated part numbers. In the structure tree view of a datasheet, the details screen will show the part number that was used to match the referenced MDS.

| Deviation | 0 %                 |
|-----------|---------------------|
| Quantity  | 1 Parts             |
| Pos-No:   | 30 Matched numbers: |

Figure 249 Visualization of the matched part number after PDM BoM import

# 28.6.2 Replacing Missing Positions

The function "Replace missing positions "is aware of all part numbers assigned to a datasheet.

# 28.7 Permissions

The following user permissions are available:

- MNS\_EDIT Permission to manage MNS
- MNS\_IMPORT Permission to import MNS from a text file

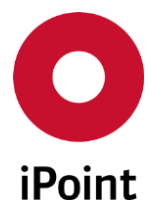

# 29 MDS bulk transfer (optional)

The purpose of this import is to submit datasheets which references to are detailed in the import file to the defined customer.

# 29.1 Configuration

The parameter **"MDS\_BULK\_TRANSFER\_UPLOAD\_METHOD**" is used for the configuration of the method of the submission of the MDS to the selected recipient:

- If set to "PROPOSE", the MDS will be proposed to the customer
- If set to "SEND", the MDS will be send to the customer

# 29.2 Import file format

For the MDS bulk transfer import, the import file must comply with the requirements detailed in the **Table 3** and **Table 8**.

| No. | Column Name             | Mandatory                                   | Length | Format               | Comment                                                                                               |
|-----|-------------------------|---------------------------------------------|--------|----------------------|----------------------------------------------------------------------------------------------------|
| 1   | Part number             | no                                          | 50     | alphanumeric         |                                                                                                    |
| 2   | IMDS ID                 | no                                          | 18     | numeric              |                                                                                                    |
| 3   | Version                 | no                                          | 3      | numeric              | The version must be provided<br>as full number without<br>decimal places. Otherwise it is<br>ignored. |
| 4   | Customer part<br>number | yes                                         | 50     | alphanumeric         |                                                                                                    |
| 5   | Customer<br>description | yes                                         | 250    | alphanumeric         |                                                                                                    |
| 6   | Purchase Order<br>No.   | no                                          | 20     | alphanumeric         |                                                                                                    |
| 7   | Bill of Delivery No.    | no                                          | 30     | alphanumeric         |                                                                                                    |
| 8   | Drawing No.             | no                                          | 20     | alphanumeric         |                                                                                                    |
| 9   | Drawing change<br>level | no                                          | 30     | alphanumeric         |                                                                                                    |
| 10  | Drawing Date            | no                                          | 20     | alphanumeric         |                                                                                                    |
| 11  | Report No.              | no                                          | 20     | alphanumeric         |                                                                                                    |
| 12  | Report Date             | no                                          |        | date<br>(DD.MM.YYYY) |                                                                                                    |
| 13  | Supplier Code           | no ( <b>yes</b> if<br>customer is<br>one of | 20     | alphanumeric         |                                                                                                    |

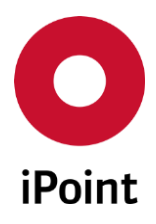

### iPCA

IHS

V14.00 onwards

| No. | Column Name                         | Mandatory                                                   | Length | Format                                                                          | Comment                                                                                                    |
|-----|-------------------------------------|-------------------------------------------------------------|--------|---------------------------------------------------------------------------------|----------------------------------------------------------------------------------------------------|
|     |                                     | listed<br>below the<br>table)                               |        |                                                                                 |                                                                                                    |
| 14  | Forwarding<br>allowed               | no                                                          | 3      | alpha                                                                           | Possible values (no case<br>sensitive):<br>Yes – forwarding allowed<br>No – forwarding not allowed<br><empty> - considered as "No"</empty> |
| 15  | Supplier Site Code                  | no                                                          | 20     | alphanumeric                                                                    | Considered only if the selected<br>customer is:<br>Ford (102)<br>Jaguar Land Rover<br>Volvo (106)                                          |
| 16  | Supplementary<br>Code 1             | no                                                          | 4      | alphanumeric                                                                    | Considered only if the selected customer is: Daimler (101)                                                                                 |
| 17  | Supplementary<br>Code 2             | no                                                          | 4      | alphanumeric                                                                    | Considered only if the selected<br>customer is:<br>Daimler (101)                                                                           |
| 18  | Drawing Geometry<br>Technical Level | no                                                          | 3      | numeric                                                                         | Considered only if the selected<br>customer is:<br>Daimler (101)                                                                           |
| 19  | Multiple part<br>numbers            | no                                                          | 1000   | alphanumeric                                                                    | Considered only if the selected<br>customer is:<br>Fiat (1316)<br>The value separator is comma                                             |
| 20  | Index Renault part                  | no<br>( <b>yes</b> if<br>customer is<br>Renault<br>(10753)) | 3      | alphanumeric<br>(allowed<br>values,A,<br>B,, -AA, -AB,<br>, AAA, AAB,<br>, ZZZ) | ",".<br>Considered only if the selected<br>customer is:<br>Renault (10753)                                                                 |
| 21  | E-mail of the<br>designer           | no<br>( <b>yes</b> if<br>customer is<br>Renault<br>(10753)) | 80     | alphanumeric                                                                    | Considered only if the selected<br>customer is:<br>Renault (10753)                                                                         |
| 22  | Index of the standard               | no                                                          | 3      | alphanumeric                                                                    | Considered only if the selected customer is:                                                                                               |

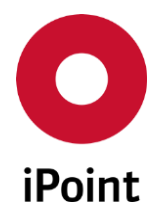

IHS

V14.00 onwards

| No. | Column Name              | Mandatory                                                | Length | Format                                                          | Comment                                                         |
|-----|--------------------------|----------------------------------------------------------|--------|-----------------------------------------------------------------|-----------------------------------------------------------------|
|     |                          | ( <b>yes</b> if<br>customer is<br>Renault<br>(10753))    |        | (allowed<br>values,A,<br>B,, -AA, -AB,<br>, AAA, AAB,<br>, ZZZ) | Renault (10753)                                                 |
| 23  | Index PSA part           | no<br>( <b>yes</b> if<br>customer is<br>PSA<br>(176995)) | 2      | alphanumeric                                                    | Considered only if the selected<br>customer is:<br>PSA (176995) |
| 24  | PSA recipient e-<br>mail | no<br>( <b>yes</b> if<br>customer is<br>PSA<br>(176995)) | 80     | alphanumeric                                                    | Considered only if the selected<br>customer is:<br>PSA (176995) |
| 25  | MACSI number             | no<br>( <b>yes</b> if<br>customer is<br>PSA<br>(176995)) | 8      | numeric                                                         | Considered only if the selected<br>customer is:<br>PSA (176995) |

 Table 7
 MDS bulk transfer import file structure

Supplier code (column 13) is mandatory, if one of below listed customers (including all organization units) is picked for the MDS bulk transfer process:

- Daimler (101)
- Ford (102)
- Adam Opel (104)
- Volvo Car Corporation (106)
- Volkswagen AG (107)
- Jaguar Land Rover Limited (297)
- Aston Martin Lagonda Ltd (10595)
- TOYOTA MOTOR CORPORATION (10674)
- Renault (10753)
- NISSAN MOTOR CO.,LTD (13662)
- Volvo Group (46569)
- Chrysler LLC (71459)
- PSA (176995)
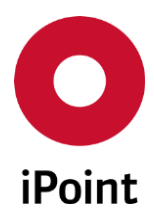

| iPCA | IHS | V14.00 onwards |
|------|-----|----------------|
|      |     |                |

| Requirement             | Value                  |
|-------------------------|------------------------|
| File format             | CSV                    |
| Column separator        | TAB                    |
| Line separator          | " <b>\r\n</b> " (CRLF) |
| Leading/trailing spaces | not allowed            |

Table 8
 Additional requirements on the MDS bulk transfer import file

# 29.3 Starting the import

Import screen can be accessed in IPCA via "Data → MDS bulk transfer".

This loads a dialog window (see Figure 250).

| O MDS bulk transfer                                                                | × |
|------------------------------------------------------------------------------------|---|
| Please select the company which the datasheet are to be submitted to:              |   |
| Company:                                                                           |   |
| Org. unit:                                                                         |   |
| Company-/OrgUnit-ID:                                                               |   |
| Please select the method of submission of the datasheet to the customer: Propose - |   |
| Please select the contact person for newly created own datasheet:                  |   |
| Please choose the CSV file to import:                                              |   |
|                                                                                    |   |
| Start Cancel                                                                       |   |

Figure 250 Dialog for start of the MDS bulk transfer

First the company to which the datasheets are to be submitted to must be selected using the button, which will load standard IMDS company search window. Wished company part can be then confirmed by click on the **"Apply"** button.

The method of submission of the datasheets to the customer is pre-populated based on the configuration of the "**MDS\_BULK\_TRANSFER\_UPLOAD\_METHOD**" configuration parameter (see **chapter 29.1**) but it can be changed by the user.

The contact person used for datasheets created by the MDS bulk transfer process is not pre-populated and must be defined by the user.

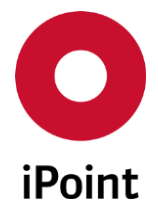

iPCA IHS V14.00 onwards

Then, an import file needs to be selected by click on the Button. This loads standard open dialog window. Wished file can be confirmed by click on the **"Open"** button.

On this, the simple validation check is done against the selected CSV import file. Each row is checked and in case the number of columns defined in it is not matching the number of columns as per import file format specification (see **chapter 20.5.1**), the error message is raised (see **Figure 251**).

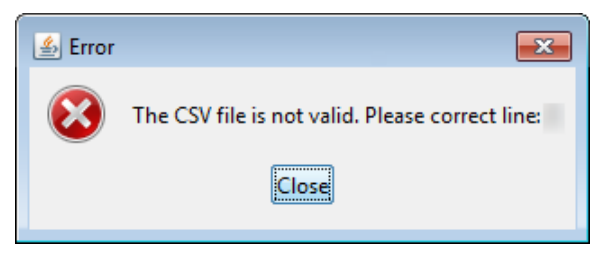

Figure 251 Error message shown if the import file contains row(s) that are invalid

The **"Start**" button is enabled only in case that company, method of datasheets submission, contact person for datasheets and import file are defined.

Upon the click on the "**Start**" button, the check verifying if selected method of submission is allowed for selected customer or not (see **chapter 4.2.3.3.1** in the check coverage user manual):

- If **yes**, the MDS bulk transfer process will be started and the information message will be shown to the user (see **Figure 252**)
- If **not**, the error message will be shown to the user and the MDS bulk transfer process will not be started (see **Figure 253**)

If selected method of submission is allowed for selected customer,

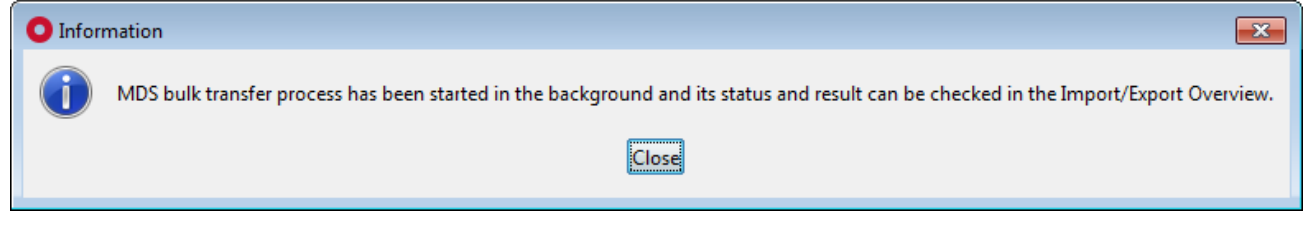

Figure 252 Information message that the MDS bulk transfer process has been started

| O Error |                                                                                                    |
|---------|----------------------------------------------------------------------------------------------------|
| 8       | Proposing to company is not allowed.<br>Please choose another Company or another method of submission of the datasheet. |

Figure 253 Error message shown if selected method of submission is not allowed for selected customer

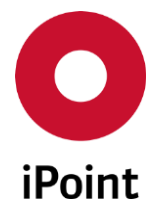

**PLEASE NOTE:** Only user with activated permission "**MDS\_BULK\_TRANSFER**" can access MDS bulk transfer import dialog window.

# 29.4 Import process

# 29.4.1 Selection of the source MDS and preparation of MDS for upload

The import file will be processed one row by another. Each row contains a reference to an MDS defined by the part number or by the IMDS ID (and version).

For each picked row, the documentation in the MDS bulk transfer log is done. Once the processing of the row is finished or could not be finished due to found error, the documentation is done in the MDS bulk transfer log.

For each row, the below process will be performed.

### 29.4.1.1 Row population check

It will be checked if all the mandatory columns are populated with the value (the value itself is not evaluated).

- In all cases, columns 4 and 5 must be populated
- In case the customer selected in the MDS bulk transfer dialog is one of the listed in the **chapter 20.5.1** under the import file specification table, then also **column 13** must be populated
- In case the customer selected in the MDS bulk transfer dialog panel is **Renault** (company ID 10753) then **also columns 20, 21, 22** must be populated
- In case the customer selected in the MDS bulk transfer dialog panel is **PSA** (company ID 176995) then **also columns 23, 24, 25** must be populated

In case that not all mandatory columns are populated, this is documented in the MDS bulk transfer log and the process will be restarted with the next row from the import file.

### 29.4.1.2 Selection of the MDS for MDS bulk transfer process

After the initial check of the import file, the process for picking the source MDS for the MDS bulk transfer will be started. This MDS will be then used for the rest of the MDS bulk transfer process.

First, the approach for selection of the target MDS for the MDS bulk transfer needs to be selected. For this it will be checked if IMDS ID (column 2) is populated

- If not, it will be checked if Part Number (column 1) is populated
  - If **not**, this will be documented in the MDS bulk transfer log and the process will be restarted with the next row from the import file
  - If **yes**, the MDS bulk transfer process will continue with steps documented in **chapter 29.4.1.2.1**
- If yes, it will be checked if Version (column 3) is populated
  - o If not, it will be checked if least one MDS with defined IMDS ID is found

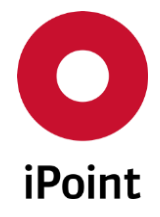

- If **not**, this will be documented in the MDS bulk transfer log and the process will be restarted with the next row from the import file
- If yes, it will be checked if the latest version of MDS with defined IMDS ID is received accepted MDS
  - If **not**, it will be checked if the latest version of MDS with defined IMDS ID is own internally released MDS
    - If not, this will be documented in the MDS bulk transfer log and the process will be restarted with the next row from the import file
    - If yes, this MDS will be picked and this will be documented in the MDS bulk transfer log and MDS bulk transfer process will continue with steps documented in chapter 29.4.1.3
  - If yes, this MDS will be picked and this will be documented in the MDS bulk transfer log and MDS bulk transfer process will continue with steps documented in chapter 29.4.1.3
- o If yes, it will be checked if the MDS with defined IMDS ID and version is found
  - If **not**, this will be documented in the MDS bulk transfer log and the process will be restarted with the next row from the import file
  - If yes, it will be checked if this MDS with defined IMDS ID and Version is received accepted MDS
    - If not, it will be checked if the latest version of MDS with defined IMDS ID is own internally released MDS
      - If **not**, this will be documented in the MDS bulk transfer log and the process will be restarted with the next row from the import file
      - If yes, this MDS will be picked and this will be documented in the MDS bulk transfer log and MDS bulk transfer process will continue with steps documented in chapter 29.4.1.3
    - If **yes**, this MDS will be picked and this will be documented in the MDS bulk transfer log and MDS bulk transfer process will continue with steps documented in **chapter 29.4.1.3**

### 29.4.1.2.1 Part number match

# It will be checked if at least one received accepted MDSs or one own internally released MDSs with matching part number exists in the system

- If **not**, this will be documented in the MDS bulk transfer log and the process will be restarted with the next row from the import file
- If **yes**, the list of all received accepted MDSs and own internally released MDSs with matching part number will be created, this will be documented in the MDS bulk transfer log and MDS bulk transfer process will continue

Then the created list of MDSs will be processed further

• In case that only received accepted MDSs will be contained, it will be checked **if more than one MDS is having the same acceptation date** 

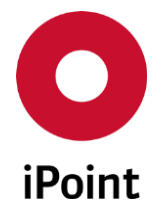

iPCA

• If **not**, the MDS with latest acceptation date will be picked and this will be documented in the MDS bulk transfer and MDS bulk transfer process will continue

- If yes, the MDS with latest acceptation date and highest IMDS Node ID will be picked and this will be documented in the MDS bulk transfer and MDS bulk transfer process will continue
- In case that only own internally released MDSs will be contained, it will be checked if more than one MDS is having the same internal release date
  - If **not**, the MDS with latest internal released date will be picked and this will be documented in the MDS bulk transfer log and MDS bulk transfer process will continue
  - If yes, the MDS with latest internal released date and highest IMDS Node ID will be picked and this will be documented in the MDS bulk transfer log (and MDS bulk transfer process will continue
- In case that both, received accepted and internally released MDSs will be contained, it will be checked if there is at least one received accepted MDS and one own internally released MDS having the same acceptation and internally release date
  - If not, the MDS with latest internal released date will be picked and this will be documented in the MDS bulk transfer log and MDS bulk transfer process will continue
  - If yes, it is checked if the most recently accepted external MDS was accepted after the most recently own internally released MDS was internally released
    - If not, the MDS with latest internal released date will be picked and will be documented in the MDS bulk transfer log and MDS bulk transfer process will continue
    - If yes, the MDS with latest acceptation date will be picked and will be documented in the MDS bulk transfer log and MDS bulk transfer process will continue

### 29.4.1.3 Preparation of the MDS for next steps of the MDS bulk transfer process

Next steps of the process depend on the origin of the MDS selected in the previous step

- Received accepted
  - It will be checked if the "**forwarding allowed**" checkbox is checked in the recipient data page (meaning that the MDS can be forwarded)
    - If **not**, this will be documented in the MDS bulk transfer log and the process will be restarted with the next row from the import file
    - If yes, it will be checked if an own MDS was already (in the past) created by the forwarding process exists for picked received accepted MDS
      - If **not**, an own MDS will be created by the forwarding process from the picked received accepted MDS and this is this is documented in the MDS bulk transfer log and MDS bulk import process continues
      - If yes, it will be checked, if there already exists a recipient entry for a customer that was selected in the MDS bulk upload dialog panel

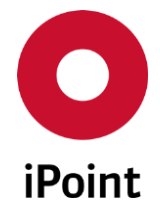

- If not, new recipient entry will be added and this will be documented in the MDS bulk transfer log and MDS bulk import process will continue
- If yes, this will be documented in the MDS bulk transfer log and the process will be restarted with the next row from the import file

### • Own internally released

- It will be checked, if there already exists a recipient entry for a customer that was selected in the MDS bulk upload dialog panel
  - If not, new recipient entry will be added and this will be documented in the MDS bulk transfer log and MDS bulk import process will continue
  - If **yes**, this will be documented in the MDS bulk transfer and the process will be restarted with the next row from the import file

# 29.4.2 Execution of quality check

After addition of the recipient record for the customer selected in the MDS bulk transfer dialog panel, the quality checks will be triggered.

Results with type "**Warning**" and "**Info**" will be documented in the MDS bulk transfer log but they will not cause the end of the MDS bulk transfer process.

Results with type "Error" will be handled as follows:

- In case the message of the error is "AQ not set", this will be documented in the MDS bulk transfer log and the process will need to pick appropriate application code for the given substance same as this is done if user manually finds the particular substance and checks if the application code assigned by the system is correct. PLEASE NOTE: The assignment of the application code can be done only in case of referenced material and semicomponent datasheets (regardless of the origin).
- In all other cases, results will be documented in the MDS bulk transfer log and the process will be restarted with the next row from the import file.

# 29.4.3 Execution of IHS ready check (and setting of IHS ready status)

In case the quality checked will be passed, the execution of the IHS ready check will be triggered.

Results with type "**Warning**" and "**Info**" will be documented in the MDS bulk transfer log but they will not cause the end of the MDS bulk transfer progress.

Results with type "**Error**" will be documented in the MDS bulk transfer and the process will be restarted with the next row from the import file.

In case the IHS ready check will pass and:

- the checked MDS is not yet set to IHS ready status or does not have an IMDS module ID, the MDS will be set to the IHS ready state status, this will be documented in the MDS bulk transfer log and MDS bulk import process will continue
- the checked MDS is already in IHS ready status or has an IMDS module ID, this will be documented in the MDS bulk transfer log and MDS bulk import process will continue

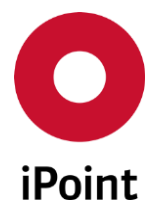

# 29.4.4 Setting MDS for upload to IMDS

In case the IHS ready check will be passed, the MDS is set for an upload to IMDS online system.

The type of the upload action depends on the configuration parameter "MDS\_BULK\_TRANSFER\_UPLOAD\_METHOD" (for details see chapter 29.1):

- upload including propose (if value of the above-mentioned parameter will be set to "**PROPOSE**")
- upload including send (if value of the above-mentioned parameter will be set to "SEND")

This will be documented in the MDS bulk transfer log.

# 29.5 Import history

The history of MDS bulk transfer import could be seen in the **"Data → Import/Export Overview**". In order to see just MDS bulk transfer import, the type "**DS bulk transfer**" needs to be chosen. The status of the particular MDS bulk transfer can be seen in the "**State**" column:

• Open

New entry or MDS bulk transfer that is not yet processed

- In process
   MDS bulk transfer is in process
- Unsuccessful

Not a single MDS was transferred to the customer

Successful with errors

At least one MDS was transferred to the customer

• Successful All MDS were transferred to the customer

For all details about "Import/Export Overview", please refer to the IHS user manual, chapter 19.

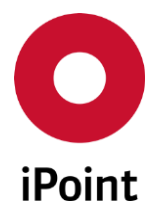

# 30 Compare (optional)

The purpose of this is to compare 2-5 own MDSs/modules or received MDSs against different attributes.

# 30.1 Launching the comparison

The comparison can be triggered by from below tabs:

- Component
- Received

# 30.2 Comparison – Step 1

To get comparison results comparison type and set of data to be displayed needs to be selected.

Comparison type:

• Part Numbers

Allows to compare the part/item/material numbers contained in the objects selected for comparison.

- **Materials** Allows to compare the materials contained in the objects selected for comparison.
- Substances

Allows to compare the substances contained in the objects selected for comparison.

• Material Classification ISO

Allows to compare the ISO material classifications contained in the objects selected for comparison.

• Material Classification VDA

Allows to compare the VDA material classifications contained in the objects selected for comparison.

#### Display:

• All results

Displays all records based on selected comparison type regardless the fact if they are the same or different in all objects selected for comparison.

### • Only the same

Displays only those records based on selected comparison type, that are the same in all objects selected for comparison.

#### • Only differences

Displays only those records based on selected comparison type, that not the same in all objects selected for comparison

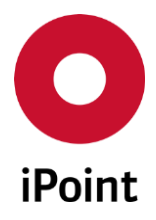

To get results, the user needs to click on the "Next >" button is Step 1.

| omparison type              | Display                           |
|-----------------------------|-----------------------------------|
| Part Numbers                | All results                       |
| Materials                   | <ul> <li>Only the same</li> </ul> |
| Substances                  |                                   |
| Material Classification ISO | U Unit directices                 |
| Material Classification VDA |                                   |

Figure 254 Comparison wizard – Step 1

# 30.3 Comparison – Step 2

Results are displayed in a table the columns vary based on the selected comparison type:

| Column<br>No. | Column Name          | Description / Comment                                                                                                    |
|---------------|----------------------|----------------------------------------------------------------------------------------------------|
| 1             | Part Number          | Part number of the component, semi-component or material contained in at least one of the compared objects                                                                                                    |
| 2             | Status               | Green – part number is present in all compared objects and its weight<br>is the same in all of them<br>Yellow - part number is present in all compared objects but its weight<br>is not the same in all of them<br>Red - part number is not present in all compared objects                                                                                                    |
| (n*3)         | IMDS ID /<br>Version | <ul> <li>empty - IMDS ID / Version is available yet for record holding the part number in the n-th compared object</li> <li>not present - record holding the part number is not present in the n-th compared object</li> <li>missing position - record holding the part number is present in the n-th compared object as a missing position</li> <li>IMDS ID / Version - IMDS ID / Version of the record holding the part number in the n-th compared object</li> </ul> |
| (n*3)+1       | Quantity             | <b>quantity</b> - quantity of record from n-th compared object (filled only<br>for component and semi-component)<br><b>empty</b> - for material or if the value in <b>"IMDS ID / Version"</b> column is<br><b>"not present"</b>                                                                                                    |
| (n*3)+2       | Weight [g]           | <pre>weight - measured weight of record from n-th compared object empty - the value in "IMDS ID / Version" column is "not present"</pre>                                                                                                    |

• Part Numbers

 Table 9
 Compare – Result list for part numbers comparison

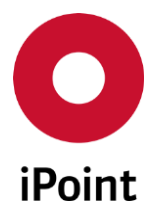

### • Materials

| Column<br>No. | Column<br>Name       | Description / Comment                                                                                                    |
|---------------|----------------------|----------------------------------------------------------------------------------------------------|
| 1             | IMDS ID /<br>Version | IMDS ID / Version of the material contained in at least one of the<br>compared objects                                                                                                    |
| 2             | Material<br>Name     | VDA Material name as defined in " <b>Name</b> " field of the material                                                                                                    |
| 3             | Status               | Green – material is present in all compared objects and its weight is the<br>same in all of them<br>Yellow - material is present in all compared objects but its weight is not<br>the same in all of them<br>Red - material is not present in all compared objects |
| 4             | Classification       | Material classification as defined in " <b>Classification</b> " field of the material                                                                                                    |
| 5             | Std. Mat. No.        | Standard material number as defined in " <b>Std. Material No.</b> " field of the material                                                                                                    |
| 6             | Symbol               | Symbol as defined in " <b>Symbol</b> " field of the material                                                                                                    |
| (n*3)+4       | Weight [g]           | <b>weight</b> – measured weight of the material in record from n-th compared object<br><b>not present in</b> - material is not present in n-th compared object                                                                                                    |
| (n*3)+5       | Percent [%]          | <pre>percentage - portion of the material in the n-th compared object not present in - material is not present in n-th compared object</pre>                                                                                                    |

**Table 10**Compare – Result list for materials comparison

#### • Substances

| Column<br>No. | Column<br>Name       | Description / Comment                                                                                                    |
|---------------|----------------------|----------------------------------------------------------------------------------------------------|
| 1             | Substance<br>Name    | Name of the substance contained in at least one of the compared objects                                                                                                    |
| 2             | Status               | <b>Green</b> – substance is present in all compared objects and its weight is the same in all of them <b>Yellow</b> - substance is present in all compared objects but its weight is not the same in all of them <b>Red</b> - substance is not present in all compared objects |
| 3             | CAS No.              | CAS No. of the substance                                                                                                    |
| 4             | GADSL/<br>SVHC       | GADSL/SVHC flags of the substance                                                                                                    |
| 5             | Einecs /<br>Elincs   | Einecs / Elincs of the substance                                                                                                    |
| 6             | EU-Index             | EU- Index of the substance                                                                                                    |
| 7             | IMDS ID /<br>Version | IMDS ID / Version - IMDS ID / Version material containing the substance                                                                                                    |

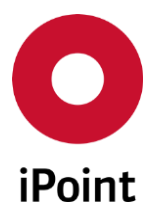

| Column<br>No. | Column<br>Name   | Description / Comment                                                                                                    |
|---------------|------------------|----------------------------------------------------------------------------------------------------|
|               |                  | <b>empty</b> - material containing the substance was not yet uploaded to IMDS online system                                                                                      |
| 8             | Material<br>Name | Name of the material containing the substance                                                                                                    |
| (n*3)+6       | Weight [g]       | <b>weight</b> -weight of the substance in material from n-th compared object<br><b>not present in</b> - substance is not present in material in n-th compared<br>object          |
| (n*3)+7       | Percent [%]      | <b>percentage</b> - portion of the substance in material from n-th compared<br>object<br><b>not present in</b> - substance is not present in material in n-th compared<br>object |

 Table 11
 Compare – Result list for substances comparison

### • Material Classification ISO

| Column<br>No. | Column<br>Name | Description / Comment                                                                                                    |
|---------------|----------------|----------------------------------------------------------------------------------------------------|
| 1             | Description    | ISO material classification of the material contained in at least one of the compared objects                                                                                                    |
| 2             | Status         | <ul> <li>Green – ISO material classification is present in all compared objects and its weight is the same in all of them</li> <li>Yellow - ISO material classification is present in all compared objects but its weight is not the same in all of them</li> <li>Red - ISO material classification is not present in all compared objects</li> </ul> |
| (n*3)         | Weight [g]     | <b>weight</b> – measured weight of the materials belonging to certain ISO<br>classification in the n-th compared object<br><b>not present in</b> - ISO material classification is not present in n-th<br>compared object                                                                                                    |
| (n*3)+1       | Percent [%]    | <b>percentage</b> - portion of the materials belonging to certain ISO<br>classification in the n-th compared object<br><b>not present in</b> - ISO material classification is not present in n-th<br>compared object                                                                                                    |

 Table 12
 Compare – Result list for material classification ISO comparison

| Column<br>No. | Column<br>Name | Description / Comment                                                                                            |
|---------------|----------------|----------------------------------------------------------------------------------------------------|
| 1             | Description    | Description of the VDA material classification of the material contained in at least one of the compared objects |
| 2             | Classification | ID of the VDA material classification of the material                                                            |

### • Material Classification VDA

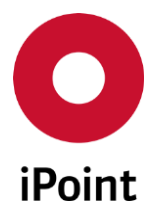

| Column<br>No. | Column<br>Name | Description / Comment                                                                                                    |
|---------------|----------------|----------------------------------------------------------------------------------------------------|
| 3             | Status         | <b>Green</b> – VDA material classification is present in all compared objects<br>and its weight is the same in all of them<br><b>Yellow</b> - VDA material classification is present in all compared objects<br>but its weight is not the same in all of them<br><b>Red</b> - VDA material classification is not present in all compared objects |
| (n*3)+1       | Weight [g]     | <b>weight</b> – measured weight of the materials belonging to certain VDA<br>classification in the n-th compared object<br><b>not present in</b> - VDA material classification is not present in n-th<br>compared object                                                                                                    |
| (n*3)+2       | Percent [%]    | <b>percentage</b> - portion of the materials belonging to certain VDA<br>classification in the n-th compared object<br><b>not present in</b> - VDA material classification is not present in n-th<br>compared object                                                                                                    |

 Table 13
 Compare – Result list for material classification VDA comparison

| ep 2: Results for comparison over components: |             |        |        |        |       |  |
|-----------------------------------------------|-------------|--------|--------|--------|-------|--|
|                                               | Part Number | Status | Node : | Node : | Node: |  |
| 1                                             |             | -      |        |        |       |  |
| 2                                             |             |        |        |        |       |  |
| 3                                             |             | -      |        |        |       |  |
| 4                                             |             |        |        |        |       |  |
| 5                                             |             | -      |        |        |       |  |
| 6                                             |             | -      |        |        |       |  |
| ī                                             | 1           |        |        |        | F.    |  |

Figure 255 Comparison wizard – Step 2 – Sample result

The results can be then export by using the **"Export**" button.

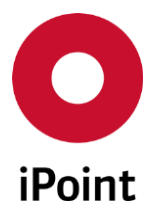

# 31 Automatic user logout (optional)

This optional module allows automatic logout of the iPCA user session after defined minutes of inactivity set in the configuration parameter **"AUTO\_LOGOUT\_TIME"**.

Then the iPCA application panel is anonymized and the (re)login dialogue is displayed.

To relogin, enter the password and click on the "**Unlock**" button.

To close iPCA, click on the "Logoff" button.

| Login for iPCA/IHS                                                                                                    |
|----------------------------------------------------------------------------------------------------|
| The application was locked due to inactivity.<br>Enter your password to login or log off from the system and close the application. |
| Password:                                                                                                    |
|                                                                                                    |
| Logoff Unlock                                                                                                    |

Figure 256 Panel displayed after user's inactivity in iPCA

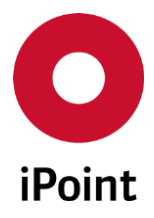

# **32** Personalization

# 32.1 Changing the search results tables

# 32.1.1 Overview

iPCA

Using this feature, the user can change the displayed columns for the search result table, and also change their order.

All changes can be stored.

The user can create multiple different configurations; these can all be stored and retrieved as required.

All the functions can be actioned by selecting with the right mouse button the header of a column (blue mark in figure below) or the table header (red mark in figure below).

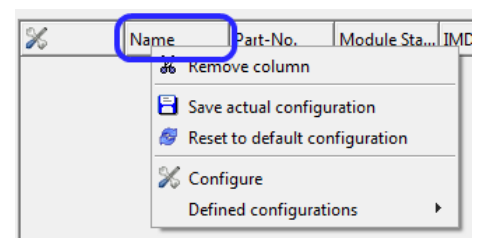

Figure 257 Context menu for a column header

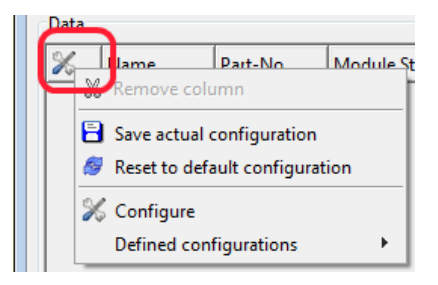

Figure 258 Context menu for a table header

The following actions are available

- **Remove column** Remove the selected column from result table
- Save actual configuration
   A pop up will open to save the table configuration
   Input
   Please enter a name for the actual configuration:
   OK Cancel

Figure 259 Add file name

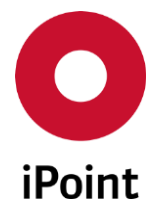

Add a name and select "OK" to save the actual configuration, or select cancel to cancel the configuration changes.

- **Reset to default configuration** The result table layout will be reset to standard layout
- Configure

Opens a dialogue window to configure the layout of the result table. For further details please see chapter 32.1.2 "Configuration screen"

• Defined configurations

Selecting this option, the user can see all the saved configurations and activate them by clicking on it.

This option is only available, if there is a saved configuration available for this results table.

### 32.1.2 Configuration screen

The layout of a result table can also be configured using the layout dialog.

| 0 | Table  | Configuration      |      |                 |      | ×      |
|---|--------|--------------------|------|-----------------|------|--------|
| - |        | Name               |      | Status          |      |        |
|   | 1      | DEFAULT            |      | active          |      |        |
|   | 2      | Demo configuration |      | inactive        |      |        |
|   |        |                    |      |                 |      |        |
| - | Conf   | iguration name:    | Den  | o configuration |      |        |
|   | Max.   | number of rows:    |      |                 |      | 2,500  |
|   | Existi | ing columns:       |      | Visible columns | 5    |        |
|   |        |                    | Sho  | N >> ID         |      | ^      |
|   |        |                    |      | Part number     |      |        |
|   |        |                    | < <  | Name            |      |        |
|   |        |                    | l. I | p Customer      |      |        |
|   |        |                    | D    | CuName          |      |        |
|   |        |                    |      | Cu_Part-No      |      | ¥      |
| - |        | Apply New          | Edit | Delete          | Save | Cancel |

Figure 260 Configuration dialog for search result lists

This screen is divided into different sections:

#### • Available configurations

This section displays the saved configurations for the selected results table. When selecting an entry, the table configuration section will display which columns are configured and the order of the columns.

### • Name of selected configuration

When creating a new configuration, the name of the configuration must be entered here before saving.

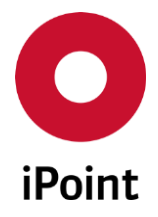

### • Max result size

With this option, the user can change the maximum amount of row to shown within the search results.

The company default value can be set and modified by a user with administration privileges.

### • Column definition area

This section is used to configure and order the columns displayed for a specific configuration. The left box "Existing columns" will list all the columns available for this result list. The right box "visible columns" shows the selected columns in the defined order for this configuration.

By using the forward/Back arrows between these boxes, the configuration can be changed:

• Show >>

Add a selected available column to the configuration

• << hide

Remove a selected column from the visible list

• Up

Move a selected visible column up, to reposition the column order

• Down

Move a selected visible column down, to reposition the column order

#### • Actions

The following actions are available

• Apply

Activate the selected configuration and close dialogue box.

- New
   Create a new configuration
- Edit Change a previous created configuration This action is not available for the default configuration
- Delete
   Delete a previously created configuration
   This action is not available for the default configuration
- Save
   Save the changes following the editing or creation of a new configuration
- **Cancel** Cancel editing or creation of a new configuration, without saving

iPCA

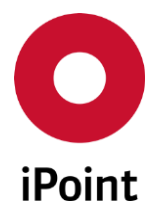

# iPCA

**33 Administration** 

# 33.1 General

The following functions can be maintained depending on user privileges:

- o Maintain user and roles
- Maintain the application

Using having the privilege "Administration" can start the maintenance functions using that entry.

Details can be found in the manual "User Management"

Users having not that privilege can use this entry to manage their own data.

# 33.2 Changing your own data

A user without the user privilege to the user management is only allowed to change his own data using below panel.

| Management         |                            |
|--------------------|----------------------------|
| Username:          | MUSTERMANN                 |
| Full name:         | Marius Mustermann          |
| Password:          | ••••••                     |
| Password (Retype): | ••••••                     |
| Email:             | mmuster@ipoint-systems.com |
| Telephone No.:     | 555-2243                   |
| Language:          | English 👻                  |
| Signature:         |                            |
|                    |                            |
|                    |                            |
|                    |                            |
|                    | Edit Save Cancel           |

Figure 261 Change user data

To change the data, select "Edit" first. To save the changes, select "Save" before closing the window. Select "Cancel" to close the window without saving the changes.

**33.3 Administrating the application** iPCA IHS V14.00 onwards Users with administration privileges can use the tab **"Configuration**" in the Management screen to change customer configuration parameters for the application.

Ο

iPoint

| O Management    |               |              |                 |         | _          |          |
|-----------------|---------------|--------------|-----------------|---------|------------|----------|
| Users Roles Cor | nfiguration C | atabase admi | nistration      |         |            |          |
| Username:       | Ful           | l name:      |                 | Search  |            | Reset    |
| Username        | Full name     | State        | Last Login Date | OrgUnit | Department | Language |

Figure 262 Management options

There are three levels of parameter: company specific, organization unit specific and user specific.

Details regarding how to use the administration panels will be covered during the administrators training sessions.

The table below lists selected configuration parameters:

| Configuration parameter                     | Description                                                                                                    | Allowed values                                                                                      |
|---------------------------------------------|----------------------------------------------------------------------------------------------------|----------------------------------------------------------------------------------------------------|
| FETCH_SIZE_RECEIVED_SEARCH                  | Controls the maximum size of the result list when<br>searching for received MDS and the associated<br>reports                  | 0 = Standard limit of 2500 lines<br>-1 = No limit<br>x = the list will contain a maximum of x lines |
| FETCH_SIZE_SENT_SEARCH                      | Controls the maximum size of the result list when<br>searching for sent MDS's and the associated<br>reports                    | Same as FETCH_SIZE_RECEIVED_SEARCH                                                                  |
| FETCH_SIZE_STANDARD_SEARCH                  | Controls the maximum size of the result list when<br>searching for components, semicomponents,<br>materials or all MDS/modules | Same as FETCH_SIZE_RECEIVED_SEARCH                                                                  |
| FILTER_PSEUDOCOMPANIES_4STAND<br>ARD_SEARCH | MDS's from IMDS Committee companies will be<br>listed first in the search results list                                         | true / false                                                                                        |

|  | Configuration parameter                | Description                                                                                                    | Allowed values                                                                                                    |
|--|----------------------------------------|----------------------------------------------------------------------------------------------------|----------------------------------------------------------------------------------------------------|
|  | FRAME_CALCULATION_USING_PIXEL          | Controls the window size calculation is using Pixel<br>or percentage values                                                     | true / false                                                                                                    |
|  | FRAME_WIDTH_IN_PIXEL                   | Size of window width in pixel                                                                                                   | Pixel (Default: 942)                                                                                                    |
|  | FRAME_HEIGHT_IN_PIXEL                  | Size of window height in pixel                                                                                                  | Pixel (Default: 621)                                                                                                    |
|  | FRAME_WIDTH_IN_PERCENT                 | Size of window width in percent                                                                                                 | Percent (Default: 95.0)                                                                                                    |
|  | FRAME_HEIGHT_IN_PERCENT                | Size of window height in percent                                                                                                | Percent (Default: 90.0)                                                                                                    |
|  | FULL_EXPORT_MODULE                     | Allow the complete results list to be exported                                                                                  | true / false                                                                                                    |
|  | LCM_SEARCH_DEFAULT_INCOMPLETE<br>_ONLY | Default value for the search criteria "Only<br>incomplete" in the search mask in the "LCM" tab                                  | true = Checkbox selected<br>false = no selection                                                                                                    |
|  | Q_CHECK_NODECOUNT                      | Number of nodes when the question window<br>should appear, for selecting which checks will be<br>used for the Q-checker         | Any positive integer<br>Default 5000                                                                                                    |
|  | MDS_SPM_OPEN_REQUEST_CHECK             | Defines what type of nodes in the opened<br>datasheet are considered for lookup to determine<br>if an open SPM request(s) exist | MDS (node of datasheet type is considered)<br>MODULE (node of module type is considered)<br>SN (node of simple node type is considered)<br>MP (node of missing position type is considered)<br>Values can be combined and separated by ; sign |
|  | RESTRUCTURE_ALLOWED                    | Function to automatically restructure the generated tree structure during the PDM BoM import                                    | true / false                                                                                                    |
|  | SEARCH_SENT_RECEIVED_BEGIN_DAT<br>E    | Days back from the actual date to be used as "date from" within the search for received or sent MDS's                           | Any positive integer                                                                                                    |
|  | SEARCH_PRE_CHECK                       | Enable/Disable the displaying of a message, if a search should be processed without input of any search criteria                | true / false                                                                                                    |
|  | SPM_SEARCH_DEFAULT_INCOMPLETE<br>_ONLY | Default value for the search criteria "Only<br>incomplete" in the search mask in the "SPM" tab                                  | true = Checkbox selected<br>false = no selection                                                                                                    |
|  | VANALYZE_LOADMAT                       | Usage List, search for basic substances:                                                                                        | Any positive integer,<br>default = 5000,                                                                                                    |

| iPCA | Configuration parameter                    | Description                                                                                                    | Allowed values                                                                          |
|------|--------------------------------------------|----------------------------------------------------------------------------------------------------|-----------------------------------------------------------------------------------------|
|      |                                            | if this value is greater than the number of<br>MDS/modules which are searched for, the basic<br>substances are searched within the tree bottom<br>up, otherwise the tree is searched top down                             | can be missing                                                                          |
|      | VANALYZE_MAXANZ                            | Usage List: maximum row count for the results list;<br>if there are more results, new data can be searched<br>for by clicking <pg-down> if the last row is<br/>selected.</pg-down>                                        | Any positive integer,<br>default = 25000                                                |
|      | VANALYZE_OLD_USAGE_AND_PATH                | Usage List: controls the processing of the analysis<br>and the path list:<br>0 or missing = new VWN, display of the path top<br>down;<br>1 = new VWN, path displaying bottom up<br>2 = old VWN, path displaying bottom up | Any positive integer,<br>can be missing, then 0 is used.                                |
|      | VANALYZE_SEARCHIN_MAXROWS                  | Usage List: Amount of selected entries that are<br>searched for to start the process synchronously; if<br>this value is exceeded a background process will be<br>started                                                  | Any positive integer,<br>default = 50000                                                |
|      | VANALYZE_TMP_INMEMORY                      | Usage List: controls the processing if the results are temporarily stored on the servers' memory or by a database helper table.                                                                                           | True / false,<br>true = faster processing but requires more memory<br>for the database! |
|      | UPLOAD_EMAIL_HEADER<br>UPLOAD_EMAIL_FOOTER | Header and footer used for the email when notifying an upload to the related user                                                                                                    | Any text                                                                                |

**Table 14** List of selected iPCA configuration parameters

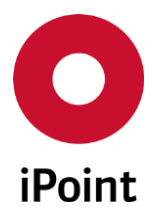

# 33.3.1 Standard colour scheme

The iPCA Client is delivered with a standard colour scheme; this can be changed by a system administrator (see chapter 33.3). The colours are declared in RGB values<sup>1</sup>.

The configuration parameters, with their predefined colours are listed in the table below.

| Configuration parameter            | Description                                                           | Standard value<br>RGB |
|------------------------------------|-----------------------------------------------------------------------|-----------------------|
| TEXT_BACKGROUND_FOCUS              | Background colour for active GUI elements                             | 181,203,255           |
| TEXT_BACKGROUND_MANDATORY          | Background colour for GUI<br>elements which are mandatory             | 255,195,127           |
| TEXT_BACKGROUND_MANDATORY_FOCUS    | Background colour for active GUI elements which are mandatory         | 255,255,117           |
| TEXT_BACKGROUND_MANDATORY_INACTIVE | Background colour for inactive<br>GUI elements which are<br>mandatory | 255,195,127           |
| TEXT_FOREGROUND_FOCUS              | Text colour in active GUI<br>elements                                 | 0,0,0                 |
| TEXT_FOREGROUND_MANDATORY_FOCUS    | Text colour in active GUI<br>elements                                 | 0,0,0                 |

 Table 15
 List of iPCA configuration parameters for a colour scheme

# 33.3.2 Configuration of the application's date and time formats

The iPCA Client is delivered with a standard formatting for date/time input fields or displayed columns in the search result lists (date as dd.mm.yyyy respectively yyyy/mm/dd).

To display the date/time format according to ISO 8601 or language specific, the following configuration parameters PATTERN\_<xxx>\_<ISO/LANG> are available.

The ISO format PATTERN\_<xxx>\_ISO will automatically be applied to all languages. But it is possible to overwrite this definition for specific languages, by defining a corresponding language specific parameter PATTERN\_<xxx>\_ LANG.

<sup>&</sup>lt;sup>1</sup> Examples of RGB color values, can be found at http://rgbchart.com/

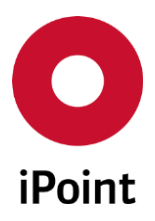

| Configuration parameter          | Description                                                                                                    | Examples                                                              |
|----------------------------------|----------------------------------------------------------------------------------------------------|-----------------------------------------------------------------------|
| PATTERN_DATE_ISO                 | Definition of the date format according to<br>ISO 8601.<br>If it is set, then the parameter for ShortDate<br>has to also be set!                                                                                                    | yyyy-MM-dd<br>yyyyMMdd                                                |
| PATTERN_DATE_ <lang></lang>      | Definition of the date format for a specific<br>language.<br>The parameter has to be defined separately<br>for each language,<br>e.g. German: PATTERN_DATE_DE,<br>for English: PATTERN_DATE_EN.<br>Valid languages are: DE, EN, FR, ES, CN.<br>If it is set, then the parameter for ShortDate<br>has also to be set! | For EN: dd/MM/yyyy                                                    |
| PATTERN_SHORTDATE_ISO            | Definition of a shortened date format<br>according to ISO 8601 with only a 2-digit<br>year.                                                                                                    | yyMMdd<br>yy-MM-dd                                                    |
| PATTERN_SHORTDATE_ <lang></lang> | Definition of a shortened date format with<br>only a 2-digit year format for a specific<br>language, please refer also to the<br>description of PATTERN_DATE_ <lang></lang>                                                                                                    | dd/MM/yy                                                              |
| PATTERN_TIME_ISO                 | Definition of the time format according to<br>ISO 8601.<br>ISO is always using the 24h time system.                                                                                                    | HHmmss<br>HH:mm:ss                                                    |
| PATTERN_TIME_ <lang></lang>      | Definition of the time for a specific<br>language.<br>please refer also to the description of<br>PATTERN_DATE_ <lang></lang>                                                                                                    | hh:mm a                                                               |
| PATTERN_DATETIME_ISO             | Definition of the combined date-time-<br>format according to ISO 8601.                                                                                                    | yyyyMMddHHmmss<br>yyyy-MM-<br>dd'T'HH:mm:ss<br>yyyy-MM-dd<br>HH:mm:ss |
| PATTERN_DATETIME_ <lang></lang>  | Definition of the combined date-time-<br>format for a specific language., please refer<br>also to the description of PATTERN_DATE<br>_ <lang></lang>                                                                                                    | dd/MM/yyyy hh:mm<br>a                                                 |

| <b>Table 16</b> List of iPCA configuration parameters for a date and time formation | It |
|-------------------------------------------------------------------------------------|----|
|-------------------------------------------------------------------------------------|----|

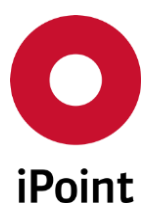

Following format characters are allowed:

- o **d = Day**
- M = Month
- o y = year
- h = hour (1-12)
- H = hour in 24h format (1-23)
- m = Minute
- s = Second
- a = Marking of am/pm
- Additionally Characters have to be marked with apostrophe ('), e.g. for Date time ...dd'T'HH... for marking the time.

To simplify the input for the user, the ISO parameters are already predefined as **PATTERN\_<XXX> \_ISO\_DEFAULT.** If the ISO formats are activated, the user has only to delete the ending from the key and correct the value according to their needs.

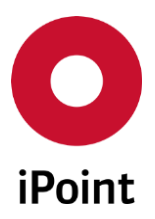

# 34 RRR and LCA calculation (Optional)

Within the RRR tab, the RRR and LCA calculations for an MDS are managed. In this tab, the following functions can be executed:

- Preparing a new calculation
- Starting a calculation
- Showing reports of saved calculations
- Deleting calculations

To activate the RRR tab, the top node of the MDS has to be selected and the "Activate/show RRR" icon must be clicked.

The calculations for the MDS will be displayed in a list. The list contains the following fields:

• State

State of the data preparation

- Model Id Id of the data preparation
- Creation date Date and time of the creation of the data preparation (YYYY/MM/DD hh:mm:ss)
- **Creator** Name of the creator of the data preparation
- Last change Date and time of the last change of the data preparation (YYYY/MM/DD hh:mm:ss)
- Last editor Name of the last editor of the data preparation
- Analysis Name of the analysis
- Reuse Share [%] of reusable material
- **Recycling** Share [%] of recyclable material
- Feedstock recycling Share [%] of feedstock recyclable material
- **Recovery** Share [%] of recoverable material
- **Disposal** Share [%] of disposal material
- Hazardous disposal Share [%] of hazardous disposal material

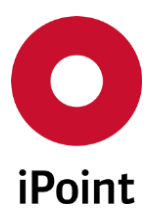

• mp

mass of material considered at the pre-treatment step

• mD

mass of material considered at the dismantling step

• **m**м

mass of material considered at the metal separation step

• **т**т

mass of material considered at the non-metallic residue treatment step and which can be considered as recyclable

• **т**те

mass of material considered at the non-metallic residue treatment step and which can be considered for energy recovery

• mv

mass of material considered at the disposal

Each line in the list will have the following values for the column "state"

- "Ready for RRR": A new data preparation. Calculation can be started by clicking the "Start RRR analysis" button.
- "RRR analyzed" with a saved product model
- o "RRR analyzed" with saved results

The following functions are available:

#### • Start RRR analysis

To start an RRR analysis, select a line in the list and click on start RRR analysis. If the state is "ready for RRR" a new RRR Product Model Conversion Wizard opens. Otherwise, the already converted product model will be opened.

• Show reports

If reports have been uploaded from the RRR module they can be seen by clicking the "Show Reports" button

New data preparation

Define a new RRR calculation by clicking "New data preparation". A preparation line will be defined in the table, showing the state Ready for RRR

• Delete

To delete a conversion with all its reports and calculated results, click "Delete"

#### Workflow to start an RRR/LCA Calculation

- Open the RRR tab Select the top node of the open MDS, then select the RRR button
- Define a new RRR calculation by clicking "New data preparation". A preparation line will be defined in the list, with the state Ready for RRR

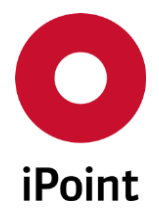

- o To start a RRR analysis, select a line and click on "Start RRR analysis"
  - o If the state is ready for RRR a new RRR Product Model Conversion Wizard opens
  - $\circ \quad$  If not, the already converted product model will be opened
- If the calculation results were saved from the RRR module, they are shown as new lines in the table.
  - When stored, the results are shown as an extra line in the IPCA RRR view. The line includes a Model Id and an analysis name to enable a unique identification.
- If reports have been uploaded from the RRR module they can be seen by clicking the Show Reports button.
- To delete a conversion with all its reports and calculated results, click delete

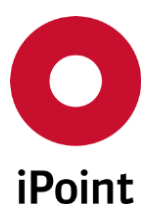

# 35 Glossary

| Term             | Explanation                                                                                                    |
|------------------|----------------------------------------------------------------------------------------------------|
| MDS              | An MDS is a Material Data Sheet which is created by a company and sent to<br>other companies or that is published to all users of IMDS in order to be used<br>in their Material Data Sheets.<br>It contains information about the ingredients as well as supplier- and<br>recipient data                                                                                                    |
| Module           | A module is similar to an MDS but it is exclusively for internal use. Modules cannot be sent or published and therefore contain no other data than ingredients.<br>If a component or a semi-component is often used in other products, a module can be created as a 'construction kit' and can be often re-used in the structure tree of other modules/MDS. Therefore, modules are always available as reference and don't have to be created again.<br>Materials are always created at least as modules.    |
| Simple node      | If a component or semi-component is added to the structure tree, it is only<br>available in this MDS/module. The item is then called a 'simple node'.<br>Simple nodes are only visible in that MDS/module in which they were<br>created. They aren't visible in the summary lists, this means they cannot be<br>re-used in other MDS/modules.<br>The symbol for a simple node does not contain a black dot.                                                                                                  |
| Component <      | A component can be an assembly or a simple component of another<br>component.<br>A component can contain any of the structure types of IMDS, except<br>substances.<br>A special type of a component is the Flat bill <b>F</b> . For information about<br>creation and handling of flat bills, please refer to the Flat bill<br>documentation.                                                                                                    |
| Semi component 🔹 | A semi-component is a product that has at least one more step in the<br>processing chain to become a component, i.e. a cable or a plastic foil.<br>Its weight can only be given when it is added to the structure tree.<br>What is defined as a semi-component or as a material (i.e. colours, glues, fats<br>etc) this should be agreed between the supplier and the recipient of the<br>MDS.<br>Underneath a semi-component, only other semi-component or materials can<br>be added to the structure tree. |
| Material         | A material is the basis of each component or semi-component (plastics,<br>metals, etc) and consists of other material or basic substances. A material<br>must consist of at least one basic substance.                                                                                                    |

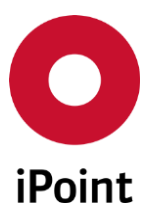

| Term              | Explanation                                                                                                    |
|-------------------|----------------------------------------------------------------------------------------------------|
| Basic Substance 🔺 | Basic substances are the main substances which are included in a component or semi-component. They are chemical elements or chemical compounds as they naturally occur or are produced.<br>They have to be added to a material and are solely created by the CXD-Service-Team.<br>If there are underneath a component or semi-component basic substances integrated, then these are old MDS/modules that have been entered during the starting period of IMDS. This creation of an MDS/module is not allowed any longer, and will be declined when checking the structure. Therefore, these MDS/modules have to be exchanged in your own created MDS/modules. |
| Missing Position  | A missing position is where a component/semicomponent/material that was<br>not found during the load of a BoM (CSV, PDM/ERP/SAP interface). A missing<br>position is therefore documenting a BoM line with a missing MDS/module. A<br>missing position will always be shown as a component (simple node).                                                                                                    |

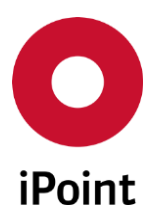

# 36 Table of tables

| Table 1  | List of possible SCM states                                                                | 24        |
|----------|--------------------------------------------------------------------------------------------|-----------|
| Table 3  | VDA to ISO material classification mapping table                                           | .156      |
| Table 4  | MDS bulk deactivation import file structure                                                | .187      |
| Table 5  | Content of companies & contacts export file                                                | .230      |
| Table 6  | Additional attributes in the header of the event subscription email for LCM and SPM reques | ts<br>262 |
| Table 7  | List of possible parts marking statuses                                                    | .274      |
| Table 8  | MDS bulk transfer import file structure                                                    | .288      |
| Table 9  | Additional requirements on the MDS bulk transfer import file                               | 289       |
| Table 10 | Compare – Result list for part numbers comparison                                          | 297       |
| Table 11 | Compare – Result list for materials comparison                                             | .298      |
| Table 12 | Compare – Result list for substances comparison                                            | 299       |
| Table 13 | Compare – Result list for material classification ISO comparison                           | 299       |
| Table 14 | Compare – Result list for material classification VDA comparison                           | 300       |
| Table 14 | List of selected iPCA configuration parameters                                             | .308      |
| Table 15 | List of iPCA configuration parameters for a colour scheme                                  | .309      |
| Table 16 | List of iPCA configuration parameters for a date and time format                           | .310      |

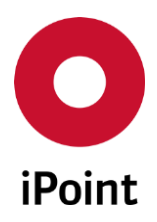

# 37 Table of Figures

| Figure 1  | List of received MDS with SCM state                       | 23 |
|-----------|-----------------------------------------------------------|----|
| Figure 2  | Editing within Organization Units                         | 25 |
| Figure 3  | Panel shown on click on the "X" button in the application | 26 |
| Figure 4  | General screen layout                                     | 27 |
| Figure 5  | Copy using the right mouse button.                        | 28 |
| Figure 6  | Copying text                                              | 28 |
| Figure 7  | Copying from tables                                       | 28 |
| Figure 8  | Working with windows                                      | 29 |
| Figure 9  | Create a missing position – manually                      |    |
| Figure 10 | Expand user inputs                                        | 32 |
| Figure 11 | Collapse user inputs                                      | 32 |
| Figure 12 | Extended results list                                     | 32 |
| Figure 13 | Main Functions                                            | 33 |
| Figure 14 | File menu options                                         |    |
| Figure 15 | Panel for application language change                     | 34 |
| Figure 16 | Edit menu options                                         | 34 |
| Figure 17 | Data menu options                                         | 35 |
| Figure 18 | Options menu options                                      |    |
| Figure 19 | iFlow parameters definition panel                         | 37 |
| Figure 20 | Password Security Parameter                               |    |
| Figure 21 | Password expiry warning                                   | 40 |
| Figure 22 | Change expiring password (with/without criteria)          | 40 |
| Figure 23 | User Deactivation Parameter                               | 41 |
| Figure 24 | Extras menu options                                       | 42 |
| Figure 25 | Sending the log file                                      | 44 |
| Figure 26 | Default search                                            | 45 |
| Figure 27 | Close – Cancel options                                    | 45 |
| Figure 28 | Search for Supplier/Organization                          | 50 |
| Figure 29 | Search criteria - Status                                  | 51 |
| Figure 30 | Additional search criteria for materials                  | 52 |
| Figure 31 | Additional search criteria for MDS/modules                | 52 |

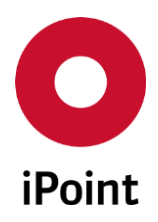

iPCA

| F:                | Consultania for basis substances (Tune IMDC)                                           | <b>г</b> р |
|-------------------|----------------------------------------------------------------------------------------|------------|
| Figure 32         | Search criteria for basic substances (Type IMDS)                                       | 53         |
| Figure 33         | Basic substance information (Type IMDS)                                                | 54         |
| Figure 34         | Search criteria for basic substances (Type IHS)                                        | 55         |
| Figure 35         | Basic substances information (Type IHS)                                                | 55         |
| Figure 36         | Copy an MDS                                                                            | 57         |
| Figure 37         | MDS/module deletion confirmation dialog                                                | 60         |
| Figure 38         | MDS/module deletion information report                                                 | 61         |
| Figure 39         | Export of a search result list                                                         | 62         |
| Figure 40         | Creating a new MDS/module                                                              | 63         |
| Figure 41         | Create an MDS/module                                                                   | 63         |
| Figure 42         | Editing MDS/modules                                                                    | 65         |
| Figure 43         | Add component dialogue box                                                             | 67         |
| Figure 44         | IMDS upload selection                                                                  | 69         |
| Figure 45         | Icon to display an active upload process to IMDS is running                            | 69         |
| Figure 46         | Notification about setting opened MDS/module as a flexible version                     | 71         |
| Figure 47         | Notification about removal of the flexible version from opened MDS/module              | 72         |
| Figure 48         | Screen to select newer versions of referenced MDS/modules                              | 72         |
| Figure 49         | Search in the tree structure                                                           | 73         |
| Figure 50         | Tree search                                                                            | 74         |
| Figure 51         | Tree search continued                                                                  | 74         |
| Figure 52         | Dialog for deletion of selected simple node from the MDS tree                          | 75         |
| Figure 53         | Dialog for deletion of missing position without subtree                                | 75         |
| Figure 54         | Dialog for deletion of simple node containing missing position(s)                      | 76         |
| Figure 55         | Restructuring a tree                                                                   | 76         |
| Figure 56<br>tree | Dialog shown on creation of new version of the MDS/module from the lower levels of MDS | 77         |
| Figure 57         | Forwarding error message                                                               | 78         |
| Figure 58         | Forwarding not allowed                                                                 | 78         |
| Figure 59         | List of multisourced MDS/modules to show/replace                                       | 79         |
| Figure 60         | IMDS upload                                                                            | 81         |
| Figure 61         | Editing ingredients                                                                    | 84         |
| Figure 62         | Structure of Detail view                                                               | 85         |
| Figure 63         | Detail view, common part                                                               | 85         |

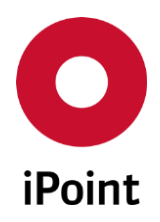

iPCA

| Figure 64 | Name, Part number and IHS number                                             | 86  |
|-----------|------------------------------------------------------------------------------|-----|
| Figure 65 | Calculating the weight out of the specific weight                            | 87  |
| Figure 66 | Detail view: IHS Information                                                 | 88  |
| Figure 67 | Upload history                                                               | 89  |
| Figure 68 | Adding documents                                                             | 90  |
| Figure 69 | Tab documentation                                                            | 91  |
| Figure 70 | Create an e-mail                                                             | 92  |
| Figure 71 | Access to additional material information                                    | 93  |
| Figure 72 | Display basic substance application codes for materials                      | 93  |
| Figure 73 | Handling application questions (AQ) for basic substances                     | 94  |
| Figure 74 | Handling recyclate information for materials                                 | 95  |
| Figure 75 | "Supplier data" tab                                                          | 96  |
| Figure 76 | Visualisation of inactive/deleted contact person                             | 96  |
| Figure 77 | Maintaining recipient information                                            | 97  |
| Figure 78 | Tab "additional data" for specific recipients                                | 99  |
| Figure 79 | Tab "reject reason"                                                          | 102 |
| Figure 80 | Sent MDS's                                                                   | 103 |
| Figure 81 | Received MDS's                                                               | 106 |
| Figure 82 | Generate SCM e-mail                                                          | 108 |
| Figure 83 | Reject MDS                                                                   | 109 |
| Figure 84 | Add your signature                                                           | 109 |
| Figure 85 | Error for missing reason or SCM text                                         | 110 |
| Figure 86 | Create an LCM request                                                        | 111 |
| Figure 87 | Search for Received LCM request                                              | 111 |
| Figure 88 | Edit a received request                                                      | 115 |
| Figure 89 | Your Own SPM Requests                                                        | 116 |
| Figure 90 | Create a SPM request                                                         | 120 |
| Figure 91 | Creating a SPM Request                                                       | 120 |
| Figure 92 | Create a SPM Requests                                                        | 123 |
| Figure 93 | Upload information                                                           | 124 |
| Figure 94 | Upload information - iMDS Uploads                                            | 125 |
| Figure 95 | Upload information - iMDS Upload Results                                     | 126 |
| Figure 96 | Upload information - iMDS Upload Results - Details of the search result list | 128 |

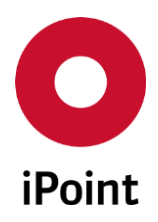

# V14.00 onwards

| Figure 97              | Print option                                                                                  | 129  |
|------------------------|-----------------------------------------------------------------------------------------------|------|
| Figure 98              | Print option                                                                                  | .129 |
| Figure 99              | Print report                                                                                  | .130 |
| Figure 100             | Print the MDS/module analysis report                                                          | 130  |
| Figure 101             | Print the MDS/module analysis report                                                          | 131  |
| Figure 102             | Analysis options                                                                              | .132 |
| Figure 103             | Define the item type for the usage report                                                     | 134  |
| Figure 104             | Available search criteria for MDS/modules                                                     | 134  |
| Figure 105             | Available search criteria for basic substances                                                | 135  |
| Figure 106             | Available search criteria for application codes                                               | 136  |
| Figure 107             | Available search criteria for Name/Part-/Item-/Material                                       | 137  |
| Figure 108             | Definition of the data to be searched and save option                                         | .138 |
| Figure 109             | Save results and add comment                                                                  | .139 |
| Figure 110             | Error message informing user that too long analysis job name was entered                      | .139 |
| Figure 111             | DB Job Manager History                                                                        | 139  |
| Figure 112             | Analysis results options                                                                      | 140  |
| Figure 113             | Include more MDS/modules                                                                      | 140  |
| Figure 114             | Analysis notification                                                                         | 141  |
| Figure 115             | Example of question regarding background processing of the usage list                         | 141  |
| Figure 116             | Information about the background job                                                          | 142  |
| Figure 117             | Results from usage analysis for components/semicomponents/materials                           | 145  |
| Figure 118             | Results from usage analysis for basic substances                                              | 149  |
| Figure 119             | Results from usage analysis for application codes                                             | .150 |
| Figure 120             | Using the "Back" button, the user returns to the result list                                  | 152  |
| Figure 121             | Analysis option                                                                               | 152  |
| Figure 122             | MDS/module analysis - Selection of MDSs/modules                                               | 153  |
| Figure 123<br>MDS/modu | MDS/module analysis - Selection analysis type and display of the result list for a single le  | 154  |
| Figure 124<br>MDS/modu | MDS/module analysis - Selection analysis type and display of the result list for multiple les | 154  |
| Figure 125             | MDS/module analysis - Warning message for recyclate analysis                                  | 157  |
| Figure 126             | MDS/module analysis - Result                                                                  | 157  |
| Figure 127             | MDS/module analysis - Basic substance analysis                                                | 158  |

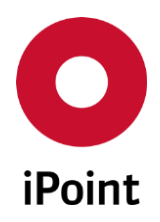

| Figure 128              | MDS/module analysis - Print a report                                                | 158    |
|-------------------------|-------------------------------------------------------------------------------------|--------|
| Figure 129              | Print preview                                                                       | 159    |
| Figure 130              | Print preview functions                                                             | 159    |
| Figure 131              | Saving a print preview/report                                                       | 160    |
| Figure 132              | Available File types                                                                | 160    |
| Figure 133              | Printer selection                                                                   | 161    |
| Figure 134              | PDM BoM Import (iMDS)                                                               | 162    |
| Figure 135              | PDM BoM import (iMDS) panel                                                         | 162    |
| Figure 136              | PDM BoM Import (iMDS) single file import mode options                               | 163    |
| Figure 137              | PDM BoM Import (iMDS) multiple files import mode options                            | 163    |
| Figure 138              | Dialog window with ID of the job for the import                                     | 164    |
| Figure 139              | Data import: Data List                                                              | 165    |
| Figure 140              | Creating system statistics                                                          | 167    |
| Figure 141              | Statistics                                                                          | 167    |
| Figure 142              | Tree expanding options                                                              | 168    |
| Figure 143              | Expand to level                                                                     | 168    |
| Figure 144              | Selection of a substance group type/substance group for highlighting                | 169    |
| Figure 145              | Example for a material with GADSL highlighting                                      | 170    |
| Figure 146              | Example for a material with IMDS- basic polymer highlighting                        | 170    |
| Figure 147              | Tree view settings                                                                  | 170    |
| Figure 148              | Tree load settings                                                                  | 172    |
| Figure 149              | Threshold dialogue for tree load filter                                             | 172    |
| Figure 150 [            | Dialogue for Choice for tree load filter selection and load settings (3 Tier Mode)  | 173    |
| Figure 151              | Dialogue for Choice for tree load filter selection and load settings (Direct mode)  | 173    |
| Figure 152              | Example for filter "Load Materials without Basic Substances"                        | 174    |
| Figure 153              | Example for filter "Load internally released Component MDS/Modules without subtrees | s" 175 |
| Figure 154<br>subtrees" | Example for filter "Load internally released Semi Component MDS/Modules without     | 175    |
| Figure 155              | Example for filter "Load published MDS without subtrees"                            | 175    |
| Figure 156              | Import/Export overview                                                              | 177    |
| Figure 157              | Import/Export overview - MDS/module details                                         | 179    |
| Figure 158              | Deactivate MDS companies                                                            | 180    |
| Figure 159              | Security question prior to activation or deactivation                               | 180    |

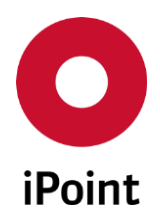

iPCA

| Figure 160 | Information dialogue after deactivation                                             | 181 |
|------------|-------------------------------------------------------------------------------------|-----|
| Figure 161 | Deactivation of companies                                                           | 181 |
| Figure 162 | Deactivation of organization units                                                  | 183 |
| Figure 163 | Deactivation of MDS/modules                                                         | 184 |
| Figure 164 | Deactivation/Obsolete tool tip                                                      | 185 |
| Figure 165 | Dialog for start of the IMDS datasheet bulk deactivation                            | 187 |
| Figure 166 | Question on how to proceed with IMDS datasheet bulk deactivation                    | 188 |
| Figure 167 | Information message that the IMDS datasheet bulk deactivation job has been created  | 188 |
| Figure 168 | DB Job Manager - "DB Jobs" tab                                                      | 190 |
| Figure 169 | DB Job Manager - Dialog displayed prior deletion of the DB job                      | 193 |
| Figure 170 | DB Job Manager - Dialog displayed prior cancellation of the DB job                  | 193 |
| Figure 171 | Panel for setting the priority of the DB job                                        | 193 |
| Figure 172 | DB Job Manager - DB Job History                                                     | 194 |
| Figure 173 | DB Job Manager – DB job result(s) panel                                             | 196 |
| Figure 174 | DB Job Manager – Save result                                                        | 196 |
| Figure 175 | DB Job Manager – No log available                                                   | 197 |
| Figure 176 | DB Job Manager – Log                                                                | 197 |
| Figure 177 | DB Job Manager - Dialog displayed prior deletion of the DB job                      | 197 |
| Figure 178 | Start prototype creation                                                            | 198 |
| Figure 179 | Selection window for prototype creation                                             | 199 |
| Figure 180 | Selection of existing prototype references                                          | 200 |
| Figure 181 | Prototype parameters                                                                | 200 |
| Figure 182 | Master data options                                                                 | 202 |
| Figure 183 | Classifications                                                                     | 203 |
| Figure 184 | Companies/legal units/contacts master data panel                                    | 204 |
| Figure 185 | Dialog for definition of language for correspondence                                | 209 |
| Figure 186 | Panel for definition of corrected country                                           | 210 |
| Figure 187 | Dialog for definition of supplier/customer code for the company                     | 210 |
| Figure 188 | Companies / legal units / contacts – Creation of new company                        | 211 |
| Figure 189 | Error message shown on save of new company if not all mandatory details are defined | 212 |
| Figure 190 | Companies / legal units / contacts – Organisation unit tab                          | 214 |
| Figure 191 | Dialog for definition of language for correspondence                                | 217 |
| Figure 192 | Panel for definition of corrected country                                           | 217 |

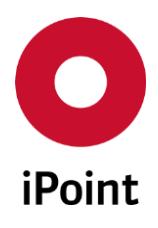

iPCA

IHS

| Figure 193 | Dialog for definition of supplier/customer code for the company                    | 218 |
|------------|------------------------------------------------------------------------------------|-----|
| Figure 194 | Confirmation of deletion of the company                                            | 219 |
| Figure 195 | Error message shown on save of an organisation unit                                | 220 |
| Figure 196 | Companies / legal units / contacts – Contacts                                      | 221 |
| Figure 197 | Confirmation of deletion of the contact                                            | 226 |
| Figure 198 | Error message shown on save of a contact                                           | 227 |
| Figure 199 | Confirmation of deletion of the company                                            | 227 |
| Figure 200 | Export Companies & Contacts panel – search not performed                           | 228 |
| Figure 201 | Export Companies & Contacts panel – search performed                               | 228 |
| Figure 202 | Notification dialog about creation of the DB job for the company & contacts export | 229 |
| Figure 203 | Countries master data panel                                                        | 231 |
| Figure 204 | Panel for creation of country                                                      | 233 |
| Figure 205 | Dialog shown prior deletion of country                                             | 234 |
| Figure 206 | Regions master data panel                                                          | 235 |
| Figure 207 | Regions master data panel extended with support of region type                     | 235 |
| Figure 208 | Panel for creation of region                                                       | 238 |
| Figure 209 | Panel for creation of region extended with support of region type                  | 238 |
| Figure 210 | Dialog shown prior deletion of region                                              | 239 |
| Figure 211 | Country Assignment master data panel                                               | 240 |
| Figure 212 | Region Types master data panel                                                     | 242 |
| Figure 213 | Panel for creation of region type                                                  | 244 |
| Figure 214 | Dialog shown prior deactivation of the region type                                 | 246 |
| Figure 215 | Substance group type master data panel                                             | 246 |
| Figure 216 | Management of substance groups                                                     | 247 |
| Figure 217 | CSI Due Dates master data panel                                                    | 249 |
| Figure 218 | Dialog shown prior the deletion of a CSI due date                                  | 252 |
| Figure 219 | Error message shown on save of a CSI due date                                      | 252 |
| Figure 220 | Error message shown in case the entered due date is not unique                     | 252 |
| Figure 221 | Event Manager – "Data" tab                                                         | 254 |
| Figure 222 | Confirmation of deletion of the event subscription                                 | 258 |
| Figure 223 | Error message shown on save of the event subscription                              | 258 |
| Figure 224 | Event Manager – "Parameter" tab                                                    | 259 |
| Figure 225 | Create a new car model from MDS/modules                                            | 267 |
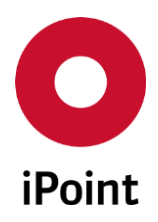

| Figure 226 | Access Car model from the tool bar                                                    | 267  |
|------------|---------------------------------------------------------------------------------------|------|
| Figure 227 | Car Model menu                                                                        | 267  |
| Figure 228 | Car model overview tab                                                                | 268  |
| Figure 229 | Car / Product Model overview                                                          | 268  |
| Figure 230 | MDS list                                                                              | 270  |
| Figure 231 | Compliance chart                                                                      | 273  |
| Figure 232 | Parts weight check data import                                                        | 275  |
| Figure 233 | Parts weight check for supplier MDS                                                   | 275  |
| Figure 234 | Blacklist access                                                                      | 277  |
| Figure 235 | Blacklist overview                                                                    | 278  |
| Figure 236 | Add to Blacklist from context menu                                                    | 278  |
| Figure 237 | Search result list with column MNS to provide all numbers assigned to a datasheet     | 279  |
| Figure 238 | Editing MNS                                                                           | 280  |
| Figure 239 | MNS Management                                                                        | 280  |
| Figure 240 | Selecting the datasheet                                                               | 281  |
| Figure 241 | Copy or Move                                                                          | 281  |
| Figure 242 | Merge or Overwrite                                                                    | 282  |
| Figure 243 | Information                                                                           | 282  |
| Figure 244 | Information confirmed                                                                 | 282  |
| Figure 245 | SPM configurations for MNS's                                                          | 283  |
| Figure 246 | Editing MNS in SPM                                                                    | 283  |
| Figure 247 | Sample text in SPM with MNS list                                                      | 284  |
| Figure 248 | Editing MNS in LCM                                                                    | 284  |
| Figure 249 | Visualization of the matched part number after PDM BoM import                         | 285  |
| Figure 250 | Dialog for start of the MDS bulk transfer                                             | 289  |
| Figure 251 | Error message shown if the import file contains row(s) that are invalid               | 290  |
| Figure 252 | Information message that the MDS bulk transfer process has been started               | 290  |
| Figure 253 | Error message shown if selected method of submission is not allowed for selected cust | omer |
|            |                                                                                       | 290  |
| Figure 254 | Comparison wizard – Step 1                                                            | 297  |
| Figure 255 | Comparison wizard – Step 2 – Sample result                                            | 300  |
| Figure 256 | Panel displayed after user's inactivity in iPCA                                       | 301  |
| Figure 257 | Context menu for a column header                                                      | 302  |

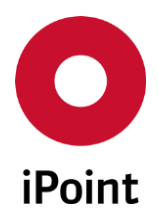

| Figure 258 | Context menu for a table header              | 302 |
|------------|----------------------------------------------|-----|
| Figure 259 | Add file name                                | 302 |
| Figure 260 | Configuration dialog for search result lists | 303 |
| Figure 261 | Change user data                             | 305 |
| Figure 262 | Management options                           | 306 |

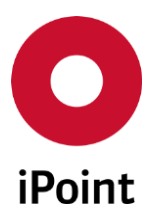

## 38 Change History

| Version           | Date       | Description                                                                                                    |
|-------------------|------------|----------------------------------------------------------------------------------------------------|
| 8.00              | 21.12.010  | Changes for Rel.8<br>Cancel standard searches (optional) – see chapter 7.1<br>New, improved standard colour scheme – see chapter 0<br>New application parameter – see chapter 33.3<br>Updated personalization – see chapter 32.1 |
| 8.00              | 25.01.2011 | Added missing changes in chapter 21.2 and chapter 21.3                                                                                                    |
| 8.02              | 25.01.2011 | Changes in chapter 25.2 and 25.3                                                                                                    |
| 8.03              | 03.02.2011 | Detail analysis within Usage list for all node types                                                                                                    |
| 8.05.005          | 18.03.2011 | Added tab Documentation; added minor extension within the chapter "Car model"                                                                                                    |
| 8.06/<br>8.03.007 | 10.04.2011 | Added manually creating of a "Car model"                                                                                                    |
| 8.06              | 19.05.2011 | Added information about GMIR Status                                                                                                    |
| 8.06              | 01.06.2011 | Added information for RRR and LCA                                                                                                    |
| 8.06              | 22.06.2011 | Updated information for RRR and LCA                                                                                                    |
| 8.06              | 27.06.2011 | Added hint for ZVEI-Rec019 company<br>Added chapter 5.6                                                                                                    |
| 8.06              | 05.07.2011 | Added explanation for component weight check in chapter 27                                                                                                    |
| 8.06              | 21.07.2011 | Added note about Car Model selection in chapter 14.1.4<br>Fixed typo HIS / IHS                                                                                                    |
| 8.07              | 01.08.2011 | Changed Editing of added application codes (chapter 9.4.2.8.1)                                                                                                    |
| 8.08              | 22.08.2011 | Added scheduling to usage list background processes in chapter 14.1.4                                                                                                    |
| 8.08              | 25.08.2011 | Added details about substance groups to chapter 14.1.3                                                                                                    |
| 8.09              | 15.10.2011 | Added new permission JOB_RESULT in chapter 21.3                                                                                                    |
| 8.11              | 15.12.2011 | Added optional extension "Blacklist" - see chapter 9.3.2, 25.2 and 27                                                                                                    |
| 8.13              | 26.04.2012 | Changed texts of optional extension "Blacklist" - see chapter 9.3.2 and 27                                                                                                    |
| 8.15              | 01.06.2012 | Improved master data and added "Regions and Organisations"                                                                                                    |
| 8.15              | 25.06.2012 | Added "iFlow Parameter" – see chapter 5.4                                                                                                    |
| 9.00              | 15.10.2012 | Changes for Rel.9                                                                                                    |
|                   | 30.10.2012 | Added Password Security Parameter - see chapter 6.4<br>Updated screenshot in chapter 33.2                                                                                                    |
|                   | 16.11.2012 | Added Recently Opened feature – see chapter 6.1                                                                                                    |
|                   | 23.11.2012 | Added optional module MNS – see chapter 28                                                                                                    |
| 9.03              | 15.01.2013 | Added additional options for tree loading – see chap. 17.2                                                                                                    |

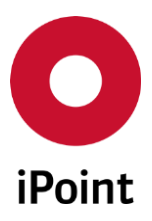

## iPCA

IHS

| Version | Date        | Description                                                                                                    |
|---------|-------------|----------------------------------------------------------------------------------------------------|
| 9.04    | 04.04.2013  | Multiple extensions                                                                                                    |
|         | 05.04.2013  | Added User Deactivation Parameter - see chapter 6.4                                                                                                    |
| 10.0    | 04.04. 2014 | Added "Forward MDS" in context menu in opened MDS<br>Added additional attributes tabs for OEMs for IMDS Release 9<br>Added checkbox "All GADSL substances are declared" for a<br>material<br>Further minor improvements  |
| 10.0    | 04.02.2016  | Migration of the manual to the next user manual style                                                                                                    |
| 12.00   | 29.06.2016  | Added columns "Weight" and "Unit of measure" to the result list<br>in below search panels:                                                                                                    |
| 12.01   | 14.10.2016  | Updated description for "Delete" button (chapter 7.4.4)<br>Improved name of the DB job for export of all data from search<br>result list (chapter 7.4.4)<br>Improved text (chapter 21.1)<br>Improved text (chapter 21.2) |

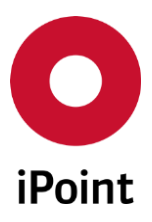

IHS

| Version | Date       | Description                                                                                                    |
|---------|------------|----------------------------------------------------------------------------------------------------|
|         |            | Improved text and updated Figure 172 and Figure 175 (chapter 21.3)                                                                                                    |
| 12.03   | 11.11.2016 | Added result lists and improved text (chapter 14.1.5.1)<br>Updated text based on the changed order and labels of columns in<br>the result from usage analysis for basic substances done in the<br>iPCA client (chapter 14.1.5.2)<br>Added result lists and improved text (chapter 14.1.5.3)<br>Improved text (chapter 14.1.6) |
| 12.10   | 23.03.2017 | Changed default search for substance state in step 2 of usage<br>analysis for basic substances wizard (chapter 14.1.3.1)<br>Added precision for "save result" option (chapter 14.1.4)<br>Updated Figure 215 (chapter 23.1)<br>Updated Figure 216 (chapter 23.4)                                                               |
| 12.11   | 07.04.2017 | Added MDS bulk transfer (optional) option (chapter 6.3)<br>Added new chapter for MDS bulk transfer (optional) (chapter 29)                                                                                                    |
| 12.12   | 28.04.2017 | Added missing options for search in tree and added precision for application code search (chapter 9.3.1)                                                                                                    |
| 12.15   | 24.05.2017 | Removed LookAndFeel from iPCA (chapter 6.5)                                                                                                    |
| 12.16   | 21.06.2017 | Renamed Supplier Contact Data Import (chapter 6.3)<br>Updated Figure 25 (chapter 6.7)<br>Added details about contact priority flag (optional) (chapter<br>23.1.3.2.3)                                                                                                    |
| 12.17   | 29.06.2017 | Extended description for delete button based on implemented possibility to delete SPM request for missing position located under the simple node being deleted from the MDS tree (chapter 9.3.1)<br>Updated Figure 105 (chapter 14.1.3.1)                                                                                     |
| 12.18   | 10.07.2017 | Added new chapter for bulk deactivation of IMDS datasheets<br>(optional) (chapter 20.5)<br>Added chapter for companies & contacts exports (optional)<br>(chapter 23.1.3.4)                                                                                                    |
| 12.24   | 29.09.2017 | Improved and changed description for "New version" button<br>(chapter 7.4.4)<br>Improved and changed description for "New version of an<br>MDS/module" option in the context menu (chapter 9.3.2)<br>Updates and text improvements (chapter 23.1)                                                                             |
| 13.00   | 15.12.2017 | Added description for panel displayed on click on the "X" button<br>in the main application window (chapter 5.1)<br>Added option "Change application language" and improved text<br>for remaining options (chapter 6.1)<br>Updated description for "Set flexible version" context menu<br>option (chapter 9.3.2)              |

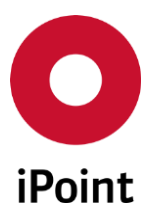

| Version | Date       | Description                                                                                                    |
|---------|------------|----------------------------------------------------------------------------------------------------|
|         |            | Added Figure 76 and description about visualization of the fact<br>that the defined contact person is inactive/deleted (chapter 9.5)<br>Added description about button "Compare" (chapter 10.3)<br>Reworked chapter 21 to reflect improvements and changes in the<br>DB Job Manager panel<br>Added chapter 23.6 to describe CSI Due Dates master data panel<br>Added new events for LCM requests (chapter 24.4)<br>Added check verifying if the selected method of submission is<br>allowed for selected customer or not (chapter 29.3)                                                                                                    |
| 13.02   | 19.01.2018 | <ul> <li>Removed reference to the compare function for car models in</li> <li>chapter 25.3</li> <li>chapter 30</li> <li>chapter 30.1</li> <li>Updated Figure 254 (chapter 30.2)</li> </ul>                                                                                                    |
| 13.03   | 30.01.2018 | Added chapter 23.2                                                                                                    |
| 13.04   | 08.03.2018 | Added check that do not allow deletion of an MDS/Module if a<br>new version (/999.xx) exists for the MDS/Module in iPCA (to avoid<br>Al upload error) (chapter 7.4.4)<br>Minor improvements in chapter 21.1<br>Added chapter 23.2<br>Reworked chapter 24                                                                                                    |
| 13.05   | 08.03.2018 | <ul> <li>Changes based on the GDPR regulation</li> <li>Added information about deletion of few attributes on inactivation of the iPCA user account (chapter 6.4)</li> </ul>                                                                                                    |
| 13.06   | 29.03.2018 | <ul> <li>Changes based on the GDPR regulation <ul> <li>Added detail about new checkbox confirming storage of the user data (chapter 6.4)</li> <li>Added note that a new permission         "SENT_INCLUDE_CONTACT_DETAILS" is needed for the display of contact details 'Sent' panel (chapter 10.2)</li> <li>Added note that a new permission         "RECEIVED_INCLUDE_CONTACT_DETAILS" is needed for the display of contact details 'Received' panel (chapter 10.3)</li> <li>Updated Figure 196 (chapter 23.1.3.2.3)</li> <li>Added details about four new columns in the result list (chapter 23.1.3.2.3.2)</li> <li>Added detail about new checkbox confirming storage of the user data (chapter 23.1.3.2.3.4.1)</li> <li>Added detail about new checkbox confirming storage of the user data (chapter 23.1.3.2.3.4.2)</li> <li>Added information about deletion of few attributes on logical deletion of the HIS contact (chapter 23.1.3.2.3.4.3)</li> </ul> </li> </ul> |

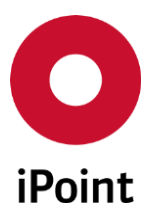

| Version | Date       | Description                                                                                                    |
|---------|------------|----------------------------------------------------------------------------------------------------|
|         |            | Added two new upload states for Chemistry Manager to the upload information (chapter 12.2)                                                                                                    |
| 13.08   | 13.04.2018 | Updated text based on the changed order and labels of columns<br>as well as addition new columns in the result from usage analysis<br>for basic substances done via the DB job (chapter 14.1.5.2)                                                                                                    |
| 13.09   | 26.04.2018 | Added two new upload types for Chemistry Manager to the<br>upload information history (chapter 12.3)<br>Removed LCM events "New GMIR request" and "New Powerway<br>request" (chapter 24.4)                                                                                                    |
| 13.14   | 08.06.2018 | Update based on the improved behaviour of the automatic user logout feature (chapter 31)                                                                                                    |
| 13.19   | 10.08.2018 | Changed wording for "Supplier Contact Data Import" (chapter 6.3)<br>Updated Figure 196 (chapter 23.1.3.2.3)<br>Changed wording for GDPR (chapter 23.1.3.2.3.4.1)<br>Changed wording for GDPR (chapter 23.1.3.2.3.4.2)                                                                                                    |
| 13.22   | 21.09.2018 | Updated text based on the changed order and labels of columns<br>as well as addition new columns in the result from usage analysis<br>for application codes done via the iPCA client and via the DB job<br>(chapter 14.1.5.3)<br>Reworked chapter 15<br>Added new event for LCM requests (chapter 24.3.1.1)<br>Added new event for SPM requests (chapter 24.3.1.2)<br>Added information about addition attributes in the email header<br>for LCM and SPM notifications (chapter 24.3.2) |
| 14.00   | 01.03.2019 | Updated Figure 72 and Figure 73 and slightly improved the text<br>(chapter 9.4.2.8.1)<br>Updated Figure 74 and improved the text (chapter 9.4.2.8.2)<br>Updated Figure 77 (chapter 9.6)                                                                                                    |